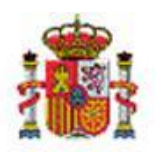

MINISTERIO DE HACIENDA

INTERVENCIÓN GENERAL DE LA ADMINISTRACIÓN DEL ESTADO

OFICINA DE INFORMÁTICA PRESUPUESTARIA DIVISIÓN DE APLICACIONES DE CONTABILIDAD Y CONTROL

OFICINA NACIONAL DE CONTABILIDAD DIVISIÓN DE PLANIFICACIÓN Y DIRECCIÓN DE LA CONTABILIDAD PÚBLICA

# SOROLLA2

# GUIA UNIDAD CENTRAL DE CAJA

## 1 Tabla de contenido

| 2  | INT                             | RODU                             | ICCIÓN                                                                                                    | 4                          |
|----|---------------------------------|----------------------------------|----------------------------------------------------------------------------------------------------|----------------------------|
| 3  | ALT                             | A DE                             | USUARIOS DE LA UNIDAD CENTRAL DE CAJA                                                                                                    | 5                          |
| 4  | ALT                             | A DE                             | FIRMANTES                                                                                                    | 7                          |
| 5  | CEN                             | ISO D                            | E CAJAS PAGADORAS Y CAJEROS                                                                                                    | 7                          |
|    | 5.1<br>5.1                      | Аlта<br>.1                       | de Cajas en el Censo<br>Cajas pagadoras que son Unidades Tramitadoras de Caja en SOROLLA2                                                                                                    | 7<br>7                     |
|    | 5.1                             | .2                               | Cajas pagadoras que no son Unidades Tramitadoras de Caja en SOROLLA2                                                                                                    | 8                          |
|    | 5.2<br>5.3<br>5.4               | Alta<br>Cuen<br>Doci             | de Cajeros en el Censo<br>itas del Cajero<br>jmentos                                                                                                    | 11<br>13<br>18             |
| 6. | . GES                           | TIÓN                             | DE LIBRAMIENTOS DE PAGOS A JUSTIFICAR ASIGNADOS                                                                                                    | 20                         |
|    | 6.1<br>6.2<br>6.2               | Сом<br>Gest<br>.1                | petencia de gestión de los Libramientos<br>ión del Libramiento de pagos a justificar<br>Datos Generales                                                                                                    | 20<br>22<br>25             |
|    | 6.2                             | .2                               | Datos económicos                                                                                                    | 26                         |
|    | 6.2                             | .3                               | Pagos/Cobros                                                                                                    | 26                         |
|    | 6.2                             | .4                               | Ejecución                                                                                                    | 27                         |
|    | 6.2                             | .5                               | Justificantes                                                                                                    | 27                         |
|    | 6.2                             | .6                               | Documentos                                                                                                    | 28                         |
|    | 6.2                             | .7                               | Trámites electrónicos                                                                                                    | 29                         |
|    | 6.3                             | CONT                             | rrol de Plazos de Justificación                                                                                                    | 29                         |
| 7. | SOL                             | ICITU                            | D DE PRÓRROGA DE PAGOS A JUSTIFICAR                                                                                                    | 31                         |
|    | 7.1<br>7.2<br>7.3<br>7.3<br>7.3 | Gene<br>Añai<br>Firm<br>.1<br>.2 | eración del documento contable CPJ de prórroga<br>Dir "Ficheros Externos" para la tramitación del documento contable CPJ de prorroga<br>A de documentos contables y externos<br>Firma desde el propio documento en SOROLLA2<br>Firma de documentos a través de Portafirmas | 31<br>36<br>38<br>38<br>40 |
|    | 7.4                             | Εννί                             | OS A LA INTERVENCIÓN                                                                                                    | 41                         |
|    | 7.4                             | .1                               | Envío a Fiscalizar                                                                                                    | 42                         |
|    | 7.4                             | .2                               | Envío a contabilizar                                                                                                    | 44                         |
|    | 7.5                             | Mod                              | IFICACIÓN DE PLAZOS DE JUSTIFICACIÓN                                                                                                    | 47                         |
| 8. | GES                             | TIÓN                             | DE CUENTA JUSTIFICATIVA DE PAGOS A JUSTIFICAR                                                                                                    | 48                         |
|    | 8.1<br>8.2<br>8.3<br>8.3        | Pues<br>Revis<br>Pres<br>.1      | ta a disposición de la UCC de la cuenta justificativa<br>Sión de la cuenta justificativa<br>ENTACIÓN de la cuenta<br>Generación del documento contable CPJ de Presentación                                                                                                 | 48<br>50<br>55<br>55       |
|    | 8.3                             | .2                               | Envío a la Intervención a fiscalizar                                                                                                    | 60                         |
|    | 8.3                             | .3                               | Contabilización del CPJ de Presentación                                                                                                    | 64                         |

| 8.4                                                              | APROBACIÓN DE LA CUENTA                                                                                                    | 66             |
|------------------------------------------------------------------|----------------------------------------------------------------------------------------------------|----------------|
| 8.4                                                              | 1. Generación del documento contable CPJ de Aprobación                                                                                                    | 66             |
| 8.4                                                              | 2 Envío del documento CPJ de Aprobación a fiscalización                                                                                                    | 69             |
| 8.4                                                              | 3 Contabilización del CPJ de Aprobación                                                                                                    | 71             |
| 8.5                                                              | REMISIÓN DEL CERTIFICADO AL TRIBUNAL DE CUENTAS                                                                                                    | 74             |
| 8.5                                                              | 1. Configuración inicial                                                                                                    | 74             |
| 8.5                                                              | 2 Generación, firma y envío del certificado en Cuentas Justificativas de PJ                                                                                                    | 76             |
|                                                                  |                                                                                                    |                |
| 9 CON                                                            | ISULTAS Y LISTADOS                                                                                                    | 82             |
| 9 CON<br>10 CIEF                                                 | ISULTAS Y LISTADOS<br>RES TRIMESTRALES                                                                                                    | 82<br>84       |
| 9 CON<br>10 CIEF<br>10.1                                         | ISULTAS Y LISTADOS<br>RES TRIMESTRALES<br>Consulta de documentos de cierres trimestrales                                                                                                    | 82<br>84<br>84 |
| 9 CON<br>10 CIEF<br>10.1<br>10.2                                 | ISULTAS Y LISTADOS<br>RES TRIMESTRALES<br>Consulta de documentos de cierres trimestrales<br>Envío al portafirmas de documentos de cierres trimestrales                                                                                                    | 82<br>84<br>   |
| 9 CON<br>10 CIEF<br>10.1<br>10.2<br>10.3                         | ISULTAS Y LISTADOS<br>RES TRIMESTRALES<br>Consulta de documentos de cierres trimestrales<br>Envío al portafirmas de documentos de cierres trimestrales<br>Envío a la Intervención de documentos de cierres trimestrales                                                                                                    | 82<br>84<br>   |
| 9 CON<br>10 CIEF<br>10.1<br>10.2<br>10.3<br>10.4                 | ISULTAS Y LISTADOS<br>RES TRIMESTRALES<br>CONSULTA DE DOCUMENTOS DE CIERRES TRIMESTRALES.<br>ENVÍO AL PORTAFIRMAS DE DOCUMENTOS DE CIERRES TRIMESTRALES<br>ENVÍO A LA INTERVENCIÓN DE DOCUMENTOS DE CIERRES TRIMESTRALES<br>SOLICITUD DE DEVOLUCIÓN O ANULACIÓN DE UN ENVÍO A LA INTERVENCIÓN.                                                                               | 82<br>         |
| 9 CON<br>10 CIEF<br>10.1<br>10.2<br>10.3<br>10.4<br>10.5         | ISULTAS Y LISTADOS<br>RES TRIMESTRALES<br>CONSULTA DE DOCUMENTOS DE CIERRES TRIMESTRALES.<br>ENVÍO AL PORTAFIRMAS DE DOCUMENTOS DE CIERRES TRIMESTRALES<br>ENVÍO A LA INTERVENCIÓN DE DOCUMENTOS DE CIERRES TRIMESTRALES<br>SOLICITUD DE DEVOLUCIÓN O ANULACIÓN DE UN ENVÍO A LA INTERVENCIÓN<br>ETIQUETADO Y "CESTA DE LA COMPRA"                                           |                |
| 9 CON<br>10 CIEF<br>10.1<br>10.2<br>10.3<br>10.4<br>10.5<br>10.6 | ISULTAS Y LISTADOS<br>RES TRIMESTRALES<br>CONSULTA DE DOCUMENTOS DE CIERRES TRIMESTRALES.<br>ENVÍO AL PORTAFIRMAS DE DOCUMENTOS DE CIERRES TRIMESTRALES<br>ENVÍO A LA INTERVENCIÓN DE DOCUMENTOS DE CIERRES TRIMESTRALES<br>SOLICITUD DE DEVOLUCIÓN O ANULACIÓN DE UN ENVÍO A LA INTERVENCIÓN.<br>ETIQUETADO Y "CESTA DE LA COMPRA"<br>CONSULTA DE INFORMES DE FISCALIZACIÓN |                |

## Historial de versiones

| Fecha versión | Descripción                |
|---------------|----------------------------|
| 15/10/2020    | Primera revisión.          |
| 15/03/2021    | Revisada para publicación. |

## 2 Introducción

En los Ministerios u Organismos en que exista más de una Caja pagadora se adscribirá a una Unidad Central dependiente de la Subsecretaria o Centro que realice funciones similares en los OOAA. Su misión: Coordinar a las distintas Cajas, canalizar sus relaciones con la Dirección General del Tesoro y Política Financiera, la Intervención General de la Administración del Estado y el Tribunal de Cuentas.

Las funciones atribuidas a la "Unidad Central de Caja", en adelante UCC, vienen recogidas en el RD 640/1987 y en la Orden de 23 de diciembre de 1987, normas que regulan los Pagos a Justificar. Posteriormente los Anticipos de Caja Fija se regulan específicamente en el RD 725/89 de 16 de junio y en la Orden de 26 de julio de 1989.

Asimismo, se regulan en la Sección 2ª, Regla 28-33 de la Orden del Ministerio de Economía y Hacienda de 1 de febrero de 1996, por la que se aprueba la Instrucción de operatoria contable a seguir en la ejecución del gasto del Estado.

Las funciones de la UCC serán:

- Coordinación de la actuación de las Cajas pagadoras
- Canalizar las relaciones de las Cajas pagadoras con la Dirección General del Tesoro y Política Financiera, la Intervención General y de la Administración del Estado, su Intervención Delegada y el Tribunal de Cuentas.
- Llevar y mantener un censo de las Cajas pagadoras y de los Cajeros pagadores adscritos a las mismas y de los funcionarios autorizados para firmar cheques o transferencias.
- Recepción, examen de los estados de situación de tesorería y remisión a la Intervención Delegada.
- Recepción y examen de las cuentas justificativas de la inversión dada a los fondos percibidos a justificar, realizar los envíos a la Intervención Delegada, y recabar la aprobación de las cuentas de la autoridad que dispuso la expedición de las correspondientes órdenes de pago, y una vez intervenidas y aprobadas, proceder a su remisión al Tribunal de Cuentas.
- Cuidar que las cuentas se confeccionen y rindan dentro de los plazos reglamentarios.
- Efectuar, en su caso, las imputaciones contables a que hubiera lugar en fin de ejercicio para la cancelación de los anticipos de caja fija constituidos durante el mismo.
- Formación de cuentas globales relativas a la aplicación de las cantidades recibidas por las Cajas pagadoras en concepto de anticipo de caja fija.
- Recibir la cuenta de gestión que envían los servicios del exterior.
- Remitir la cuenta de gestión a la oficina de contabilidad del Ministerio.
- Informar a su respectiva oficina de contabilidad de las transferencias de fondos (a Tesoro) realizadas por los servicios del exterior.

## 3 Alta de Usuarios de la Unidad Central de Caja

El alta de nuevos usuarios solo se podrá realizar por usuarios de la UCC con permisos de Administrador.

#### Desde el punto de menú Administración de la Unidad → Usuarios de la unidad

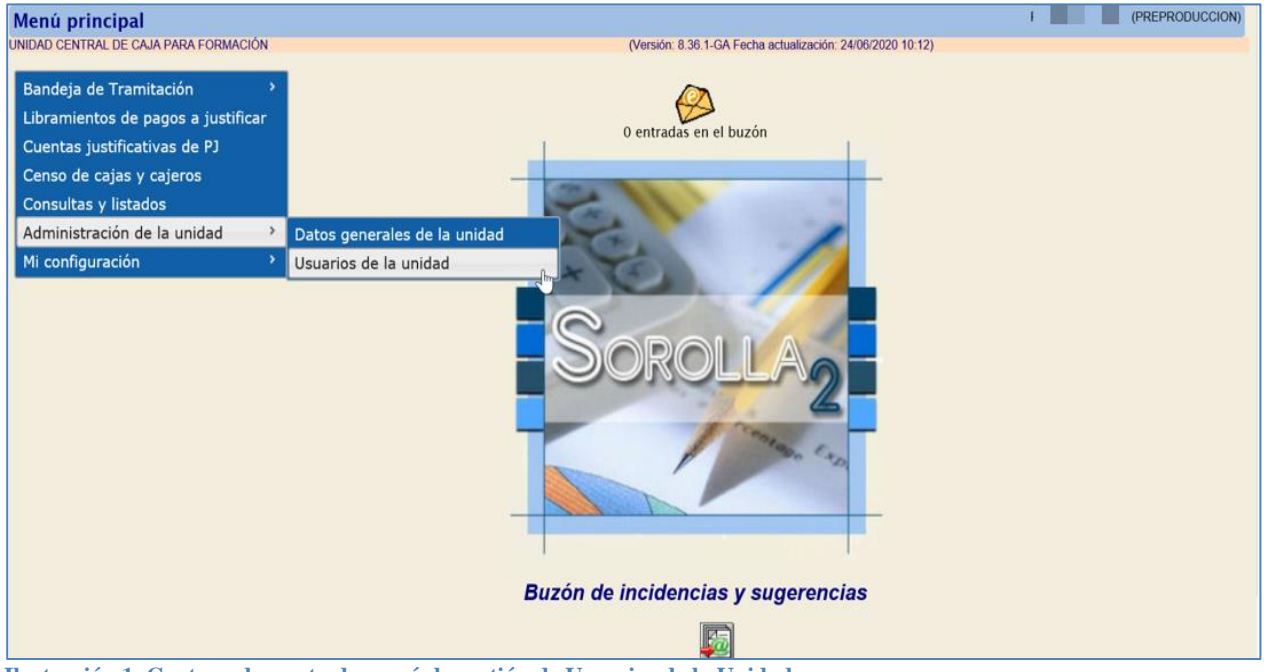

Ilustración 1. Captura de punto de menú de gestión de Usuarios de la Unidad.

#### Se pulsa el botón "Alta".

|   | Sorol               |                                                   |                                                            |                 | Alta Ayuda Inicio |     |
|---|---------------------|---------------------------------------------------|------------------------------------------------------------|-----------------|-------------------|-----|
| r | Usuarios de la      | unidad central de caja - Resultado de la consulta |                                                            |                 |                   | ON) |
| l | JNIDAD CENTRAL DE C | AJA PARA FORMACIÓN                                | (Versión: 8.36.1-GA Fecha actualización: 24/06/2020 10:12) |                 |                   |     |
|   |                     |                                                   | <b>.</b>                                                   |                 |                   |     |
|   | Código              | Nombre                                            | Descripción                                                | Sólo<br>lectura | Тіро              |     |
|   | DG                  | Pro Corps, Calendaria                             |                                                            | No              | Administrador 🛑   |     |

Ilustración 2. Botón de Alta de nuevos usuarios de la UCC.

Se identifica al nuevo usuario, cumplimentando obligatoriamente los datos de Código y Nombre, y se le asignan los grupos de acciones a los que puede tener acceso.

Desde esta pantalla también se asigna el tipo de **perfil** del nuevo usuario; Si no se marca la opción "Usuario de solo lectura" el usuario tendrá por defecto el perfil de "**Gestor**", accederá a las acciones asignadas, pudiendo realizar funciones de alta, baja, modificaciones y consultas.

Un "**Usuario de sólo lectura**" puede realizar consultas, pero no podrá realizar altas, bajas ni modificaciones.

Un "**Usuario administrador**", además de las funciones de "Gestor", tiene habilitado el punto de menú de "Administración de la Unidad", para mantener los "Datos generales de la unidad" y los "Usuarios de la unidad". El alta de usuarios con perfil "Usuario administrador" deberá ser solicitada por la persona autorizada remitiendo un correo al buzón <u>SOROLLA2@igae.hacienda.gob.es</u>

Una vez cumplimentados los datos, se pulsa el botón "Guardar".

| Sorolla2                                                                                                    |                                                               |                                    | Volver             | <b>Guardar</b> | <b>S</b><br>Limpiar | Anicio    | <b>P</b><br>Ayuda |
|----------------------------------------------------------------------------------------------------|---------------------------------------------------------------|------------------------------------|--------------------|----------------|---------------------|-----------|-------------------|
| Usuario administrador de UCC                                                                                                    | - Alta                                                        |                                    |                    |                |                     | PREF      | RODUCCION)        |
| UNIDAD CENTRAL DE CAJA PARA FORMACIÓN                                                                                                    |                                                               | (Versión: 8.36.1-GA Fecha actuali: | zación: 24/06/2020 | 10:12)         | * in                | dica un c | ampo obligatori   |
| Código *<br>Nombre *<br>Descripción<br>Correo electrónico                                                                                                    |                                                               |                                    |                    |                |                     |           |                   |
| Usuario de sólo lectura 🗌<br>Usuario interno 📄<br>Unidad central de caja                                                                                      |                                                               | áu.                                | 1                  |                |                     |           |                   |
| asignada                                                                                                    | JNIDAD CENTRAL DE CAJA PARA FORMACI                           |                                    | ]                  |                |                     |           |                   |
| Grupos de acciones asignables al usuario<br>Unidad Central de caja UCC0029 - UNIDAD (                                                                         | CENTRAL DE CAJA PARA FORMACIÓN                                | Grupos de acciones asigna          | adas al usuario    |                |                     |           |                   |
| Bandeja de Tramitación<br>Censo de cajas y cajeros para la unidad c<br>Consultas e informes de la Unidad Centra<br>Libramientos y cuentas justificativas de P | entral de caja<br>l de Caja<br>J de la Unidad Central de Caja | ★                                  |                    |                |                     |           |                   |

Ilustración 3. Captura de la pantalla para dar permisos a un nuevo usuario

### 4 Alta de firmantes

La gestión de los firmantes que ejerzan sus funciones en la UCC, se debe realizar en las correspondientes Unidades Tramitadoras (en adelante UTs) asociadas a la UCC, siguiendo el procedimiento establecido para ello.

## 5 Censo de Cajas Pagadoras y Cajeros

Una de las funciones de la Unidad Central de Caja es llevar y mantener el censo de las Cajas pagadoras y de los Cajeros pagadores adscritos a las mismas.

Para mantener el Censo de Cajas y Cajeros en la UCC, hay que distinguir entre Cajas que son Unidades Tramitadoras en SOROLLA2 y Cajas que no son Unidades Tramitadoras en SOROLLA2.

#### 5.1 Alta de Cajas en el Censo

#### 5.1.1 Cajas pagadoras que son Unidades Tramitadoras de Caja en SOROLLA2

El alta se lleva a cabo por la IGAE, para ello la UCC debe remitir a la dirección de correo <u>SOROLLA2@igae.hacienda.gob.es</u> los siguientes datos:

- Usuarios administradores de la UCC.
- Relación de las cajas que se deben asociar.
- o Intervenciones implicadas, a efectos de solicitar los COE

Las Cajas Pagadoras asociadas se podrán consultar desde el punto de Menú "Censo de cajas y cajeros".

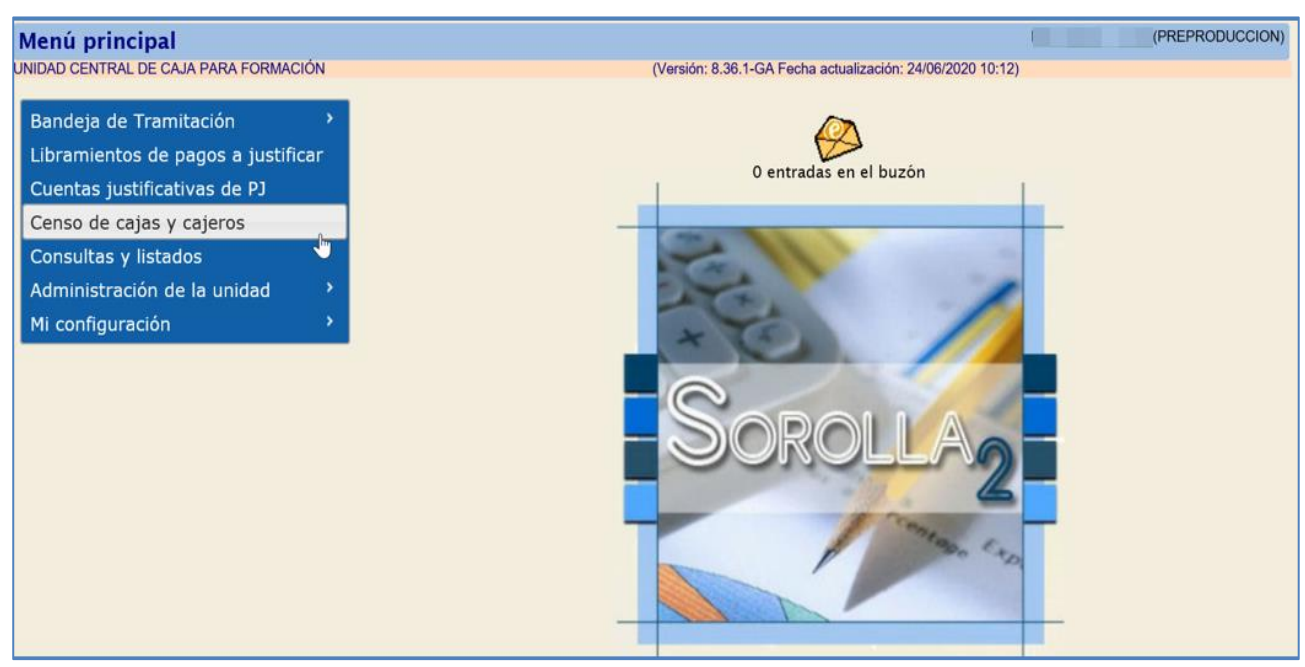

Ilustración 4. Opción de menú censo de cajas y cajeros

En la siguiente pantalla, en la columna NIF, figuran los enlaces para acceder a la consulta de las Cajas asociadas a la UCC:

|   | Sorolla                    | 2                            |                                       | Alta          | Inicio Ayuda    |  |  |  |  |
|---|----------------------------|------------------------------|---------------------------------------|---------------|-----------------|--|--|--|--|
| ι | <b>Unidades</b> Centrales  | de Caja - Resultado de la co | onsulta                               |               | (PREPRODUCCION) |  |  |  |  |
| U | NIDAD CENTRAL DE CAJA PARA | FORMACIÓN                    |                                       |               |                 |  |  |  |  |
|   | 5 registros recuperados.   |                              |                                       |               |                 |  |  |  |  |
|   | NIF                        | Caja pagadora                | Código de unidad tramitadora SOROLLA2 | Fecha de alta | Fecha de baja   |  |  |  |  |
|   | ES0001000001S              | **** FORMACION 2020. CAJA 1  | Y002927                               |               |                 |  |  |  |  |
|   | ES0002000002F              | **** FORMACION 2020. CAJA 2  | Y002928                               |               |                 |  |  |  |  |
|   | ES0003000003E              | **** FORMACION 2020. CAJA 3  | Y002929                               |               |                 |  |  |  |  |
|   | ES0004000004Z              | **** FORMACION 2020. CAJA 4  | Y002931                               |               |                 |  |  |  |  |

Ilustración 5. Enlaces para consulta de cajas asociadas a la UCC

Desde el enlace se accede a los datos relativos a la Caja, ya existentes en la UT asociada a la UCC.

| Sorolla <sub>2</sub>                                         |                                 |                     |                                           | Guardar            | Limpiar Volve | Minicio     | <b>R</b> yuda     |
|--------------------------------------------------------------|---------------------------------|---------------------|-------------------------------------------|--------------------|---------------|-------------|-------------------|
| Censo de cajas y cajero                                      | s - Modificación y baja         |                     |                                           |                    |               | (PRE        | PRODUCCION)       |
| UNIDAD CENTRAL DE CAJA PARA FOR                              | RMACIÓN                         | (Ve                 | ersión: 8.36.1-GA Fecha actualización: 24 | /06/2020 10:12)    |               | • in dia    |                   |
|                                                              |                                 |                     |                                           |                    |               | " indica un | campo obligatorio |
| NIF*                                                         | ES 🔽 0001000001S                |                     | _                                         |                    |               |             |                   |
| Caja pagadora *                                              | CAJA 1                          |                     |                                           |                    |               |             |                   |
| Unidad tramitadora                                           | Y002927 **** FORMACION 2020. C  | AJA 1               |                                           |                    |               |             |                   |
| Divisa de situación *                                        | EUR - Euro                      |                     | $\checkmark$                              |                    |               |             |                   |
| Fecha de alta                                                | Fecha de baja                   |                     |                                           |                    |               |             |                   |
| Datos generales Cajeros Cu                                   | Documentos                      |                     |                                           |                    |               |             |                   |
| Pais *                                                       | España 🗸                        |                     |                                           |                    |               |             |                   |
| Provincia                                                    | MADRID                          | Municipio           | Madrid 🗸                                  | Código postal      |               |             |                   |
| Localidad / Ciudad                                           |                                 |                     |                                           |                    |               |             |                   |
| Tipo de vía                                                  | ×                               |                     |                                           |                    |               |             |                   |
| Nombre de la vía *                                           |                                 | Número              |                                           | Escalera           | Piso          | Puerta      |                   |
| Teléfono                                                     |                                 | FAX                 |                                           |                    |               |             |                   |
| Correo electrónico                                           | SOROLLA2@igae.hacienda.gob.es   |                     |                                           |                    |               |             |                   |
|                                                              | Información para certificados d | e cuentas justifica | ativas de ACF y PJ para el                | Tribunal de Cuenta | <b>s</b> –    |             |                   |
| Unidad Administrativa (DIR3)                                 | XX0002927                       |                     |                                           |                    | 1             |             |                   |
| Correo Electronico                                           | SURULLA2@igae.nacienda.gob.es   |                     | Telefono                                  | 918888888          | ]             |             |                   |
| Órgano constitucional                                        | 1511                            |                     |                                           |                    |               |             |                   |
| Ministerio u Organismo                                       | MINISTERIO DE CURSOS            |                     |                                           |                    |               |             |                   |
| Lugar de depósito y custodia de<br>documentos justificativos | ARCHIVO ELECTRÓNICO             |                     |                                           |                    |               |             |                   |
|                                                              |                                 |                     |                                           |                    |               |             |                   |

Ilustración 6. Pantalla para modificación de datos de la Caja

La UCC puede dar de alta nuevos datos o modificar los existentes, pulsando después de su captura el botón "Guardar".

5.1.2 Cajas pagadoras que no son Unidades Tramitadoras de Caja en SOROLLA2

Desde el punto de menú "Censo de cajas y cajeros".

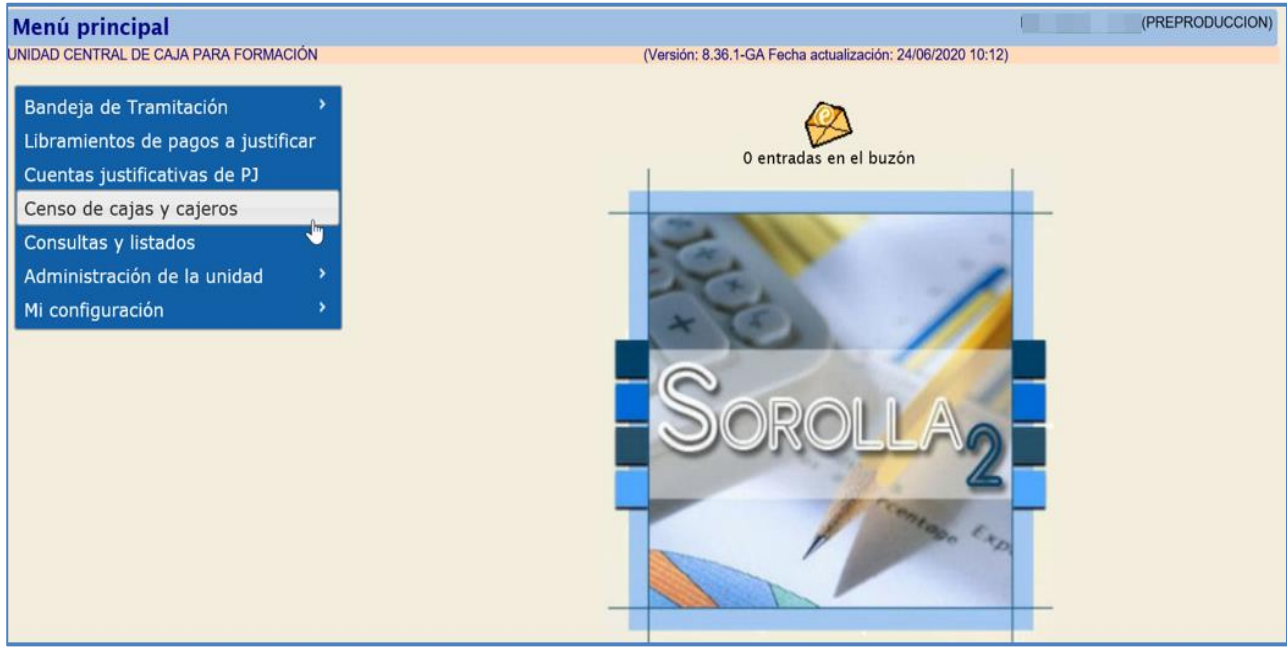

Ilustración 7. Opción de menú censo de cajas y cajeros

#### Se accede a la siguiente pantalla:

|     | Sorolla2                                                                                                    |                                |                                                       | Alta  | Inicio Ayuda   |  |  |  |  |
|-----|----------------------------------------------------------------------------------------------------|--------------------------------|-------------------------------------------------------|-------|----------------|--|--|--|--|
| U   | nidades Centrales de O                                                                                         | Caja - Resultado de la consult | a                                                     |       | (PREPRODUCCION |  |  |  |  |
| JNI | DAD CENTRAL DE CAJA PARA FOR                                                                                   | MACIÓN                         | (Versión: 8.36.1-GA Fecha actualización: 24/06/2020 1 | 0:12) |                |  |  |  |  |
|     | 4 registros recuperados.<br>NIF Caja pagadora Código de unidad tramitadora SOROLLA2 Fecha de alta Fecha de baj |                                |                                                       |       |                |  |  |  |  |
|     | ES0001000001S                                                                                                  | **** FORMACION 2020. CAJA 1    | Y002927                                               |       |                |  |  |  |  |
|     | ES0002000002F                                                                                                  | **** FORMACION 2020. CAJA 2    | Y002928                                               |       |                |  |  |  |  |
|     | ES0003000003E                                                                                                  | **** FORMACION 2020. CAJA 3    | Y002929                                               |       |                |  |  |  |  |
|     | ES0004000004Z                                                                                                  | **** FORMACION 2020. CAJA 4    | Y002931                                               |       |                |  |  |  |  |

Ilustración 8. Alta de una nueva caja pagadora que no es unidad tramitadora en SOROLLA2

Se pulsa el botón "**Alta**" para añadir la información de una nueva caja que no está todavía en SOROLLA2.

| Sorolia 🖉 🖉 🖓 🖉                                                     |
|---------------------------------------------------------------------|
| Alta Limpiar Volver Inicio Ayuda                                    |
| Censo de cajas y cajeros - Alta (PREPRODUCCION                      |
| UNIDAD CENTRAL DE CAJA PARA FORMACIÓN * indica un campo obligator   |
|                                                                     |
| Caja pagadora *                                                     |
| Unidad tramitadora                                                  |
| Divisa de situación * EUR - Euro                                    |
| Fecha de alta                                                       |
|                                                                     |
| Datos generales                                                     |
|                                                                     |
| País* España T                                                      |
| Provincia Municipio fostal                                          |
| Localidad / Ciudad                                                  |
| Tipo de vía                                                         |
| Nombre de la Número Escalera Piso Puerta                            |
| Teléfono FAX                                                        |
| Соптео                                                              |
| electrónico                                                         |
| Cuentas                                                             |
| Unidad Administrativa (DIR3)                                        |
| Correo Electrónico Teléfono                                         |
| Código Presupuestario                                               |
| Organo constitucional,<br>Ministerio u Organismo                    |
| Lugar de depósito y custodia<br>de los documentos<br>justificativos |
|                                                                     |

Ilustración 9. Datos para registrar una nueva caja pagadora que no es unidad tramitadora en SOROLLA2

Se cumplimentan necesariamente los campos, NIF, Caja pagadora y Nombre de la vía, opcionalmente se pueden completar el resto de los datos que figuran en la pantalla.

Al pulsar el botón "Alta" queda registrada la Caja.

### 5.2 Alta de Cajeros en el Censo

Desde la opción de menú "Censo de cajas y cajeros".

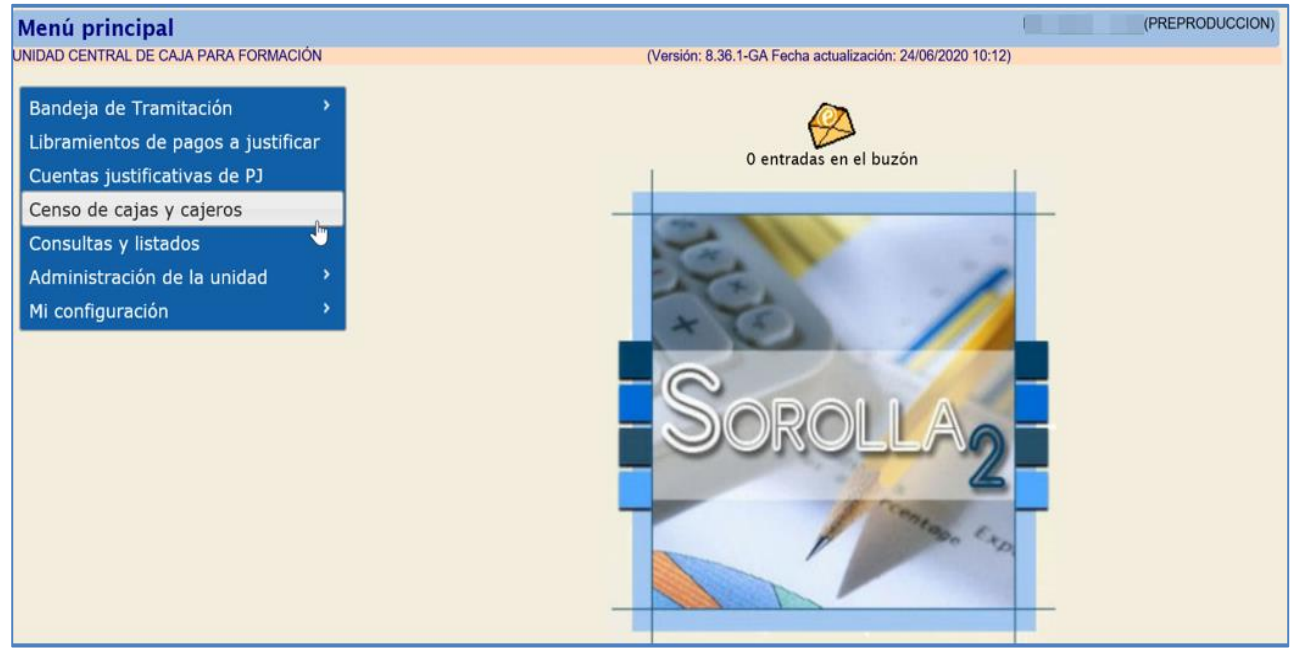

Ilustración 10. Opción de menú censo de cajas y cajeros

Se accede a las Cajas asociadas a la UCC.

| Sorolla <sub>2</sub>            |                                                       |                                                       | Alta          | Inicio Ayuda  |  |  |  |  |  |  |
|---------------------------------|-------------------------------------------------------|-------------------------------------------------------|---------------|---------------|--|--|--|--|--|--|
| Unidades Centrales de C         | Unidades Centrales de Caja - Resultado de la consulta |                                                       |               |               |  |  |  |  |  |  |
| UNIDAD CENTRAL DE CAJA PARA FOR | MACIÓN                                                | (Versión: 8.36.1-GA Fecha actualización: 24/06/2020 1 | 0:12)         |               |  |  |  |  |  |  |
| 4 registros recuperados.        |                                                       |                                                       |               |               |  |  |  |  |  |  |
| NIF                             | Caja pagadora                                         | Código de unidad tramitadora SOROLLA2                 | Fecha de alta | Fecha de baja |  |  |  |  |  |  |
| ES0001000001S                   | **** FORMACION 2020. CAJA 1                           | Y002927                                               |               |               |  |  |  |  |  |  |

Ilustración 11. Enlace al detalle de la caja asociada en la que se actualizará el censo de cajeros

Pulsando en el enlace del NIF se accede a los datos del Censo de la Caja.

Desde la carpeta "Cajeros", se pulsa el botón "Alta" de la tabla "Cajero Pagador Titular":

| Sorolla <sub>2</sub>                                                                                                |                                                               |                     |                             |                            | Guardar Limpia           | r Volver Inic | o Ayuda        |  |  |  |
|----------------------------------------------------------------------------------------------------|---------------------------------------------------------------|---------------------|-----------------------------|----------------------------|--------------------------|---------------|----------------|--|--|--|
| Censo de cajas y caje                                                                                               | ros - Modifica                                                | ación y baj         | ja                          |                            | _                        | (P            | REPRODUCC      |  |  |  |
| UNIDAD CENTRAL DE CAJA PARA F                                                                                       | FORMACION                                                     |                     | (Versión: 8.36.1-GA Feo     | cha actualización: 24/     | 06/2020 10:12)           | * indica u    | ın campo oblig |  |  |  |
| NIF *<br>Caja pagadora *<br>Unidad tramitadora<br>Divisa de situación *<br>Fecha de alta<br>Datos generales Cajeros | ES 00010<br>CAJA 1<br>Y002927<br>EUR - Euro<br>Cuentas Docume | **** FORMACI        | DN 2020. CAJA 1             | <br>_                      |                          |               |                |  |  |  |
|                                                                                                    |                                                               |                     | Cajero Pagador Titular      |                            |                          |               |                |  |  |  |
| DNI Nomi                                                                                                    | ore Primer<br>apellido                                        | Segundo<br>apellido | Puesto de trabajo que ocupa | Nº de registro<br>personal | Fecha de<br>nombramiento | Fecha de ces  | e              |  |  |  |
|                                                                                                    |                                                               |                     | Página 1 de 0 🕨 🕨 5 🗸       |                            |                          |               | J              |  |  |  |
| Cajero Pagador suplente                                                                                             |                                                               |                     |                             |                            |                          |               |                |  |  |  |
| DNI Nomi                                                                                                    | ore Primer<br>apellido                                        | Segundo<br>apellido | Puesto de trabajo que ocupa | Nº de registro<br>personal | Fecha de<br>nombramiente | Fecha de ces  | e 🛅            |  |  |  |
|                                                                                                    |                                                               |                     | Página 1 de 0 🕨 🕨 5 🗸       |                            |                          |               |                |  |  |  |

Ilustración 12. Captura de pantalla para dar de alta un cajero pagador titular

En la nueva fila que se añade a la tabla se cumplimentan los datos relativos al Cajero Pagador Titular y se pulsa el botón "Guardar":

| Sorolla <sub>2</sub>             |                            |                     |                            |                                          | Guardar Limpiar             | <b>Volver</b> | <b>M</b><br>Inicio | <b>?</b><br>Ayuda |  |
|----------------------------------|----------------------------|---------------------|----------------------------|------------------------------------------|-----------------------------|---------------|--------------------|-------------------|--|
| Censo de cajas y cajeros         | - Modificació              | ı y baja            |                            |                                          |                             |               | (PRE               | PRODUC            |  |
| UNIDAD CENTRAL DE CAJA PARA FORM | ACIÓN                      |                     | (Versión: 8.36.1           | -GA Fecha actualización:                 | 24/06/2020 10:12)           |               |                    |                   |  |
|                                  |                            |                     |                            |                                          |                             | * in          | dica un c          | campo obli        |  |
| NIF *                            | ES 🔽 000100000             | 1S                  |                            |                                          |                             |               |                    |                   |  |
| Caja pagadora *                  | CAJA 1                     |                     |                            |                                          |                             |               |                    |                   |  |
| Unidad tramitadora               | Y002927 **** F             | ORMACION 2020       | . CAJA 1                   |                                          |                             |               |                    |                   |  |
| Divisa de situación *            | EUR - Euro                 |                     |                            | $\checkmark$                             |                             |               |                    |                   |  |
| Fecha de alta                    | Fe                         | ha de baja          |                            |                                          |                             |               |                    |                   |  |
| Datos generales Cajeros Cuer     | ntas Documentos            |                     |                            |                                          |                             |               |                    |                   |  |
|                                  | ,                          |                     |                            |                                          |                             |               |                    |                   |  |
|                                  |                            |                     | Cajero Pagador Titula      | nr — — — — — — — — — — — — — — — — — — — |                             |               |                    |                   |  |
| DNI Nombre                       | Primer Seg<br>apellido ape | indo Pi<br>Ilido Pi | uesto de trabajo que ocupa | Nº de regist<br>personal                 | ro Fecha de<br>nombramiento | Fecha d       | e cese             |                   |  |
|                                  |                            |                     |                            |                                          |                             |               |                    | ]                 |  |
| 6000006K JOSÉ                    | XXX XXX                    | CAJERO              | PAGADOR                    | 1234                                     | 01/01/2020                  | 31/12/2       | 020 📆              | ×                 |  |
|                                  | ••                         | 141 - 4             | Página 1 de 1              | 5 🗸                                      |                             |               |                    |                   |  |
| Caises Dana das sumlants         |                            |                     |                            |                                          |                             |               |                    |                   |  |
|                                  | Primer Seg                 | undo –              |                            | Nº de regist                             | ro Fecha de                 |               |                    |                   |  |
| DNI Nombre                       | apellido ape               | llido Pi            | lesto de trabajo que ocupa | personal                                 | nombramiento                | Fecha d       | e cese             |                   |  |
|                                  |                            |                     |                            |                                          |                             |               |                    | ]                 |  |
|                                  |                            | 14                  | Página 1 de 0 🗪 🕨          | 5 🗸                                      |                             |               |                    |                   |  |

Ilustración 13. Captura de pantalla de los datos introducidos del cajero pagador titular

Para dar de alta al Cajero Pagador suplente se pulsa en el botón "Alta" de la tabla "Cajero Pagador suplente". En la nueva fila que se añade se cumplimentan los datos y se pulsa el botón "Guardar":

|                                                                                                  | apaul             |            |                    |                     |                             |                            | <b>1</b>                 | 4          |           | 2                   |
|--------------------------------------------------------------------------------------------------|-------------------|------------|--------------------|---------------------|-----------------------------|----------------------------|--------------------------|------------|-----------|---------------------|
|                                                                                                  | OROLL             | 2          |                    |                     |                             | G                          | uardar Limpiar           | Volver     | Inicio    | E <b>P</b><br>Ayuda |
| Censo                                                                                            | o de cajas y      | / cajeros  | - Modific          | ación y ba          | ija                         |                            |                          |            | (PREF     | RODUCC              |
| JNIDAD CENTRAL DE CAJA PARA FORMACIÓN (Versión: 8.36.1-GA Fecha actualización: 24/06/2020 10:12) |                   |            |                    |                     |                             |                            |                          | omno oblic |           |                     |
|                                                                                                  |                   |            |                    |                     |                             |                            |                          | - In       | dica un c | ampo oblig          |
| NIF *                                                                                            | *                 | [          | ES 🔽 0001          | 000001S             |                             |                            |                          |            |           |                     |
| Caja                                                                                             | i pagadora *      | [          | CAJA 1             |                     |                             |                            |                          |            |           |                     |
| Unid                                                                                             | lad tramitadora   | [          | Y002927            | **** Formac         | ION 2020, CAJA 1            |                            |                          |            |           |                     |
| Divis                                                                                            | sa de situación * | [          | EUR - Euro         |                     |                             | ~                          |                          |            |           |                     |
| Fech                                                                                             | Fecha de alta     |            |                    |                     |                             |                            |                          |            |           |                     |
|                                                                                                  |                   |            |                    |                     |                             |                            |                          |            |           |                     |
| Datos                                                                                            | generales Ca      | jeros Cuer | ntas Docum         | entos               |                             |                            |                          |            |           |                     |
|                                                                                                  |                   |            |                    |                     |                             |                            |                          |            |           |                     |
|                                                                                                  |                   |            |                    |                     | Cajero Pagador Titular      |                            |                          |            |           |                     |
|                                                                                                  | DNI               | Nombre     | Primer<br>apellido | Segundo<br>apellido | Puesto de trabajo que ocupa | Nº de registro<br>personal | Fecha de<br>nombramiento | Fecha d    | e cese    |                     |
|                                                                                                  |                   |            |                    |                     |                             |                            |                          |            |           |                     |
|                                                                                                  | 6000006K          | JOSÉ       | XXX                | XXX                 | CAJERO PAGADOR              | 1234                       | 01/01/2020               | 31/12/2    | 020 📻     | ×                   |
|                                                                                                  | <u></u>           |            |                    |                     | Página 1 de 1 5 🗸           |                            |                          |            |           |                     |
|                                                                                                  |                   |            |                    |                     |                             |                            |                          |            |           |                     |
| Cajero Pagador suplente                                                                          |                   |            |                    |                     |                             |                            |                          |            |           |                     |
| DNI Nombre Primer Segundo Puesto de tra<br>apellido apellido Puesto de tra                       |                   |            |                    |                     | Puesto de trabajo que ocupa | Nº de registro<br>personal | Fecha de<br>nombramiento | Fecha d    | e cese    |                     |
|                                                                                                  |                   |            |                    |                     |                             |                            |                          |            |           |                     |
|                                                                                                  | 70000073          | LUIS       | XXXY               | YXXXX               | CAJERO PAGADOR SUPLENTE     | 5678                       | 01/01/2020 📷             | 31/12/2    | 020 📆     | ×                   |
|                                                                                                  |                   |            |                    |                     | Página 1 de 0 🕨 🖬 5 🗸       |                            |                          |            |           |                     |

Ilustración 14. Captura de pantalla para dar de alta cajero pagador suplente

En el caso de que la Caja sea una Unidad Tramitadora de SOROLLA2 y esta Caja haya registrado previamente los datos correspondientes al Cajero Titular y al Cajero Suplente, estos figurarán en esta carpeta.

#### **5.3 Cuentas del Cajero**

Desde el punto de Menú "Censo de Cajas y Cajeros".

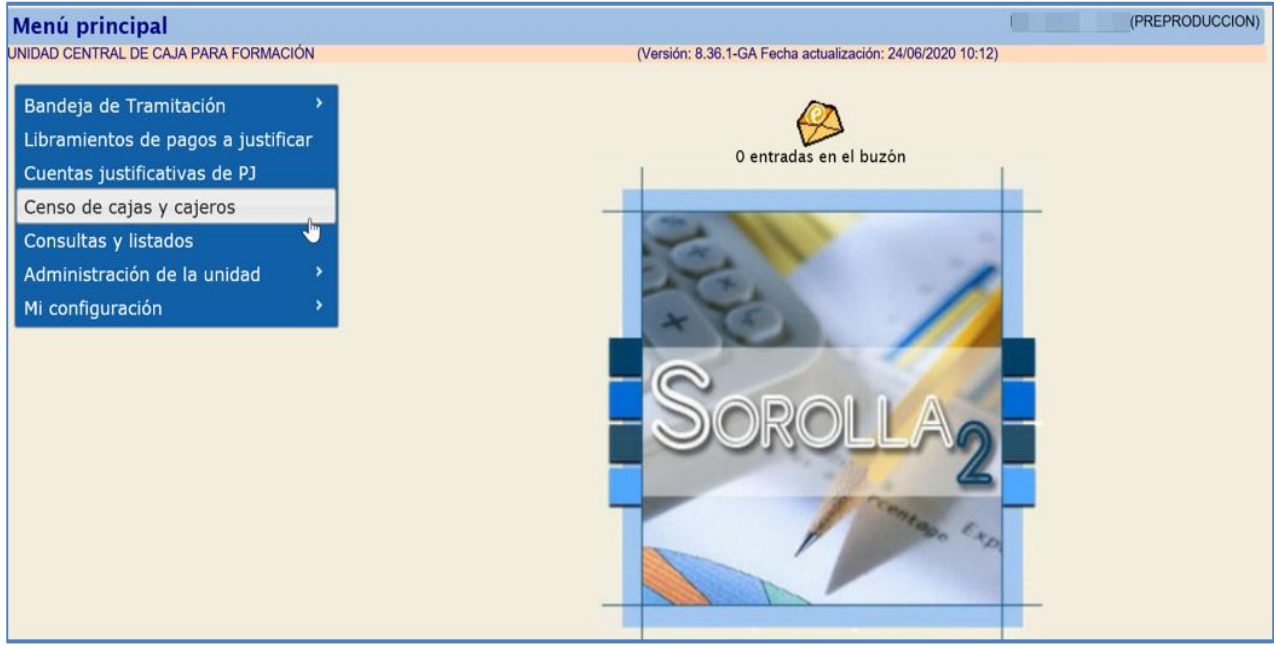

Ilustración 15. Opción de menú Censo de cajas y cajeros

Se accede a la relación de Cajas asociadas a la UCC.

| Sorolla Inicio                                        |                                                                                                    |                                                                                                    |                                                                                   |               |               |  |  |  |
|-------------------------------------------------------|----------------------------------------------------------------------------------------------------|----------------------------------------------------------------------------------------------------|-----------------------------------------------------------------------------------|---------------|---------------|--|--|--|
| Unidades Centrales de Caja - Resultado de la consulta |                                                                                                    |                                                                                                    |                                                                                   |               |               |  |  |  |
| UN                                                    | IDAD CENTRAL DE CAJA PARA F                                                                                                  | ORMACIÓN                                                                                                    |                                                                                   |               |               |  |  |  |
|                                                       | 5 registros recuperados.                                                                                                    |                                                                                                    |                                                                                   |               |               |  |  |  |
|                                                       |                                                                                                    |                                                                                                    |                                                                                   |               |               |  |  |  |
|                                                       | NIF                                                                                                    | Caja pagadora                                                                                                    | Código de unidad tramitadora SOROLLA2                                             | Fecha de alta | Fecha de baja |  |  |  |
|                                                       | NIF<br>ES0001000001S                                                                                                    | Caja pagadora<br>**** FORMACION 2020. CAJA 1                                                                                                    | Código de unidad tramitadora SOROLLA2<br>Y002927                                  | Fecha de alta | Fecha de baja |  |  |  |
|                                                       | NIF<br>ES00010000001S<br>ES00020000002F                                                                                      | Caja pagadora<br>**** FORMACION 2020. CAJA 1<br>**** FORMACION 2020. CAJA 2                                                                                         | Código de unidad tramitadora SOROLLA2<br>Y002927<br>Y002928                       | Fecha de alta | Fecha de baja |  |  |  |
|                                                       | NIF<br>ES00010000001S<br>ES00020000002F<br>ES00027232882P                                                                    | Caja pagadora<br>**** FORMACION 2020. CAJA 1<br>**** FORMACION 2020. CAJA 2<br>EJEMPLO CAJA PARA GUIA                                                               | Código de unidad tramitadora SOROLLA2<br>Y002927<br>Y002928                       | Fecha de alta | Fecha de baja |  |  |  |
| C                                                     | NIF<br>ES0001000001S<br>ES00020000002F<br>ES00027232882P<br>ES0003000003E                                                    | Caja pagadora<br>**** FORMACION 2020. CAJA 1<br>**** FORMACION 2020. CAJA 2<br>EJEMPLO CAJA PARA GUIA<br>**** FORMACION 2020. CAJA 3                                | Código de unidad tramitadora SOROLLA2<br>Y002927<br>Y002928<br>Y002929            | Fecha de alta | Fecha de baja |  |  |  |
| C                                                     | NIF           ES0001000001S           ES0002000002F           ES00027232882P           ES0003000003E           ES0004000004Z | Caja pagadora<br>**** FORMACION 2020. CAJA 1<br>**** FORMACION 2020. CAJA 2<br>EJEMPLO CAJA PARA GUIA<br>**** FORMACION 2020. CAJA 3<br>**** FORMACION 2020. CAJA 4 | Código de unidad tramitadora SOROLLA2<br>Y002927<br>Y002928<br>Y002929<br>Y002929 | Fecha de alta | Fecha de baja |  |  |  |

Ilustración 16. Enlace para acceder al detalle de los datos de una caja asociada a la UCC

Y desde el enlace, se accede a los datos del Censo de la Caja.

#### Desde la pestaña "Cuentas", pulsando el botón "Alta" se podrá añadir una cuenta bancaria:

| Sorolla <sub>2</sub>           |                                      |        |      | Guardar  | X<br>Baja | <b>S</b><br>Limpiar | Volver | Anicio    | <b>P</b> Ayuda   |
|--------------------------------|--------------------------------------|--------|------|----------|-----------|---------------------|--------|-----------|------------------|
| Censo de cajas y cajer         |                                      |        |      |          | (PRE      | PRODUCCION)         |        |           |                  |
| UNIDAD CENTRAL DE CAJA PARA FO | NIDAD CENTRAL DE CAJA PARA FORMACIÓN |        |      |          |           |                     |        |           | anna abliadada   |
|                                |                                      |        |      |          |           |                     | ~ IN   | dica un c | ampo obligatorio |
| NIF *                          | ES • 00027232882P                    |        |      |          |           |                     |        |           |                  |
| Caja pagadora *                | EJEMPLO CAJA PARA GUIA               |        |      | ]        |           |                     |        |           |                  |
| Unidad tramitadora             |                                      |        |      |          |           |                     |        |           |                  |
| Divisa de situación *          | EUR - Euro                           |        |      | •        |           |                     |        |           |                  |
| Fecha de alta                  | Fecha d                              | e baja |      |          |           |                     |        |           |                  |
| Domicilio Cajeros Cuentas      | Documentos                           |        |      |          |           |                     |        |           |                  |
| Descrip                        | oción                                | País   | Cuer | nta IBAN |           |                     | BIC    |           |                  |

Ilustración 17. Alta de una nueva cuenta bancaria en la caja asociada a la UCC

Al pulsar el botón "Alta" se muestra la siguiente pantalla:

| Sorolla <sub>2</sub>            |                                 | Guardar Limpiar                     | Volver Inicio Ayuda               |
|---------------------------------|---------------------------------|-------------------------------------|-----------------------------------|
| Datos generales de la C         | aja - Alta de la cuenta         |                                     | (PREPRODUCCION)                   |
| UNIDAD CENTRAL DE CAJA PARA FOR | MACIÓN                          |                                     | * indica un campo obligatorio     |
|                                 |                                 |                                     | ,, <b>,</b> , <b>,</b> , <b>,</b> |
| Descripción *                   |                                 |                                     |                                   |
| Cuenta                          | País                            | Cuenta IBAN                         | BIC                               |
| outrina .                       | España 🔻                        |                                     |                                   |
|                                 |                                 |                                     |                                   |
| Tipo de fondo *                 | Anticipo de caja fija           |                                     |                                   |
|                                 | Pagos a justificar              |                                     |                                   |
|                                 | Nóminas                         |                                     |                                   |
|                                 | Pagos en firme                  |                                     |                                   |
|                                 | Recaudación                     |                                     |                                   |
|                                 | Datos Bancarios                 | adicionales                         |                                   |
| Nombre del Banco                |                                 |                                     |                                   |
| Domicilio                       |                                 |                                     |                                   |
| Ciudad                          |                                 |                                     |                                   |
| Código de la entidad            |                                 |                                     |                                   |
| Fecha de apertura               |                                 |                                     |                                   |
| Clase de cuenta                 |                                 |                                     |                                   |
|                                 | Autorizados p<br>cheques y trar | ara tirmar<br>isferencias           |                                   |
| DNI Nombre                      | Primer Segundo Puesto de traba  | jo que ocupa Nº de registro Fecha d | e Fecha de                        |
|                                 |                                 | personal autorizad                  |                                   |
|                                 | ra ⊲a Página 1 de               | 0 → ►I 5 ▼                          |                                   |
|                                 |                                 |                                     |                                   |

Ilustración 18. Pantalla para introducir datos para el alta de una nueva cuenta bancaria en la caja asociada a la UCC

Se cumplimentan obligatoriamente, Descripción de la Cuenta, datos identificativos de la Cuenta y Tipos de fondo que puede admitir dicha Cuenta y finalmente se pulsa en el botón "Guardar":

| Sorolla <sub>2</sub>                                            |                                                                                          | Guar                                     | dar Limpiar Volver Inicio Ayuda          |
|-----------------------------------------------------------------|------------------------------------------------------------------------------------------|------------------------------------------|------------------------------------------|
| Datos generales de la                                           | Caia - Alta de la cuenta                                                                 |                                          | (PREPRODUCCION)                          |
| UNIDAD CENTRAL DE CAJA PARA F                                   | ORMACIÓN                                                                                 |                                          | * indica un campo obligatorio            |
| Descripción *                                                   | BANCO DE ESPAÑA                                                                          |                                          |                                          |
|                                                                 | País                                                                                     | Cuenta IBAN                              | BIC                                      |
| Cuenta                                                          | España                                                                                   | ES3390000063510230000801                 | ESPBESMMXXX                              |
| L                                                               | -                                                                                        |                                          |                                          |
| Tipo de fondo *                                                 | Anticipo de caja fija Pagos a justificar Nóminas Pagos en firme Recaudación Datos Bancar | ios adicionales                          |                                          |
| Nombre del Banco<br>Domicilio<br>Ciudad<br>Código de la entidad |                                                                                          |                                          |                                          |
| Fecha de apertura                                               |                                                                                          |                                          |                                          |
| Clase de cuenta                                                 |                                                                                          |                                          |                                          |
|                                                                 | Autorizados<br>cheques y tr                                                              | ansferencias                             |                                          |
| DNI Nomi                                                        | ore Primer Segundo Puesto de tra<br>apellido apellido Puesto de tra                      | bajo que ocupa Nº de registr<br>personal | o Fecha de Fecha de<br>autorización cese |
|                                                                 | Página 1                                                                                 | ]de 0 🍺 🖬 5 🔻                            |                                          |
|                                                                 |                                                                                          |                                          |                                          |

Ilustración 19. Datos de ejemplo para el alta de una nueva cuenta bancaria en la caja asociada a la UCC

Después de Guardar, para volver a acceder al detalle de la cuenta basta con pulsar en el enlace existente en la descripción:

| Censo de cajas y cajeros - Modificación y baja       (PREPRODUCCION         UNIDAD CENTRAL DE CAJA PARA FORMACIÓN       * indica un campo obligato         NIF *       ES v 000027232882P         Caja pagadora *       EJEMPLO CAJA PARA GUIA         Unidad tramitadora |  |  |  |  |  |  |  |  |
|----------------------------------------------------------------------------------------------------|--|--|--|--|--|--|--|--|
| UNIDAD CENTRAL DE CAJA PARA FORMACIÓN                                                                                                    |  |  |  |  |  |  |  |  |
| NIF* ES ▼ 00027232882P<br>Caja pagadora* EJEMPLO CAJA PARA GUIA<br>Unidad tramitadora<br>Divisa de situación* EUR - Euro<br>Fecha de alta<br>EUR - Euro<br>Fecha de baja<br>EUR - Euro                                                                                    |  |  |  |  |  |  |  |  |
| I DOMICIIIO II GATEROS I AUCANDERTOS I                                                                                                    |  |  |  |  |  |  |  |  |
|                                                                                                    |  |  |  |  |  |  |  |  |
| Descripción País Cuenta IBAN BIC 🛅                                                                                                    |  |  |  |  |  |  |  |  |
| BANCO DE ESPAÑA         España         IBAN ES33 9000 0063 5102 3000 0801         ESPBESMINXXX                                                                                                    |  |  |  |  |  |  |  |  |

Ilustración 20. Enlace para acceder al detalle de una cuenta bancaria en la caja asociada a la UCC

Una vez dada de alta la nueva cuenta, al volver a acceder al detalle, ya se habilita la posibilidad de incluir la información sobre los autorizados para firmar cheques y transferencias:

| Sorolla <sub>2</sub>                  |                                                     | Cuardar Baja Limpiar Volver Inicio Ayuda                       |
|---------------------------------------|-----------------------------------------------------|----------------------------------------------------------------|
| Datos generales de la Caia - Alta de  | la cuenta                                           | (PREPRODUCCION                                                 |
| UNIDAD CENTRAL DE CAJA PARA FORMACIÓN | la cucina                                           |                                                                |
|                                       |                                                     | * indice un campo obligato                                     |
|                                       |                                                     |                                                                |
| Descripción *                         | BANCO DE ESPAÑA                                     |                                                                |
| Cuenta                                | País                                                | Cuenta IBAN BIC                                                |
|                                       | IBAN ES33 9000 00                                   | 063 5102 3000 0801                                             |
|                                       |                                                     |                                                                |
| Tipo de fondo *                       | Anticipo de caja fija                               |                                                                |
|                                       |                                                     |                                                                |
|                                       | Pagos a justificar                                  |                                                                |
|                                       | Nóminas                                             |                                                                |
|                                       | Denne en firme                                      |                                                                |
|                                       | ragos en time                                       |                                                                |
|                                       | Recaudación                                         |                                                                |
|                                       | Datos Bancarios adicionales                         |                                                                |
| Newber del Denne                      |                                                     |                                                                |
| Nombre del Banco                      |                                                     |                                                                |
| Ciudad                                |                                                     |                                                                |
| Código de la entidad                  |                                                     |                                                                |
| Fecha de apertura                     |                                                     |                                                                |
| Clase de cuenta                       |                                                     |                                                                |
|                                       | Autorizados para firmar cheques y<br>transferencias |                                                                |
| DNI Nombre Primer<br>apellido         | Segundo<br>apellido Puesto de trabajo que ocupa     | Nº de registro Fecha de<br>personal autorización Fecha de cese |
|                                       |                                                     |                                                                |
|                                       |                                                     | ]                                                              |

Ilustración 21. Alta de un autorizado para firmar cheques y transferencias de una cuenta bancaria en la caja asociada

| POROLLA                          | 2            |                    |                     |                                  |                        | Guard                      | ar Baja Limpi            | ar Volver Inici | o Ayuda    |
|----------------------------------|--------------|--------------------|---------------------|----------------------------------|------------------------|----------------------------|--------------------------|-----------------|------------|
| s generales d                    | e la Caja    | Alta de l          | a cuenta            |                                  |                        |                            |                          | (P              | REPRODU    |
| CENTRAL DE CAJA P                | ARA FORMACIÓ | NČ                 |                     |                                  |                        |                            |                          | * indica        | un campo o |
| scripción *                      |              |                    | BANCO DE ESPAÑ      | A                                |                        |                            |                          |                 |            |
|                                  |              |                    |                     | País                             | (                      | Cuenta IBAN                |                          | BIC             |            |
| Jenta                            |              |                    | España              | ×                                | IBAN ES33 9000 00      | 63 5102 3000 0801          | ESPBESM                  | MXXX            |            |
| po de fondo *                    |              |                    | Anticipo de ca      | ja fija                          |                        |                            |                          |                 |            |
|                                  |              |                    | Ranne a juntifi     |                                  |                        |                            |                          |                 |            |
|                                  |              |                    |                     | Cal                              |                        |                            |                          |                 |            |
|                                  |              |                    | Nóminas             |                                  |                        |                            |                          |                 |            |
|                                  |              |                    | Pagos en firm       | •                                |                        |                            |                          |                 |            |
|                                  |              |                    | Recaudación         |                                  |                        |                            |                          |                 |            |
|                                  |              |                    |                     | Datos Bancarios                  | adicionales            |                            |                          |                 |            |
| ombre del Banco                  |              |                    |                     |                                  |                        |                            |                          |                 |            |
| micilio                          |              |                    |                     |                                  |                        |                            |                          |                 |            |
| udad                             |              |                    |                     |                                  |                        |                            |                          |                 |            |
| digo de la entidad               |              |                    |                     |                                  |                        |                            |                          |                 |            |
| cna de apertura<br>ase de cuenta |              |                    |                     |                                  |                        |                            |                          |                 |            |
|                                  |              |                    |                     | Autorizados para fi<br>transfere | mar cheques y<br>ncias |                            |                          |                 |            |
| DNI                              | Nombre       | Primer<br>apellido | Segundo<br>apellido | Puesto de trabajo q              | ue ocupa               | Nº de registro<br>personal | Fecha de<br>autorización | Fecha de cese   |            |
|                                  | lacé         |                    |                     |                                  |                        | 1224                       | 01/01/2020               |                 |            |
| COORDOOC'S                       |              | LIX XX             | I XXX               | ICAIERO PAGADOR                  | 1                      | 234                        | 01/01/2020               |                 |            |

Ilustración 22. Ejemplo de un autorizado para firmar cheques y transferencias de una cuenta bancaria en la caja asociada

Cuando la Caja sea una Unidad Tramitadora de SOROLLA2, aparecerán en la Carpeta de "Cuentas" los datos de las Cuentas bancarias y Caja de efectivo, previamente introducidos por la Unidad Tramitadora de Caja asociada a la UCC.

#### **5.4 Documentos**

Desde el punto de menú "Censo de Cajas y Cajeros".

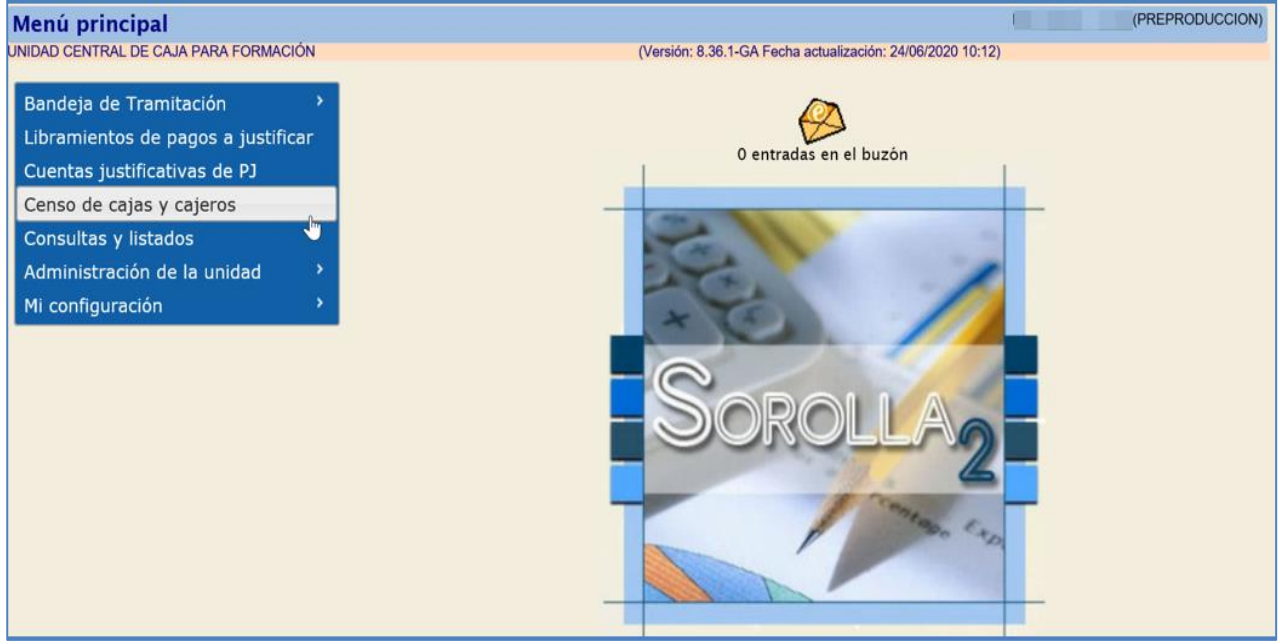

Ilustración 23. Opción de menú Censo de cajas y cajeros

#### Se accede a la relación de Cajas asociadas a la UCC.

| Sorollaz |                                                       |                             |                                       |               |               |  |  |  |  |
|----------|-------------------------------------------------------|-----------------------------|---------------------------------------|---------------|---------------|--|--|--|--|
| U        | Unidades Centrales de Caja - Resultado de la consulta |                             |                                       |               |               |  |  |  |  |
| UN       | DAD CENTRAL DE CAJA PARA F                            | ORMACIÓN                    |                                       |               |               |  |  |  |  |
|          | 5 registros recuperados.                              |                             |                                       |               |               |  |  |  |  |
|          |                                                       |                             | Codigo de unidad tramitadora SOROLLAZ | Fecha de alta | Fecha de baja |  |  |  |  |
|          | 500010000015                                          | FORMACIÓN 2020. CAJA I      | 1002927                               |               |               |  |  |  |  |
| _        | ES00020000002F                                        | **** FORMACION 2020. CAJA 2 | Y002928                               |               |               |  |  |  |  |
|          | ES00027232882P                                        | EJEMPLO CAJA PARA GUIA      |                                       |               |               |  |  |  |  |
|          | ES0003000003E                                         | **** FORMACION 2020. CAJA 3 | Y002929                               |               |               |  |  |  |  |
|          | ES0004000004Z                                         | **** FORMACION 2020. CAJA 4 | Y002931                               |               |               |  |  |  |  |
|          |                                                       |                             |                                       |               |               |  |  |  |  |

Ilustración 24. Enlace para acceder al detalle de los datos de una caja asociada a la UCC

Y desde el enlace, se accede a los datos del Censo de la Caja.

Desde la pestaña "Documentos", pulsando el botón "Alta".

| Sorolla <sub>2</sub>          | Sorolla                                       |           |  |      |          |  | <b>Volver</b> | <b>M</b><br>Inicio | <b>P</b><br>Ayuda |
|-------------------------------|-----------------------------------------------|-----------|--|------|----------|--|---------------|--------------------|-------------------|
| Censo de cajas y caje         | enso de cajas y cajeros - Modificación y baja |           |  |      |          |  |               | (PRE               | PRODUCCION)       |
| UNIDAD CENTRAL DE CAJA PARA F | ORMACIÓN                                      |           |  |      |          |  |               |                    |                   |
|                               |                                               |           |  |      |          |  | * ii          | ndica un c         | ampo obligatorio  |
| NIF *                         | ES V 00027232882P                             |           |  |      |          |  |               |                    |                   |
| Caja pagadora *               | EJEMPLO CAJA PARA GU                          | IA        |  |      |          |  |               |                    |                   |
| Unidad tramitadora            |                                               |           |  | ·    |          |  |               |                    |                   |
| Divisa de situación *         | EUR - Euro                                    |           |  | •    |          |  |               |                    |                   |
| Fecha de alta                 | Fecha                                         | i de baja |  |      |          |  |               |                    |                   |
| Domicilio Cajeros Cuenta:     | Domicilio Cajeros Cuentas Documentos          |           |  |      |          |  |               |                    |                   |
|                               |                                               |           |  |      |          |  |               |                    |                   |
| Nombre                        | •                                             | Situación |  | Desc | cripción |  |               |                    |                   |
| L                             |                                               |           |  |      |          |  |               |                    |                   |

Ilustración 25. Alta de un nuevo documento en una caja asociada a la UCC

#### Se mostrará la siguiente pantalla:

| Sor                    | DLLA2                                           |                   | Agregar Limpiar | Volver Ayuda    |
|------------------------|-------------------------------------------------|-------------------|-----------------|-----------------|
| Ficheros de            | l libramiento                                   |                   |                 | (PREPRODUCCION) |
| UNIDAD CENTRAL         | DE CAJA PARA FORMACIÓN                          |                   |                 |                 |
| Caja                   | EJEMPLO CAJA PARA GUIA                          | Datos del fichero | -               |                 |
| Fichero<br>Descripción | Seleccionar archivo Ningún archivo seleccionado |                   |                 |                 |
|                        |                                                 |                   |                 |                 |

Ilustración 26. Pantalla para buscar y seleccionar el nuevo documento a dar de alta en una caja asociada a la UCC

Desde esta pantalla se seleccionan los archivos que se van a adjuntar, relativos al Censo de Cajas y Cajeros.

Se selecciona el archivo y se pulsa el botón "Agregar":

| Sor           | OLLA2                             |                   |   | Agregar | <b>Limpia</b> r | Volver | <b>R</b> yuda |
|---------------|-----------------------------------|-------------------|---|---------|-----------------|--------|---------------|
| Ficheros d    | el libramiento                    |                   |   |         | £               | (PRE   | PRODUCCION)   |
| UNIDAD CENTRA | L DE CAJA PARA FORMACIÓN          |                   |   |         |                 |        |               |
| Caja          | EJEMPLO CAJA PARA GUIA            | Datos del fichero |   |         |                 |        |               |
| Fichero       | Seleccionar archivo FichaCaja.pdf |                   |   |         |                 |        |               |
| Descripción   | FichaCaja                         |                   | ] |         |                 |        |               |
|               |                                   |                   |   |         |                 |        |               |

Ilustración 27. Agregar el nuevo documento seleccionado para darlo de alta en una caja asociada a la UCC

Los datos que figuran en las distintas carpetas del Censo de Cajas Pagadoras y de Cajeros, pueden ser actualizados, tanto por usuarios de la UCC como por usuarios de las Cajas pagadoras que sean Unidades Tramitadoras de SOROLLA2 asociadas a la UCC.

## 6. Gestión de libramientos de pagos a justificar asignados

La gestión de los libramientos a justificar que realiza la Unidad Central de Caja, se refiere solo a aquellos recibidos en las Cajas que son Unidades Tramitadoras de SOROLLA2.

#### 6.1 Competencia de gestión de los Libramientos

En el alta de un libramiento a justificar por la Unidad Tramitadora de Caja asociada a la UCC, ésta debe indicar si la competencia de gestión del libramiento, corresponde a la UCC o ha sido delegada a la propia Caja.

La UCC solo podrá gestionar los libramientos cuya competencia de gestión le ha sido asignada por las Cajas.

En el caso de asignar la competencia de gestión del Libramiento a la Unidad Central de Caja, será esta quien se ocupe de controlar los plazos, generar los documentos contables y tramitar los envíos a la intervención.

| Competencia de destión * |                                                                     |              |
|--------------------------|---------------------------------------------------------------------|--------------|
| Número de libramiento    |                                                                     |              |
| Órgano gestor *          | **** ÓRGANO GESTOR PARA CURSOS DE FORMACION CAJA Y EXPEDIENTES 2020 | $\checkmark$ |

Ilustración 28. Captura de pantalla para asignar la competencia de gestión del Libramiento

Cuando la Caja asigne la competencia de gestión a la UCC, llegará un aviso al <u>buzón de</u> entrada de la UCC para notificárselo.

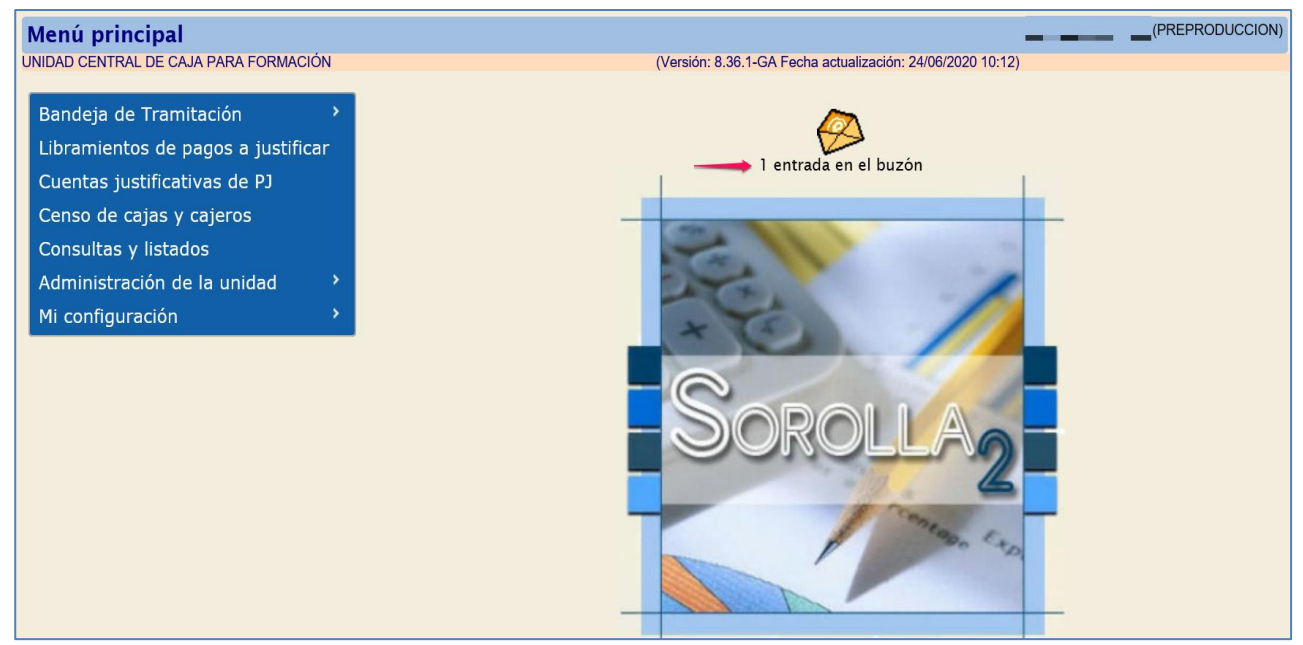

Ilustración 29. Captura de pantalla de aviso de entrada en el buzón.

| Sorolla <sub>2</sub>                                              | Inicio Ayuda    |
|-------------------------------------------------------------------|-----------------|
| Buzón                                                             | (PREPRODUCCION) |
| UNIDAD CENTRAL DE CAJA PARA FORMACIÓN                             |                 |
| Consulta de buzones Gestión de buzones                            |                 |
| Descripción                                                       |                 |
| Avisos de cajas asociadas (1)                                     |                 |
| IRIS intervención / SIC3                                          |                 |
| Plazos de justificación de libramientos de pagos a justificar (1) |                 |
| Portafirmas electrónico                                           |                 |
|                                                                   |                 |

Ilustración 30. Captura de pantalla del Aviso recibido de la caja asociada

Desde la Carpeta "Consulta de buzones" > "Avisos de Cajas asociadas".

| Sor                      | Buscar Guardar Volver Inicio Ay                                                      | <b>?</b><br>uda     |
|--------------------------|--------------------------------------------------------------------------------------|---------------------|
| Buzón - A                | visos de cajas asociadas (PREPRO                                                     | DUCCION             |
| UNIDAD CENTR             | AL DE CAJA PARA FORMACIÓN (Versión: 8.36.1-GA Fecha actualización: 24/06/2020 10:12) |                     |
| Fecha dese<br>Descripció | de hasta Leído V<br>n                                                                |                     |
|                          | 🚧 🔄 Página 🔟 de 1 📦 ា Tamaño de página                                               | 15 🗸                |
| <u>Fecha</u>             | Descripción                                                                          | Leído               |
| 26/06/2020               | La competencia de gestión del libramiento: 20202020000002753 le ha sido asignada 🦛   |                     |
| 18/06/2020               | La competencia de gestión del libramiento: 2020202000002749 le ha sido asignada      | ✓                   |
| 18/06/2020               | La competencia de gestión del libramiento: 2020202000002749 le ha sido desasignada   |                     |
| 18/06/2020               | La competencia de gestión del libramiento: 2020202000002749 le ha sido asignada      | ✓                   |
| 18/06/2020               | La competencia de gestión del libramiento: 2020202000002749 le ha sido desasignada   | <ul><li>✓</li></ul> |
| 18/06/2020               | La competencia de gestión del libramiento: 2020202000002749 le ha sido asignada      | <ul><li>✓</li></ul> |
| 18/06/2020               | La competencia de gestión del libramiento: 2020202000002749 le ha sido desasignada   |                     |
| 18/06/2020               | La competencia de gestión del libramiento: 2020202000002749 le ha sido asignada      |                     |
| 17/06/2020               | La competencia de gestión del libramiento: 2020202000002750 le ha sido asignada      |                     |

Ilustración 31. Captura de pantalla del aviso sobre la asignación de la competencia de gestión

Se informa a la UCC de la asignación de la competencia de gestión del correspondiente Libramiento.

Desde esta pantalla se podrá marcar como "leído" y guardar los cambios.

### 6.2 Gestión del Libramiento de pagos a justificar.

La UCC tiene acceso a todos los Libramientos de pagos a Justificar dados de alta en las correspondientes Unidades Tramitadoras de Caja y cuya competencia de gestión le haya sido asignada.

Desde el punto de menú "Libramientos de pagos a justificar".

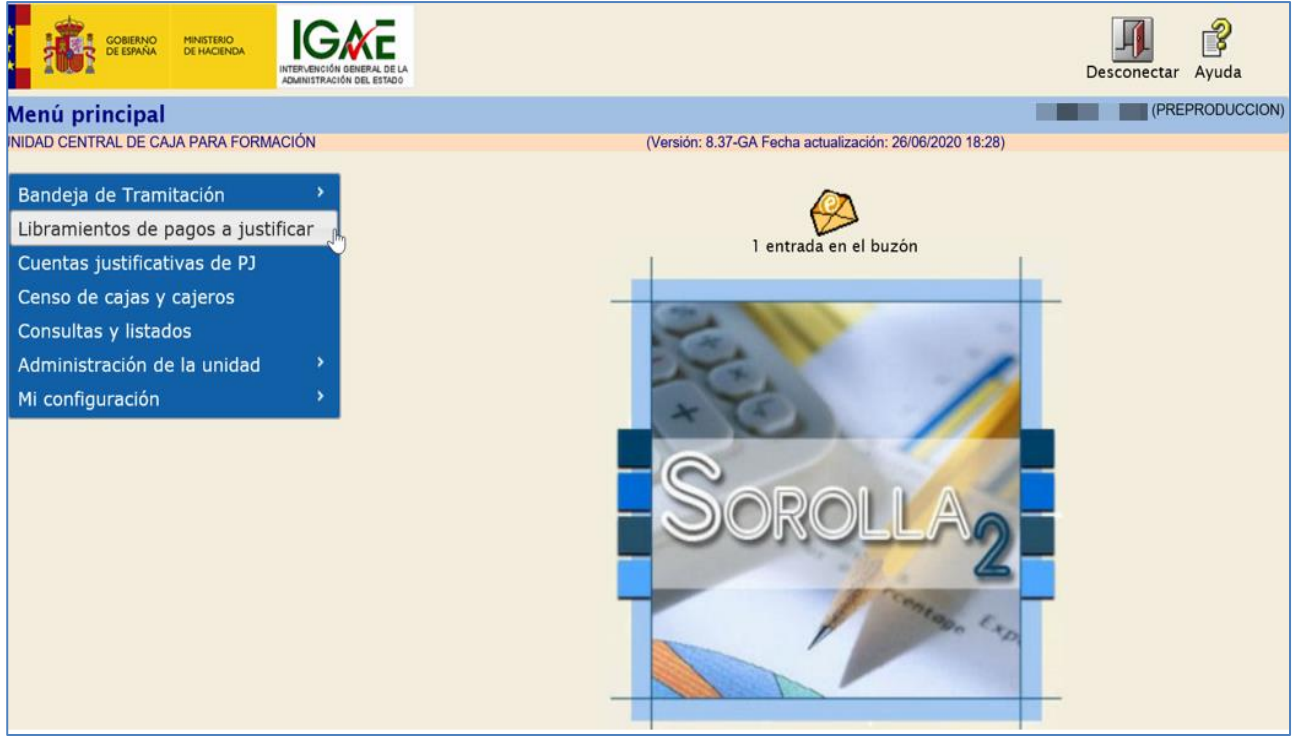

Ilustración 32. Captura de pantalla punto de menú de Libramiento de pagos a justificar

Se accede a la pantalla "Paramétrica", en la cual se pueden seleccionar algunos parámetros para restringir la búsqueda de Libramientos a justificar.

En el caso de que no se seleccione ningún parámetro, se muestran todos los libramientos a justificar cuya competencia de gestión le ha sido asignada a la UCC por las Cajas pagadoras asociadas.

Si se desea buscar únicamente los libramientos que corresponden a una Caja pagadora, se selecciona desde el parámetro "Unidad tramitadora", la Caja correspondiente y, en caso de que la Caja realice su gestión en distintos órganos gestores, también se selecciona el "Organo Gestor".

A continuación, se pulsa el botón "Buscar".

| S         | OROLLA2                          | Buscar Limpiar Inicio Ayuda                                                                                                    |
|-----------|----------------------------------|----------------------------------------------------------------------------------------------------|
| Libran    | nientos de pagos a just          | ificar - Parámetros de selección                                                                                                    |
| JNIDAD CE | ENTRAL DE CAJA PARA FORMACIÓN    | (Versión: 8.37-GA Fecha actualización: 26/06/2020 18:28)                                                                                                    |
|           |                                  | * indica un campo obligator                                                                                                    |
| D         | Unidad tramitadora               | **** FORMACION 2020. CAJA 1                                                                                                    |
| -         | Órgano gestor                    | **** ÓRGANO GESTOR PARA CURSOS DE FORMACION CAJA Y EXPEDIENTES 2020                                                                                                    |
|           | Año                              | 2020                                                                                                    |
| 4         | Nº de libramiento                |                                                                                                    |
|           | Descripción                      |                                                                                                    |
|           | Tipo de cobro                    | ✓                                                                                                    |
| 1         | Fecha de contabilización desde   | hasta initializio initializio |
| a         | Fecha de recepción desde         | hasta 📰                                                                                                    |
| 800       | Fecha de justificación           | Sin fecha de justificación                                                                                                    |
| ~         | Fecha de cobro desde             | hasta miii                                                                                                    |
| 0         | Importe total desde              | hasta                                                                                                    |
|           | Aplicación presupuestaria        | Año Orgánica Programa Económica                                                                                                    |
| 4         | Nº de libramiento asociado       |                                                                                                    |
| •         | Descripción libramiento asociado |                                                                                                    |
|           |                                  |                                                                                                    |

Ilustración 33. Captura de pantalla de la paramétrica de búsqueda del libramiento

En la siguiente pantalla aparecen los Libramientos previamente seleccionados.

| Sc                           | SCROLLAZ                     |                                                                                |                                 |                                  |                           |               |              |  |
|------------------------------|------------------------------|--------------------------------------------------------------------------------|---------------------------------|----------------------------------|---------------------------|---------------|--------------|--|
| UNIDAD CEN                   | ITRAL DE CAJA PARA FORMACIÓN | (Versión:                                                                      | 8.37-GA Fecha a                 | ctualización: 26/06/202          | 20 18:28)                 |               |              |  |
|                              |                              | 1 registro recupera                                                            | do.                             |                                  |                           |               |              |  |
| <u>Unidad</u><br>Tramitadora | Nº de libramiento            | Descripción                                                                    | <u>Fecha de</u><br><u>cobro</u> | Fecha límite de<br>justificación | Fecha de<br>justificación | Importe total | <u>Saldo</u> |  |
| Y002927                      | 20202.0.20.0.0.0002753       | 0001-Libramiento para pruebas UCC Caja1 1T / 002-Libramientos para pruebas UCC | 07/01/2020                      | 07/04/2020                       |                           | 50.000,00     | 0,00         |  |
|                              |                              |                                                                                |                                 |                                  |                           |               |              |  |

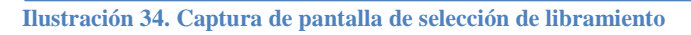

Desde el Libramiento se accede a la siguiente pantalla:

| Sorolla                                                                                                    | 2                                                                                                    |                                            |                                                                            |                    |                       | Guardar Informe | Volver In | icio Ayuda                |
|----------------------------------------------------------------------------------------------------|----------------------------------------------------------------------------------------------------|--------------------------------------------|----------------------------------------------------------------------------|--------------------|-----------------------|-----------------|-----------|---------------------------|
| Libramientos de p                                                                                                    | agos a justific                                                                                                    | ar - Modifi                                | icación y baja                                                             |                    |                       |                 |           | (PREPRODUCCION)           |
| UNIDAD CENTRAL DE CAJA PA                                                                                                    | ARA FORMACIÓN                                                                                                    |                                            |                                                                            |                    |                       |                 | * 14 4    | ing an an an an line to a |
|                                                                                                    |                                                                                                    |                                            |                                                                            |                    |                       |                 | - ind     | ca un campo obligatorio   |
| Órgano gestor *                                                                                                    | **** ÓRGANO GEST                                                                                                    | OR PARA CURS                               | OS DE FORMACION                                                            | CAJA Y EXPEDIENTES | 2020                  | Ŧ               |           |                           |
| Unidad tramitadora                                                                                                    | **** FORMACION 20                                                                                                    | 20. CAJA 1                                 |                                                                            |                    |                       | <b>v</b>        |           |                           |
| Número de libramiento                                                                                                    | 20202.0.20.0.0.0002                                                                                                    | 753                                        |                                                                            |                    |                       |                 |           |                           |
| Competencia de                                                                                                    |                                                                                                    |                                            | DRMACTÓN .                                                                 |                    |                       |                 |           |                           |
| gestión *                                                                                                    | UNIDAD CENTRAL D                                                                                                    | E CAJA PARA FU                             | DRMACION                                                                   |                    |                       | •               |           |                           |
| Datos generales       Datos         Año *       2         Descripción *       2         Libramiento asociado       2         Tipo de pago       3         Documento contable       9         Fecha de contabilización *       9         Fecha límite de justificación       9 | económicos         Pago           020         0001-Libramiento par           0001-Libramiento par         0001-Libramiento par           0001-Libramiento par         00004           0001-Libramiento par         00004           0001-Libramiento par         00004           0001-Libramiento par         00004           00004         00004           00004         0000000027           1/001/2020         00004           7/04/2020         00004 | a pruebas UCC USTIFI. SS Fecha de Fecha de | ecución Justificar<br>Caja1 1T / 002-Libr<br>recepción<br>justificación 0: | ttes Documentos    | Justificació<br>s UCC | Fecha de pago   | rónicos   |                           |
|                                                                                                    |                                                                                                    |                                            |                                                                            |                    |                       |                 |           | _                         |
| Time -                                                                                                    |                                                                                                    | ránico                                     | Aplicaciones                                                               | presupuestarias    |                       | Importo         |           | _                         |
| E Jero                                                                                                    | 0 150                                                                                                    | 1                                          | 923M                                                                       | 205                |                       | 5 000           | 00        | -                         |
| 202                                                                                                    | 0 150                                                                                                    | 1                                          | 923M                                                                       | 215                |                       | 5.000,          | 00        | -                         |
| 202                                                                                                    | 0 150                                                                                                    | 1                                          | 923M                                                                       | 216                |                       | 5.000,          | 00        |                           |
| 202                                                                                                    | 0 150                                                                                                    | 1                                          | 923M                                                                       | 22000              |                       | 5.000,          | 00        |                           |
| 202                                                                                                    | 0 150                                                                                                    | 1                                          | 923M                                                                       | 22001              |                       | 5.000,          | 00        |                           |
| 202                                                                                                    | 0 150                                                                                                    | 1                                          | 923M                                                                       | 22100              |                       | 5.000,          | 00        |                           |
| 202                                                                                                    | 0 150                                                                                                    | 1                                          | 923M                                                                       | 22101              |                       | 5.000,          | 00        |                           |
| 202                                                                                                    | 0 150                                                                                                    | 1                                          | 923M                                                                       | 22501              |                       | 5.000,          | 00        | _                         |
| 202                                                                                                    | 0 150                                                                                                    | 1                                          | 923M                                                                       | 22700              |                       | 5.000,          | 00        | _                         |
| 202                                                                                                    | 0 150                                                                                                    | 1                                          | 923M                                                                       | 230                | _                     | 5.000,          | 00        | _                         |
|                                                                                                    |                                                                                                    |                                            |                                                                            |                    | lotal                 | 50.000,         | 00        |                           |

Ilustración 35. Detalle del libramiento seleccionado

En primer lugar, se visualizan los datos de Órgano Gestor y Unidad Tramitadora que corresponden a dicho Libramiento, el número de ese Libramiento y la competencia de gestión, que estará asignada a la UCC.

A continuación, figuran las siguientes carpetas:

#### 6.2.1 Datos Generales

Se muestran los datos identificativos del Libramiento, las fechas de referencia y los datos presupuestarios del mismo:

| Sapaul                           | <u>_</u> _      |                     |                         |                      | 1             | 781 🕄             |              | െ                 |
|----------------------------------|-----------------|---------------------|-------------------------|----------------------|---------------|-------------------|--------------|-------------------|
| SOKOLI                           | ~2              |                     |                         |                      | Gu            | ardar Informe     | Volver Inici | o Avuda           |
| Libramientos de                  | pagos a iu      | stificar - Modi     | ificación v baia        |                      |               |                   | (PI          | REPRODUCCION      |
| INIDAD CENTRAL DE CAJ            | A PARA FORMACIÓ | N                   | incucion y buju         |                      |               |                   |              |                   |
|                                  |                 |                     |                         |                      |               |                   | * indica     | un campo obligato |
| Ó                                | **** 60.044     |                     |                         |                      | 2020          | -                 |              |                   |
| Organo gestor "                  | ORGAN           | J GESTOR PARA CUR   | RSUS DE FORMACIÓN C     | AJA Y EXPEDIENTES .  | 2020          |                   |              |                   |
| Unidad tramitadora               | **** FORMAG     | CION 2020, CAJA 1   |                         |                      |               | Y                 |              |                   |
| Número de libramiento            | 20202.0.20.0.   | 0.0002753           |                         |                      |               |                   |              |                   |
| Competencia de<br>gestión *      | UNIDAD CEN      | FRAL DE CAJA PARA   | FORMACIÓN               |                      |               | •                 |              |                   |
|                                  |                 |                     |                         |                      |               |                   |              |                   |
|                                  |                 |                     |                         |                      |               | - ( )             |              |                   |
| Datos generales Da               | atos economicos | Pagos/Cobros        | Ejecución               | as Documentos J      | Justificación | Tramites electror | nicos        |                   |
|                                  |                 |                     |                         |                      |               |                   |              |                   |
| Año *                            | 2020            |                     |                         |                      |               |                   |              |                   |
| Descripción *                    | 0001-Libramie   | nto para pruebas UC | C Caja1 1T / 002-Libran | nientos para pruebas | UCC           |                   |              |                   |
| Libramiento asociado             |                 |                     |                         |                      |               |                   |              |                   |
|                                  | _ <u></u> 💆     |                     |                         |                      |               |                   |              |                   |
| Tipo de pago                     | TITULAR C/C F   | AGOS JUSTIFI.       |                         | Ŧ                    |               |                   |              |                   |
| Documento contable               | 96000A120200    | 00002753            |                         |                      |               |                   |              |                   |
| Fecha de<br>contabilización *    | 01/01/2020      | Fecha               | de recepción            |                      | Fect          | ha de pago        |              |                   |
| Fecha límite de<br>justificación | 07/04/2020      | Fecha               | de justificación 01/    | 04/2020              |               |                   |              |                   |
|                                  |                 |                     | A                       |                      |               |                   |              |                   |
|                                  | iercicio        | Orgánica            | Aplicaciones pro        | Económica            |               | Importe           |              |                   |
|                                  | 2020            | 1501                | 923M                    | 205                  |               | 5 000 00          |              |                   |
|                                  | 2020            | 1501                | 923M                    | 215                  |               | 5.000.00          |              |                   |
|                                  | 2020            | 1501                | 923M                    | 216                  |               | 5.000.00          |              |                   |
|                                  | 2020            | 1501                | 923M                    | 22000                |               | 5,000.00          |              |                   |
|                                  | 2020            | 1501                | 923M                    | 22001                |               | 5.000.00          |              |                   |
|                                  | 2020            | 1501                | 923M                    | 22100                |               | 5.000,00          |              |                   |
|                                  | 2020            | 1501                | 923M                    | 22101                |               | 5.000,00          |              |                   |
|                                  | 2020            | 1501                | 923M                    | 22501                |               | 5.000,00          |              |                   |
|                                  | 2020            | 1501                | 923M                    | 22700                |               | 5.000,00          |              |                   |
|                                  | 2020            | 1501                | 923M                    | 230                  |               | 5.000,00          |              |                   |
|                                  |                 |                     |                         |                      |               |                   |              |                   |

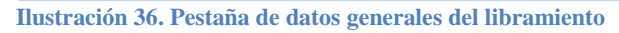

#### 6.2.2 Datos económicos

| Sorolla                                                                                                    |                                                                    |           |             | <b>V</b> |         | <b></b> | 4      |                   | 2           |
|----------------------------------------------------------------------------------------------------|--------------------------------------------------------------------|-----------|-------------|----------|---------|---------|--------|-------------------|-------------|
| ihun ni nata da sa                                                                                                    | - institions - Madificantián - baia                                |           | Portafirmas | Guardar  | Informe | Limpiar | Volver | Inicio            | Ayuda       |
| IDFAMIENTOS DE PAGOS A JUSTITICAE - MODIFICACIÓN Y DAJA<br>NDAD CENTRAL DE CAJA PARA FORMACIÓN (Versión: 8.37-GA Fecha actualización: 26/06/2020 18.28) |                                                                    |           |             |          |         |         |        | campo obligatorio |             |
| Órmana mater t                                                                                                    | EEE ÓRCANO CECTOR RARA CURCOS DE ERRACION CAIA V EVREDIENTES 2020. |           |             |          |         |         |        |                   | entry entry |
| Unidad tramitadora                                                                                                    | *** FORMACION 2020. CAIA 1                                         | ~         |             |          |         |         |        |                   |             |
| Número de libramiento                                                                                                    | 0202.0.20.0.0002753                                                |           |             |          |         |         |        |                   |             |
| Competencia de gestión *                                                                                                    | INIDAD CENTRAL DE CAJA PARA FORMACIÓN                              | ~         |             |          |         |         |        |                   |             |
|                                                                                                    |                                                                    |           |             |          |         |         |        |                   |             |
| Datos generales Datos econór                                                                                                    | nicos Pagos/Cobros Ejecución Justificantes Documentos Trámites ele | ctrónicos |             |          |         |         |        |                   |             |
|                                                                                                    |                                                                    |           |             |          |         |         |        |                   |             |
|                                                                                                    | Cobro                                                              |           |             |          |         |         |        |                   |             |
| Fecha de cobro                                                                                                    | 07/01/2020                                                         |           |             |          |         |         |        |                   |             |
| Liquido cobrado:                                                                                                    | 50.000.00                                                          |           |             |          |         |         |        |                   |             |
|                                                                                                    | Libramiento                                                        |           |             |          |         |         |        |                   |             |
| Importe del libramiento:                                                                                                    | 50.000,00 Total des                                                | cuentos:  |             | 0,00     |         |         |        |                   |             |
|                                                                                                    | Situación                                                          |           | ,           |          |         |         |        |                   |             |
| Importe imputado:                                                                                                    | 5.050,00                                                           |           |             |          |         |         |        |                   |             |
| Imputado y pagad                                                                                                    | o: 5.050,00                                                        |           |             |          |         |         |        |                   |             |
| Importe pagado:                                                                                                    | 50,000,00                                                          |           |             |          |         |         |        |                   |             |
| Importe retenido pagado:                                                                                                    | 0.00 Importe retenido pendiente                                    | de pago:  |             | 0.00     |         |         |        |                   |             |
| SALDO DEL LIBRAMIENTO:                                                                                                    | 0,00                                                               |           |             | ,        |         |         |        |                   |             |
| Importe reintegrado:                                                                                                    | 44.950,00                                                          |           |             |          |         |         |        |                   |             |
|                                                                                                    |                                                                    |           |             |          |         |         |        |                   |             |

Ilustración 37. Pestaña de Datos económicos del libramiento

Es importante que esté cumplimentada la fecha de cobro para que las Unidades de Caja tengan actualizada su tesorería.

#### 6.2.3 Pagos/Cobros

| Soroli                                                                                                    | A2                                                                                                    |                                                                                                    | Port                                                                                                    | afirmas Guardar Infor                                                                                                    | me Limpiar Volver Inicio                                                                                                    | <b>P</b><br>Ayuda |  |  |
|----------------------------------------------------------------------------------------------------|----------------------------------------------------------------------------------------------------|----------------------------------------------------------------------------------------------------|----------------------------------------------------------------------------------------------------|----------------------------------------------------------------------------------------------------|----------------------------------------------------------------------------------------------------|-------------------|--|--|
| Libramientos de                                                                                                    | pagos a justifica                                                                                                    | r - Modificación y baja                                                                                                    |                                                                                                    |                                                                                                    | (PRE                                                                                                    | PRODUCCION        |  |  |
| UNIDAD CENTRAL DE CAJA                                                                                                    | A PARA FORMACIÓN                                                                                                    | (Ver                                                                                                    | sión: 8.37-GA Fecha actualización                                                                                                    | : 26/06/2020 18:28)                                                                                                    |                                                                                                    |                   |  |  |
|                                                                                                    |                                                                                                    |                                                                                                    |                                                                                                    |                                                                                                    | * indica u                                                                                                    | n campo obligato  |  |  |
| Órgano gestor *                                                                                                    | **** ÓRGANO                                                                                                    | GESTOR PARA CURSOS DE FORMACION CAJA Y EXPEDIENT                                                                                                    | ES 2020                                                                                                    |                                                                                                    |                                                                                                    |                   |  |  |
| Unidad tramitadora                                                                                                    | **** FORMACI                                                                                                    | ON 2020. CAJA 1                                                                                                    |                                                                                                    |                                                                                                    |                                                                                                    |                   |  |  |
| Número de libramient                                                                                                    | to 20202.0.20.0.0                                                                                                    | .0002753                                                                                                    |                                                                                                    |                                                                                                    |                                                                                                    |                   |  |  |
| Competencia de gest                                                                                                    | ión * UNIDAD CENTR                                                                                                    | AL DE CAJA PARA FORMACIÓN                                                                                                    | V                                                                                                    |                                                                                                    |                                                                                                    |                   |  |  |
|                                                                                                    |                                                                                                    |                                                                                                    |                                                                                                    |                                                                                                    |                                                                                                    |                   |  |  |
|                                                                                                    |                                                                                                    |                                                                                                    |                                                                                                    |                                                                                                    |                                                                                                    |                   |  |  |
| Datos generales Da                                                                                                    | atos económicos Pagos                                                                                                    | Cobros Ejecución Justificantes Documentos Trán                                                                                                    | nites electrónicos                                                                                                    |                                                                                                    |                                                                                                    |                   |  |  |
|                                                                                                    |                                                                                                    |                                                                                                    |                                                                                                    |                                                                                                    |                                                                                                    |                   |  |  |
|                                                                                                    | liberaria con                                                                                                    | Pagado / Co                                                                                                    | obrado —                                                                                                    |                                                                                                    |                                                                                                    |                   |  |  |
| Liquido cobrado del libramiento: 50.000,00                                                                                 |                                                                                                    |                                                                                                    |                                                                                                    |                                                                                                    |                                                                                                    |                   |  |  |
|                                                                                                    | indramiento. 50.0                                                                                                    | An Página I de                                                                                                    | 1 (Filas:6) 🔼 🌉                                                                                                    |                                                                                                    | Tamaño de págin                                                                                                    | a 20 🔽            |  |  |
|                                                                                                    | inbramiento. 50.1                                                                                                    | 200,00 🐼 Página <u>1</u> de                                                                                                    | 1 (Filas:6) 🍛 📦                                                                                                    |                                                                                                    | Tamaño de págin                                                                                                    | a 20 🗸            |  |  |
| Año / Nº                                                                                                    | Tipo de justificante                                                                                                    | Página 1 de Descripción                                                                                                    | 1 (Filas:6) 🔊 🗪                                                                                                    | N.I.F./C.I.F. tercero                                                                                                    | Tamaño de págin<br>Fecha de pago/cobro                                                                                                    | a 20 🗸            |  |  |
| Año / Nº<br>2020 / 1                                                                                                    | Tipo de justificante<br>Gasto                                                                                                    | Página 1 de<br>Descripción<br>JUSTIFICANTE 1                                                                                                    | 1 (Filas:6)<br>Importe<br>500,00                                                                                                    | N.I.F./C.I.F. tercero<br>AD000B43116482                                                                                                    | Tamaño de págin<br>Fecha de pago/cobro<br>08/01/2020                                                                                                    | a 20 💌            |  |  |
| Año / Nº<br>2020 / 1<br>2020 / 2                                                                                           | Tipo de justificante<br>Gasto<br>Gasto                                                                                                    | Página 1 de<br>Descripción<br>JUSTIFICANTE 1<br>JUSTIFICANTE 2                                                                                                    | 1 (Filas:6) 🔊 📂<br>Importe<br>500,00<br>2.000,00                                                                                                    | N.I.F./C.I.F. tercero<br>AD000B43116482<br>AD000B43116482                                                                                                    | Tamaño de págin           Fecha de pago/cobro           08/01/2020           08/01/2020                                                                                                    |                   |  |  |
| Año / Nº<br>2020 / 1<br>2020 / 2<br>2020 / 3                                                                               | Tipo de justificante<br>Gasto<br>Gasto<br>Gasto                                                                                                    | Página 1 de<br>Descripción<br>JUSTIFICANTE 1<br>JUSTIFICANTE 2<br>JUSTIFICANTE 3                                                                                                    | 1 (Filas:6)   Importe  500,00  2.000,00  1.000,00                                                                                                    | N.I.F./C.I.F. tercero<br>AD000B43116482<br>AD000B43116482<br>AD000B43116482                                                                                                    | Fecha de pago/cobro           08/01/2020           08/01/2020           08/01/2020           08/01/2020                                                                                                    | a 20 💌            |  |  |
| Año / Nº           2020 / 1           2020 / 2           2020 / 3           2020 / 4                                       | Tipo de justificante<br>Gasto<br>Gasto<br>Gasto<br>Gasto                                                                                                    | Página 1 de<br>Descripción<br>JUSTIFICANTE 1<br>JUSTIFICANTE 2<br>JUSTIFICANTE 3<br>JUSTIFICANTE 4                                                                                                    | 1 (Filas:6)      Importe     500,00     2.000,00     1.000,00     1.500,00                                                                                                    | N.I.F./C.I.F. tercero<br>AD000B43116482<br>AD000B43116482<br>AD000B43116482<br>AD000B43116482                                                                                                    | Tamaño de págin<br>Fecha de pago/cobro<br>08/01/2020<br>08/01/2020<br>08/01/2020<br>08/01/2020                                                                                                    |                   |  |  |
| Año / Nº           2020 / 1           2020 / 2           2020 / 3           2020 / 4           2020 / 5                    | Tipo de justificante           Gasto         Gasto           Gasto         Gasto           Gasto         Gasto                                                                                                    | Página 1 de<br>Descripción<br>JUSTIFICANTE 1<br>JUSTIFICANTE 2<br>JUSTIFICANTE 3<br>JUSTIFICANTE 4<br>JUSTIFICANTE 5                                                                                                    | 1 (Filas:6)  The prote test of the second second se                                                                                                    | N.I.F./C.I.F. tercero<br>AD000B43116482<br>AD000B43116482<br>AD000B43116482<br>AD000B43116482<br>AD000B43116482                                                                                                | Fecha de pago/cobro           08/01/2020           08/01/2020           08/01/2020           08/01/2020           08/01/2020           08/01/2020           08/01/2020           08/01/2020                                                                                                    |                   |  |  |
| Año / Nº           2020 / 1           2020 / 2           2020 / 3           2020 / 4           2020 / 5           2020 / 1 | Tipo de justificante           Gasto         Gasto           Gasto         Gasto           Gasto         Reintegro de pagos a uustificante                                                                                                    | Página 1 de<br>Descripción<br>JUSTIFICANTE 1<br>JUSTIFICANTE 2<br>JUSTIFICANTE 3<br>JUSTIFICANTE 4<br>JUSTIFICANTE 5<br>REINTEGRO 1                                                                                                    | 1 (Filas:6)      mporte     500,00     2.000,00     1.000,00     1.500,00     0.00     44.950,00                                                                                                    | N.I.F./C.I.F. tercero<br>AD000B43116482<br>AD000B43116482<br>AD000B43116482<br>AD000B43116482<br>AD000B43116482<br>ES000S2800011E                                                                              | Fecha de pago/cobro           08/01/2020           08/01/2020           08/01/2020           08/01/2020           08/01/2020           08/01/2020           08/01/2020           08/01/2020           08/01/2020           08/01/2020                                                                                                    | a 20 V            |  |  |
| Año / Nº<br>2020 / 1<br>2020 / 2<br>2020 / 3<br>2020 / 4<br>2020 / 5<br>2020 / 1                                           | Tipo de justificante           Gasto         Gasto           Gasto         Gasto           Gasto         Gasto           Reintegro de pagos a justificar         Justificar                                                                                                    | Página 1 de<br>Descripción<br>JUSTIFICANTE 1<br>JUSTIFICANTE 2<br>JUSTIFICANTE 3<br>JUSTIFICANTE 4<br>JUSTIFICANTE 5<br>REINTEGRO 1<br>Importe reter                                                                                                    | 1 (Filas:6)      mporte     500,00     2.000,00     1.000,00     1.000,00     50,00     44,950,00     44,950,00                                                                                                    | N.I.F./C.I.F. tercero<br>AD000B43116482<br>AD000B43116482<br>AD000B43116482<br>AD000B43116482<br>AD000B43116482<br>ES000S2800011E<br>0,00                                                                      | Fecha de pago/cobro           08/01/2020           08/01/2020           08/01/2020           08/01/2020           08/01/2020           08/01/2020           08/01/2020           08/01/2020           08/01/2020                                                                                                    | a 20 V            |  |  |
| Año / Nº<br>2020 / 1<br>2020 / 2<br>2020 / 3<br>2020 / 4<br>2020 / 5<br>2020 / 1                                           | Tipo de justificante           Gasto         Gasto           Gasto         Gasto           Gasto         Gasto           Gasto         Gasto           Gasto         Gasto           Gasto         Gasto           Gasto         Gasto           Gasto         Gasto           Gasto         Gasto           Justificar         Justificar | Página 1 de<br>Descripción<br>JUSTIFICANTE 1<br>JUSTIFICANTE 2<br>JUSTIFICANTE 3<br>JUSTIFICANTE 3<br>JUSTIFICANTE 4<br>JUSTIFICANTE 5<br>REINTEGRO 1<br>Importe reter                                                                                                    | 1 (Filas:6)      Importe     S00,00     C.000,00     C.000,00     1.000,00     1.500,00     C.000     60,00     44,950,00     44,950,00 nido pagado:     Total pagado:                                                                                                    | N.I.F./C.I.F. tercero<br>AD000B43116482<br>AD000B43116482<br>AD000B43116482<br>AD000B43116482<br>AD000B43116482<br>ES000S2800011E<br>0,00<br>50,000,00                                                         | Fecha de pago/cobro           08/01/2020           08/01/2020           08/01/2020           08/01/2020           08/01/2020           08/01/2020           08/01/2020           08/01/2020                                                                                                    | a 20 V            |  |  |
| Año / Nº<br>2020 / 1<br>2020 / 2<br>2020 / 3<br>2020 / 4<br>2020 / 5<br>2020 / 1                                           | Tipo de justificante           Gasto         Gasto           Gasto         Gasto           Gasto         Gasto           Gasto         Gasto           gasto         Gasto           gasto         Gasto           gasto         Gasto           Gasto         Gasto                                                                       | Página 1 de  Página 1 de  Página 1 de  Página 1 de  Uescripción  JUSTIFICANTE 1  JUSTIFICANTE 2  JUSTIFICANTE 3  JUSTIFICANTE 4  JUSTIFICANTE 5  REINTEGRO 1  Importe reter T  Page diante do Page                                                                                                    | 1 (Filas:6)      Importe     S00,00     2.000,00     1.000,00     1.500,00     1.500,00     44.950,00     44.950,00     144.950,00     144.950,00     144.950,00     144.950,00     144.950,00     144.950,00     144.950,00     144.950,00     144.950,00     144.950,00     144.950,00     144.950,00     144.950,00     144.950,00     144.950,00     144.950,00     144.950,00     144.950,00     144.950,00     144.950,00     144.950,00     144.950,00     144.950,00     144.950,00     144.950,00     144.950,00     144.950,00     144.950,00     144.950,00     144.950,00     144.950,00     144.950,00     144.950,00     144.950,00     144.950,00     144.950,00     144.950,00     144.950,00     144.950,00     144.950,00     144.950,00     144.950,00     144.950,00     144.950,00     144.950,00     144.950,00     144.950,00     144.950,00     144.950,00     144.950,00     144.950,00     144.950,00     144.950,00     144.950,00     144.950,00     144.950,00     144.950,00     144.950,00     144.950,00     144.950,00     144.950,00     144.950,00     144.950,00     144.950,00     144.950,00     144.950,00     144.950,00     144.950,00     144.950,00     144.950,00     144.950,00     144.950,00     144.950,00     144.950,00     144.950,00     144.950,00     144.950,00     144.950,00     144.950,00     144.950,00     144.950,00     144.950,00     144.950,00     144.950,00     144.950,00     144.950,00     144.950,00     144.950,00     144.950,00     144.950,00     144.950,00     144.950,00     144.950,00     144.950,00     144.950,00     144.950,00     144.950,00     144.950,00     144.950,00     144.950,00     144.950,00     144.950,00     144.950,00     144.950,00     144.950,00     144.950,00     144.950,00     144.950,00     144.950,00     144.950,00     144.950,00     144.950,00     144.950,00     144.950,00     144.950,00     144.950,00     144.950,00     144.950,00     144.950,00     144.950,00     144.950,00     144.950,00     144.950,00     144.950,00     144.950,00     144.950,00     144.950,000     144.950,000     144.                                                                                                    | N.I.F./C.I.F. tercero           AD000B43116482           AD000B43116482           AD000B43116482           AD000B43116482           ES000S2800011E           0,00           50.000,00                          | Fecha de pago/cobro           08/01/2020           08/01/2020           08/01/2020           08/01/2020           08/01/2020           08/01/2020           08/01/2020           08/01/2020           08/01/2020           08/01/2020                                                                                                    | a 20 💙            |  |  |
| Año / Nº           2020 / 1           2020 / 2           2020 / 3           2020 / 4           2020 / 5           2020 / 1 | Tipo de justificante         So.           Gasto         Gasto           Gasto         Gasto           Gasto         Reintegro de pagos a justificar                                                                                                    | Página 1 de  Página 1 de  Página 1 de  Página 1 de  Página 1 de  Página 1 de  Página 1 de  Página 1 de  Página 1 de  Página 1 de  Página 1 de  Página 2 de  Página 2 de  Págin | 1 (Filas:6)   Importe  500,00  2,000,00  2,000,00  1,000,00  1,500,00  44,950,00  44,950,00  44,950,00  44,950,00  44,950,00  44,950,00  44,950,00  44,950,00  44,950,00  44,950,00  44,950,00  44,950,00  44,950,00  44,950,00  44,950,00  44,950,00  44,950,00  44,950,00  44,950,00  44,950,00  44,950,00  44,950,00  44,950,00  44,950,00  44,950,00  44,950,00  44,950,00  44,950,00  44,950,00  44,950,00  44,950,00  44,950,00  44,950,00  44,950,00  44,950,00  44,950,00  44,950,00  44,950,00  44,950,00  44,950,00  44,950,00  44,950,00  44,950,00  44,950,00  44,950,00  44,950,00  44,950,00  44,950,00  44,950,00  44,950,00  44,950,00  44,950,00  44,950,00  44,950,00  44,950,00  44,950,00  44,950,00  44,950,00  44,950,00  44,950,00  44,950,00  44,950,00  44,950,00  44,950,00  44,950,00  44,950,00  44,950,00  44,950,00  44,950,00  44,950,00  44,950,00  44,950,00  44,950,00  44,950,00  44,950,00  44,950,00  44,950,00  44,950,00  44,950,00  44,950,00  44,950,00  44,950,00  44,950,00  44,950,00  44,950,00  44,950,00  44,950,00  44,950,00  44,950,00  44,950,00  44,950,00  44,950,00  44,950,00  44,950,00  44,950,00  44,950,00  44,950,00  44,950,00  44,950,00  44,950,00  44,950,00  44,950,00  44,950,00  44,950,00  44,950,00  44,950,00  44,950,00  44,950,00  44,950,00  44,950,00  44,950,00  44,950,00  44,950,00  44,950,00  44,950,00  44,950,00  44,950,00  44,950,00  44,950,00  44,950,00  44,950,00  44,950,00  44,950,00  44,950,00  44,950,00  44,950,00  44,950,00  44,950,00  44,950,00  44,950,00  44,950,00  44,950,00  44,950,00  44,950,00  44,950,00  44,950,00  44,950,00  44,950,00  44,950,00  44,950,00  44,950,00  44,950,00  44,950,00  44,950,00  44,950,00  44,950,00  44,950,00  44,950,00  44,950,00  44,950,00  44,950,00  44,950,00  44,950,00  44,950,00  44,950,00  44,950,00  44,950,00  44,950,00  44,950,00  44,950,00  44,950,00  44,950,00  44,950,00  44,950,00  44,950,00  44,950,00  44,950,00  44,950,00  44,950,00  44,950,00  44,950,00  44,950,00  44,950,00  44,950,00  44,950,00  44,950,00  44,950,00  44,950,00  44,950,00  44,950                                                                                                    | N.I.F./C.I.F. tercero<br>AD000B43116482<br>AD000B43116482<br>AD000B43116482<br>AD000B43116482<br>ES00052800011E<br>0,00<br>50.000,00                                                                           | Tamaño de págin           Fecha de pago/cobro           08/01/2020           08/01/2020           08/01/2020           08/01/2020           08/01/2020           08/01/2020           08/01/2020           08/01/2020           08/01/2020           08/01/2020           08/01/2020           08/01/2020           08/01/2020           08/01/2020           08/01/2020           08/01/2020           08/01/2020           08/01/2020 | a 20 V            |  |  |
| Año / Nº<br>2020 / 1<br>2020 / 2<br>2020 / 3<br>2020 / 4<br>2020 / 5<br>2020 / 1                                           | Tipo de justificante           Gasto         Gasto           Gasto         Gasto           Gasto         Gasto           Gasto         Gasto           Gasto         Gasto           Gasto         Gasto                                                                                                    | Página 1 de<br>Descripción  JUSTIFICANTE 1  JUSTIFICANTE 2  JUSTIFICANTE 3  JUSTIFICANTE 5  REINTEGRO 1  Importe reter  T  Pendiente de Pay  Página  Página                                                                                                    | 1 (Filas:6)<br>Importe 500,00 2,000,00 2,000,00 1,000,00 1,500,00 1,500,00 44.950,00 44.950,00 1040 pagado: cotal pagado: gos/Cobros de a meteory                                                                                                    | N.I.F./C.I.F. tercero<br>AD000B43116482<br>AD000B43116482<br>AD000B43116482<br>AD000B43116482<br>ES000S2800011E<br>0,00<br>50,000,00                                                                           | Tamaño de págin           Fecha de pago/cobro           08/01/2020           08/01/2020           08/01/2020           08/01/2020           08/01/2020           08/01/2020           08/01/2020           08/01/2020           08/01/2020           08/01/2020           08/01/2020           08/01/2020           08/01/2020           08/01/2020           Tamaño de págin                                                           | a 20 V            |  |  |
| Año / Nº 2020 / 1 2020 / 2 2020 / 3 2020 / 4 2020 / 5 2020 / 1 Año / Nº                                                    | Tipo de justificante           Gasto         Gasto           Gasto         Gasto           Gasto         Gasto           Gasto         Justificante                                                                                                    | Página 1 de     Página 1 de     Descripción     JUSTIFICANTE 1     JUSTIFICANTE 2     JUSTIFICANTE 3     JUSTIFICANTE 4     JUSTIFICANTE 5     REINTEGRO 1     Importe reter     T     Pendiente de Pag     @ Página     Descripción                                                                                                    | 1 (Filas:6)<br>Importe<br>500,00<br>2.000,00<br>1.000,00<br>1.000,00<br>1.500,00<br>44.950,00<br>44.950,00<br>1.000<br>1.000 | N.I.F./C.I.F. tercero           AD000B43116482           AD000B43116482           AD000B43116482           AD000B43116482           AD000B43116482           ES000S2800011E           0,00           50.000,00 | Tamaño de págin  Fecha de pago/cobro  08/01/2020 08/01/2020 08/01/2020 08/01/2020 08/01/2020 08/01/2020 08/01/2020 Tamaño de págin Fecha de pago/cobro                                                                                                    | a 20 V            |  |  |

En esta pestaña se muestran los Justificantes de gasto registrados y asociados al Libramiento, siempre que hayan sido pagados y con indicación de la fecha de pago. También figura, en su caso, el justificante del reintegro de los fondos no gastados.

## 6.2.4 Ejecución

Se visualiza el estado de ejecución de las Aplicaciones Presupuestarias incluidas en el Libramiento.

| Soro                 | LA2                   |                      |                       | Portafirmas                      | Guardar Informe Limpiar     | Volver Inicio Ayuda              |
|----------------------|-----------------------|----------------------|-----------------------|----------------------------------|-----------------------------|----------------------------------|
| Libramientos         | de pagos a just       | tificar - Modific    | ación y baja          |                                  |                             | (PREPRODUCCION)                  |
| UNIDAD CENTRAL DE    | CAJA PARA FORMACIÓN   | J                    |                       | (Versión: 8.37-GA Fecha actua    | lización: 26/06/2020 18:28) | A                                |
|                      |                       |                      |                       |                                  |                             | * indica un campo obligatori     |
| Órgano gestor *      | **** ÓPCAN            |                      |                       | 14 V EVDEDIENTES 2020            |                             |                                  |
| Unided tramitede     |                       | STON 2020 CA1A 1     | US DE FORMACIÓN CA    | JA I LAPEDIENTES 2020            |                             |                                  |
|                      | Id FORMAC             | LION 2020, CAJA I    |                       |                                  |                             |                                  |
| Numero de libram     | 1ento 20202.0.20.0    | .0.0002753           |                       |                                  |                             |                                  |
| Competencia de g     | gestion * UNIDAD CENT | TRAL DE CAJA PARA FO | RMACION               |                                  | V                           |                                  |
|                      |                       |                      |                       |                                  |                             |                                  |
| Datos generales      | Datos económicos      | Pages/Cobres Fier    | ución Justificantes   | Documentos Trámites el           | ectrónicos                  |                                  |
| Datos generales      | Datos economicos      | Fagos/ Cobros Ljec   | Justineantes          | Documentos Trainites er          |                             |                                  |
|                      |                       |                      |                       |                                  |                             |                                  |
|                      |                       |                      | Aplicacione           | s presupuestarias                |                             |                                  |
| Ejercicio            | Orgánica              | Programa             | Económica             | Importe                          | Imputado                    | Pendiente de imputar             |
| 2020                 | 1501                  | 923M                 | 205                   | 5.000,00                         | 5.000,00                    | 0,00                             |
| 2020                 | 1501                  | 923M                 | 215                   | 5.000,00                         | 50,00                       | 4.950,00                         |
| 2020                 | 1501                  | 923M                 | 216                   | 5.000,00                         | 0,00                        | 5.000,00                         |
| 2020                 | 1501                  | 923M                 | 22000                 | 5.000,00                         | 0,00                        | 5.000,00                         |
| 2020                 | 1501                  | 923M                 | 22001                 | 5.000,00                         | 0,00                        | 5.000,00                         |
| 2020                 | 1501                  | 923M                 | 22100                 | 5.000,00                         | 0,00                        | 5,000,00                         |
| 2020                 | 1501                  | 923M                 | 22101                 | 5,000,00                         | 0,00                        | 5.000,00                         |
|                      |                       |                      |                       |                                  |                             |                                  |
| 2020                 | 1501                  | 923M                 | 22501                 | 5,000,00                         | 0,00                        | 5.000,00                         |
| 2020<br>2020         | 1501<br>1501          | 923M<br>923M         | 22501<br>22700        | 5.000,00                         | 0,00                        | 5.000,00                         |
| 2020<br>2020<br>2020 | 1501<br>1501<br>1501  | 923M<br>923M<br>923M | 22501<br>22700<br>230 | 5.000,00<br>5.000,00<br>5.000,00 | 0,00<br>0,00<br>0,00        | 5.000,00<br>5.000,00<br>5.000,00 |

Ilustración 39. Pestaña de Ejecución del libramiento

#### 6.2.5 Justificantes

#### Se muestran los Justificantes asociados al Libramiento:

| Soro                                                                    | LLA2                                                                                                    |                |                | Portafirmas     | Guardar Informe           | Jimpiar V              | olver Inicio     | <b>P</b><br>Ayuda |
|-------------------------------------------------------------------------|----------------------------------------------------------------------------------------------------|----------------|----------------|-----------------|---------------------------|------------------------|------------------|-------------------|
| Libramiento                                                             | Libramientos de pagos a justificar - Modificación y baja                                                                                                    |                |                |                 |                           |                        |                  | PRODUCCION)       |
| JNIDAD CENTRAL DI                                                       | E CAJA PARA FORMAC                                                                                                    | IÓN            | (Versión: 8.37 | -GA Fecha actua | lización: 26/06/2020 18:2 | 28)                    | * indica un      | campo obligator   |
| Órgano gestor *<br>Unidad tramitad<br>Número de libra<br>Competencia de | * indica un campo obligator     Órgano gestor *      ***** ÓRGANO GESTOR PARA CURSOS DE FORMACION CAJA Y EXPEDIENTES 2020     ✓     Unidad tramitadora      ***** FORMACION 2020. CAJA 1     ✓     Número de libramiento      20202.0.20.0.00002753     Competencia de gestión *      UNIDAD CENTRAL DE CAJA PARA FORMACIÓN     ✓     Datos generales Datos económicos Pagos/Cobros Ejecución Justificantes Documentos Trámites electrónicos |                |                |                 |                           |                        |                  |                   |
| Tipo de<br>justificante                                                 |                                                                                                    |                | Página 1 d     | e 1 (Filas:6)   | ⇒ ➡                       | Tam                    | año de página    | 100 🗸             |
| Año / Nº                                                                | Tipo de justificante                                                                                                    | Descripción    | Importe bruto  | Descuento       | N.I.F./C.I.F. tercero     | Fecha de<br>imputación | Fecha de<br>pago |                   |
| 2020 / 1                                                                | Gasto                                                                                                    | JUSTIFICANTE 1 | 500,00         | 0,00            | AD000B43116482            | 07/01/2020             | 08/01/2020       |                   |
| 2020 / 2                                                                | Gasto                                                                                                    | JUSTIFICANTE 2 | 2.000,00       | 0,00            | AD000B43116482            | 07/01/2020             | 08/01/2020       |                   |
| 2020 / 3                                                                | Gasto                                                                                                    | JUSTIFICANTE 3 | 1.000,00       | 0,00            | AD000B43116482            | 07/01/2020             | 08/01/2020       |                   |
| 2020 / 4                                                                | Gasto                                                                                                    | JUSTIFICANTE 4 | 1.500,00       | 0,00            | AD000B43116482            | 07/01/2020             | 08/01/2020       |                   |
| 2020 / 5                                                                | Gasto                                                                                                    | JUSTIFICANTE 5 | 50,00          | 0,00            | AD000B43116482            | 07/01/2020             | 08/01/2020       |                   |
| 2020 / 1                                                                | Reintegro de pagos a<br>justificar                                                                                                    | REINTEGRO 1    | 44.950,00      | 0,00            | ES000S2800011E            |                        | 08/01/2020       |                   |

Ilustración 40. Pestaña de Justificantes del libramiento

Pulsando en el enlace "Número de justificante", se accede a la consulta del justificante seleccionado:

| Sorolla <sub>2</sub>          | Listado Volver Ayuda                                                                                                    |
|-------------------------------|----------------------------------------------------------------------------------------------------|
| Justificantes de gasto        | - Modificación y baja (PREPRODUCCION)                                                                                                    |
| UNIDAD CENTRAL DE CAJA PARA F | ormación                                                                                                    |
|                               | "indica un campo obligatorio                                                                                                    |
| Órgano gestor *               | **** ÓRGANO GESTOR PARA CURSOS DE FORMACION CAJA Y EXPEDIENTES 2020                                                                                                    |
| Año / Nº del justificante *   | 2020/1 Estado Cuenta justificativa aprobada                                                                                                    |
|                               |                                                                                                    |
| Datas especiales Datas ese    |                                                                                                    |
| Datos generales Datos eco     |                                                                                                    |
|                               | Dates de registre contable                                                                                                    |
| N° FACe                       | Datos de registro contable                                                                                                    |
| Oficina contable RCF          |                                                                                                    |
| Órgano gestor RCF             | ×                                                                                                    |
| Unidad tramitadora RCF        | ¥                                                                                                    |
| N° RCF                        |                                                                                                    |
|                               | Datos de la factura                                                                                                    |
| Clase                         | Original     ▼     Identificador     IB                                                                                                    |
|                               |                                                                                                    |
|                               |                                                                                                    |
| Descripción                   | JUSTIFICANTE 1                                                                                                    |
| Fecha de emisión *            | 07/01/2020 Período de facturación: Fecha inicio 07/01/2020 Fecha de fin 07/01/2020                                                                                                    |
| Fecha de registro *           | 07/01/2020 Fecha de aprobación 07/01/2020                                                                                                    |
| N.I.F./C.I.F. tercero *       | AD ▼ 000843116482 NDKZHIMPNGZ ATETCUZVTS, CTCGPSGT                                                                                                    |
| Serie                         | N° de la factura * 1 Sin número de factura                                                                                                    |
| Tipo de fondo                 | Pagos a justificar   Año / Nº del expediente                                                                                                    |
| Identificador del expediente  | N° contrato para proveedor                                                                                                    |
| Operación comercial           | T                                                                                                    |
|                               | 🔘 (a) Certificaciones de obra ordinarias. Certificaciones de obra finales o liquidaciones de obra cuando la factura se presenta antes de la aprobación.                                                                                                    |
|                               | O lo Contratos distintos de obra sujetos a la Ley de Contratos del Sector Público cuando la factura se presenta antes de la aprobación.<br>Contratos distintos de los as la ver de Contratos del Sector Público cuando la factura se presenta antes de la aprobación. |
|                               | Contratos del Sector Público (Sin procedimiento de comprobación).                                                                                                    |
|                               |                                                                                                    |
| Libramiento asociado          | 20202.0.20.0.0.0002753 J0001-Libramiento para pruebas UCC Caja1 1T / 002-Libramientos para pruebas UCC                                                                                                    |
| Rectifica a                   |                                                                                                    |
| Período rectificación:        | Fecha inicio Fecha de fin                                                                                                    |
| Compensada por                | نب ( ا                                                                                                    |
|                               |                                                                                                    |

Ilustración 41. Visualización del primer justificante seleccionado

#### 6.2.6 Documentos

En esta pestaña aparecen los documentos asociados al Libramiento. Se distingue entre:

- Ficheros externos. Incluye los documentos externos adjuntados por los usuarios.
- Documentos Contables. Figuran los Documentos contables generados en SOROLLA2 en la tramitación de los expedientes de Pagos a Justificar.

Es importante reseñar que desde esta pestaña se puede generar el <u>documento contable CPJ de</u> <u>Prórroga</u>. Se dedica un punto especial para tratarlo en la guía.

| Sorolla                  | 2                      |          |         |              |               | Portafirmas         | Guardar        | Informe      | Limpiar Vo                | blver Inicio | <b>P</b> Ayuda   |
|--------------------------|------------------------|----------|---------|--------------|---------------|---------------------|----------------|--------------|---------------------------|--------------|------------------|
| Libramientos de pa       | gos a justificar -     | Modifi   | icació  | n y baja     |               |                     |                |              | -                         | (PRE         | PRODUCCION)      |
| NIDAD CENTRAL DE CAJA PA | RA FORMACIÓN           |          |         |              | (Versión:     | 8.37-GA Fecha actua | lización: 26/( | 06/2020 18:2 | 28)                       | t indian ur  |                  |
|                          |                        |          |         |              |               |                     |                |              |                           | " Indica ur  | i campo obligato |
| Órgano gestor *          | **** ÓRGANO GESTOR I   | PARA CUF | RSOS DE | FORMACIO     | N CAJA Y EXPE | DIENTES 2020        |                |              |                           |              |                  |
| Unidad tramitadora       | **** FORMACION 2020.   | CAJA 1   |         |              |               |                     | $\overline{}$  |              |                           |              |                  |
| Número de libramiento    | 20202.0.20.0.0.0002753 | ]        |         |              |               |                     |                |              |                           |              |                  |
| Competencia de gestión * | UNIDAD CENTRAL DE CA   | JA PARA  | FORMAC  | IÓN          |               |                     | ~              |              |                           |              |                  |
|                          |                        |          |         |              |               |                     |                |              |                           |              |                  |
| Datas gaparalas Datas    | aconémicos Dagos/Cal   |          | agusián | luctifican   | tas Decume    | tos Trámitas al     | estrénises     | ו            |                           |              |                  |
| Datos generales Datos    |                        |          | ecucion | Justifican   | Docume        | itos Trainites el   | ectronicos     |              |                           |              |                  |
|                          |                        |          |         |              |               |                     |                |              |                           |              |                  |
|                          |                        |          |         | Ficher       | ros externo   | s (i)               |                |              |                           |              |                  |
|                          |                        |          |         |              |               | - ~                 |                |              |                           |              |                  |
|                          | Nombre                 |          | Site    | uación       |               |                     | Descr          | ipción       |                           |              |                  |
| DOC1.docx                |                        |          |         |              | MEMORIA PRO   | ORROGA              |                |              |                           |              | ×                |
|                          |                        |          |         | _            |               |                     |                |              |                           |              |                  |
|                          |                        |          |         | Docum        | entos cont    | ables               | ,              |              |                           |              |                  |
| Nom                      | bre                    | Situa    | ición   | Situació     | ón contable   | Nº operació         | n contable     | con          | Fecha<br>tabilización SIC | Fecha p      | ago 🔛            |
| 2.00.100.0 RC            |                        |          |         | Contabilizad | o             | 202020200           | 000002746      |              | 01/01/2020                |              |                  |
| 2.00.270.0 ADOK          |                        |          |         | Contabilizad | o             | 202020200           | 000002753      |              | 01/01/2020                |              |                  |

Ilustración 42. Pestaña de Documentos del libramiento.

#### 6.2.7 Trámites electrónicos

Desde esta pestaña se realizan los envíos a la intervención para fiscalizar y contabilizar los documentos CPJ de Prorroga:

| Sorolla                   | 2                              |                       | Portafirma                  | as Guardar       | Informe      | <b>S</b><br>Limpiar | Volver      | Anicio   | <b>P</b> Ayuda   |
|---------------------------|--------------------------------|-----------------------|-----------------------------|------------------|--------------|---------------------|-------------|----------|------------------|
| Libramientos de pa        | agos a justificar - Modific    | ación y baja          |                             |                  |              |                     |             | (PREF    | PRODUCCION)      |
| UNIDAD CENTRAL DE CAJA PA | RA FORMACIÓN                   |                       | (Versión: 8.37-GA Fecha act | ualización: 26/0 | 6/2020 18:28 | 3)                  | * ir        | ndica un | campo obligatori |
| Órgano gestor *           | **** ÓRGANO GESTOR PARA CURS   | OS DE FORMACION CAJA  | Y EXPEDIENTES 2020          | $\checkmark$     |              |                     |             |          |                  |
| Unidad tramitadora        | **** FORMACION 2020. CAJA 1    |                       |                             | $\checkmark$     |              |                     |             |          |                  |
| Número de libramiento     | 20202.0.20.0.0.0002753         |                       |                             |                  |              |                     |             |          |                  |
| Competencia de gestión *  | UNIDAD CENTRAL DE CAJA PARA FO | DRMACIÓN              |                             | ~                |              |                     |             |          |                  |
| Datos generales Datos     | económicos Pagos/Cobros Ejec   | ución Justificantes [ | Documentos Trámites         | electrónicos     |              |                     |             |          |                  |
|                           |                                |                       |                             |                  |              |                     |             |          |                  |
| N° Expediente IRIS        | Situación                      | Fecha envío           | Fecha devolución            | Finalio          | dad          | Índice / A          | Acuse de re | ecibo    | în 🗀             |
|                           |                                |                       |                             |                  |              |                     |             |          |                  |

Ilustración 43. Pestaña de Tramites electrónicos del libramiento

#### 6.3 Control de Plazos de justificación

En la pestaña de datos generales del Libramiento figura el campo "Fecha límite de justificación". Dicha fecha se calcula a partir de la fecha de pago del Libramiento registrado en SIC3. En el caso de que en SOROLLA2 no se haya actualizado la fecha de pago del Libramiento desde SIC3, la "Fecha límite de justificación", se calcula a partir de la fecha de cobro del Libramiento cumplimentada directamente en SOROLLA2.

| Soroll                    | 2            |                           |                             | Portafirmas                     | Guardar Informe Lin      | 🗲 🧼 👔  | icio Ayuda              |
|---------------------------|--------------|---------------------------|-----------------------------|---------------------------------|--------------------------|--------|-------------------------|
| Libramientos de j         | pagos a ju   | ıstificar - Modifica      | ación y baja                |                                 |                          | -      | PREPRODUCCION)          |
| JNIDAD CENTRAL DE CAJA I  | PARA FORMACI | ÓN                        | (Ve                         | ersión: 8.41-GA Fecha actualiza | ación: 27/07/2020 18:21) | * indi | ca un campo obligatorio |
| Órgano gestor *           | **** ÓRG     | ANO GESTOR PARA CURS      | OS DE FORMACION CAJA Y      | EXPEDIENTES 2020                | ¥                        |        |                         |
| Unidad tramitadora        | **** FOR     | MACION 2020. CAJA 1       |                             |                                 | ¥                        |        |                         |
| Número de libramiento     | 20202.0.20   | 0.0.0.0002761             | DMA CIÓN                    |                                 |                          |        |                         |
| Competencia de gestion    | UNIDAD C     | ENTRAL DE CAJA PARA FU    | RMACION                     |                                 | •                        |        |                         |
| Datos generales Dato      | os económico | s Pagos/Cobros Ejecu      | ución Justificantes Doc     | umentos Trámites elect          | trónicos                 |        |                         |
| Año *                     | 2020         | ]                         |                             |                                 |                          |        |                         |
| Descripción *             | 0001-        | 2 Libramiento para prueba | s UCC Caja 1 2T / 009-Libra | amientos para pruebas UCC       | 1                        |        |                         |
| Libramiento asociado      |              |                           |                             |                                 |                          | ]      |                         |
| Documento contable        | 06000        | AR C/C PAGOS JUSTIFI.     |                             |                                 |                          |        |                         |
| Fecha de contabilizació   | 50000        | 2020 Fec                  | ha de recepción             |                                 | Fecha de pago            |        | 1                       |
| Fecha limite de justifica | ación 02/07/ | 2020 Fec                  | ha de justificación         |                                 |                          |        | 1                       |
|                           |              |                           | Aplicaciones pres           | upuestarias                     |                          |        | 1                       |
| E                         | Ejercicio    | Orgánica                  | Programa                    | Económica                       | Importe                  |        |                         |
|                           | 2020         | 1501                      | 923M                        | 205                             | 1.00                     | 0,00   |                         |
|                           | 2020         | 1501                      | 923M                        | 215                             | 50                       | 0,00   | -                       |
|                           | 2020         | 1501                      | 923M                        | 22000                           | 80                       | 0,00   | -                       |
|                           | 2020         | 1501                      | 923M                        | 22100                           | 1 20                     | 0,00   | -                       |

Ilustración 44. Fecha límite de justificación del libramiento

Si estando próxima la fecha límite de justificación del Libramiento, no se ha tramitado la correspondiente Cuenta Justificativa, se remitirá un aviso al buzón tanto a la Caja que ejecuta el Libramiento como a la UCC competente para su gestión.

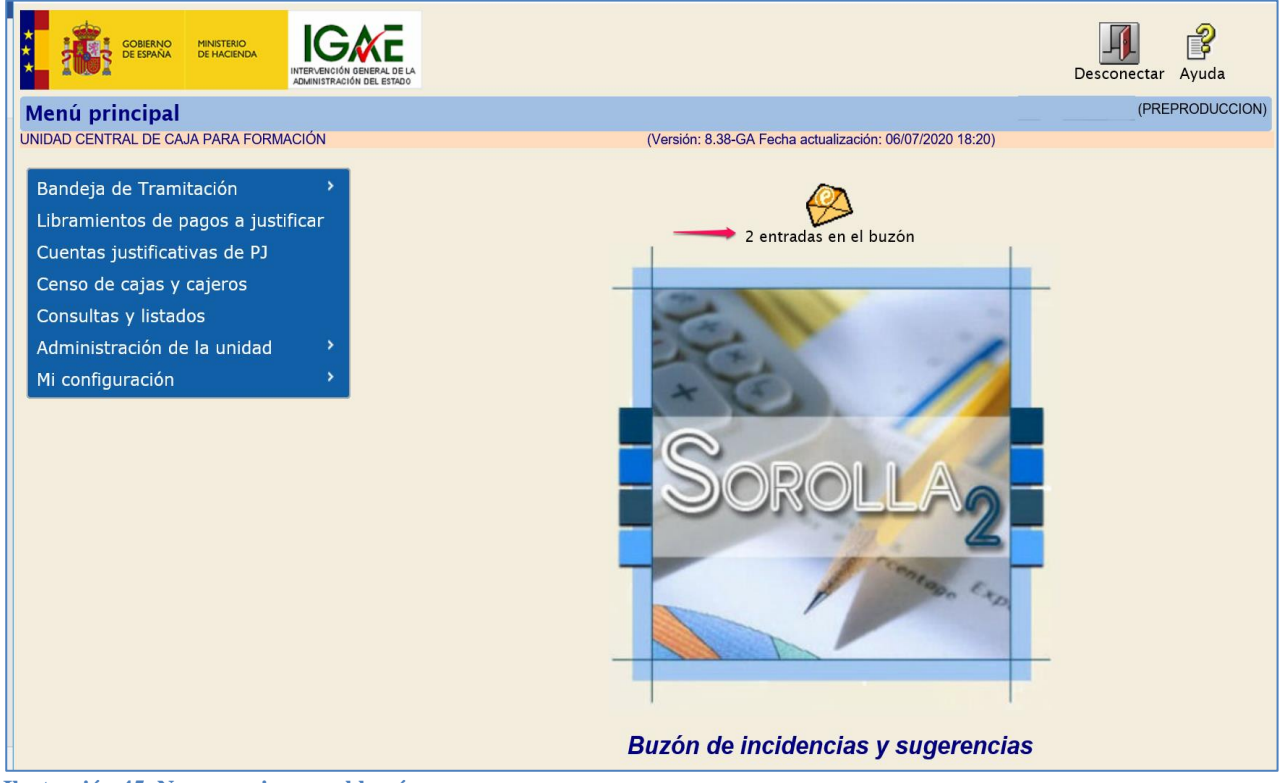

Ilustración 45. Nuevos avisos en el buzón

En la pestaña "Consulta de buzones" aparece la categoría "Plazos de justificación de libramientos de pagos a justificar" con un nuevo aviso:

| Sorolla2                                                          | Inicio Ayuda                |
|-------------------------------------------------------------------|-----------------------------|
| Buzón                                                             | (PREPRODUCCION)             |
| UNIDAD CENTRAL DE CAJA PARA FORMACIÓN                             |                             |
| Consulta de buzones Gestión de buzones                            | nicica un campo obligatorio |
| Descripción                                                       |                             |
| Avisos de cajas asociadas (1)                                     |                             |
| IRIS intervención / SIC3                                          |                             |
| Plazos de justificación de libramientos de pagos a justificar (1) |                             |
| Portafirmas electrónico                                           |                             |

Ilustración 46. Nuevo aviso sobre plazos de justificación de libramientos de pagos a justificar

En el aviso se informa de los días que restan para la finalización del plazo de justificación.

| Sorol                      | LLA2                          |                          |                         |                                           | Buscar      | <b>Guardar</b> | <b>V</b> olver | A Inicio | <b>P</b> Ayuda |
|----------------------------|-------------------------------|--------------------------|-------------------------|-------------------------------------------|-------------|----------------|----------------|----------|----------------|
| Buzón - Plazo              | s de justificació             | n de libramie            | ntos de pagos           | a justificar                              |             |                |                | PRE      | PRODUCCION)    |
| UNIDAD CENTRAL DE          | CAJA PARA FORMACIÓN           |                          |                         | (Versión: 8.38-GA Fecha actualización: 06 | 07/2020 18: | 20)            |                |          |                |
| Fecha desde<br>Descripción |                               | hasta                    |                         | Leído 🔽                                   |             |                |                |          |                |
|                            |                               |                          |                         | a 🔟 de l 📄 া                              |             | Ľ              | Tamaño         | de pági  | ina 15 🗸       |
| <u>Fecha</u>               |                               |                          |                         | Descripción                               |             |                |                |          | Leído          |
| 31/03/2020 Queda           | n 7 días para que finalice el | plazo de justificación ( | del libramiento: 202020 | 020000002753 🔶                            |             |                |                |          |                |
|                            |                               |                          |                         |                                           |             |                |                |          |                |

Ilustración 47. Detalle del aviso sobre plazos de justificación de libramientos de pagos a justificar

## 7. Solicitud de prórroga de pagos a justificar

Cuando se acerca la fecha límite de justificación de un Libramiento y por distintos motivos no se va a poder finalizar su tramitación en el plazo establecido, existe la posibilidad de solicitar una ampliación del plazo, generando para ello un documento "CPJ de Prórroga", siempre dentro de los límites que las normas establecen.

#### 7.1 Generación del documento contable CPJ de prórroga

Desde el punto de menú **"Libramiento de Pagos a Justificar"** se busca desde la paramétrica el Libramiento que se va a tramitar:

| S                            | DROLLA2                      |                                                                                       |                   | L                                | istado List                      | tado Volver | <b>M</b><br>Inicio | <b>R</b> yuda |
|------------------------------|------------------------------|---------------------------------------------------------------------------------------|-------------------|----------------------------------|----------------------------------|-------------|--------------------|---------------|
| Libram                       | ientos de pagos a jus        | tificar - Resultado de la consulta                                                    |                   |                                  |                                  |             | (PREF              | RODUCCION)    |
| UNIDAD CE                    | NTRAL DE CAJA PARA FORMACIÓN | I                                                                                     |                   |                                  |                                  |             |                    |               |
|                              |                              |                                                                                       |                   |                                  |                                  |             |                    |               |
|                              |                              | 2 registros recuperad                                                                 | los.              |                                  |                                  |             |                    |               |
| <u>Unidad</u><br>Tramitadora | N° de libramiento            | Descripción                                                                           | Fecha de<br>cobro | Fecha límite de<br>justificación | <u>Fecha de</u><br>justificación | Importe to  | <u>tal</u>         | <u>Saldo</u>  |
| Y002927                      | 20202.0.20.0.0.0002753       | 0001-Libramiento para pruebas UCC Caja1 1T / 002-<br>Libramientos para pruebas UCC    | 07/01/2020        | 07/04/2020                       | 01/04/2020                       | 50          | 0.000,00           | 0,00          |
| Y002927                      | 20202.0.20.0.0.0002761       | 0001-2 Libramiento para pruebas UCC Caja 1 2T / 009-<br>Libramientos para pruebas UCC | 02/04/2020        | 02/08/2020                       |                                  | 5           | 5.200,00           | 5.200,00      |
|                              |                              |                                                                                       |                   |                                  |                                  |             |                    |               |

Ilustración 48. Enlace para acceder al detalle de un libramiento de pagos a justificar

Desde el enlace "Número de Libramiento" se accede a la pantalla:

| Sorolla                     | 2          |                         |                             |                                 | Guardar Informe        |          | n Inicio Avuda           |
|-----------------------------|------------|-------------------------|-----------------------------|---------------------------------|------------------------|----------|--------------------------|
|                             |            |                         |                             |                                 |                        |          |                          |
| libramientos de pa          | igos a ju  | stificar - Modific      | acion y baja                | forción: 0.40.04 Cacha actualia | anián: 17/07/2020 19/1 |          | IFREFRODUCCIC            |
| NIDAD GENTRAL DE CAJA PAR   | KAFORMACI  | אוכ                     | (v                          | ersion, o.40-GA Fecha actualiz  | acion, 1//0//2020 16.2 | 20)      | * indica un campo obliga |
| Órenne eretert              |            | ANO OFFICION DADA CUDO  |                             | EVERNTER 2020                   |                        |          |                          |
| Unided tramitedore          | CARAN CORG | AND GESTOR PARA CURS    | OS DE FORMACIÓN CAJA Y      | EXPEDIENTES 2020                |                        |          |                          |
| Número de libramiento       | FOR        | ACION 2020. CAJA I      |                             |                                 |                        |          |                          |
| Competencia de cestión *    | LINIDAD C  |                         | ORMACIÓN                    |                                 |                        |          |                          |
| competencia de gestión      | UNIDAD C   | ENTRAL DE CAJA PARA TO  | DRMACION                    |                                 |                        |          |                          |
|                             |            |                         |                             |                                 |                        |          |                          |
| Datos generales Datos       | económico  | Pagos/Cobros Eiec       | ución Justificantes Do      | cumentos Trámites elec          | trónicos               |          |                          |
|                             |            |                         |                             |                                 |                        |          |                          |
| A                           |            | 1                       |                             |                                 |                        |          |                          |
| ANO                         | 2020       | 1                       |                             |                                 |                        |          |                          |
| Descripción *               | 0001-2     | Libramiento para prueba | as UCC Caja 1 2T / 009-Libi | ramientos para pruebas UC       | C                      |          |                          |
|                             |            |                         |                             |                                 |                        |          |                          |
| Libramiento asociado        |            | <b>M</b>                |                             |                                 |                        |          |                          |
| Tipo de pago                | TITUL      | AR C/C PAGOS JUSTIFI.   |                             | *                               |                        |          |                          |
| Documento contable          | 960004     | 12020000002761          |                             |                                 |                        |          |                          |
| Fecha de contabilización    | 31/03/     | 2020 Fed                | ha de recepción             |                                 | Fecha de pago          |          |                          |
| Fecha limite de justificaci | ón 02/07/  | 2020 Fed                | ha de justificación         |                                 |                        | -        |                          |
|                             |            |                         |                             |                                 |                        |          |                          |
|                             |            |                         | Aplicaciones pre            | supuestarias                    |                        |          |                          |
| Eje                         | rcicio     | Orgánica                | Programa                    | Econômica                       | Importe                | e        |                          |
| 20                          | 20         | 1501                    | 923M                        | 205                             |                        | 1.000,00 |                          |
| 20                          | 20         | 1501                    | 923M                        | 215                             |                        | 500,00   |                          |
| 20                          | 20         | 1501                    | 923M                        | 22000                           |                        | 800,00   |                          |
| 20                          | 20         | 1501                    | 923M                        | 22100                           |                        | 700,00   |                          |
| 20                          | 20         | 1501                    | 923M                        | 22101                           |                        | 1.200,00 |                          |
| 20                          | 20         | 1501                    | 923M                        | 22501                           |                        | 1.000,00 |                          |

Ilustración 49. Datos generales del libramiento para el que se va a tramitar el CPJ de prórroga

Desde la pestaña "Documentos" se pulsa el botón "Generar" que figura en la tabla de "Documentos Contables" para generar el Documento contable CPJ de Prórroga.

| Sorolla <sub>2</sub>                                                                                                    |                                                                                                    |                                            |                          | Guardar                            | Informe Limpiar Vol          | ver Inicio Ayu   | 2<br>Ida      |
|----------------------------------------------------------------------------------------------------|----------------------------------------------------------------------------------------------------|--------------------------------------------|--------------------------|------------------------------------|------------------------------|------------------|---------------|
| Libramientos de pago                                                                                                    | os a justificar - I                                                                                              | Modificació                                | n y baja                 |                                    |                              | (PREPROE         | DUCCION)      |
| UNIDAD CENTRAL DE CAJA PARA F                                                                                                    | FORMACIÓN                                                                                                    |                                            | (Versión:                | 8.40-GA Fecha actualización: 17/07 | 7/2020 18:20)                | * indica un camp | o obligatorio |
| Órgano gestor * * * * * Unidad tramitadora * 20<br>Número de libramiento 20<br>Competencia de gestión * U<br>Datos generales Datos ecc | *** ÓRGANO GESTOR I<br>*** FORMACION 2020.<br>1202.0.20.0.0.0002761<br>NIDAD CENTRAL DE CA<br>DIÓMICOS Pagos/Cob | PARA CURSOS DE<br>CAJA 1<br>JA PARA FORMAC | FORMACION CAJA Y EXPERIS | tos Trámites electrónicos          |                              |                  |               |
|                                                                                                    |                                                                                                    |                                            | Ficheros externo         | s i) — — —                         |                              |                  |               |
| Non                                                                                                    | nbre                                                                                                    | Sit                                        | uación                   | Descri                             | ipción                       |                  |               |
|                                                                                                    |                                                                                                    |                                            | Documentos cont          | ables                              |                              |                  |               |
| Nombre                                                                                                    |                                                                                                    | Situación                                  | Situación contable       | Nº operación contable              | Fecha<br>contabilización SIC | Fecha pago       |               |
| 2.00.100.0 RC                                                                                                    |                                                                                                    |                                            | Contabilizado            | 2020202000002746                   | 01/01/2020                   |                  |               |
| 2.00.270.0 ADOK                                                                                                    |                                                                                                    |                                            | Contabilizado            | 20202020000002761                  | 31/03/2020                   |                  |               |
|                                                                                                    |                                                                                                    |                                            |                          |                                    |                              |                  |               |

Se seleccionan los firmantes y se pulsa el botón "Generar".

| Sorolla <sub>2</sub>        |                        |             |                     |                                | Generar | <b>M</b><br>Limpiar | Volver      | <b>Ryuda</b>     |
|-----------------------------|------------------------|-------------|---------------------|--------------------------------|---------|---------------------|-------------|------------------|
| Libramientos de pag         | os a justificar - Docu | mento CPJ p | prórroga            |                                |         |                     | (PREI       | PRODUCCION)      |
| UNIDAD CENTRAL DE CAJA PARA | FORMACIÓN              |             | (Versión: 8.40-GA F | echa actualización: 17/07/2020 | 18:20)  |                     |             |                  |
|                             |                        |             |                     |                                |         | *                   | indica un c | ampo obligatorio |
| Oficina contable *          | *** CURSOS SOROLLA2 ▼  |             |                     |                                |         |                     |             |                  |
|                             |                        |             | Firmas              |                                |         |                     |             |                  |
| Proponente                  |                        | •           |                     |                                |         |                     |             |                  |
| Interventor                 |                        | •           |                     |                                |         |                     |             |                  |
| Autorizante                 |                        | ▼           |                     |                                |         |                     |             |                  |
|                             |                        |             |                     |                                |         |                     |             |                  |
|                             |                        |             |                     |                                |         |                     |             |                  |
|                             |                        |             |                     |                                |         |                     |             |                  |
|                             |                        |             |                     |                                |         |                     |             |                  |

Ilustración 51. Selección de firmantes y generación del documento CPJ de prórroga

Como anteriormente se ha citado en esta guía, los firmantes del documento contable han tenido que ser dados de alta previamente en la Unidad Tramitadora de Caja correspondiente.

**<u>Importante</u>**: antes de validar el documento, debe introducirse el número de **meses de prórroga** que se solicitan.

Ilustración 50. Generar documento CPJ de prórroga

|                                                                                                    |                                                            |                                | Aplicaciones:  |                        |           |
|----------------------------------------------------------------------------------------------------|------------------------------------------------------------|--------------------------------|----------------|------------------------|-----------|
| Año del presupuesto:                                                                                                    | 2020                                                       |                                | Sección: 15    | MINISTERIO DE HACIENDA |           |
| Aplicaciones presupuestarias           Orgánica         Programa           01         923M           01         923M           01         923M           01         923M           01         923M           01         923M           01         923M | Económic<br>205<br>215<br>22000<br>22100<br>22101<br>22501 | Seleccionar:<br>Total:         | 5.200,00       |                        |           |
| Reintegros:                                                                                                    |                                                            |                                |                |                        |           |
| Importe total:                                                                                                    |                                                            |                                |                |                        |           |
| Interesado:                                                                                                    | ES00010000001                                              | IS **** FORMACION 2020. CAJA   | A 1            |                        |           |
| Fecha de presentación:<br>Fecha de aprobación:                                                                                                    |                                                            |                                |                |                        | Prórroga: |
| Nº de certificado de inventario                                                                                                    |                                                            | "XXXX-XX-XXXX" (Ejercicio-letr | as-secuencial) |                        |           |
| <br>17 80 831 17 1 1 1                                                                                                    |                                                            | CDI I (                        |                |                        | ,         |

Ilustración 52. Edición del documento CPJ de prórroga. Importante indicar el número de meses de prórroga

Una vez cumplimentado el documento, se pulsa el botón "Validar". El documento, si los datos capturados son correctos, queda en estado "Pre-contabilizado".

| ROLLA2                           |                      |                                               |                        | 4               |
|----------------------------------|----------------------|-----------------------------------------------|------------------------|-----------------|
| específicos del documento        |                      |                                               |                        |                 |
|                                  |                      |                                               | NID: 202000000456 NEI: |                 |
| . <u>.</u>                       | OFICINA CONTABLE 960 | 00 E**** CURSOS SOROLLA2                      |                        |                 |
|                                  |                      |                                               |                        |                 |
|                                  | CONTROL DE           | Operación de 20202.0.20.0.00002761<br>enlace: | Ejercicio: 2020        | CPJ Código: CPJ |
| Justif./Prórroga: 0 - Prórroga 🔻 | PAGOS A JUSTIFICAR   | Nº 6<br>Aplicaciones:                         |                        | Signo: 0        |
| Año del presupuesto: 2020        |                      | Sección: 15 MINISTERIO DE HACIENDA            |                        | 1               |
| Aplicaciones presupuestarias     | Seleccionar:         | , m                                           |                        |                 |
| Orgánica Programa Econón         | nica Importe         | _                                             |                        |                 |
| 01 923M 205<br>01 923M 215       | 1.000,0              | 20                                            |                        |                 |
| 01 923M 22000                    | 800,0                |                                               |                        |                 |
| 01 923M 22100<br>01 923M 22101   | 1.200,0              | 00                                            |                        |                 |
| 01 923M 22501                    | 1.000,0              |                                               |                        |                 |
|                                  |                      |                                               |                        |                 |
|                                  | Total:               | 5.200,00                                      |                        |                 |

Ilustración 53. Validar el documento CPJ de prórroga

| AÑO DEL PRESUPUESTO         2020.         SECCIÓN         15.         MINISTERIO DE HACIENCIA           ORGÁNICA         PROGRAMA         ECONÓMICA         IMPORTE GASTADO           .01         .923M         .205         1.000,0           .01         .923M         .225         .000,0           .01         .923M         .221,00         .000,0           .01         .923M         .222,00         .000,0           .01         .923M         .222,00         .000,0           .01         .923M         .225,01         .010,000,0           .01         .923M         .225,01         .000,0           .01         .923M         .225,01         .000,000,000,000,000,000,000,000,000,00                                                                                                    | Prórroga X.<br>Presentación<br>Aprobación                    | OFICINA CONTABLE96000                                   | 0000A2<br>020000000456<br>DPUESTA _ 20202.0.20.0.0.00027(<br>LICACIONES_6_ |
|----------------------------------------------------------------------------------------------------|--------------------------------------------------------------|---------------------------------------------------------|----------------------------------------------------------------------------|
| NO DEL PRESUPUESTO         2020.         IMPORTE GASTADO           01         923M         205         1.000.0           101         923M         225         1.000.0           101         923M         221.0         800.0           101         923M         221.0         800.0           101         923M         221.00         1.000.0           101         923M         222.00         800.0           101         923M         225.01         1.000.0           101         923M         225.01         1.000.0           101         923M         225.01         1.000.0           102         923M         225.01         1.000.0           103         923M         225.01         1.000.0           104         923M         225.01         1.000.0           10500         1.000.0         1.000.0         1.000.0           10500         1.000.0         1.000.0         1.000.0           10500         1.000.0         1.000.0         1.000.0           10500         1.000.0         1.000.0         1.000.0           10500         1.000.0         1.000.0         1.000.0           10500                                                                                                    |                                                              |                                                         |                                                                            |
| OHEANECA         PROCRAMA         ECONOMICA         Immonite distribution           01         923M         225         1.000.0           01         923M         225         500.0           01         923M         221.00         1.000.0           01         923M         221.00         700.0           01         923M         222.01         1.200.0           01         923M         225.01         1.000.0           01         923M         225.01         1.000.0           01         923M         225.01         1.000.0           01         923M         225.01         1.000.0           01         923M         225.01         1.000.0           01         923M         225.01         1.000.0           01         923M         225.01         1.000.0           01         923M         225.01         1.000.0           01         923M         225.01         1.000.0           01         923M         225.01         1.000.0           WPORTE GASTADO (mitribution in most thid at Anson incost most thid at Anson incost most thid at Anson incost most thid at Anson incost most thid at Anson incost most thid at Anson incost most thid at Anson incost most thid at Anson incost most th                                                                                                    | ANO DEL PRESUPUESTO 20                                       | ZU SECCION 15, MINISTERIO D                             |                                                                            |
| Image: State intervention of the set of the set of the se                                | ORGANICA PROG                                                | RAMA ECONOMICA                                          | 1 000 0                                                                    |
| 01       923M       220.00       800.0         01       923M       221.00       700.0         01       923M       221.00       700.0         01       923M       225.01       1.000.0         01       923M       225.01       1.000.0         01       923M       225.01       1.000.0         01       923M       225.01       1.000.0         01       923M       225.01       1.000.0         01       923M       225.01       1.000.0         01       923M       225.01       1.000.0         01       923M       225.01       1.000.0         01       923M       225.01       1.000.0         01       923M       225.01       1.000.0         01       923M       225.01       1.000.0         01       923M       225.01       1.000.0         01       0.900.0000.000       1.000.0       1.000.0         02.000.00000001S                                                                                                    | 01 023M                                                      | 205                                                     | 500.0                                                                      |
| L01       923M       220.00         .01       923M       221.00         .01       923M       221.01         .01       923M       225.01         .01       923M       225.01         .01       923M       225.01         .01       923M       225.01         .01       923M       225.01         .01       923M       225.01         .01       923M       225.01         .01       923M       225.01         .01       920M       1200.01         .01       923M       225.01         .01       .000.000000                                                                                                    | 01 023M                                                      | 215                                                     | 800.0                                                                      |
| Image: State in the state in the state                                 | 01 022M                                                      | 220 00                                                  | 700.0                                                                      |
| LDI       923M       221.01       1.000.0         .01       923M       225.01       1.000.0         .01       923M       225.01       1.000.0         .01       923M       225.01       1.000.0         .01       923M       225.01       1.000.0         .01       .01       .000.0       1.000.0         .01       .01       .000.0       .000.0         .01       .01       .000.0       .000.0         .01       .01       .000.0       .000.0         .01       .01       .000.0       .000.0         .01       .01       .000.0       .000.0         .020.000.00000015       .000.00000015       .000.00000000000000000000000000000000                                                                                                    | 01 02214                                                     | 221 00                                                  | 1 200 0                                                                    |
| LOI     LOSA     LOSA          | 01 923M                                                      | 221 01                                                  | 1 000 0                                                                    |
| MPORTE GASTADO (en letra) En caso de más de 12 aplicaciones consignar el importe total del Anexo. MPORTE GASTADO (en letra)  MPORTE TOTAL (en letra)  INTERESADO ES00010000001S                                                                                                    | UI 923M                                                      | 225 01                                                  |                                                                            |
| MPORTE GASTADO (un leta). En caso de más de 12 aplicaciones consiguer el importe total del Anexo MPORTE GASTADO (un leta). En caso de más de 12 aplicaciones consiguer el importe total del Anexo MPORTE GASTADO (un leta). En caso de más de 12 aplicaciones consiguer el importe total del Anexo S. 200,0  MPORTE GASTADO (un leta). En caso de más de 12 aplicaciones consiguer el importe total del Anexo S. 200,0  MPORTE TOTAL (en leta)  INTERESADO .ES00010000001S FORMACION 2020. CAJA 1  FECHA DE PRESENTACIÓN  FECHA DE PRESENTACIÓN  FECHA DE PRESENTACIÓN  FECHA DE PROBACIÓN  MP DE CERTIFICADO DE INVENTARIO SOROLLA (NCIS):  TEXTO LIBRE DE LA OPERACIÓN  0001-2 Libramiento para pruebas UCC Caja 1 217 / 009-Libramientos para pruebas UCC  puesto:  Intervenido: PRUEBA FIRMANTE PRUEBA FIRMANTE  PRUEBA FIRMANTE  PRUEBA FIRMANTE                                                                                                    |                                                              |                                                         |                                                                            |
| MPORTE GASTADO (en teta). En caso de más de 12 aplicaciones consignar el importe total del Anexo MPORTE GASTADO (en teta). En caso de más de 12 aplicaciones consignar el importe total del Anexo PECHA DE REINTEGRO FECHA DE REINTEGRO IMPORTE TOTAL (en teta) INTERESADO ES000100000015, **** FORMACION 2020. CAJA 1 FECHA DE PRESENTACIÓN FECHA DE PRESENTACIÓN PRÔRROGA 1 N*D DE CERTIFICADO DE INVENTARIO SOROLLA (NCIS): TEXTO LIBRE DE LA OPERACIÓN OU1-2 Libramientos para pruebas UCC apuesto: Intervenido: PRUEBA FIRMANTE PRUEBA FIRMANTE PRUEBA FIRMANTE PRUEBA FIRMANTE                                                                                                    |                                                              |                                                         |                                                                            |
| MPORTE GASTADO (en leta) En caso de más de 12 aplicadones consiguar el importe Iotal del Anexo<br>Neto Ma Londoctevitol studio<br>Ne DE JUSTIFICANTE                                                                                                    |                                                              |                                                         |                                                                            |
| MPORTE GASTADO (en letra): En caso de más de 12 aplicaciones consignar el importe total del Anexo Aco ML DOCENTOS EUROD  FECHA DE REINTEGRO  FECHA DE REINTEGRO  IMPORTE TOTAL (en letra)  INTERESADO  ES00010000001S  FECHA DE PRESENTACIÓN  FECHA DE PRESENTACIÓN  FECHA DE PRESENTACIÓN  FECHA DE PRESENTACIÓN  FECHA DE PRESENTACIÓN  FECHA DE PROBACIÓN  PRÓRROGA    N*D E CERTIFICADO DE INVENTARIO SOROLLA (NCIS):  TEXTO LIBRE DE LA OPERACIÓN  0001-2 Libramiento para pruebas UCC Caja 1 21 / 009-Libramientos para pruebas UCC  puesto: Intervenido: PRUEBA FIRMANTE  FRUEBA FIRMANTE  FRUEBA FIRMANTE  FRUEBA FIRMANTE  FRUEBA FIRMANTE  FRUEBA FIRMANTE  FRUEBA FIRMANTE  FRUEBA FIRMANTE  FRUEBA FIRMANTE  FRUEBA FIRMANTE  FRUEBA FIRMANTE  FRUEBA FIRMANTE                                                                                                    | L L                                                          |                                                         |                                                                            |
|                                                                                                    |                                                              |                                                         | L                                                                          |
| MPORTE GASTADO (en letta): En caso de más de 12 aplicaciones consiguar el importe total del Aneso       5.200,0         Nº DE JUSTIFICANTE                                                                                                    |                                                              |                                                         | L                                                                          |
| FECHA DE REINTEGRO  N° DE JUSTIFICANTE  IMPORTE TOTAL (en letra)  INTERESADO  ES00010000001S  **** FORMACION 2020. CAJA 1  FECHA DE PRESENTACIÓN  FECHA DE APROBACIÓN  PRÓRROGA  1  N° DE CERTIFICADO DE INVENTARIO SOROLLA (NCIS):  TEXTO LIBRE DE LA OPERACIÓN  0001-2 Libramiento para pruebas UCC Caja 1 21 / 009-Ubramientos para pruebas UCC  spuesto:  Autorizado: PRUEBA FIRMANTE  PRUEBA FIRMANTE  PRUEBA FIRMANTE  PRUEBA FIRMANTE                                                                                                    | IMPORTE GASTADO (en letra). Er<br>CINCO MIL DOSCIENTOS EUROS | n caso de más de 12 aplicaciones consignar el importe t | total del Anexo. 5.200,0                                                   |
| INTERESADO ,ES00010000001S                                                                                                    |                                                              |                                                         |                                                                            |
| INPORTE TOTAL (en letsa)  INTERESADO ESO00100000015, **** FORMACION 2020, CAJA 1  FECHA DE PRESENTACIÓN  FECHA DE PROBACIÓN  PRÓRROGA  1  PRÓRROGA  1  PRÓRROGA  1  PRÓRROGA  1  PRÓRROGA  PRÓRROGA  1  PRÓRROGA  PRÓRROGA  PRÓRROGA  1  PRÓRROGA  PRÓRROGA  1  PRÓRROGA  1  PRÓRRÓROGA  1  PRÓRRÓROGA  1  PRÓRRÓROGA | Nº DE JUSTIFICANTE                                           | IMPORTE REINT                                           | EGRADO                                                                     |
| INTERESADO ESOOD10000001S                                                                                                    | IMPORTE TOTAL (en latra)                                     |                                                         |                                                                            |
| INTERESADOES00010000001S **** FORMACION 2020. CAJA 1 FECHA DE PRESENTACIÓN PRÓRROGA1 FECHA DE APROBACIÓN PRÓRROGA1 N* DE CERTIFICADO DE INVENTARIO SOROLLA (NCIS): N* DE CERTIFICADO DE INVENTARIO SOROLLA (NCIS): TEXTO LIBRE DE LA OPERACIÓN 0001-2 Libramiento para pruebas UCC Caja 1 2T / 009-Libramientos para pruebas UCC  puesto:                                                                                                    |                                                              |                                                         | L                                                                          |
| FECHA DE PRESENTACIÓN FECHA DE APROBACIÓN PRÓRROGA 1 PRÓRROGA 1 PRÓRROGA 1 PRÓRROGA 1 PRÓRROGA 1 PROBACIÓN 0001-2 Libramiento para pruebas UCC Caja 1 2T / 009-Libramientos para pruebas UCC puesto: Deba FIRMANTE PRUEBA FIRMANTE PRUEBA FIRMANTE PRUEBA FIRMANTE                                                                                                    | INTERESADO ES00010                                           | 0000015 FORMACION 2020. CAJA                            | 1                                                                          |
| FECHA DE APROBACIÓN PRÓRROGA 1  Nº DE CERTIFICADO DE INVENTARIO SOROLLA (NCIS): TEXTO LIBRE DE LA OPERACIÓN 0001-2 Libramiento para pruebas UCC caja 1 2T / 009-Libramientos para pruebas UCC puesto: UEBA FIRMANTE PRUEBA FIRMANTE PRUEBA FIRMANTE PRUEBA FIRMANTE                                                                                                    | FECHA DE PRESENTACIÓN                                        |                                                         |                                                                            |
| N° DE CERTIFICADO DE INVENTARIO SOROLLA (NCIS):                                                                                                    | FECHA DE APROBACIÓN                                          |                                                         | PRÓRROGA1                                                                  |
| TECTO LIBRE DE LA OPERACIÓN 0001-2 Libramiento para pruebas UCC Caja 1 27 / 009-Libramientos para pruebas UCC  puesto: Intervenido: PRUEBA FIRMANTE PRUEBA FIRMANTE PRUEBA FIRMANTE PRUEBA FIRMANTE                                                                                                    |                                                              |                                                         |                                                                            |
| IEA FU Lionie Lie Lie VietzrAURDN<br>0001-2 Libramiento para pruebas UCC Gaja 1 27 / 009-Libramientos para pruebas UCC<br>opuesto: Intervenido : Autorizado:<br>eeba FIRMANTE PRUEBA FIRMANTE PRUEBA FIRMANTE                                                                                                    | TEXTO LIBBE DE LA COSTA                                      | OLONIA (NGIO):                                          |                                                                            |
| puesto: Intervenido: Autorizado:<br>JEBA FIRMANTE PRUEBA FIRMANTE PRUEBA FIRMANTE                                                                                                    | 0001-2 Libramiento para pruebas                              | UCC Caja 1 2T / 009-Libramientos para pruebas           | UCC                                                                        |
| ALIONZADO:<br>JEBA FIRMANTE PRUEBA FIRMANTE PRUEBA FIRMANTE                                                                                                    | innuaelo-                                                    | Intervenido                                             | Autorizado                                                                 |
|                                                                                                    | RUEBA FIRMANTE                                               | PRUEBA FIRMANTE                                         | PRUEBA FIRMANTE                                                            |
|                                                                                                    |                                                              |                                                         |                                                                            |
|                                                                                                    |                                                              |                                                         |                                                                            |

Ilustración 54. Visualización del documento CPJ de prórroga pre-contabilizado

| Sorolla                                                                                                 | 2                                                                   |             |           | Portafirm              | as Guardar      | Informe     | <b>S</b><br>Limpiar | Volver I                  | nicio Ayud    | a           |
|----------------------------------------------------------------------------------------------------|---------------------------------------------------------------------|-------------|-----------|------------------------|-----------------|-------------|---------------------|---------------------------|---------------|-------------|
| Libramientos de pagos a justificar - Modificación y baja                                                |                                                                     |             |           |                        |                 |             |                     |                           |               |             |
| UNIDAD CENTRAL DE CAJA PARA FORMACIÓN                                                                   |                                                                     |             | (Versión: | 8.40-GA Fecha actualiz | ación: 17/07/20 | 20 18:20)   |                     | * in                      | dica un campo | obligatorio |
|                                                                                                    |                                                                     |             |           |                        |                 |             |                     |                           |               |             |
| Órgano gestor *                                                                                         | **** ÓRGANO GESTOR PARA CURSOS DE FORMACION CAJA Y EXPEDIENTES 2020 |             |           |                        |                 |             |                     |                           |               |             |
| Unidad tramitadora                                                                                      | **** FORMACION 2020. CAJA 1                                         |             |           |                        |                 |             |                     |                           |               |             |
| Número de libramiento                                                                                   | 20202.0.20.0.0002761                                                |             |           |                        |                 |             |                     |                           |               |             |
| Competencia de gestión *                                                                                | UNIDAD CENTRAL DE CAJA PARA FORMACIÓN                               |             |           |                        |                 |             |                     |                           |               |             |
|                                                                                                    |                                                                     |             |           |                        |                 |             |                     |                           |               |             |
| Dates generales Dates scenómicas Bages (Cohres Eigensión Justificantes Desumentes Trámites electrónicas |                                                                     |             |           |                        |                 |             |                     |                           |               |             |
|                                                                                                    |                                                                     |             |           |                        |                 |             |                     |                           |               |             |
|                                                                                                    |                                                                     |             |           |                        |                 |             |                     |                           |               |             |
| Ficheros externos 🗼                                                                                     |                                                                     |             |           |                        |                 |             |                     |                           |               |             |
| Nombre Situación                                                                                        |                                                                     | Descripción |           |                        |                 |             |                     |                           |               |             |
| Documentos contapies                                                                                    |                                                                     |             |           |                        |                 |             |                     |                           |               |             |
|                                                                                                    |                                                                     |             |           |                        |                 |             |                     |                           |               |             |
| Nombre                                                                                                  |                                                                     |             | Situación | Situación contable     | Nº operaci      | ón contable | contal              | echa<br>bilización<br>SIC | Fecha pago    |             |
| LPJ_20202020000002761_CPJProrroga_96000A22020000000456.tcn                                              |                                                                     |             |           | Pre-contabilizado      |                 |             |                     |                           |               |             |
| 2.00.100.0 RC                                                                                           |                                                                     |             |           | Contabilizado          | 20202020        | 000002746   | 01/0                | )1/2020                   |               | -           |
| 2.00.270.0 ADOK                                                                                         |                                                                     |             |           | Contabilizado          | 20202020        | 000002761   | 31/0                | 03/2020                   |               |             |
|                                                                                                    |                                                                     |             |           |                        |                 |             |                     |                           |               |             |

Ilustración 55. Visualización de la situación contable del documento CPJ de prórroga

Para firmar el Documento CPJ de prórroga existen dos opciones:

- Firmar desde el propio documento en SOROLLA2.
- Firmar realizando un envío a través del Portafirmas.

# 7.2 Añadir "Ficheros Externos" para la tramitación del documento contable CPJ de prorroga

Desde la tabla de "Ficheros externos" de la pestaña "Documentos", se pueden añadir documentos administrativos y de cualquier otro tipo, necesarios para la tramitación del documento CPJ de Prórroga.
| Sorolla                                                                                                    | 2                                                         |              |           | Portafirm              | as Guardar      | Informe     | <b>S</b><br>Limpiar | Volver                                 | inicio Ayu   | <b>?</b><br>Ida |
|----------------------------------------------------------------------------------------------------|-----------------------------------------------------------|--------------|-----------|------------------------|-----------------|-------------|---------------------|----------------------------------------|--------------|-----------------|
| Libramientos de pa                                                                                                    | gos a justificar - Modifica                               | ación y baja |           |                        |                 |             |                     |                                        | (PREPROI     | OUCCION)        |
| UNIDAD CENTRAL DE CAJA PAR                                                                                                    | A FORMACIÓN                                               |              | (Versión: | 8.40-GA Fecha actualiz | ación: 17/07/20 | 20 18:20)   |                     | * ir                                   | idica un cam | oo obligatorio  |
| Órgano gestor *       ***** ÓRGANO GESTOR PARA CURSOS DE FORMACION CAJA Y EXPEDIENTES 2020 ▼         Unidad tramitadora       ***** FORMACION 2020. CAJA 1         Número de libramiento       20202.0.20.0.00002761         Competencia de gestión *       UNIDAD CENTRAL DE CAJA PARA FORMACIÓN         Datos generales       Datos económicos         Pagos/Cobros       Ejecución |                                                           |              |           |                        |                 |             |                     |                                        |              |                 |
|                                                                                                    |                                                           | Ficher       | os extern | os 🕡                   |                 |             |                     |                                        |              |                 |
|                                                                                                    | Nombre                                                    | Situación    |           |                        | Descrip         | oción       |                     |                                        |              |                 |
|                                                                                                    |                                                           | Docum        | entos con | tables                 |                 |             |                     |                                        |              |                 |
|                                                                                                    | Nombre                                                    |              |           |                        | Nº operaci      | ón contable | F<br>conta          | <sup>-</sup> echa<br>bilización<br>SIC | Fecha pag    | •               |
| LPJ_2020202000002                                                                                                    | LPJ_20202020000002761_CPJProrroga_96000A2202000000456.tcn |              |           |                        |                 |             |                     |                                        |              | <b>(</b>        |
| 2.00.100.0 RC                                                                                                    |                                                           |              |           | Contabilizado          | 20202020        | 000002746   | 01/                 | 01/2020                                |              |                 |
| 2.00.270.0 ADOK                                                                                                    |                                                           |              |           | Contabilizado          | 20202020        | 000002761   | 31/                 | 03/2020                                |              |                 |

Ilustración 56. Agregar fichero externo al libramiento

Se pulsa el botón "Alta", aparece la siguiente pantalla:

|   | Sorolla <sub>2</sub>                                                  | Agregar Volver Ayuda                                     |
|---|-----------------------------------------------------------------------|----------------------------------------------------------|
| ł | Ficheros del libramiento                                              | (PREPRODUCCION)                                          |
|   | UNIDAD CENTRAL DE CAJA PARA FORMACIÓN                                 | (Versión: 8.40-GA Fecha actualización: 17/07/2020 18:20) |
|   | Número de libramiento 20202.0.20.0.0.0002761                          | Dates del fishere                                        |
|   |                                                                       | Datos del lichero                                        |
|   | Fichero Seleccionar archivo Ningún archivo seleccionado Descripción * |                                                          |

Ilustración 57. Selección de fichero para agregar al libramiento

Pulsando en "Seleccionar archivo" se selecciona el fichero a adjuntar siendo obligatorio añadir la "Descripción" de ese archivo.

Se pulsa el botón "Agregar" para finalizar.

## 7.3 Firma de documentos contables y externos

La firma de los Documentos contables CPJ de Prórroga y de los documentos externos anexados se puede realizar utilizando cualquiera de los siguientes procedimientos:

- Firma desde el propio documento en SOROLLA2.
- Firma realizando un envío a través del Portafirmas.

### 7.3.1 Firma desde el propio documento en SOROLLA2

Desde la pantalla del Libramiento, se selecciona el documento que se va a firmar:

| Sorolla                    | 2                             |                     |         |                | Portafirmas           | Guardar              | le Limpi | iar Volver II                   | nicio Ayud    | a         |
|----------------------------|-------------------------------|---------------------|---------|----------------|-----------------------|----------------------|----------|---------------------------------|---------------|-----------|
| Libramientos de pa         | gos a justificar - Modific    | ación y baja        |         |                |                       |                      |          |                                 | (PREPRODU     | JCCION)   |
| UNIDAD CENTRAL DE CAJA PAR | RAFORMACIÓN                   |                     | ()      | /ersión: 8.40- | GA Fecha actualizació | n: 17/07/2020 18:20) |          | * inc                           | lica un campo | obligato  |
|                            |                               |                     |         |                |                       |                      |          |                                 |               | gaine     |
| Órgano gestor *            | **** ÓRGANO GESTOR PARA CUR   | SOS DE FORMACION C  | aja y e | XPEDIENTE      | S 2020                | T                    |          |                                 |               |           |
| Unidad tramitadora         | **** FORMACION 2020. CAJA 1   |                     |         |                |                       | <b>v</b>             |          |                                 |               |           |
| Número de libramiento      | 20202.0.20.0.0.0002761        |                     |         |                |                       |                      |          |                                 |               |           |
| Competencia de gestión *   | UNIDAD CENTRAL DE CAJA PARA F | FORMACIÓN           |         |                |                       | <b>*</b>             |          |                                 |               |           |
|                            |                               |                     |         |                |                       |                      |          |                                 |               |           |
| Datos generales Datos      | económicos Pagos/Cobros Ejec  | ución Justificantes | Docun   | nentos Tra     | ámites electrónico    | s                    |          |                                 |               |           |
|                            |                               |                     |         |                |                       |                      |          |                                 |               |           |
|                            |                               | <b>F</b> isher      |         |                |                       |                      |          |                                 |               |           |
|                            |                               | Ficher              | ros ex  | ternos Q       | y —                   |                      |          |                                 |               |           |
|                            | Nombre                        | Situación           |         | Descripción    |                       |                      |          |                                 |               |           |
| DOC1.docx                  |                               |                     | MEMO    | RIA PRÓRRO     | OGA                   |                      |          |                                 |               | ×         |
|                            |                               | Docum               | entos   | contabl        | es                    |                      |          |                                 |               |           |
|                            | Nombre                        |                     |         |                |                       | Nº operación cor     | ntable   | Fecha<br>contabilización<br>SIC | Fecha pago    |           |
| LPJ_2020202000002          | 761_CPJProrroga_96000A220     | 20000000456.tcn.    | xsig    |                | Pre-contabilizado     |                      |          |                                 |               |           |
| 2.00.100.0 RC              | 2.00.100.0 RC                 |                     |         |                |                       | 2020202000000        | 2746     | 01/01/2020                      |               |           |
| 2.00.270.0 ADOK            |                               |                     |         |                | Contabilizado         | 2020202000000        | 2761     | 31/03/2020                      |               | $\square$ |
|                            |                               |                     |         |                |                       |                      |          |                                 |               |           |

Ilustración 58. Selección del documento a firmar

Una vez abierto el documento, se pulsa el botón "Firmar".

| Sorolla2                                          | Firmar Descargar Original Cerrar |
|---------------------------------------------------|----------------------------------|
| DOC1.docx >> VISOR CON SGIFE2                     | a (PREPRODUCCION)                |
|                                                   |                                  |
|                                                   |                                  |
|                                                   |                                  |
|                                                   |                                  |
|                                                   |                                  |
|                                                   |                                  |
|                                                   |                                  |
|                                                   |                                  |
| Ilustración 59. Firma de un documento en SOROLLA2 |                                  |

## Se selecciona el certificado correspondiente al firmante y se pulsa "Firmo".

| Sorolla2                                                                                                    |                                | Volver           |  |  |  |  |  |  |  |  |
|----------------------------------------------------------------------------------------------------|--------------------------------|------------------|--|--|--|--|--|--|--|--|
| Firma de documentos                                                                                                    |                                | (PREPRODUCCION)  |  |  |  |  |  |  |  |  |
| CERTIFICADO:                                                                                                    | Seleccionar otro Certificado   |                  |  |  |  |  |  |  |  |  |
| INFORMACIÓN CON LA QUE SE VA A FIRMAR<br>• Órgano gestor:<br>• Unidad tramitadora:<br>• Cargo:<br>• Acción:<br>• Información adicional:<br>• Información de la firma: Por defecto a la izquierda<br>Modificar información de firma |                                |                  |  |  |  |  |  |  |  |  |
| DOCUMENTOS QUE SE VAN A FIRMAR                                                                                                    | DOCUMENTOS QUE SE VAN A FIRMAR |                  |  |  |  |  |  |  |  |  |
| Nombre                                                                                                    | Descripción                    | Otra Información |  |  |  |  |  |  |  |  |
| DOC1.docx                                                                                                    | DOC1.docx                      |                  |  |  |  |  |  |  |  |  |
| He leido todos los documentos que se van a firmar y FIRMO                                                                                                    |                                |                  |  |  |  |  |  |  |  |  |

#### Ilustración 60. Selección de certificado electrónico y firma

Aparecerá la confirmación de que el documento se ha firmado correctamente.

| Sorolla <sub>2</sub>                                                                                                    |           |                                                    |      | Volver            |
|----------------------------------------------------------------------------------------------------|-----------|----------------------------------------------------|------|-------------------|
| Firma de documentos                                                                                                    |           |                                                    |      | a (PREPRODUCCION) |
|                                                                                                    |           |                                                    |      |                   |
| CERTIFICADO:                                                                                                    | Resultado | s de la operación de firma                         |      |                   |
|                                                                                                    |           |                                                    |      |                   |
| INFORMACIÓN CON LA QUE SE VA A FIRMAR                                                                                                    | • D       | OC1.docx El documento se ha firmado correctamente. |      |                   |
| <ul> <li>Órgano gestor:</li> <li>Unidad tramitadora:</li> <li>Cargo:</li> <li>Acción:</li> <li>Información adicional:</li> <li>Posición de la firma: Por defecto a lá</li> </ul> |           |                                                    |      |                   |
|                                                                                                    | <         |                                                    | >    |                   |
|                                                                                                    |           | Ace                                                | ptar |                   |
| DOCUMENTOS QUE SE VAN A FIRMAR                                                                                                    |           |                                                    |      |                   |
| Nombre                                                                                                    |           | Descripción                                        |      | Otra Información  |
| DOC1.docx                                                                                                    |           | DOC1.docx                                          |      |                   |
|                                                                                                    |           |                                                    |      |                   |

#### Ilustración 61. Mensaje de confirmación de documento firmado correctamente

### 7.3.2 Firma de documentos a través de Portafirmas

Desde la pantalla del Libramiento, se pulsa el botón "Portafirmas".

| Sorolla                                                                                                    | 2                           |                   |               | Portafirmas           | <b>Guardar</b>     | Informe   | <b>S</b><br>Limpiar | Volver Ir | icio Ayud                     | a           |        |
|----------------------------------------------------------------------------------------------------|-----------------------------|-------------------|---------------|-----------------------|--------------------|-----------|---------------------|-----------|-------------------------------|-------------|--------|
| Libramientos de pag                                                                                                    | jos a justificar - Modifica | ación y baja      |               |                       |                    |           |                     |           |                               | (PREPRODU   | CCION) |
| UNIDAD CENTRAL DE CAJA PARA                                                                                                    | A FORMACIÓN                 | (Ve               | ersión: 8.40- | GA Fecha actualizació | n: 17/07/202       | 20 18:20) |                     | * inc     | lica un campo                 | obligatorio |        |
| Órgano gestor *       ***** ÓRGANO GESTOR PARA CURSOS DE FORMACION CAJA Y EXPEDIENTES 2020 *         Unidad tramitadora       ***** FORMACION 2020. CAJA 1 *         Número de libramiento       20202.0.20.0.00002761         Competencia de gestión *       UNIDAD CENTRAL DE CAJA PARA FORMACIÓN *         Datos generales       Datos económicos       Pagos/Cobros         Ejecución       Justificantes       Documentos       Trámites electrónicos |                             |                   |               |                       |                    |           |                     |           |                               |             |        |
|                                                                                                    | Nombre                      | Situación         |               | Descripción           |                    |           |                     |           |                               |             |        |
| DOC1.docx                                                                                                    |                             |                   | MEMOR         | RIA PRÓRRO            | DGA                |           |                     |           |                               |             | ×      |
|                                                                                                    |                             | Docume            | entos         | contable              | es                 |           |                     |           |                               |             |        |
|                                                                                                    | Nombre                      |                   |               |                       | Situación contable | Nº opera  | ción contabl        | e con     | Fecha<br>Itabilización<br>SIC | Fecha pago  |        |
| LPJ_20202020000027                                                                                                    | 61_CPJProrroga_96000A220    | 20000000456.tcn.x | ksig          |                       | Pre-contabilizado  |           |                     |           |                               |             |        |
| 2.00.100.0 RC                                                                                                    | 2.00.100.0 RC               |                   |               |                       | Contabilizado      | 2020202   | 20000002746         | 6 (       | 1/01/2020                     |             |        |
| 2.00.270.0 ADOK                                                                                                    |                             |                   |               |                       | Contabilizado      | 2020202   | 20000002761         | 1 3       | 31/03/2020                    |             |        |
|                                                                                                    |                             |                   |               |                       |                    |           |                     |           |                               |             |        |

Ilustración 62. Botón de envío a portafirmas

Se selecciona el firmante, los documentos que se van a enviar para su firma y se pulsa el botón "Enviar a firma".

| Sorolla                                                                           | 2                            |                        | Er                                        | wiar a la firma | Volver A      | <b>?</b><br>/uda |  |  |  |  |
|-----------------------------------------------------------------------------------|------------------------------|------------------------|-------------------------------------------|-----------------|---------------|------------------|--|--|--|--|
| Enviar a la firma - Parámetros de selección                                       |                              |                        |                                           |                 |               |                  |  |  |  |  |
| UNIDAD CENTRAL DE CAJA PARA                                                       | FORMACIÓN                    | (Versión: 8.40-        | GA Fecha actualización: 17/07/2020 18:20) | *               | indica un cam | po obligatorio   |  |  |  |  |
| Datos generales del envío                                                         |                              |                        |                                           |                 |               |                  |  |  |  |  |
| 0001-2 Libramiento para pruebas UCC Caja 1 2T / 009-Libramientos para pruebas UCC |                              |                        |                                           |                 |               |                  |  |  |  |  |
|                                                                                   | Portafirmas                  | Nombre 🗢               | Cargo                                     |                 |               |                  |  |  |  |  |
| Firmante                                                                          |                              | Dudau Zana aka LiZaisa |                                           |                 |               |                  |  |  |  |  |
|                                                                                   |                              | Bwigw ZsgzegivsJ Zsjes | Dopxewqp ci iewqitpw                      | Mastranda 1     | l de l        |                  |  |  |  |  |
|                                                                                   |                              |                        | e I   >> >=                               | Mostrando I -   | I de I        |                  |  |  |  |  |
| Prioridad                                                                         | Alta     Normal              |                        |                                           |                 |               |                  |  |  |  |  |
| Notas                                                                             |                              |                        |                                           |                 |               |                  |  |  |  |  |
| ·                                                                                 |                              | Documentos             |                                           |                 |               |                  |  |  |  |  |
|                                                                                   |                              | Nombre                 |                                           | Electrónico _   | nviar Firmar  |                  |  |  |  |  |
| Documentos                                                                        | CPJ - Prórroga - NID: 96000A | 2202000000456          |                                           |                 |               |                  |  |  |  |  |
|                                                                                   | MEMORIA PRÓRROGA             |                        |                                           |                 |               |                  |  |  |  |  |
|                                                                                   |                              |                        |                                           |                 |               |                  |  |  |  |  |
| IGAE Informática Presupue                                                         | estaria                      |                        |                                           |                 |               |                  |  |  |  |  |

Ilustración 63. Selección de firmante y documentos para envío a portafirmas

Una vez realizado el envío aparecerá el siguiente mensaje **"El envío a la firma ha sido realizado**", se pulsa el botón **"Volver"** para finalizar.

| Sorolla <sub>2</sub>                  |                                                          | Volver Ayuda      |
|---------------------------------------|----------------------------------------------------------|-------------------|
| Enviar a la firma                     |                                                          | I (PREPRODUCCION) |
| INIDAD CENTRAL DE CAJA PARA FORMACIÓN | (Versión: 8.40-GA Fecha actualización: 17/07/2020 18:20) |                   |
| El envío a la firma ha sido realizado |                                                          |                   |

Ilustración 64. Mensaje de envío a la firma realizado

#### 7.4 Envíos a la Intervención

Una vez firmado el CPJ de Prórroga y los documentos externos correspondientes, éstos deben ser enviados a la Intervención, a través de IRIS, para su fiscalización y contabilización.

Desde la pantalla del Libramiento, se accede a la pestaña **Trámites electrónicos**, y se pulsa la carpeta "**Enviar a IRIS**".

| Sorolla                                                                                                    | 2                            |             | Portafirr                     | mas Guardar         | Informe   | <b>S</b><br>Limpiar | Volver     | A Inicio  | <b>a</b> yuda     |
|----------------------------------------------------------------------------------------------------|------------------------------|-------------|-------------------------------|---------------------|-----------|---------------------|------------|-----------|-------------------|
| Libramientos de pac                                                                                                    | gos a justificar - Modificad | ión y baja  |                               |                     |           |                     |            | (PRE      | PRODUCCION)       |
| UNIDAD CENTRAL DE CAJA PARA                                                                                                    | A FORMACIÓN                  | , ,         | (Versión: 8.40-GA Fecha actua | lización: 17/07/202 | 20 18:20) |                     | *          | indica un | campo obligatorio |
| Órgano gestor *       ***** ÓRGANO GESTOR PARA CURSOS DE FORMACION CAJA Y EXPEDIENTES 2020 ▼         Unidad tramitadora       ***** FORMACION 2020. CAJA 1         Número de libramiento       20202.0.20.0.0.0002761         Competencia de gestión *       UNIDAD CENTRAL DE CAJA PARA FORMACIÓN |                              |             |                               |                     |           |                     |            |           |                   |
| N° Expediente IRIS                                                                                                    | Situación                    | Fecha envío | Fecha devolución              | Finalida            | d         | Índice / A          | cuse de re | ecibo     | <b>M</b>          |

Ilustración 65. Alta de un nuevo envío

## 7.4.1 Envío a Fiscalizar

Se selecciona la finalidad "**Fiscalizar**" y los documentos a enviar. Se pulsa el botón "**Enviar**".

| Sorolla <sub>2</sub>                    |                                                                                           | [                                             | Enviar    | <b>∕o</b> lver | Inicio A      | <b>R</b> ayuda |
|-----------------------------------------|-------------------------------------------------------------------------------------------|-----------------------------------------------|-----------|----------------|---------------|----------------|
| Libramientos de page                    | os a justificar - Nuevo envío                                                             |                                               |           | L              | I (PREPR      | RODUCCION      |
| UNIDAD CENTRAL DE CAJA PARA I           | FORMACIÓN (Versión: 8.40-GA Fecha actualizació                                            | n: 17/07/2020 18:20)                          |           | * ;            | indica un car | mpo obligato   |
| Órgano gestor *<br>Unidad tramitadora * | **** ÓRGANO GESTOR PARA CURSOS DE FORMACION CAJA Y EXPED ▼<br>**** FORMACION 2020. CAJA 1 |                                               |           |                |               |                |
| Intervención *                          | 9600000 - **** I.D. PRUEBAS MINISTERIOS V                                                 |                                               |           |                |               |                |
| Nº expediente de<br>contabilidad        | 02000002761                                                                               |                                               |           |                |               |                |
| Tipo de expediente *                    | 19 Ordenes de pagos a justificar y Anticipos de Caja Fija                                 |                                               |           |                |               |                |
| Ejercicio presupuestario *              | 2020                                                                                      |                                               |           |                |               |                |
| Finalidad *                             | Fiscalizar V                                                                              |                                               |           |                |               |                |
| Importe                                 | 0001.2 Libramiento para pruebas UCC Cata 1.2T / 000 Libramientos para pruebas UCC         |                                               | _         |                |               |                |
| Descripción                             | 0001-2 Ebrainiento para pruebas OCC Caja 1 21 / 009-Ebrainientos para pruebas OCC         |                                               |           |                |               |                |
|                                         | Nombre                                                                                    | Descrinción                                   | Situación |                | Enviar        |                |
| <b>D</b>                                |                                                                                           |                                               |           | Papel          | Electrónico   | o l            |
| Documentos                              | LPJ_20202020000002761_CPJProrroga_96000A2202000000456.tcn.xsig                            | CPJ - Prórroga - NID:<br>96000A22020000000456 |           |                |               |                |
|                                         | DOC1.docx.xsig                                                                            | MEMORIA PRÓRROGA                              |           |                |               |                |
|                                         |                                                                                           |                                               |           |                |               | _              |

Ilustración 66. Envío a fiscalizar

A continuación, aparecerá la pantalla de envíos a la Intervención, informando de que el envío se ha realizado sin errores (o con errores).

|                                                                     | SOROLLA2<br>Refrescar Listado Listado Listado Limpiar Volver Ayuda                                                                                                    |                                                                             |                                                                                                    |                                                                                |                             |         |  |        |                                          |  |  |
|---------------------------------------------------------------------|----------------------------------------------------------------------------------------------------|-----------------------------------------------------------------------------|----------------------------------------------------------------------------------------------------|--------------------------------------------------------------------------------|-----------------------------|---------|--|--------|------------------------------------------|--|--|
| Envíos a la intervención - Situación e histórico de envíos/reenvíos |                                                                                                    |                                                                             |                                                                                                    |                                                                                |                             |         |  |        |                                          |  |  |
| UNI                                                                 | UNIDAD CENTRAL DE CAJA PARA FORMACIÓN (Versión: 8.40-GA Fecha actualización: 17/07/2020 18:20)                                                                                                    |                                                                             |                                                                                                    |                                                                                |                             |         |  |        |                                          |  |  |
|                                                                     | Parámetros de búsqueda       Expediente IRIS       Fecha de envio desde       Image: Anticipation of the state of the state of the |                                                                             |                                                                                                    |                                                                                |                             |         |  |        |                                          |  |  |
| En                                                                  | víos a la ir                                                                                                    | ntervención                                                                 |                                                                                                    |                                                                                |                             |         |  |        | 0                                        |  |  |
|                                                                     | Estado<br>del<br>envío                                                                                                    | Nº expediente de contabilidad                                               | Expediente IRIS                                                                                                    | Fecha de envío                                                                 | Mensaje                     |         |  |        | Finalidad                                |  |  |
| 1                                                                   |                                                                                                    | 02000002761                                                                 | 2020/000186                                                                                                    | 20/07/2020 12:13:47                                                            | Envío realizado sin errores |         |  |        | Fiscalizar                               |  |  |
|                                                                     |                                                                                                    |                                                                             | 14                                                                                                    | A Página 1 de 1                                                                | ▶ ▶ 10 ▼                    |         |  | Mostra | ando 1 - 1 de 1                          |  |  |
| En                                                                  | Fecha de e<br>Finalidad<br>víos a la ir<br>Estado<br>del<br>envío                                                                                                    | nvio desde Fiscalizar Itervención Nº expediente de contabilidad 02000002761 | hasta     Image: Comparison of the second second seco | Fecha de envío           20/07/2020 12:13:47           <         Página 1 de 1 | Envío realizado sin errores | Mensaje |  | Mostra | Finalidad<br>Fiscalizar<br>ando 1 - 1 de |  |  |

Ilustración 67. Envío realizado sin errores

En los envíos a fiscalizar que realice la UCC, figurará como Centro Gestor/Órgano gestor y Unidad Tramitadora remitente, a efectos de IRIS, los correspondientes a la Caja adscrita para la cual se realice el trámite.

Desde la pantalla del Libramiento - carpeta de "Trámites electrónicos", se puede acceder a la consulta de los "Envíos realizados a la Intervención".

Pulsando el botón de "Búsqueda", se presenta la pantalla de "Envíos a la Intervención", en la que se informa del estado del envío, fecha, finalidad y si el envío se ha realizado con errores o sin ellos.

| Sorolla                     | 2                               | Portafi                      | mas Guardar           | Informe    | S<br>Limpiar | Volver     | Anicio      | <b>P</b><br>Ayuda |                  |
|-----------------------------|---------------------------------|------------------------------|-----------------------|------------|--------------|------------|-------------|-------------------|------------------|
| Libramientos de pag         | gos a justificar - Modificac    | ión y baja                   |                       |            |              |            |             | (PREP             | RODUCCION)       |
| UNIDAD CENTRAL DE CAJA PARA | A FORMACIÓN                     | (Versión: 8.40-GA Fecha actu | alización: 17/07/202  | 20 18:20)  |              | * ir       | adico un d  | ampo obligatoria  |                  |
|                             |                                 |                              |                       |            |              |            |             | iuica un o        | ampo obligatorio |
| Órgano gestor *             | **** ÓRGANO GESTOR PARA CURSO   | S DE FORMACION CAJA Y        | EXPEDIENTES 2020      | T          |              |            |             |                   |                  |
| Unidad tramitadora          | **** FORMACION 2020. CAJA 1     |                              |                       | <b>v</b>   |              |            |             |                   |                  |
| Número de libramiento       | 20202.0.20.0.0.0002761          |                              |                       |            |              |            |             |                   |                  |
| Competencia de gestión *    | UNIDAD CENTRAL DE CAJA PARA FOR | RMACIÓN                      |                       | Y          |              |            |             |                   |                  |
| Datos generales Datos e     | económicos Pagos/Cobros Ejecuci | ón Justificantes Docu        | mentos Trámites elect | rónicos    |              |            |             |                   |                  |
| Nº Expediente IRIS          | Situación                       | Fecha envío                  | Fecha devolución      | Finalida   | d            | Índice / A | cuse de rec | cibo              | ja 🗀             |
| 2020/000186 R               | legistrado                      | 20/07/2020                   |                       | Fiscalizar |              | compro     | bante.xs    | sig               |                  |
|                             |                                 |                              |                       |            |              |            |             |                   |                  |

Ilustración 68. Consulta de situación de envíos electrónicos

|      | So                                                                                                    | ROLLA2      |             |                     | Refr                        | escar Listado | Listado Limpiar | Volver | <b>P</b><br>Ayuda |  |
|------|----------------------------------------------------------------------------------------------------|-------------|-------------|---------------------|-----------------------------|---------------|-----------------|--------|-------------------|--|
| e Er | Envíos a la intervención - Situación e histórico de envíos/reenvíos                                      |             |             |                     |                             |               |                 |        |                   |  |
| UNI  | UNIDAD CENTRAL DE CAJA PARA FORMACIÓN (Versión: 8.40-GA Fecha actualización: 17/07/2020 18:20)           |             |             |                     |                             |               |                 |        |                   |  |
|      | Parámetros de búsqueda       Expediente IRIS       Fecha de envío desde       Ímin hasta       Finalidad |             |             |                     |                             |               |                 |        |                   |  |
| Env  | íos a la ir                                                                                              | ntervención |             |                     |                             |               |                 |        | 0                 |  |
|      | Estado<br>del Nº expediente de contabilidad Expediente IRIS Fecha de envío Mensaje Finalidad             |             |             |                     |                             |               |                 |        |                   |  |
| 1    |                                                                                                    | 02000002761 | 2020/000186 | 20/07/2020 12:13:47 | Envío realizado sin errores |               |                 |        | Fiscalizar        |  |
|      | Mostrando 1 - 1 de 1                                                                                     |             |             |                     |                             |               |                 |        |                   |  |

Ilustración 69. Ejemplo de envío realizado sin errores

### 7.4.2 Envío a contabilizar

Una vez devuelto el CPJ de Prórroga fiscalizado de conformidad, este documento debe enviarse de nuevo a la Intervención para su contabilización.

En este caso, no se lleva a cabo un nuevo envío, se realiza un "Reenvío" del expediente IRIS que se inició con el envío del documento CPJ de prórroga a fiscalizar.

Desde la pantalla del Libramiento, Pestaña "Trámites electrónicos"

| Sorolla                                                                                                | 2                                   |                      | Portafirma                   | as Guardar         | Informe    | Limpiar Volve    | er Inicio  | <b>P</b> Ayuda      |
|----------------------------------------------------------------------------------------------------|-------------------------------------|----------------------|------------------------------|--------------------|------------|------------------|------------|---------------------|
| Libramientos de pa                                                                                     | agos a justificar - Modific         | ación y baja         |                              |                    |            |                  | PRE (PRE   | PRODUCCION)         |
| UNIDAD CENTRAL DE CAJA PAI                                                                             | RA FORMACIÓN                        |                      | (Versión: 8.40-GA Fecha actu | alización: 20/07/2 | 2020 18:20 | )                | * indica u | campo obligatorio   |
|                                                                                                    |                                     |                      |                              |                    |            |                  | inuica u   | r campo obligatorio |
| Órgano gestor *                                                                                        | **** ÓRGANO GESTOR PARA CURS        | OS DE FORMACION CAJA | Y EXPEDIENTES 2020           |                    |            |                  |            |                     |
| Unidad tramitadora                                                                                     | **** FORMACION 2020. CAJA 1         |                      |                              | ▼                  |            |                  |            |                     |
| Número de libramiento                                                                                  | 20202.0.20.0.0.0002761              |                      |                              |                    |            |                  |            |                     |
| Competencia de gestión *                                                                               | UNIDAD CENTRAL DE CAJA PARA FO      | DRMACIÓN             |                              | ¥                  |            |                  |            |                     |
| Datos generales Datos económicos Pagos/Cobros Ejecución Justificantes Documentos Trámites electrónicos |                                     |                      |                              |                    |            |                  |            |                     |
| Nº Expediente IRIS                                                                                     | Situación                           | Fecha envío          | Fecha devolución             | Finalida           | ad         | Índice / Acuse o | le recibo  | 🗑 🗀                 |
| 2020/000186 E                                                                                          | nviada al gestor para su aprobación | 08/06/2020           | 09/06/2020                   | Fiscalizar         |            | comprobant       | e.xsig     |                     |
|                                                                                                    |                                     |                      |                              |                    |            |                  |            |                     |

Ilustración 70. Botón de acciones a realizar sobre el expediente IRIS devuelto

Se selecciona la opción de "Reenviar".

| Soroll                                                                                                    | A-2                                                                                                    |              | Portafirm                   | as Guardar Inform         | e Limpiar Volver Inicio  | <b>P</b> Ayuda      |
|----------------------------------------------------------------------------------------------------|----------------------------------------------------------------------------------------------------|--------------|-----------------------------|---------------------------|--------------------------|---------------------|
| Libramientos de                                                                                                | pagos a justificar - Modific                                                                                                    | ación y baja |                             |                           | (PR                      | EPRODUCCION)        |
| UNIDAD CENTRAL DE CAJA                                                                                         | PARA FORMACION                                                                                                    |              | (Versión: 8.40-GA Fecha act | ualización: 20/07/2020 18 | ::20)<br>* indica u      | n campo obligatorio |
| Órgano gestor *<br>Unidad tramitadora<br>Número de libramiento<br>Competencia de gestió<br>Datos generales Dat | **** ÓRGANO GESTOR PARA CURS         **** FORMACION 2020. CAJA 1         20202.0.20.0.00002761         m*         UNIDAD CENTRAL DE CAJA PARA FO         tos económicos         Pagos/Cobros         Ejec | ORMACIÓN     | Ocumentos                   | ▼<br>▼<br>≥lectrónicos    |                          |                     |
| N° Expediente IRIS                                                                                             | Situación                                                                                                    | Fecha envío  | Fecha devolución            | Finalidad                 | Índice / Acuse de recibo | ĥ 🗀                 |
| 2020/000186                                                                                                    | Enviada al gestor para su aprobación                                                                                                    | 08/06/2020   | 09/06/2020                  | Fiscalizar                | comprobante.xsig         |                     |
|                                                                                                    |                                                                                                    |              |                             |                           | 2020<br>Ree              | //000186            |

Ilustración 71. Opción de reenviar expediente

Se selecciona la finalidad "Contabilizar", los documentos que deben ser enviados, y se pulsa el botón de "**Reenviar**".

|                                  |                  |                                                                       |                                                | _         |                    |                 |  |  |  |
|----------------------------------|------------------|-----------------------------------------------------------------------|------------------------------------------------|-----------|--------------------|-----------------|--|--|--|
| Soroll                           | A2               |                                                                       | Reenvia                                        | r Volver  | <b>M</b><br>Inicic | Ayuda           |  |  |  |
| Libramientos de                  | pagos a justi    | ficar - Nuevo envío                                                   | F                                              |           | ı (PR              | EPRODUCCIO      |  |  |  |
| UNIDAD CENTRAL DE CAJA           | A PARA FORMACIÓN | (Versión: 8.40-GA Fecha actualización:                                | 20/07/2020 18:20)                              |           |                    |                 |  |  |  |
|                                  |                  |                                                                       |                                                | <b>1</b>  | indica ur          | i campo obligat |  |  |  |
| Órgano gestor *                  | **** ÓRGAN       | IO GESTOR PARA CURSOS DE FORMACION CAJA Y EXPED 🔻                     |                                                |           |                    |                 |  |  |  |
| Unidad tramitadora *             | **** FORMA       | ICION 2020. CAJA 1                                                    |                                                |           |                    |                 |  |  |  |
|                                  |                  |                                                                       |                                                |           |                    |                 |  |  |  |
| Intervención *                   | 9600000 - *:     | *** I.D. PRUEBAS MINISTERIOS 🔻                                        |                                                |           |                    |                 |  |  |  |
| Nº expediente de<br>contabilidad | 0200000276       | 51                                                                    |                                                |           |                    |                 |  |  |  |
| Tipo de expediente *             | 19 Ordene        | es de pagos a justificar y Anticipos de Caja Fija                     |                                                |           |                    |                 |  |  |  |
| Ejercicio presupuestar           | rio* 2020        |                                                                       |                                                |           |                    |                 |  |  |  |
| Finalidad *                      | Contabilizar     |                                                                       |                                                |           |                    |                 |  |  |  |
|                                  |                  |                                                                       |                                                |           |                    |                 |  |  |  |
| Importe                          |                  |                                                                       |                                                |           |                    |                 |  |  |  |
| <b>D</b> escription              | 0001-2 Libra     | miento para pruebas UCC Caja 1 2T / 009-Libramientos para pruebas UCC |                                                |           |                    |                 |  |  |  |
| Descripcion                      |                  |                                                                       |                                                |           |                    |                 |  |  |  |
|                                  |                  |                                                                       |                                                |           | E                  | nviar           |  |  |  |
|                                  |                  | Nombre                                                                | Descripción                                    | Situación | Papel E            | ilectrónico     |  |  |  |
| Documentos                       | LPJ_20202        | 2020000002761_CPJProrroga_96000A22020000000456.tcn.xsig               | CPJ - Prórroga - NID:<br>96000A22020000000456  |           |                    |                 |  |  |  |
|                                  | DOC1.doc         | x.xsig                                                                | MEMORIA PRÓRROGA                               |           |                    |                 |  |  |  |
|                                  | InfFiscal_2      | 20200720_133215.pdf                                                   | Informe fiscalizacion<br>(2020/07/20 13:32:15) |           |                    |                 |  |  |  |
|                                  |                  | Envíos realizados                                                     |                                                |           |                    |                 |  |  |  |
| Fecha envío                      | Fecha devolución | Documentos                                                            |                                                |           |                    |                 |  |  |  |
|                                  |                  | DOC1.docx.xsig                                                        |                                                |           |                    |                 |  |  |  |
| 08/06/2020                       | 09/06/2020       | LPJ_20202020000002761_CPJProrroga_96000A2202000000456.tcn.xsig        |                                                |           |                    |                 |  |  |  |
|                                  |                  | Informe fiscalizacion (2020/07/20 13 32:15)                           |                                                |           |                    |                 |  |  |  |

Se comprobará si el envío se ha realizado con errores o sin ellos, pulsando el botón "Refrescar".

| So                                    | SOROLIA2<br>Refrescar Listado Listado Limpiar Volver Ayuda                                     |             |                     |                               |  |        |                 |  |  |  |
|---------------------------------------|------------------------------------------------------------------------------------------------|-------------|---------------------|-------------------------------|--|--------|-----------------|--|--|--|
| Envíos a                              | Envíos a la intervención - Situación e histórico de envíos/reenvíos                            |             |                     |                               |  |        |                 |  |  |  |
| UNIDAD CENTR                          | INIDAD CENTRAL DE CAJA PARA FORMACIÓN (Versión: 8.40-GA Fecha actualización: 20/07/2020 18:20) |             |                     |                               |  |        |                 |  |  |  |
| Expediente<br>Fecha de e<br>Finalidad | Parámetros de búsqueda         Expediente IRIS                                                 |             |                     |                               |  |        |                 |  |  |  |
| Envíos a la i                         | ntervención                                                                                    |             |                     |                               |  |        | 0               |  |  |  |
| Estado<br>del<br>envío                | Estado<br>del contabilidad Expediente IRIS Fecha de envío Mensaje Finalidad                    |             |                     |                               |  |        |                 |  |  |  |
| 1                                     | 02000002761                                                                                    | 2020/000186 | 21/07/2020 09:46:40 | Reenvío realizado sin errores |  |        | Contabilizar    |  |  |  |
|                                       |                                                                                                | 14          | Página 1 de 1       | ▶ ▶ 10 ▼                      |  | Mostra | ando 1 - 1 de 1 |  |  |  |
|                                       |                                                                                                |             |                     |                               |  |        |                 |  |  |  |

Ilustración 73. Captura de pantalla de situación e histórico de envíos/reenvíos

Ilustración 72. Reenvío de expediente para contabilizar

Volviendo a la pantalla anterior, se muestra la situación del envío realizado a IRIS para contabilizar el documento CPJ de Prórroga.

| Soroll                                                                                         | 2                                            |                       | Portafirm          | as Guardar Info  | Volver Inicia            | Ayuda                |  |  |  |  |  |  |
|------------------------------------------------------------------------------------------------|----------------------------------------------|-----------------------|--------------------|------------------|--------------------------|----------------------|--|--|--|--|--|--|
| Libramientos de pagos a justificar - Modificación y baja                                       |                                              |                       |                    |                  |                          |                      |  |  |  |  |  |  |
| UNIDAD CENTRAL DE CAJA PARA FORMACIÓN (Versión: 8.40-GA Fecha actualización: 20/07/2020 18:20) |                                              |                       |                    |                  |                          |                      |  |  |  |  |  |  |
|                                                                                                |                                              |                       |                    |                  | ^ indica i               | in campo obligatorio |  |  |  |  |  |  |
| Órgano gestor *                                                                                | **** ÓRGANO GESTOR PARA CURS                 | SOS DE FORMACIÓN CAIA | Y EXPEDIENTES 2020 |                  |                          |                      |  |  |  |  |  |  |
| Unidad tramitadora                                                                             | **** FORMACION 2020. CAJA 1                  |                       |                    |                  |                          |                      |  |  |  |  |  |  |
| Número de libramiento                                                                          | Número de libramiento 20202.0.20.0.0.0002761 |                       |                    |                  |                          |                      |  |  |  |  |  |  |
| Competencia de gestión                                                                         | UNIDAD CENTRAL DE CAJA PARA FO               | ORMACIÓN              |                    | •                |                          |                      |  |  |  |  |  |  |
|                                                                                                |                                              |                       |                    |                  |                          |                      |  |  |  |  |  |  |
| Datos generales Dato                                                                           | os económicos Pagos/Cobros Ejec              | ución Justificantes D | ocumentos Trámites | electrónicos     |                          |                      |  |  |  |  |  |  |
| Nº Expediente IRIS                                                                             | Situación                                    | Fecha envío           | Fecha devolución   | Finalidad        | Índice / Acuse de recibo | În 🗖                 |  |  |  |  |  |  |
| 2020/000186                                                                                    | Anrohado                                     | 09/06/2020            | Fiscalizar         | comprobante.xsig |                          |                      |  |  |  |  |  |  |
| 2020/000100                                                                                    | Aprobado                                     | 21/07/2020            |                    | Contabilizar 🛑   | -                        | 1 19                 |  |  |  |  |  |  |
|                                                                                                |                                              |                       |                    |                  |                          |                      |  |  |  |  |  |  |
|                                                                                                |                                              |                       |                    |                  |                          |                      |  |  |  |  |  |  |

Ilustración 74. Reenvío realizado a contabilizar

En la pestaña "Documentos" se muestra la "Situación" de los documentos externos y contables, con respecto a los "Envíos IRIS". El estado de los documentos será "Pendiente" mientras los documentos no hayan sido devueltos a SOROLLA2.

En la tabla correspondiente a Documentos contables figura, además, la columna "Situación Contable", en la que se muestra el estado del documento desde el punto de vista contable.

| Sorolla <sub>2</sub>                                                                                                    |                                                           | P                                | 'ortafirmas C                                                               | <b>W</b> uardar                                                                                | Informe                     | <b>S</b><br>Limpiar                    | volver I   | nicio /                                     | <b>P</b><br>Ayuda |                   |
|----------------------------------------------------------------------------------------------------|-----------------------------------------------------------|----------------------------------|-----------------------------------------------------------------------------|------------------------------------------------------------------------------------------------|-----------------------------|----------------------------------------|------------|---------------------------------------------|-------------------|-------------------|
| Libramientos de pagos a justificar - Modif                                                                                                    | ficación y baja                                           |                                  |                                                                             |                                                                                                |                             |                                        |            |                                             | (PREPF            | RODUCCION)        |
| UNIDAD CENTRAL DE CAJA PARA FORMACIÓN                                                                                                    |                                                           | (Vers                            | sión: 8.40-GA                                                               | Fecha actualizad                                                                               | ión: 20/07                  | 7/2020 18:20)                          |            | * inc                                       | lica un ca        | ampo obligato     |
| Órgano gestor *       ***** ÓRGANO GESTOR PARA CURSOS DE FORMACION CAJA Y EXPEDIENTES 2020 *         Unidad tramitadora       ***** FORMACION 2020. CAJA 1         Número de libramiento       20202.0.20.0.0.0002761         Competencia de gestión *       UNIDAD CENTRAL DE CAJA PARA FORMACIÓN         Datos generales       Datos económicos         Pagos/Cobros       Ejecución         Justificantes       Documentos         Trámites electrónicos |                                                           |                                  |                                                                             |                                                                                                |                             |                                        |            |                                             |                   |                   |
|                                                                                                    | - Ficher                                                  | os exte                          | rnos 🅠                                                                      |                                                                                                |                             |                                        |            |                                             |                   |                   |
| Nombre                                                                                                    | Situación                                                 | os exte                          | rnos 🅠                                                                      |                                                                                                | Descr                       | ipción                                 |            |                                             |                   |                   |
| Nombre<br>DOC1.docx.xsig                                                                                                    | - Ficher Situación Pendiente                              | MEMORI                           | <b>rnos 🅠</b><br>A PRÓRROG                                                  |                                                                                                | Descr                       | ipción                                 |            |                                             |                   |                   |
| Nombre<br>DOC1.docx.xsig<br>InfFiscal_20200720_133215.pdf                                                                                                    | Ficher<br>Situación<br>Pendiente<br>Pendiente             | MEMORI,<br>Informe fi            | <b>rnos (1)</b><br>A PRÓRROG.<br>scalizacion (2                             | A<br>020/07/20 13:32:                                                                          | Descr<br>15)                | ipción                                 |            |                                             |                   |                   |
| Nombre<br>DOC1.docx.xsig<br>InfFiscal_20200720_133215.pdf                                                                                                    | Ficher Situación Pendiente Pendiente Docum                | MEMORI<br>Informe fi             | rnos 🗼<br>A PRÓRROG<br>scalizacion (2<br>ontables                           | A<br>020/07/20 13:32                                                                           | Descr<br>15)                | ipción                                 |            |                                             |                   |                   |
| Nombre DOC1.docx.xsig InfFiscal_20200720_133215.pdf Nombre                                                                                                    | Ficher Situación Pendiente Pendiente Docum                | MEMORI.<br>Informe fi            | A PRÓRROG<br>scalizacion (2<br>ontables<br>Situación                        | A<br>020/07/20 13:32<br>Situación<br>contable                                                  | Descr<br>15)                | ipción                                 | table      | Fecha<br>contabilizaci<br>SIC               | in Fe             | cha II            |
| Nombre           DOC1.docx.xsig           InfFiscal_20200720_133215.pdf           Nombre           LPJ_20202020000002761_CPJProrroga_96000A2                                                                                                    | - Ficher Situación Pendiente Pendiente 2020000000456.t    | MEMORIA<br>Informe fi<br>entos c | rnos 🗼<br>A PRÓRROG<br>scalizacion (2<br>ontables<br>Situación<br>Pendiente | A<br>020/07/20 13:32<br>Situación<br>contable<br>Enviado para<br>contabilizar                  | Descr<br>15) N° o           | ipción<br>peración con                 | table      | Fecha<br>contabilizaci<br>SIC               | on Fe             | cha<br>igo        |
| Nombre           DOC1.docx.xsig           InfFiscal_20200720_133215.pdf           Nombre           LPJ_20202020000002761_CPJProrroga_96000A2           2.00.100.0 RC                                                                                                    | Ficher Situación Pendiente Pendiente Docum 202000000456.t | MEMORIA<br>Informe fi<br>entos c | rnos i                                                                      | A<br>020/07/20 13:32<br>Situación<br>contable<br>Enviado para<br>contabilizar<br>Contabilizado | Descr<br>15)<br>N° o<br>202 | ipción<br>peración con<br>202020000002 | table 2746 | Fecha<br>contabilizaci<br>SIC<br>01/01/2020 | in Fe             | cha<br>igo<br>iĝo |

Ilustración 75. Situación pendiente de documentos enviados

# 7.5 Modificación de Plazos de justificación

La modificación de la fecha límite de justificación de los Libramientos solo se podrá realizar cuando el documento CPJ de Prórroga tenga el estado "Contabilizado".

| Sorolla                                                                         | 2                                                            |                     | F          | Portafirmas    | <b>Guardar</b> | Informe      | <b>S</b><br>Limpiar | Volver | nicio Ay   | <b>?</b><br>uda |              |
|---------------------------------------------------------------------------------|--------------------------------------------------------------|---------------------|------------|----------------|----------------|--------------|---------------------|--------|------------|-----------------|--------------|
| Libramientos de pa                                                              | gos a justificar - Modif                                     | icación y baja      |            |                |                |              |                     |        |            | (PREPRO         | DUCCION)     |
| UNIDAD CENTRAL DE CAJA PAR                                                      | RAFORMACIÓN                                                  |                     | (Ver       | sión: 8.40-GA  | Fecha actualiz | zación: 20/0 | 7/2020 18:20        | 0)     |            |                 |              |
|                                                                                 |                                                              |                     |            |                |                |              |                     |        | * in       | dica un cam     | po obligator |
| Órgano gestor *                                                                 | **** ÓRGANO GESTOR PARA CU                                   |                     |            | VDEDIENTE      | \$ 2020        |              |                     |        |            |                 |              |
| Unidad tramitadora                                                              | **** EORMACION 2020 CA1A 1                                   |                     | CADATE     | ALEVIENTES     | 5 2020         |              |                     |        |            |                 |              |
| Número de libramiento                                                           | 20202 0 20 0 0 0002761                                       |                     |            |                |                |              |                     |        |            |                 |              |
| Competencia de gestión *                                                        | UNIDAD CENTRAL DE CAJA PARA                                  | FORMACIÓN           |            |                |                | •            |                     |        |            |                 |              |
|                                                                                 |                                                              |                     |            |                |                |              |                     |        |            |                 |              |
|                                                                                 |                                                              |                     |            |                |                |              |                     |        |            |                 |              |
| Datos generales Datos                                                           | económicos Pagos/Cobros Ej                                   | ecución Justificant | es Docu    | mentos T       | rámites ele    | ctrónicos    |                     |        |            |                 |              |
|                                                                                 |                                                              |                     |            |                |                |              |                     |        |            |                 |              |
|                                                                                 |                                                              | Ficher              | os exte    | ernos 🅠        | -              |              |                     |        |            |                 |              |
|                                                                                 | Nombre                                                       | Situación           |            |                |                | Desc         | ripción             |        |            |                 |              |
| DOC1.docx.xsig                                                                  |                                                              |                     | MEMORI     | A PRÓRROG      | iA             |              |                     |        |            |                 | ×            |
| InfFiscal_20200720_3                                                            | 133215.pdf                                                   |                     | Informe fi | scalizacion (2 | 2020/07/20 13: | 32:15)       |                     |        |            |                 | ×            |
|                                                                                 |                                                              |                     |            |                |                |              |                     |        |            |                 |              |
| · · · · · · · · · · · · · · · · · · ·                                           |                                                              | Docum               | entos c    | ontables       | -              |              |                     |        |            |                 |              |
| Nombre Situación<br>Situación contable Nº operación contable SIC Fecha pago SIC |                                                              |                     |            |                |                |              |                     |        |            |                 |              |
| LPJ_2020202000002                                                               | LPJ_20202020000002761_CPJProrroga_96000A2202000000456.tcn.xs |                     |            |                |                |              |                     |        | 10/06/2020 |                 |              |
| 2.00.100.0 RC                                                                   |                                                              |                     |            |                | Contabilizado  | o 20         | 2020200000          | 02746  | 01/01/2020 |                 |              |
| 2.00.270.0 ADOK                                                                 |                                                              |                     |            |                | Contabilizado  | p 20         | 2020200000          | 02761  | 31/03/2020 |                 |              |
|                                                                                 |                                                              |                     |            |                |                |              |                     |        |            |                 |              |
|                                                                                 |                                                              |                     |            |                |                |              |                     |        |            |                 |              |

Ilustración 76. CPJ de prórroga contabilizado

Al dar de alta el Libramiento la fecha límite de justificación aparece bloqueada.

Cuando el documento CPJ de Prórroga está en estado "Contabilizado", se desbloquea el campo "Fecha límite de justificación" y se permite el cambio de fecha.

|                |                                                                  |                       |                  |                         |               |                 |                |                | Line Mall    |                     |        |                    |                 |
|----------------|------------------------------------------------------------------|-----------------------|------------------|-------------------------|---------------|-----------------|----------------|----------------|--------------|---------------------|--------|--------------------|-----------------|
| SOR            | OLLA2                                                            |                       |                  |                         |               |                 | Portafirmas    | <b>Guardar</b> | Informe      | <b>S</b><br>Limpiar | Volver | <b>M</b><br>Inicio | <b>P</b> Ayuda  |
| Libramiento    | os de pago                                                       | s a justifi           | car - Modif      | icación y b             | aja           |                 |                |                |              |                     |        | (PRE               | PRODUCCION)     |
| UNIDAD CENTRAL | DE CAJA PARA F                                                   | ORMACIÓN              |                  |                         | (             | Versión: 8.40-G | A Fecha actual | zación: 20/0   | 7/2020 18:20 | ))                  |        | indice un          | compo obligator |
|                |                                                                  |                       |                  |                         |               |                 |                |                |              |                     |        | Indica un          | campo obligator |
| Órgano gestor  | **                                                               | ** ÓRGANO G           | ESTOR PARA CU    | RSOS DE FORMA           | CION CAJA     | Y EXPEDIENT     | ES 2020        |                |              |                     |        |                    |                 |
| Unidad tramita | adora **                                                         | *** FORMACIO          | N 2020. CAJA 1   |                         |               |                 |                |                |              |                     |        |                    |                 |
| Número de lib  | ramiento 202                                                     | 20202.0.20.0.00002761 |                  |                         |               |                 |                |                |              |                     |        |                    |                 |
| Competencia o  | Competencia de gestión * UNIDAD CENTRAL DE CAJA PARA FORMACIÓN 🔻 |                       |                  |                         |               |                 |                |                |              |                     |        |                    |                 |
|                |                                                                  |                       |                  |                         |               |                 |                |                |              |                     |        |                    |                 |
|                |                                                                  |                       |                  |                         |               |                 |                |                |              |                     |        |                    |                 |
| Datos general  | es Datos eco                                                     | nómicos Pa            | gos/Cobros Ej    | ecución Justif          | cantes Do     | ocumentos       | Trámites ele   | ctrónicos      |              |                     |        |                    |                 |
|                |                                                                  |                       |                  |                         |               |                 |                |                |              |                     |        |                    |                 |
| Año *          |                                                                  | 2020                  |                  |                         |               |                 |                |                |              |                     |        |                    |                 |
| Descripción *  |                                                                  | 0001-2 Libra          | miento para prue | ebas UCC Caja 1         | 2T / 009-Lib  | pramientos pa   | ira pruebas U  | CC             |              |                     |        |                    |                 |
|                |                                                                  |                       |                  |                         |               |                 |                |                |              |                     |        |                    |                 |
| Libramiento a  | asociado                                                         |                       |                  |                         |               |                 |                |                |              |                     |        |                    |                 |
| Tipo de pago   |                                                                  | TITULAR C/O           | PAGOS JUSTIFI    |                         |               |                 | <b>v</b>       |                |              |                     |        |                    |                 |
| Documento c    | ontable                                                          | 96000A1202            | 000002761        |                         |               |                 |                |                |              |                     |        |                    |                 |
| Fecha de con   | tabilización *                                                   | 31/03/2020            | F                | -<br>echa de recepció   | n 🗌           |                 |                | Fecha          | de pago      |                     |        |                    |                 |
| Fecha limite o | de iustificación                                                 | 02/07/2020            |                  | ·<br>Fecha de iustifica | ción          |                 |                |                |              | L                   |        |                    |                 |
|                |                                                                  | 02/07/2020            |                  |                         |               |                 |                |                |              |                     |        |                    |                 |
|                |                                                                  |                       |                  | Ap                      | licaciones pr | esupuestarias   |                |                |              |                     |        |                    |                 |
|                | Ejercici                                                         | 0                     | Orgánica         | Pro                     | grama         | Eco             | onómica        |                | Importe      |                     |        |                    |                 |
|                | 2020                                                             |                       | 1501             | 923                     | 4             | 205             | 5              |                |              | 1.000,00            |        |                    |                 |
|                | 2020                                                             |                       | 1501             | 923                     | M             | 215             |                |                |              | 800.00              |        |                    |                 |
|                | 2020                                                             |                       | 1501             | 923                     | M             | 220             | 100            |                |              | 700.00              |        |                    |                 |
|                | 2020                                                             | 1                     | 1501             | 923                     | м             | 221             | 101            |                |              | 1.200,00            |        |                    |                 |
|                | 2020                                                             | 1                     | 1501             | 923                     | м             | 225             | 501            |                |              | 1.000,00            |        |                    |                 |
|                |                                                                  |                       |                  |                         |               |                 | Tettel         |                |              | - 200,00            | -      |                    |                 |

Ilustración 77. Fecha límite de justificación desbloqueada para ser modificada

La fecha se ampliará dependiendo de la prórroga concedida en cada caso. Una vez modificada la fecha límite de justificación, se pulsa el botón "Guardar".

| Sorolla                     | 2                                                            |                         |                           | Portafirmas                     | Guardar                  | Limpiar Volver | Inicio Ayuda             |  |  |  |
|-----------------------------|--------------------------------------------------------------|-------------------------|---------------------------|---------------------------------|--------------------------|----------------|--------------------------|--|--|--|
| Libramientos de pa          | agos a ju                                                    | stificar - Modifica     | ación y baja              |                                 |                          |                | (PREPRODUCCION)          |  |  |  |
| UNIDAD CENTRAL DE CAJA PA   | RA FORMACIO                                                  | ŃŇ                      | (                         | /ersión: 8.40-GA Fecha actualiz | ación: 20/07/2020 18:20) | )              | indica un campo obligato |  |  |  |
|                             |                                                              |                         |                           |                                 |                          |                | indica un campo obligato |  |  |  |
| Órgano gestor *             | **** ÓRG                                                     | ANO GESTOR PARA CURS    | OS DE FORMACION CAJA '    | Y EXPEDIENTES 2020              | V                        |                |                          |  |  |  |
| Unidad tramitadora          | **** FORM                                                    | MACION 2020. CAJA 1     |                           |                                 | <b>v</b>                 |                |                          |  |  |  |
| Número de libramiento       | ento 20202.0.20.0.00002761                                   |                         |                           |                                 |                          |                |                          |  |  |  |
| Competencia de gestión *    | Competencia de gestión VIIDAD CENTRAL DE CAJA PARA FORMACIÓN |                         |                           |                                 |                          |                |                          |  |  |  |
|                             |                                                              |                         |                           |                                 |                          |                |                          |  |  |  |
| Datas survey las Datas      |                                                              |                         |                           | auna anta a Traé miteo a la a   | tućnica                  |                |                          |  |  |  |
| Datos generales Datos       | economico                                                    | Pagos/Cobros Eject      |                           | icumentos Tramites elec         | tronicos                 |                |                          |  |  |  |
|                             |                                                              |                         |                           |                                 |                          |                |                          |  |  |  |
| Año *                       | 2020                                                         |                         |                           |                                 |                          |                |                          |  |  |  |
| Descripción *               | 0001-2                                                       | Libramiento para prueba | s UCC Caja 1 2T / 009-Lib | ramientos para pruebas UC       | С                        |                |                          |  |  |  |
|                             |                                                              |                         |                           |                                 |                          |                |                          |  |  |  |
| Libramiento asociado        |                                                              | <u></u>                 |                           |                                 |                          |                |                          |  |  |  |
| Tipo de pago                | TITUL                                                        | AR C/C PAGOS JUSTIFI.   |                           | T                               |                          |                |                          |  |  |  |
| Documento contable          | 96000A                                                       | 12020000002761          |                           |                                 |                          |                |                          |  |  |  |
| Fecha de contabilización    | 31/03/                                                       | 2020 Fec                | ha de recepción           |                                 | Fecha de pago            |                |                          |  |  |  |
| Fecha límite de justificaci | ión 02/08/                                                   | 2020 📰 Fec              | ha de justificación       |                                 |                          |                |                          |  |  |  |
|                             |                                                              |                         |                           |                                 |                          |                |                          |  |  |  |
|                             | 1-1-                                                         | Ormánica                | Aplicaciones pro          | esupuestarias                   | lucu ente                |                |                          |  |  |  |
|                             |                                                              | Urganica                | Programa<br>023M          | 205                             | Importe                  | 000.00         |                          |  |  |  |
| 20                          | 20                                                           | 1501                    | 923M                      | 215                             | 1                        | 500,00         | -                        |  |  |  |
| 20                          | 20                                                           | 1501                    | 923M                      | 22000                           |                          | 800,00         |                          |  |  |  |
| 20                          | 20                                                           | 1501                    | 923M                      | 22100                           |                          | 700,00         |                          |  |  |  |
| 20                          | 20                                                           | 1501                    | 923M                      | 22101                           | 1                        | .200,00        |                          |  |  |  |
| 20                          | 20                                                           | 1501                    | 923M                      | 22501                           | 1                        | .000,00        | _                        |  |  |  |
|                             |                                                              |                         |                           | Total                           |                          | 200.00         |                          |  |  |  |

Ilustración 78. Modificación de la fecha límite de justificación

**Nota:** Es importante recordar que esta modificación solo se permitirá realizar mientras el Libramiento no esté justificado.

# 8. Gestión de cuenta justificativa de pagos a justificar

### 8.1 Puesta a disposición de la UCC de la cuenta justificativa

La UT de caja que gestiona el Libramiento genera la Cuenta Justificativa correspondiente a dicho Libramiento. Cuando la Caja considera que la Cuenta Justificativa está justificada, debe ponerla a disposición" de la UCC para su revisión y tramitación.

La caja cumplimentará, desde la carpeta de "Justificación" de la Cuenta Justificativa, la fecha de "Puesta a Disposición de la UCC". En ese momento la UCC recibirá un aviso en el buzón informándole de ello.

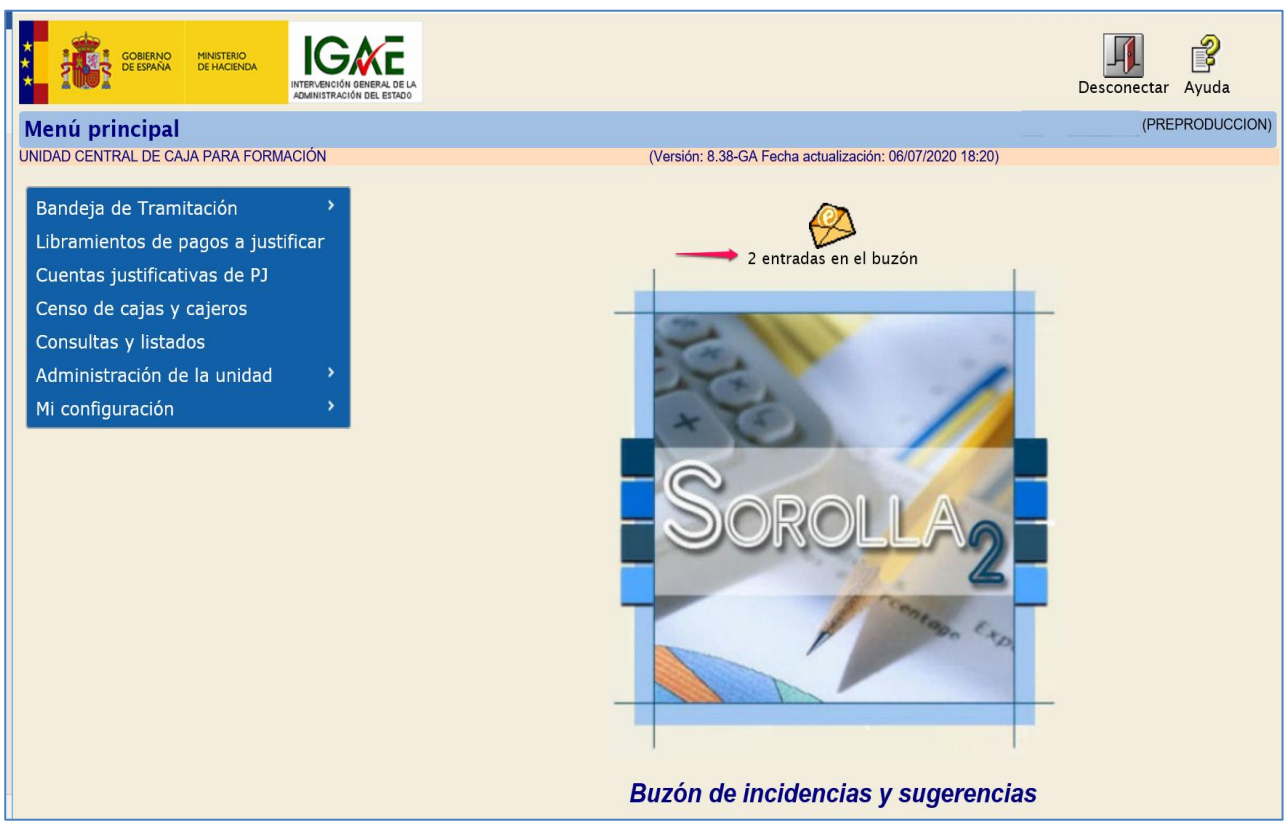

Ilustración 79. Nuevo aviso en el buzón de entrada

Se accede al Buzón, apartado de "Avisos de cajas asociadas".

| Sorolla                                                           | Inicio Ayuda                  |
|-------------------------------------------------------------------|-------------------------------|
| Buzón                                                             | (PREPRODUCCION)               |
| UNIDAD CENTRAL DE CAJA PARA FORMACIÓN                             |                               |
| Consulta de buzones Gestión de buzones                            | - indica un campo obligatorio |
| Descripción                                                       |                               |
| Avisos de cajas asociadas (1)                                     |                               |
| IRIS intervención / SIC3                                          |                               |
| Plazos de justificación de libramientos de pagos a justificar (1) |                               |
| Portafirmas electrónico                                           |                               |
|                                                                   |                               |

Ilustración 80. Nuevo mensaje de aviso de cajas asociadas

De esta manera la UCC tiene conocimiento de la puesta a su disposición de la Cuenta Justificativa correspondiente al Libramiento indicado en el aviso.

| So           | ROLLAZ<br>Buscar Guardar Volver Inicio Ayu                                               | <b>?</b><br>Jda |
|--------------|------------------------------------------------------------------------------------------|-----------------|
| Buzón - A    | Avisos de cajas asociadas                                                                | DUCCION)        |
| JNIDAD CENT  | RAL DE CAJA PARA FORMACIÓN (Versión: 8.38-GA Fecha actualización: 06/07/2020 18:20)      |                 |
| Fecha des    | ide hasta Leído V                                                                        |                 |
| Description  |                                                                                          |                 |
|              | 🚧 😔 Página 🔟 de 1 📦 📸 Tamaño de página [                                                 | 15 🗸            |
| <u>Fecha</u> | Descripción                                                                              | Leído           |
| 26/06/2020   | La competencia de gestión del libramiento: 2020202000002753 le ha sido asignada          |                 |
| 18/06/2020   | La competencia de gestión del libramiento: 2020202000002749 le ha sido asignada          |                 |
| 18/06/2020   | La competencia de gestión del libramiento: 2020202000002749 le ha sido desasignada       |                 |
| 18/06/2020   | La competencia de gestión del libramiento: 2020202000002749 le ha sido asignada          |                 |
| 18/06/2020   | La competencia de gestión del libramiento: 2020202000002749 le ha sido desasignada       |                 |
| 18/06/2020   | La competencia de gestión del libramiento: 2020202000002749 le ha sido asignada          |                 |
| 18/06/2020   | La competencia de gestión del libramiento: 2020202000002749 le ha sido desasignada       |                 |
| 18/06/2020   | La competencia de gestión del libramiento: 2020202000002749 le ha sido asignada          |                 |
| 17/06/2020   | La competencia de gestión del libramiento: 2020202000002750 le ha sido asignada          |                 |
| 01/04/2020   | Se ha puesto a disposición de la Unidad Central de Caja el libramiento: 2020202000002753 |                 |

Ilustración 81. Aviso de puesta a disposición de la UCC de un libramiento

## 8.2 Revisión de la cuenta justificativa

#### Desde el punto de menú "Cuentas justificativas de PJ".

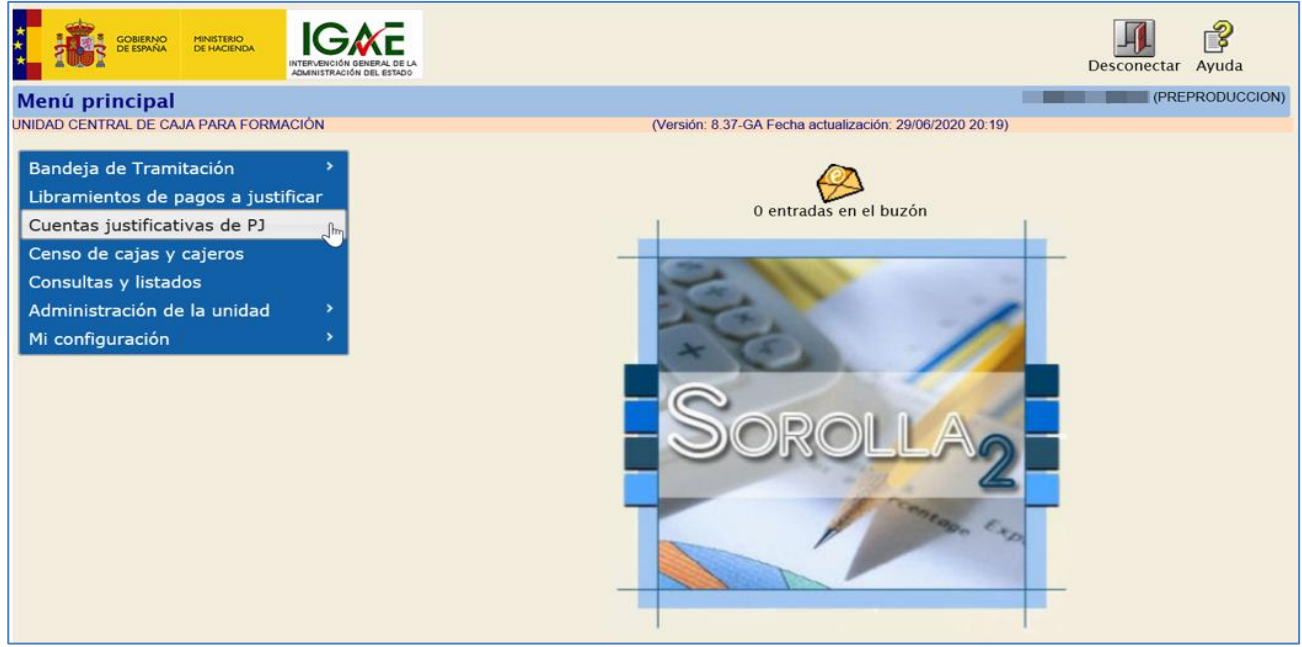

Ilustración 82. Captura de punto de menú Cuentas justificativas de PJ

Se accede a la pantalla "Paramétrica", en la cual se pueden seleccionar algunos parámetros para restringir la búsqueda de cuentas justificativas de PJ.

En el caso de que no se seleccione ningún parámetro, se muestran todas las cuentas justificativas generadas por las Cajas pagadoras asociadas a la UCC.

Si se desea buscar únicamente las cuentas justificativas generadas por una Caja pagadora, se selecciona desde el parámetro "Unidad tramitadora" la Caja correspondiente y, en caso de que la Caja realice su gestión en distintos órganos gestores, también se selecciona el "Órgano Gestor".

A continuación, se pulsa el botón "Buscar".

| Soroi<br>Cuentas justi | ficativas de fondos de pag              | os a justificar  | - Parámetros                    | s de selección               | Buscar           | Limpiar I | icio Ayuda         | ON)   |
|------------------------|-----------------------------------------|------------------|---------------------------------|------------------------------|------------------|-----------|--------------------|-------|
| UNIDAD CENTRAL DE      | CAJA PARA FORMACIÓN                     |                  | (Versión: 8                     | 37-GA Fecha actualización: 2 | 9/06/2020 20:19) | * ind     | ca un campo obliga | toric |
| P Unidao<br>Órgan      | d tramitadora<br>o gestor               | **** FORMACION 2 | 2020. CAJA 1<br>TOR PARA CURSOS | de formacion caja y ex       | XPEDIENTES 2020  | <b>v</b>  |                    |       |
| Año<br>A               |                                         | 2020             |                                 |                              |                  |           |                    |       |
| Nº de o                | cuenta desde                            | h                | nasta                           |                              |                  |           |                    |       |
| l Fecha                | de justificación desde                  | h                | hasta                           |                              |                  |           |                    |       |
| Fecha                  | de aprobación de la cuenta desde        | h                | hasta                           |                              |                  |           |                    |       |
| Con re                 | eparos                                  |                  | ~                               |                              |                  |           |                    |       |
| Fecha                  | de envío al Tribunal de Cuentas desde   | h                | hasta                           |                              |                  |           |                    |       |
| Nº de l                | libramiento                             |                  |                                 |                              |                  |           |                    |       |
| e Estado               |                                         |                  |                                 |                              |                  |           |                    |       |
| Tramit                 | adas electrónicamente                   |                  |                                 |                              |                  |           |                    |       |
| t Obser                | vaciones                                |                  |                                 |                              |                  |           |                    |       |
| Fecha                  | de puesta a disposición de la UCC desde | h                | hasta                           |                              |                  |           |                    |       |
| Cuent:                 | a revisada                              |                  |                                 |                              |                  | ~         |                    |       |
| Situac                 | ión del envío de la cuenta a fiscalizar |                  |                                 |                              |                  | ~         |                    |       |

Ilustración 83. Paramétrica de búsqueda de cuentas justificativas

Para acceder a una cuenta justificativa se pulsa sobre el enlace de la columna "Año/Nº".

|      | SCROLLAZ                                                                                       |                |                                  |                                                                                   |                        |                               |                        |                           |                                           |                                 |                                  |                             |  |  |
|------|------------------------------------------------------------------------------------------------|----------------|----------------------------------|-----------------------------------------------------------------------------------|------------------------|-------------------------------|------------------------|---------------------------|-------------------------------------------|---------------------------------|----------------------------------|-----------------------------|--|--|
| Cu   | Cuentas justificativas de fondos de pagos a justificar - Resultado de la consulta              |                |                                  |                                                                                   |                        |                               |                        |                           |                                           |                                 |                                  |                             |  |  |
| UNID | JNIDAD CENTRAL DE CAJA PARA FORMACIÓN (Versión: 8.38-GA Fecha actualización: 06/07/2020 18:20) |                |                                  |                                                                                   |                        |                               |                        |                           |                                           |                                 |                                  |                             |  |  |
| Un   | Unidad tramitadora V002927 - **** FORMACION 2020. CAJA 1                                       |                |                                  |                                                                                   |                        |                               |                        |                           |                                           |                                 |                                  |                             |  |  |
|      |                                                                                                |                |                                  |                                                                                   | 1 registro recuperado. |                               |                        |                           |                                           |                                 |                                  |                             |  |  |
|      | Unidad tramitadora                                                                             | <u>Año / №</u> | <u>Fecha de</u><br>justificación | Descripción                                                                       | <u>Observaciones</u>   | <u>Fecha de</u><br>aprobación | <u>Libramiento</u>     | <u>Importe</u><br>cobrado | <u>Importe</u><br>pagado<br>justificantes | Importe<br>pagado<br>reintegros | Importe<br>pagado<br>retenciones | <u>Importe</u><br>remanente |  |  |
| Y0   | 02927                                                                                          | 2020 / 4       | 01/04/2020                       | 0001-Libramiento para pruebas UCC Caja1<br>1T / 002-Libramientos para pruebas UCC | CUENTA 1               |                               | 20202.0.20.0.0.0002753 | 50.000,00                 | 5.050,00                                  | 44.950,00                       | 0,00                             | 44.950,00                   |  |  |

Ilustración 84. Enlace al detalle de una cuenta justificativa

En la primera parte de la pantalla figuran los datos identificativos de la cuenta justificativa.

A continuación, en la misma pantalla aparecen distintas pestañas que permiten a la UCC realizar la generación de documentos y acceder a las consultas necesarias para gestión de la cuenta justificativa.

|                                                  |                      |                          |                |                       |                        | (Second           | (TNA)                | 1500                      |           |             |                | •            |
|--------------------------------------------------|----------------------|--------------------------|----------------|-----------------------|------------------------|-------------------|----------------------|---------------------------|-----------|-------------|----------------|--------------|
| SOROLLAS                                         |                      |                          |                |                       |                        | Bartafirmas       |                      | <b>N</b>                  |           | (chuar      |                | <b>i</b>     |
| Cuentas instificativas de                        | fondos de nag        | os a iustificar -        | Modifi         | cación y baia         |                        | Portainmas        | morme                | Guaruar                   | Limpiar   | voiver      | (PREPR         | RODUCCION    |
| JNIDAD CENTRAL DE CAJA PARA FORM                 | MACIÓN               | os a justificar -        | Mourn          | (Versión              | : 8.38-GA Fecha actual | lización: 06/07/2 | 020 18:20)           |                           |           | _           | indica un c    | ampo ohEast  |
|                                                  |                      |                          |                |                       |                        |                   |                      |                           |           |             | - Indica un ci | ampo obligat |
| Unidad Tramitadora *                             | **** FORMACION       | 2020, CAJA 1             |                |                       |                        | $\checkmark$      |                      |                           |           |             |                |              |
| Año / Nº de cuenta                               | 2020 / 4             |                          |                |                       |                        |                   |                      |                           | Estado    | Justificada | •              |              |
| Nº de libramiento *                              | 20202.0.20.0.0.00    | 02753 0001-Libramie      | nto para pi    | ruebas UCC Caja1 1    | T / 002-Libramiento    | s para pruebas    | : UC(                | <b>1</b>                  |           |             |                |              |
| Fecha límite de justificación                    | 07/04/2020           |                          |                |                       |                        |                   |                      |                           |           | Trami       | itación elect  | trónica      |
| Observaciones                                    | CUENTA 1             |                          |                |                       |                        |                   |                      |                           |           |             |                |              |
| Código Presupuestario                            | 1511                 | Pestañas o<br>apartado ( | on conter      | nido similar al descr | ito en el              |                   | Unidad Ad<br>XX00029 | <b>ministrativa</b><br>27 | (DIR3)    |             |                |              |
| Órgano constitucional,<br>Ministerio u Organismo | MINISTERIO DE CU     | IRSOS                    | act morant     |                       |                        |                   |                      |                           |           |             |                |              |
| Competencia de gestión *                         | UNIDAD CENTRAL       | DE CAJA PARA FORMAC      | IÓN            |                       |                        |                   |                      |                           |           |             |                |              |
|                                                  |                      |                          | - 4            |                       |                        |                   |                      |                           |           |             |                |              |
| Datos gaparalas Datos econón                     | nicos Ragos/Cobros   | Eiecución Justificar     | tes Dec        | umentos Justifia      | ación Trámites el      | ectrónicos        |                      |                           |           |             |                |              |
| Datos generales Datos econom                     | licos Pagos/Cobros   | Ejecución                | ites Doc       | umentos               |                        | ectronicos        |                      |                           |           |             |                |              |
| Descripción                                      | 0001-Libramiento par | a pruebas UCC Caja1 17   | r / 002-Lib    | ramientos para pru    | ebas UCC               |                   |                      |                           |           |             |                |              |
| Fecha de justificación *                         | 01/04/2020           | A disposición de la U    | cc             | 01/04/2020            | Fecha de ap            | orobación         |                      |                           | (         | Con No      |                | ~            |
| Fecha envio a Tribunal de Cuentas                |                      | Nº de asiento registra   | al envio a T   | ribunal de Cuentas    |                        |                   |                      |                           | i epa     |             |                |              |
|                                                  |                      |                          |                | _                     |                        |                   |                      |                           |           |             |                |              |
| Documentos                                       |                      |                          |                |                       |                        |                   |                      |                           |           |             |                |              |
|                                                  | Descripción          |                          | Firma<br>papel | Situación             | Revisada               |                   |                      | R                         | eemplazar |             |                |              |
| Cuenta.xml.xsig                                  |                      |                          |                |                       |                        | ~                 |                      |                           |           |             |                | 1            |
|                                                  |                      |                          | Do             | cumentos con          | tables                 |                   |                      |                           |           |             |                |              |
|                                                  |                      |                          |                |                       |                        |                   |                      |                           |           |             |                |              |

Ilustración 85. Las pestañas de Datos generales, económicos, pagos/cobros, ejecución, justificantes y documentos son las ya descritas en el apartado del libramiento

Las pestañas remarcadas recogen la información que se ha detallado en el punto correspondiente al Libramiento de Pagos a Justificar.

La pestaña "Justificación" recoge, en primer lugar, la fecha de justificación de la cuenta y la fecha en la que la misma se ha puesto a disposición de la UCC.

| Sorolla <sub>2</sub>              |                                        |                  |                     |                           | Portafirmas     | Informe    | <b>W</b><br>Guardar | S<br>Limpiar | Volver      | Inicio A     | <b>?</b><br>/uda |
|-----------------------------------|----------------------------------------|------------------|---------------------|---------------------------|-----------------|------------|---------------------|--------------|-------------|--------------|------------------|
| Cuentas justificativas de         | e fondos de pagos a justifica          | r - Modifi       | cación y baja       | 1                         |                 |            |                     |              |             | (PREPR       | ODUCCION)        |
| UNIDAD CENTRAL DE CAJA PARA FORM  | MACIÓN                                 |                  | (Versió             | n: 8.38-GA Fecha actualiz | ación: 06/07/20 | 020 18:20) |                     |              |             |              |                  |
|                                   |                                        |                  |                     |                           |                 |            |                     |              |             | indica un ca | mpo obligato     |
| Unidad Tramitadora *              | **** FORMACION 2020, CAJA 1            |                  |                     |                           |                 |            |                     |              |             |              |                  |
| Año / Nº de cuenta                | 2020 / 4                               |                  |                     |                           |                 |            |                     | Estado .     | Justificada |              |                  |
|                                   |                                        |                  |                     |                           |                 |            |                     |              |             |              |                  |
| Nº de libramiento *               | 20202.0.20.0.0.0002753 0001-Libra      | niento para p    | ruebas UCC Caja1 :  | 1T / 002-Libramientos     | para pruebas    | 5 UC(      | <u></u>             |              |             |              |                  |
| Fecha límite de justificación     | 07/04/2020                             |                  |                     |                           |                 |            |                     |              | Tramita     | ación electi | ónica            |
| Observaciones                     | CUENTA 1                               |                  |                     |                           |                 |            |                     |              |             |              |                  |
| Código Presupuestario             | 1511                                   |                  |                     |                           |                 | Unidad Ad  | ministrativa        | a (DIR3)     |             |              |                  |
|                                   |                                        |                  |                     |                           |                 | XX00029.   | 27                  |              |             |              |                  |
| Ministerio u Organismo            | MINISTERIO DE CURSOS                   |                  |                     |                           |                 |            |                     |              |             |              |                  |
| Competencia de gestión *          | UNIDAD CENTRAL DE CAJA PARA FORI       | 1ACIÓN           |                     |                           | $\checkmark$    |            |                     |              |             |              |                  |
|                                   |                                        |                  |                     |                           |                 |            |                     |              |             |              |                  |
|                                   |                                        |                  |                     |                           |                 |            |                     |              |             |              |                  |
| Datos generales Datos econón      | nicos Pagos/Cobros Ejecución Justif    | cantes Doc       | umentos Justifio    | Trâmites ele              | ctrónicos       |            |                     |              |             |              |                  |
| ·                                 |                                        |                  |                     |                           |                 |            |                     |              |             |              |                  |
| Descripción                       | 0001-Libramiento para pruebas UCC Caja | 1 1T / 002-Lib   | pramientos para pru | iebas UCC                 |                 |            |                     |              |             |              |                  |
| Fecha de justificación *          | 01/04/2020 A disposición de            | la UCC           | 01/04/2020          | Fecha de apre             | obación [       |            |                     | (<br>repa    | Con<br>No   |              | ~                |
| Fecha envio a Tribunal de Cuentas | Nº de asiento reg                      | istral envio a 1 | Fribunal de Cuentas |                           |                 |            |                     |              |             |              |                  |
|                                   |                                        |                  |                     |                           |                 |            |                     |              |             |              |                  |
|                                   |                                        |                  | Documento           | os                        |                 |            |                     |              |             |              |                  |
|                                   | Descripción                            | Firma            | Situación           | Revisada                  |                 |            | R                   | eemplazar    |             |              |                  |
| Cuenta un lunia                   |                                        | papel            |                     | Deuteede de eeu f         |                 |            |                     |              |             |              | PER.             |
|                                   |                                        |                  |                     | Revisado de conform       |                 |            |                     |              |             |              | 1                |
|                                   |                                        | Do               | ocumentos cor       | ntables                   |                 |            |                     |              |             |              |                  |
|                                   |                                        |                  |                     |                           |                 |            |                     |              |             |              |                  |

Ilustración 86. Pestaña de Justificación en la cuenta justificativa

A continuación, figuran las secciones que recogen los distintos tipos de documentos generados por la Caja y por la UCC, necesarios para las gestiones encomendadas a la UCC.

• Sección Documentos: En esta sección figura la "Cuenta justificativa" generada por la Caja (documento electrónico Cuenta.xml.xsig).

Desde la tabla de Documentos, la UCC actualiza el estado de revisión de la cuenta justificativa.

Desplegando la columna "Revisada" se selecciona el estado de revisión en el que se encuentra la cuenta justificativa en cada momento.

|                 |                 |                | Docum       | entos                                    |           |            |  |
|-----------------|-----------------|----------------|-------------|------------------------------------------|-----------|------------|--|
| Descripción     |                 | Firma<br>papel | Situación   | Re                                       | visada    | Reemplazar |  |
| Cuenta.xml.xsig |                 |                | Revisado de | conformidad 🔻                            |           |            |  |
|                 |                 |                | Documentos  | No revisado<br>Enviado a r               | evisar    |            |  |
| Nombre          | Situación conta | Revisado de    | conformidad | ele Fecha<br>contabilización Fech<br>SIC | ia pago 🔛 |            |  |

Ilustración 87. Pestaña de Justificación en la cuenta justificativa: sección Documentos

• Sección Documentos Contables: Desde esta sección se generan los documentos contables CPJ de Presentación y de Aprobación.

| Documentos                 |                      |                |                              |                           |        |            |  |          |  |  |  |  |
|----------------------------|----------------------|----------------|------------------------------|---------------------------|--------|------------|--|----------|--|--|--|--|
| Descripción                |                      | Firma<br>papel | Situación                    | Revisada                  |        | Reemplazar |  |          |  |  |  |  |
| Cuenta.xml.xsig            |                      |                |                              | Revisado de conformidad 🗸 | ]      |            |  | 1        |  |  |  |  |
|                            | Documentos contables |                |                              |                           |        |            |  |          |  |  |  |  |
| Nombre                     | Nº operación con     | table          | Fecha contabilización<br>SIC | Fecha pago                | 3      |            |  |          |  |  |  |  |
| Documentos administrativos |                      |                |                              |                           |        |            |  |          |  |  |  |  |
| Descripción                |                      | Firma<br>papel | Situación                    |                           | Reempl | azar       |  | <b>1</b> |  |  |  |  |
| Ficheros externos 🤃        |                      |                |                              |                           |        |            |  |          |  |  |  |  |
| Nombre                     | ۵                    | )escripción    |                              |                           |        |            |  |          |  |  |  |  |

Ilustración 88. Pestaña de Justificación en la cuenta justificativa: sección Documentos contables

• Sección Documentos administrativos: Desde esta sección se genera el certificado para el Tribunal de Cuentas, tal y como se explicará en apartados posteriores.

| Documentos                 |                                                                                                    |                                                                                                    |                                                                                                    |  |  |  |  |  |  |  |  |  |  |
|----------------------------|----------------------------------------------------------------------------------------------------|----------------------------------------------------------------------------------------------------|----------------------------------------------------------------------------------------------------|--|--|--|--|--|--|--|--|--|--|
| Firma<br>Situación         | Revisada                                                                                                    | Reemplazar                                                                                                    |                                                                                                    |  |  |  |  |  |  |  |  |  |  |
|                            | Revisado de conformidad 🔽                                                                                                    |                                                                                                    | 1                                                                                                    |  |  |  |  |  |  |  |  |  |  |
| Documentos contables       |                                                                                                    |                                                                                                    |                                                                                                    |  |  |  |  |  |  |  |  |  |  |
| Situación contable         | Nº operación cont                                                                                                    | able Fecha contabilización<br>SIC                                                                                                    | Fecha pago                                                                                                    |  |  |  |  |  |  |  |  |  |  |
| Documentos administrativos |                                                                                                    |                                                                                                    |                                                                                                    |  |  |  |  |  |  |  |  |  |  |
| Firma<br>papel Situación   |                                                                                                    | Reemplazar                                                                                                    |                                                                                                    |  |  |  |  |  |  |  |  |  |  |
| Ficheros externos 🤃        |                                                                                                    |                                                                                                    |                                                                                                    |  |  |  |  |  |  |  |  |  |  |
| Jación                     | De                                                                                                    | scripción                                                                                                    |                                                                                                    |  |  |  |  |  |  |  |  |  |  |
|                            | Documento       ma     Situación       pel     Situación       Documentos con       Situación contable       Documentos admin       Firma     Situación       Ficheros externa       ción | Documentos       ma<br>pel     Situación       Revisada       Revisado de conformidad       Documentos contables       Situación contable       Nº operación contable       Documentos administrativos       Firma<br>papel       Situación       Ficheros externos       Sión | Documentos     Revisada     Reemplazar       ma     Situación     Revisada de conformidad v     Reemplazar       Documentos contables     Situación contable     Fecha contabilización SIC       Situación contable     Nº operación contable     Fecha contabilización SIC       Situación contable     Situación contable     Fecha contabilización SIC       Situación contable     Situación contable     Fecha contabilización SIC       Situación contable     Situación     Reemplazar |  |  |  |  |  |  |  |  |  |  |

Ilustración 89. Pestaña de Justificación en la cuenta justificativa: sección Documentos administrativos

• Sección Ficheros externos: Aparecen los documentos externos que puede anexar la caja y la UCC.

| - | Documentos                                                                                                    |  |                           |           |                           |        |            |  |   |  |  |  |  |  |
|---|----------------------------------------------------------------------------------------------------|--|---------------------------|-----------|---------------------------|--------|------------|--|---|--|--|--|--|--|
|   | Descripción                                                                                                    |  | Firma<br>papel            | Situación | Revisada                  |        | Reemplazar |  |   |  |  |  |  |  |
|   | Cuenta.xml.xsig                                                                                                    |  |                           |           | Revisado de conformidad 🗸 |        |            |  | 1 |  |  |  |  |  |
|   | Documentos contables                                                                                                    |  |                           |           |                           |        |            |  |   |  |  |  |  |  |
|   | Nombre         Situación         Situación contable         Nº operación contable         Fecha contabilización<br>SIC         Fecha pago         Image: Contability operación |  |                           |           |                           |        |            |  |   |  |  |  |  |  |
|   | Documentos administrativos                                                                                                    |  |                           |           |                           |        |            |  |   |  |  |  |  |  |
|   | Descripción                                                                                                    |  | Firma<br>papel            | Situación |                           | Reempl | azar       |  | 3 |  |  |  |  |  |
|   | Ficheros externos 🤃                                                                                                    |  |                           |           |                           |        |            |  |   |  |  |  |  |  |
|   | Nombre                                                                                                    |  | Situación Descripción 🛛 🗋 |           |                           |        |            |  |   |  |  |  |  |  |

Ilustración 90. Pestaña de Justificación en la cuenta justificativa: sección Ficheros externos

### 8.3 Presentación de la cuenta

Una vez revisada la cuenta, la UCC, se debe generar el "Documento Contable CPJ de Presentación" para enviarlo junto con la Cuenta justificativa a la Intervención para su fiscalización.

8.3.1 Generación del documento contable CPJ de Presentación

#### Desde el punto de menú "Cuentas justificativas de PJ".

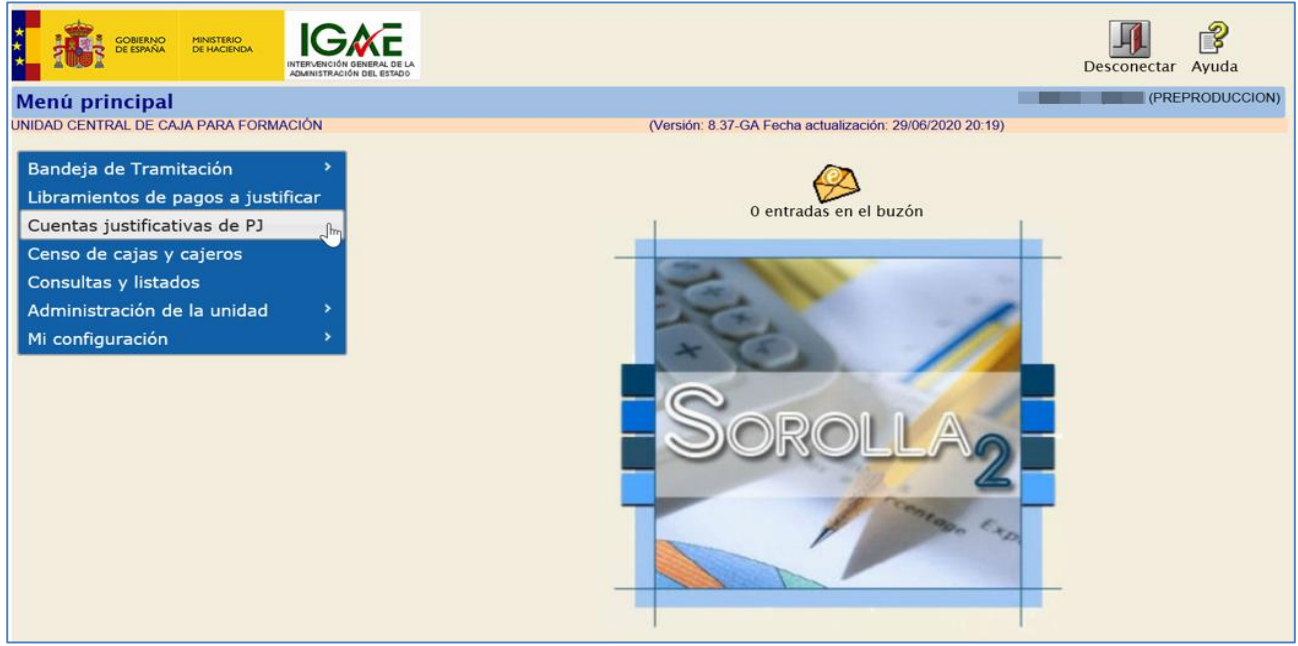

Ilustración 91. Opción de menú para la gestión de cuentas justificativas de pagos a justificar

Se llega a la pantalla paramétrica de "Cuentas justificativas" para buscar la que se va a presentar, filtrando por ejemplo por el estado de revisión de la cuenta:

| So           | ROLLA2                                        | 1                                                                                                    | ,            | Buscar | <b>S</b><br>Limpiar         | A Inicio              | <b>Ryuda</b>       |
|--------------|-----------------------------------------------|----------------------------------------------------------------------------------------------------|--------------|--------|-----------------------------|-----------------------|--------------------|
| Cuentas      | justificativas de fondos de pago              | s a justificar - Parámetros de selección                                                                                                    |              |        |                             | (PRE                  | PRODUCCION)        |
| UNIDAD CENTR | AL DE CAJA PARA FORMACIÓN                     |                                                                                                    |              |        |                             | indian un             | compo obligatorio  |
|              | _                                             |                                                                                                    |              |        |                             | nuica un              | campo obligatorio  |
| D            | Unidad tramitadora                            |                                                                                                    | $\checkmark$ | S      | i estos pará<br>n blanco se | metros se<br>busca er | e dejan<br>1 todas |
| •            | Órgano gestor                                 |                                                                                                    | ~            | la     | as unidades                 | tramitad              | loras              |
| •            | Año                                           | 2020                                                                                                    |              | a      | sociadas a l                | 1 UCC                 |                    |
| 4            | Nº de cuenta desde                            | hasta                                                                                                    |              |        |                             |                       |                    |
|              | Descripción de la cuenta                      |                                                                                                    |              |        |                             |                       |                    |
| •            | Fecha de justificación desde                  | hasta 📰                                                                                                    |              |        |                             |                       |                    |
| -            | Fecha de aprobación de la cuenta desde        | hasta ini                                                                                                    |              |        |                             |                       |                    |
| a            | Con reparos                                   | V                                                                                                    |              |        |                             |                       |                    |
|              | Fecha de envío al Tribunal de Cuentas desde   | hasta 📰                                                                                                    |              |        |                             |                       |                    |
| M            | Nº de libramiento                             |                                                                                                    |              |        |                             |                       |                    |
|              | Descripción del libramiento                   |                                                                                                    |              |        |                             |                       |                    |
| e            | Estado                                        | ×                                                                                                    |              |        |                             |                       |                    |
|              | Tramitadas electrónicamente                   | <b>v</b>                                                                                                    |              |        |                             |                       |                    |
| t            | Observaciones                                 |                                                                                                    |              |        |                             |                       |                    |
|              | Fecha de puesta a disposición de la UCC desde | hasta initiation initiation initiatio initiation initiation initiatio initiatio init |              |        |                             |                       |                    |
| •            | Cuenta revisada                               | Revisado de conformidad                                                                                                    | ~            |        |                             |                       |                    |
|              | Situación del envío de la cuenta a fiscalizar |                                                                                                    | ~            |        |                             |                       |                    |
| 0            |                                               |                                                                                                    |              |        |                             |                       |                    |
|              |                                               |                                                                                                    |              |        |                             |                       |                    |
| 8            |                                               |                                                                                                    |              |        |                             |                       |                    |
|              |                                               |                                                                                                    |              |        |                             |                       |                    |

Ilustración 92. Paramétrica de búsqueda de cuentas justificativas de pagos a justificar

Y, mediante el enlace al detalle, se accede a una de ellas, por ejemplo, a la nº 2020/4 de la unidad tramitadora Y002927.

| - | SOROLLA2                                                                                         |                |                           |                                                                                               |               |                        |                        |                    |                                    |                                 |                                  |                      |  |  |
|---|--------------------------------------------------------------------------------------------------|----------------|---------------------------|-----------------------------------------------------------------------------------------------|---------------|------------------------|------------------------|--------------------|------------------------------------|---------------------------------|----------------------------------|----------------------|--|--|
| C | uentas justificativas de fondos de pagos a justificar - Resultado de la consulta (PREPRODUCCION) |                |                           |                                                                                               |               |                        |                        |                    |                                    |                                 |                                  |                      |  |  |
| U | IIDAD CENTRAL DE CAJA PARA FORMACIÓN                                                             |                |                           |                                                                                               |               |                        |                        |                    |                                    |                                 |                                  |                      |  |  |
|   | Unidad tramitadora                                                                               |                |                           |                                                                                               |               |                        |                        |                    |                                    |                                 |                                  |                      |  |  |
|   | 4 registros recuperados.                                                                         |                |                           |                                                                                               |               |                        |                        |                    |                                    |                                 |                                  |                      |  |  |
|   | Unidad tramitadora                                                                               | <u>Año / №</u> | Fecha de<br>justificación | Descripción                                                                                   | Observaciones | Fecha de<br>aprobación | <u>Libramiento</u>     | Importe<br>cobrado | Importe<br>pagado<br>justificantes | Importe<br>pagado<br>reintegros | Importe<br>pagado<br>retenciones | Importe<br>remanente |  |  |
|   | Y002927                                                                                          | 2020 / 4       | 01/04/2020                | 0001-Libramiento para pruebas UCC<br>Caja1 1T / 002-Libramientos para pruebas<br>UCC          | CUENTA 1      |                        | 20202.0.20.0.0.0002753 | 50.000,00          | 5.050,00                           | 44.950,00                       | 0,00                             | 44.950,00            |  |  |
|   | Y002929                                                                                          | 2020 / 1       | 31/03/2020                | 0001-Libramiento para pruebas UCC<br>Caja3 1T / 001-Libramiento para pruebas<br>UCC Caja3 1T  |               | 19/08/2020             | 20202.0.20.0.0.0002749 | 50.000,00          | 11.808,00                          | 38.072,00                       | 120,00                           | 38.072,00            |  |  |
|   | Y002931                                                                                          | 2020 / 2       | 19/08/2020                | 0002-Libramiento para pruebas UCC<br>Caja4 1T / 003-Libramientos para pruebas<br>UCC Caja4 1T | PRUEBA 1      | 19/08/2020             | 20202.0.20.0.0.0002750 | 50.000,00          | 1.100,00                           | 48.900,00                       | 0,00                             | 48.900,00            |  |  |
|   | Y002931                                                                                          | 2020 / 3       | 23/08/2020                | 0001-2 Libramiento para pruebas UCC<br>Caja 4 1T / 007-Libramientos para pruebas<br>UCC       | PRUEBA 2      | 25/08/2020             | 20202.0.20.0.0.0002758 | 50.000,00          | 5.000,00                           | 45.000,00                       | 0,00                             | 45.000,00            |  |  |

Ilustración 93. Enlace para acceder al detalle de una cuenta justificativa

Desde la pestaña "Justificación" de esa cuenta, en la sección de "Documentos contables" se pulsa el botón "Generar" para dar de alta el CPJ de Presentación.

| SOROLLA2                                                                                                    |                                     |                                                 |                     |                    | Ρ                       | ortafirmas   | Informe                | <b>T</b> Guardar         | <b>S</b><br>Limpiar | Volver     | Inicio Ay     | <b>š</b><br>uda |
|----------------------------------------------------------------------------------------------------|-------------------------------------|-------------------------------------------------|---------------------|--------------------|-------------------------|--------------|------------------------|--------------------------|---------------------|------------|---------------|-----------------|
| Cuentas justificativas de fondos de pagos a justificar - Modificación y baja           UNIDAD CENTRAL DE CAJA PARA FORMACIÓN           (Versión: 8.38-GA Fecha actualización: 06/07/2020 18:20) |                                     |                                                 |                     |                    |                         |              |                        |                          |                     |            |               |                 |
| Unidad Tramitadora *<br>Año / Nº de cuenta                                                                                                    | **** FORMACION 2020                 | 0. CAJA 1                                       |                     |                    | [                       | V            |                        |                          | Estado Ju           | ustificada |               |                 |
| Nº de libramiento *<br>Fecha límite de justificación                                                                                                    | 20202.0.20.0.0.000275<br>07/04/2020 | 53 0001-Libramie                                | nto para p          | ruebas UCC Caja1 1 | 1T / 002-Libramientos p | ara pruebas  | UC(                    | 2                        | [                   | ✓ Tramita  | ación electro | ónica           |
| Observaciones<br>Código Presupuestario<br>Órgano constitucional                                                                                                    | CUENTA 1 1511                       |                                                 |                     |                    |                         |              | Unidad Adr<br>XX000292 | <b>ninistrativa</b><br>7 | (DIR3)              |            |               |                 |
| Ministerio u Organismo<br>Competencia de gestión *                                                                                                    | MINISTERIO DE CURSO                 | DS<br>CAJA PARA FORMAC                          | IÓN                 |                    |                         |              |                        |                          |                     |            |               |                 |
| Datos generales Datos económi<br>Descripción                                                                                                    | icos Pagos/Cobros Eje               | ecución Justificar                              | ntes Doc            | umentos Justific   | ración Trámites elect   | trónicos     |                        |                          |                     |            |               |                 |
| Fecha de justificación *<br>Fecha envío a Tribunal de Cuentas                                                                                                    | 01/04/2020                          | A disposición de la L<br>Nº de asiento registra | ICC<br>al envío a T | 01/04/2020         | Fecha de aprot          | bación       |                        |                          | Co<br>repare        | on No      |               | V               |
|                                                                                                    | lescrinción                         |                                                 | Firma               | Documento          | DS<br>Peviesda          | ·            |                        | Pa                       | emplazar            |            |               |                 |
| Cuenta.xml.xsig                                                                                                    |                                     |                                                 | papel               | oludion            | Revisado de conformid   | lad 🗸        |                        | Ke                       | νπριαzαί            |            |               |                 |
|                                                                                                    |                                     |                                                 | Do                  | ocumentos con      | ntables                 |              |                        | Francis                  |                     |            |               |                 |
| Nombre                                                                                                    |                                     | Situación                                       | Si                  | ituación contable  | Nº operac               | ión contable |                        | Fecha cont<br>SI         | abilización<br>IC   | Fe         | cha pago      |                 |

Ilustración 94. Generar documento contable CPJ

Se selecciona la opción "Presentación" y los firmantes correspondientes. Se pulsa el botón "Generar".

| Sorolla <sub>2</sub>                                 |                                                          | Generar Limpiar Volver Ayuda |
|------------------------------------------------------|----------------------------------------------------------|------------------------------|
| Cuentas justificativas de fondos de pagos a justific | ar - Documento CPJ                                       |                              |
| UNIDAD CENTRAL DE CAJA PARA FORMACIÓN                | (Versión: 8.38-GA Fecha actualización: 03/07/2020 18:20) |                              |
| Oficina contable *                                   |                                                          |                              |
|                                                      | Filmas                                                   |                              |
| Proponente                                           | V                                                        |                              |
| Interventor                                          | V                                                        |                              |
| Autorizante                                          |                                                          |                              |
|                                                      |                                                          |                              |

Ilustración 95. Generar documento CPJ de presentación

Tras pulsar en "Generar" se muestra el CPJ de presentación en borrador para su revisión.

|                                                                                                    |                                         |                                           |                 | l               |
|----------------------------------------------------------------------------------------------------|-----------------------------------------|-------------------------------------------|-----------------|-----------------|
| ecíficos del documento                                                                                                    |                                         |                                           |                 |                 |
|                                                                                                    |                                         |                                           | NID: 20200      | 00000455 NEI:   |
| *                                                                                                    | OFICINA CONTABLE 96000 (**** CURSO)     | S SOROLLA2                                |                 |                 |
|                                                                                                    | CONTROL DE                              | Operación de enlace: 20202.0.20.0.0002753 | Eiercicio: 2020 | CPJ Código: CPJ |
| Justif./Prórroga: 1 - Presentación 🔽                                                                                                    | PAGOS A JUSTIFICAR                      | Nº Aplicaciones: 10                       |                 | Signo: 0        |
| Año del presupuesto: 2020                                                                                                    |                                         | Sección: 15 MINISTERIO DE HACIENDA        |                 |                 |
| Aplicaciones presupuestarias                                                                                                    |                                         |                                           |                 |                 |
|                                                                                                    | Seleccionari                            |                                           |                 |                 |
| 01         923M         215         50.00           01         923M         214         0.00           05         923M         2200         0.00           01         923M         2200         0.00           01         923M         2200         0.00           01         923M         2210         0.00           01         923M         2210         0.00           01         923M         2210         0.00 | Tokalı                                  | 5.090.00                                  |                 |                 |
| Reintegros                                                                                                    |                                         |                                           |                 |                 |
| NP miningnos: 1           Fecha miningno           Fecha miningno           08/07/2020           1           44.550,08                                                                                                    |                                         |                                           |                 |                 |
| Importe total: 50.000,00                                                                                                    |                                         |                                           |                 |                 |
| Interesado: ES00010000001S                                                                                                    | ** FORMACION 2020. CAJA 1               | 1                                         |                 |                 |
| Fecha de presentación: 08/01/2020<br>Fecha de aprobación:                                                                                                    |                                         |                                           | Prórroga:       |                 |
| Nº de certificado de inventario Sorolla (NCIS): "2000                                                                                                    | -XX-XXXX" (Ejercicio-letras-secuencial) |                                           |                 |                 |
|                                                                                                    | Texto libre de la operación:            |                                           |                 |                 |
| 0001-Libramiento para pruebas UCC Caja1 1T / 002-Libramientos para pru                                                                                                    | ebas UCC                                |                                           |                 |                 |

Ilustración 96. Visualización del documento CPJ de presentación en borrador

Si el documento es correcto, al pulsar en el botón 🌌 éste se pre-contabiliza y se muestra del siguiente modo:

|                                                           | OFICINA CONTABLE                              | COE: 96000A2                  |                            |
|-----------------------------------------------------------|-----------------------------------------------|-------------------------------|----------------------------|
| Prórroga<br>Presentación .x.<br>Aprobación                | CONTROL DE<br>PAGOS A JUSTIFICAR              | № PROPUESTA<br>№ APLICACIONES | 20202.0.20.0.0.00027<br>0; |
| AÑO DEL PRESUPUESTO 2                                     | 020 SECCIÓN 15. MIN                           | IISTERIO DE HACIENDA          |                            |
| ORGANICA PRO                                              | GRAMA ECONOMICA                               |                               | IMPORTE GASTADO            |
| 01 923M                                                   | 205                                           |                               | 5.000,0                    |
| 01 923M                                                   | 215                                           |                               | 50,0                       |
| 01 923M                                                   | 216                                           |                               | 0,0                        |
| 01 923M                                                   | 220 00                                        |                               | 0,0                        |
| 01 923M                                                   | 220 01                                        |                               | 0,0                        |
| 01 923M                                                   | 221 00                                        |                               | 0,0                        |
| 01 923M                                                   | 221 01                                        |                               | 0,0                        |
| 01 923M                                                   | 225 01                                        |                               | 0,0                        |
| 01 923M                                                   | 227 00                                        |                               | 0,0                        |
| 01 923M                                                   | 230                                           |                               | 0,0                        |
|                                                           |                                               |                               |                            |
|                                                           |                                               |                               |                            |
| IMPORTE GASTADO (en letra).                               | En caso de más de 12 aplicaciones consigna    | r el Importe total del Anexo. | 5.050,0                    |
| FECHA DE REINTEGRO                                        | 08/01/2020                                    |                               | 44 950 (                   |
| IMPORTE TOTAL (en letra)<br>CINCUENTA MIL EUROS           |                                               | EREINTEGROEDO                 |                            |
|                                                           |                                               |                               | 50.000,0                   |
| INTERESADO ES0001                                         | 10000001S FORMACION 20                        | 20. CAJA 1                    |                            |
| FECHA DE PRESENTACIÓ                                      | 08/01/2020                                    |                               |                            |
| FECHA DE APROBACIÓN                                       |                                               | PRÓRROGA                      |                            |
| Nº DE CERTIFICADO DE IN                                   | VENTARIO SOROLLA (NCIS):                      |                               |                            |
| TEXTO LIBRE DE LA OPER<br>0001-Libramiento para pruebas i | ACIÓN<br>UCC Caja1 1T / 002-Libramientos para | pruebas UCC                   |                            |

Ilustración 97. Vista del documento CPJ de presentación pre-contabilizado

El documento CPJ de Presentación generado se localiza en la pestaña "Justificación", en la sección de "Documentos contables".

| Nº de libramiento "<br>Fecha limite de justificación<br>Observaciones<br>Código Presupuestario<br>Órgano constitucional,<br>Ministerio u Organismo<br>Competencia de gestión " | de libramiento * [2022 0.20.00.000275] [2001-1.lbramiento para pruebas UCC Caja1 1T / 002-1.lbramientos para pruebas UC Caja1 1T / 002-1.lbramientos para pruebas UC Caja1 1T / 002-1.lbramientos para pr |                                                                     |                                     |                  |                            |                            |         |                              |            |   |
|----------------------------------------------------------------------------------------------------|----------------------------------------------------------------------------------------------------|---------------------------------------------------------------------|-------------------------------------|------------------|----------------------------|----------------------------|---------|------------------------------|------------|---|
| Datos generales Datos económ                                                                                                    | nicos Pagos/Cobros Eje                                                                                                    | ecución Justifica                                                   | ntes Doc                            | umentos Jus      | ificació                   | n Trámites electrónico:    | 5       |                              |            |   |
| Descripción<br>Fecha de justificación *<br>Fecha envio a Tribunal de Cuentas                                                                                                   | 0001-Libramiento para pr<br>01/04/2020                                                                                                    | uebas UCC Caja1 1<br>A disposición de la l<br>Nº de asiento registr | T / 002-Lib<br>UCC<br>ral envio a T | ramientos para   | pruebas<br>]<br>as<br>ntos | UCC<br>Fecha de aprobación |         | Co<br>reparo:                | No         | × |
|                                                                                                    | Descripción                                                                                                    |                                                                     | Firma<br>papel                      | Situación        |                            | Revisada                   |         | Reemplazar                   |            |   |
| Cuenta.xml.xsig                                                                                                    |                                                                                                    |                                                                     | Paper.                              |                  | Rev                        | isado de conformidad 🔽     |         |                              |            | 1 |
|                                                                                                    |                                                                                                    |                                                                     | Do                                  | cumentos d       | ontab                      | les —                      |         |                              |            |   |
| Nombre                                                                                                    |                                                                                                    | Situación                                                           | Si                                  | tuación contable |                            | Nº operación con           | table   | Fecha contabilización<br>SIC | Fecha pago |   |
| CPJ - Presentación - NID:<br>96000A22020000000455                                                                                                    |                                                                                                    |                                                                     | Pre-conta                           | abilizado        |                            |                            |         |                              |            | 1 |
|                                                                                                    | 4                                                                                                    |                                                                     | Docui                               | mentos adn       | ninistr                    | ativos                     |         |                              |            |   |
|                                                                                                    | Descripción                                                                                                    |                                                                     | Firma<br>papel                      | Situació         | n                          |                            | Reempla | azar                         |            | 1 |
|                                                                                                    |                                                                                                    |                                                                     | Fi                                  | icheros exte     | ernos                      | <b>i</b> ) —               |         |                              |            |   |

Ilustración 98. Situación contable de CPJ de presentación

Antes del envío a la Intervención para su fiscalización, el documento CPJ de Presentación debe ser firmado por los correspondientes firmantes, ya sea desde el propio documento (directamente en SOROLLA2) o mediante envíos al Portafirmas.

#### 8.3.2 Envío a la Intervención a fiscalizar

Desde el punto de menú "Cuentas Justificativas de PJ".

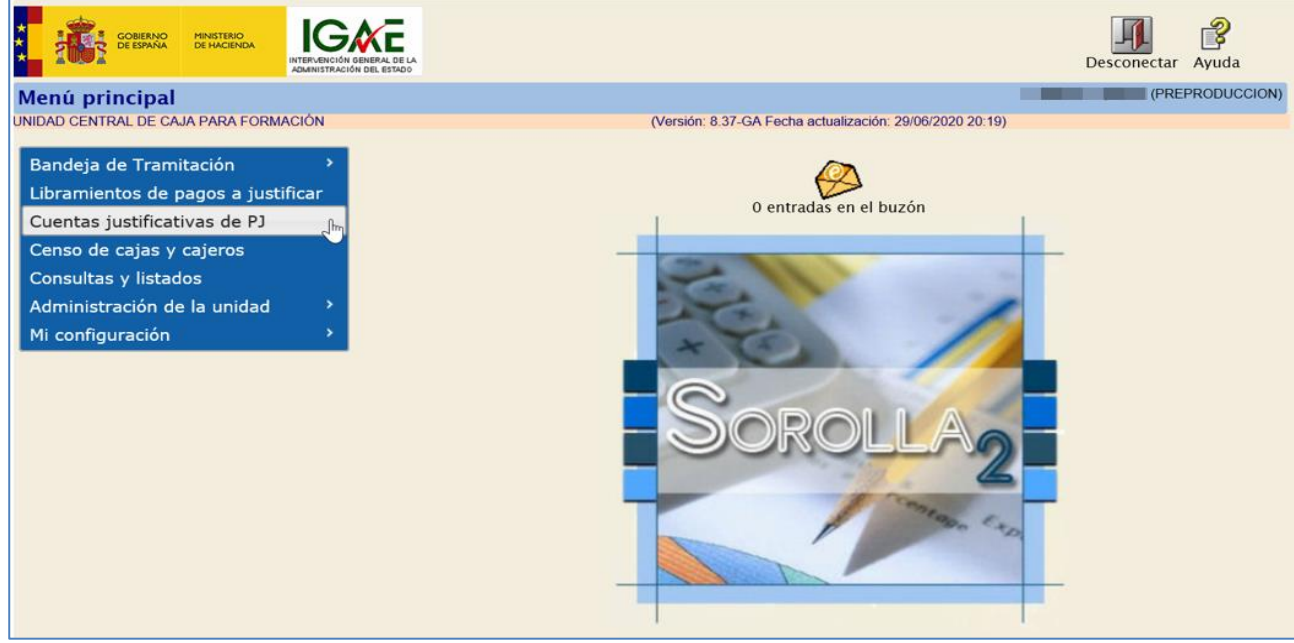

Ilustración 99. Opción de menú Cuentas justificativas de pagos a justificar

Se llega a la pantalla paramétrica de "Cuentas justificativas" para buscar la que se va a presentar, filtrando por ejemplo por el estado de revisión de la cuenta:

| -0-          |                                               |                                                     | G             |                                                             |
|--------------|-----------------------------------------------|-----------------------------------------------------|---------------|-------------------------------------------------------------|
| - 90f        | CLLA2                                         |                                                     | Busc          | ar Limpiar Inicio Avuda                                     |
| Cuontas i    | iustificativas do fondos do pago              | s a justificar . Parámotros do solocción            |               | (PREPRODUCCION)                                             |
| UNIDAD CENTR | AL DE CAJA PARA FORMACIÓN                     | s a justifical · rataliletros de selección          |               |                                                             |
|              |                                               |                                                     |               | <ul> <li>indica un campo obligatorio</li> </ul>             |
| D            | Unidad tramitadora                            |                                                     | $\overline{}$ | Si estos parámetros se dejan<br>en blanco se busca en todas |
| •            | Órgano gestor                                 |                                                     | ~             | las unidades tramitadoras                                   |
| •            | Año                                           | 2020                                                |               | asociadas a la UCC                                          |
| "            | Nº de cuenta desde                            | hasta                                               |               |                                                             |
|              | Descripción de la cuenta                      |                                                     |               |                                                             |
|              | Fecha de justificación desde                  | hasta 📰                                             |               |                                                             |
| á            | Fecha de aprobación de la cuenta desde        | hasta mi                                            |               |                                                             |
| 4            | Con reparos                                   | ▼                                                   |               |                                                             |
|              | Fecha de envío al Tribunal de Cuentas desde   | hasta 📰                                             |               |                                                             |
|              | Nº de libramiento                             |                                                     |               |                                                             |
|              | Descripción del libramiento                   |                                                     |               |                                                             |
| e            | Estado                                        | V                                                   |               |                                                             |
| 4            | Tramitadas electrónicamente                   | V                                                   |               |                                                             |
| Ľ            | Observaciones                                 |                                                     |               |                                                             |
| _            | Fecha de puesta a disposición de la UCC desde | hasta militaria hasta                               |               |                                                             |
|              | Cuenta revisada                               | Revisado de conformidad                             | ~             |                                                             |
| -            | Situación del envío de la cuenta a fiscalizar |                                                     | ~             |                                                             |
| O            |                                               |                                                     |               |                                                             |
| _            |                                               |                                                     |               |                                                             |
| 8            |                                               |                                                     |               |                                                             |
|              |                                               |                                                     |               |                                                             |
| Ilustració   | n 100. Paramétrica de búsqu                   | eda de cuentas justificativas de pagos a justificar |               |                                                             |

nustración 100. I arametrica de busqueda de cuentas justificativas de pagos a justi

Y, mediante el enlace al detalle, se accede a una de ellas, por ejemplo, a la nº 2020/4 de la unidad tramitadora Y002927, que es en la que anteriormente ya se ha generado el CPJ de Presentación.

|   | Soroli                                                                                           | SOROLLA2       |                                  |                                                                                               |                      |                        |                        |                    |                                    |                                 |                                  |                      |
|---|--------------------------------------------------------------------------------------------------|----------------|----------------------------------|-----------------------------------------------------------------------------------------------|----------------------|------------------------|------------------------|--------------------|------------------------------------|---------------------------------|----------------------------------|----------------------|
|   | uentas justificativas de fondos de pagos a justificar - Resultado de la consulta (PREPRODUCCION) |                |                                  |                                                                                               |                      |                        |                        |                    |                                    |                                 |                                  |                      |
| U | NIDAD CENTRAL DE CAJ                                                                             | IA PARA FOR    | MACION                           |                                                                                               |                      |                        |                        |                    |                                    |                                 |                                  |                      |
|   | Unidad tramitadora                                                                               |                |                                  |                                                                                               |                      |                        |                        |                    |                                    |                                 |                                  |                      |
|   |                                                                                                  |                |                                  |                                                                                               | 4 registros recupera | dos.                   |                        |                    |                                    |                                 |                                  |                      |
|   | Unidad tramitadora                                                                               | <u>Año / №</u> | <u>Fecha de</u><br>justificación | <u>Descripción</u>                                                                            | Observaciones        | Fecha de<br>aprobación | <u>Libramiento</u>     | Importe<br>cobrado | Importe<br>pagado<br>justificantes | Importe<br>pagado<br>reintegros | Importe<br>pagado<br>retenciones | Importe<br>remanente |
|   | Y002927                                                                                          | 2020 / 4       | 01/04/2020                       | 0001-Libramiento para pruebas UCC<br>Caja1 1T / 002-Libramientos para pruebas<br>UCC          | CUENTA 1             |                        | 20202.0.20.0.0.0002753 | 50.000,00          | 5.050,00                           | 44.950,00                       | 0,00                             | 44.950,00            |
|   | Y002929                                                                                          | 2020 / 1       | 31/03/2020                       | 0001-Libramiento para pruebas UCC<br>Caja3 1T / 001-Libramiento para pruebas<br>UCC Caja3 1T  |                      | 19/08/2020             | 20202.0.20.0.0.0002749 | 50.000,00          | 11.808,00                          | 38.072,00                       | 120,00                           | 38.072,00            |
|   | Y002931                                                                                          | 2020 / 2       | 19/08/2020                       | 0002-Libramiento para pruebas UCC<br>Caja4 1T / 003-Libramientos para pruebas<br>UCC Caja4 1T | PRUEBA 1             | 19/08/2020             | 20202.0.20.0.0.0002750 | 50.000,00          | 1.100,00                           | 48.900,00                       | 0,00                             | 48.900,00            |
|   | Y002931                                                                                          | 2020 / 3       | 23/06/2020                       | 0001-2 Libramiento para pruebas UCC<br>Caja 4 1T / 007-Libramientos para pruebas<br>UCC       | PRUEBA 2             | 25/08/2020             | 20202.0.20.0.0.0002758 | 50.000,00          | 5.000,00                           | 45.000,00                       | 0,00                             | 45.000,00            |

Ilustración 101. Enlace para acceder al detalle de una cuenta justificativa

Desde la pestaña "Trámites electrónicos" de esa cuenta se da de alta un nuevo envío a la Intervención pulsando el botón "Enviar a IRIS".

| Sorolla <sub>2</sub>                                                         |                                                        |                              | F                                         | Portafirmas     | Informe                | <b>Guardar</b>    | Limpiar Volver         | Inicio Ayuda                |
|------------------------------------------------------------------------------|--------------------------------------------------------|------------------------------|-------------------------------------------|-----------------|------------------------|-------------------|------------------------|-----------------------------|
| Cuentas justificativas o<br>UNIDAD CENTRAL DE CAJA PARA FOR                  | le fondos de pagos a justifio<br>RMACIÓN               | ar - Modificación y          | baja<br>(Versión: 8.37-GA Fecha actualiza | ación: 29/06/20 | 20 20:19)              |                   |                        | (PREPRODUCCION)             |
| Unidad Tramitadora *<br>Año / Nº de cuenta                                   | **** FORMACION 2020. CAJA 1<br>2020 / 4                |                              |                                           |                 |                        |                   | Estado Aprobada        | indica un campo obligatorio |
| Nº de libramiento *<br>Fecha límite de justificación                         | 20202.0.20.0.00002753 0001-Lit<br>07/04/2020           | iramiento para pruebas UCC i | Caja1 1T / 002-Libramientos p             | para pruebas    |                        | <b>2</b>          | 🗸 Trami                | tación electrónica          |
| Código Presupuestario                                                        | 1511                                                   |                              |                                           |                 | Unidad Adn<br>XX000292 | ninistrativa<br>7 | (DIR3)                 |                             |
| Órgano constitucional,<br>Ministerio u Organismo<br>Competencia de gestión * | MINISTERIO DE CURSOS<br>UNIDAD CENTRAL DE CAJA PARA FO | DRMACIÓN                     |                                           |                 |                        |                   |                        |                             |
| Datos generales Datos econó                                                  | micos Pagos/Cobros Ejecución Jus                       | itificantes Documentos :     | Justificación Trámites elec               | trónicos        |                        |                   |                        |                             |
| Nº Expediente IRIS                                                           | Situación                                              | Fecha envio                  | Fecha devolución                          | Fir             | nalidad                | ĥ                 | ndice / Acuse de recil | 00 🕅 🗋                      |

Ilustración 102. Pestaña de trámites electrónicos: alta de un nuevo envío

Aparece la pantalla de "Nuevo envío" en la que se selecciona:

- Finalidad "Fiscalizar".
- Intervención a la que se va a hacer el envío.
- Los documentos a enviar:
  - Cuenta.xml.xsig, cuenta justificativa electrónica generada por la Caja
  - Documento contable CPJ de Presentación, generado por la UCC

Se pulsa el botón "Enviar".

| Sorolla <sub>2</sub>                |                                                                                                    |                                                                                                    | Enviar V     | (<br>Volver | Inicio Ay                       |
|-------------------------------------|----------------------------------------------------------------------------------------------------|----------------------------------------------------------------------------------------------------|--------------|-------------|---------------------------------|
| ervención v contabi                 | lización - Cuentas Justificativas - Nuevo envío                                                                                                    |                                                                                                    |              |             | (PREPRO                         |
| D CENTRAL DE CAJA PARA FO           | RMACIÓN (Versión: 8.38-GA Fed                                                                                                    | ha actualización: 03/07/2020 18:20)                                                                                         |              |             | * indice un com                 |
|                                     |                                                                                                    |                                                                                                    |              |             | inuica un can                   |
| Órgano gestor *                     | **** ÓRGANO GESTOR PARA CURSOS DE FORMACION CAJA Y EXPEC                                                                                                    |                                                                                                    |              |             |                                 |
| Inidad tramitadora *                |                                                                                                    |                                                                                                    |              |             |                                 |
| lipo *                              | ○ Cuenta justificativa de fondos de ACF                                                                                                    |                                                                                                    |              |             |                                 |
| Cuenta lustificativa *              | 2020/4 - 0001-Libramiento para pruebac UCC Caia1-1T / 002-Librami                                                                                                    |                                                                                                    |              |             |                                 |
| ntervención *                       | 9600000 - **** I.D. PRIJEBAS MINISTERIOS                                                                                                    |                                                                                                    |              |             |                                 |
| Nº expediente de contabilidad       | P12020-4                                                                                                    |                                                                                                    |              |             |                                 |
| ipo de expediente *                 | 19 Ordenes de pagos a justificar y Anticipos de Caja Fija                                                                                                    |                                                                                                    |              |             |                                 |
| jercicio presupuestario *           | 2020                                                                                                    |                                                                                                    |              |             |                                 |
| Finalidad *                         | particular and a second second s |                                                                                                    |              |             |                                 |
| Filialiuau                          | Fiscalizar 🗸                                                                                                    |                                                                                                    |              |             |                                 |
| rmanuau                             | Fiscalizar                                                                                                    |                                                                                                    |              |             |                                 |
| Importe                             | <b>Fiscalizar 5</b> 0.000,00                                                                                                    |                                                                                                    |              |             |                                 |
| mporte                              | 50.000,00           0001-Libramiento para pruebas UCC Caja1 1T / 002-Libramientos para pruebas UCC                                                                                                    |                                                                                                    |              |             |                                 |
| mporte<br>Descripción               | 50.000,00         0001-Libramiento para pruebas UCC Caja1 1T / 002-Libramientos para pruebas UCC                                                                                                    |                                                                                                    |              |             |                                 |
| mporte<br>Descripción               | 50.000,00         0001-Libramiento para pruebas UCC Caja1 1T / 002-Libramientos para pruebas UCC                                                                                                    |                                                                                                    | 0 iku si iku |             | Enviar                          |
| mporte<br>Descripción               | 50.000,00         0001-Libramiento para pruebas UCC Caja1 1T / 002-Libramientos para pruebas UCC         Nombre                                                                                                    | Descripción                                                                                                    | Situación    | Papel       | Enviar<br>Electrónico           |
| mporte<br>Descripción               | 50.000,00         0001-Libramiento para pruebas UCC Caja1 1T / 002-Libramientos para pruebas UCC         Nombre         Cuenta.xml.xsig                                                                                                    | Descripción                                                                                                    | Situación    | Papel       | Enviar<br>Electrónico<br>V      |
| mporte<br>Descripción               | 50.000,00         50.001-Libramiento para pruebas UCC Caja1 1T / 002-Libramientos para pruebas UCC         Nombre         Cuenta.xml.xsig         DOC1.docx                                                                                                    | Descripción<br>Cuenta<br>Documento administrativo 1                                                                         | Situación    | Papel       | Enviar<br>Electrónico           |
| mporte<br>Descripción<br>Documentos | 50.000,00         0001-Libramiento para pruebas UCC Caja1 1T / 002-Libramientos para pruebas UCC         Nombre         Cuenta.xml.xsig         DOC1.docx         CJPJ_2020-4_CPJPresentación_96000A2202000000455.tcn                                                                                                    | Descripción<br>Cuenta<br>Documento administrativo 1<br>CPJ - Presentación - NID:<br>9900042202000000455                     | Situación    | Papel       | Enviar<br>Electrónico<br>V<br>V |
| mporte<br>Descripción<br>Documentos | 50.000,00         50.000,00         0001-Libramiento para pruebas UCC Caja1 1T / 002-Libramientos para pruebas UCC         Image: Cuenta.xml.xsig         DOC1.docx         CJPJ_2020-4_CPJPresentación_96000A2202000000455.tcn         DOC1.docx                                                                                                    | Descripción<br>Cuenta<br>Documento administrativo 1<br>CPJ - Presentación - NID:<br>96000A2202000000455<br>MEMORIA PRORROGA | Situación    | Papel Papel | Enviar<br>Electrónico<br>V<br>V |

Ilustración 103. Alta de un nuevo envío a fiscalizar de la cuenta justificativa y el CPJ de Presentación

Desde la pestaña de "Trámites electrónicos" se pulsa el botón "Buscar" para consultar la situación de los envíos realizados.

| Sorolla <sub>2</sub>                             |                          |                          | Portafirmas                    | Informe Guardar        | Limpiar Volver Inicio Ayuda              |
|--------------------------------------------------|--------------------------|--------------------------|--------------------------------|------------------------|------------------------------------------|
| Cuentas justificativas                           | de fondos de pagos a     | a justificar - Mod       | ificación y baja               | ación: 20/07/2020 19-2 |                                          |
| UNIDAD CENTRAL DE CAJA PARA PO                   | ORMACION                 |                          | (version, c.40-GA recha actual | 280011.20/07/2020 10.2 | * indica un campo obligato               |
| Unidad Tramitadora *<br>Año / Nº de cuenta       | **** FORMACION 2020. CAJ | A 1                      |                                | Ŧ                      | Estado Justificada                       |
| Nº de libramiento *                              | 20202.0.20.0.00002753    | 0001-Libramiento para pr | uebas UCC Caja1 1T / 002-Li    | bramientos para prue   | bas UCC 🥂 🧭 📝                            |
| Observaciones                                    | CUENTA 1                 |                          |                                |                        | electrónica                              |
| Código Presupuestario                            | 1511                     |                          |                                | Unida<br>(DIR3<br>XX00 | n <b>d Administrativa</b><br>)<br>102927 |
| Órgano constitucional,<br>Ministerio u Organismo | MINISTERIO DE CURSOS     |                          |                                |                        |                                          |
| Competencia de gestión *                         | UNIDAD CENTRAL DE CAJA P | ARA FORMACIÓN            |                                | Ŧ                      | 1                                        |
| Datos generales Datos eco                        | nómicos Pagos/Cobros Eje | cución Justificantes [   | Documentos Justificación       | Trámites electrón      | icos                                     |
| N° Expediente IRIS                               | Situación                | Fecha envio              | Fecha devolución               | Finalidad              | Índice / Acuse de recibo                 |

Ilustración 104. Botón para consulta de situación de envíos realizados

En la pantalla de situación de los envíos realizados a IRIS se observa:

| Envíos a la intervención - Situación e histórico de envíos/reenvíos         UNIDAD CENTRAL DE CAJA PARA FORMACIÓN         (Versión: 8.38-GA Fecha actualización: 03/07/2020 18:0) |                                                                                                    |                               |                 |                     |                                                 |    |                      |  |  |  |
|----------------------------------------------------------------------------------------------------|----------------------------------------------------------------------------------------------------|-------------------------------|-----------------|---------------------|-------------------------------------------------|----|----------------------|--|--|--|
| UNIE                                                                                                    | DAD CENTRA                                                                                          | AL DE CAJA PARA FORMACIÓN     |                 | (Versión            | : 8.38-GA Fecha actualización: 03/07/2020 18:20 |    |                      |  |  |  |
|                                                                                                    | Parámetros de búsqueda       Expediente IRIS       Fecha de envio desde       Imalidad   Fiscalizar |                               |                 |                     |                                                 |    |                      |  |  |  |
| Env                                                                                                    | íos a la int                                                                                        | ervención                     |                 |                     |                                                 |    | 0                    |  |  |  |
|                                                                                                    | Estado d                                                                                            | Nº expediente de contabilidad | Expediente IRIS | Fecha de envío      | Mensa                                           | je | Finalidad            |  |  |  |
| 1                                                                                                    |                                                                                                    | PJ2020-4                      | 2020/000181     | 03/07/2020 11:03:21 | Envío realizado sin errores                     |    | Fiscalizar           |  |  |  |
| 2                                                                                                    |                                                                                                    | PJ2020-4                      | 2020/000180     | 03/07/2020 10:57:39 | Envío realizado sin errores                     |    | Fiscalizar           |  |  |  |
|                                                                                                    |                                                                                                    |                               |                 | Página 1 de 1       | 10 🗸                                            |    | Mostrando 1 - 2 de 2 |  |  |  |
|                                                                                                    |                                                                                                    |                               |                 |                     |                                                 |    |                      |  |  |  |

Ilustración 105. Situación e histórico de envíos y reenvíos

En la columna "N° expediente de contabilidad" aparece un único número de expediente, que corresponde al n° de cuenta justificativa de SOROLLA2.

En la columna "Expediente IRIS" aparecen dos números de expediente distintos asociados al mismo número de expediente de contabilidad. Esto se debe a que IRIS divide el "Expediente de contabilidad" en dos "Expedientes IRIS":

- Un expediente que agrupa la Cuenta Justificativa de PJ (Cuenta.xml.xsig) más, en su caso, los ficheros externos y que NO podrá reenviarse a contabilizar.
- Otro expediente con el Documento contable CPJ de Presentación que, una vez fiscalizado, deberá reenviarse a contabilizar a SIC3.

El motivo de la creación de dos Expedientes IRIS al enviar a fiscalización se debe precisamente a que el expediente IRIS que contiene la cuenta justificativa no puede reenviarse a contabilizar, a diferencia del expediente IRIS que contiene el CPJ de Presentación.

Desde la pestaña de "Trámites electrónicos" se pueden consultar los documentos incluidos en los envíos y la naturaleza del expediente IRIS accediendo desde el enlace de la columna "Índice/Acuse de recibo" al documento comprobante.xsig.

|   | Datos generales Dat | os económicos Pagos/Cobros Ejec      | ución Justificantes D | ocumentos Justificaci | ón Trámites electrónio | cos                      |          |
|---|---------------------|--------------------------------------|-----------------------|-----------------------|------------------------|--------------------------|----------|
|   | N° Expediente IRIS  | Situación                            | Fecha envio           | Fecha devolución      | Finalidad              | Índice / Acuse de recibo | in 🗀     |
|   | 2020/000180         | in an                                | 01/04/2020            | 01/04/2020            | Fiscalizar             | comprobante.xsig         | <b>₽</b> |
|   | 2020/000181         | Farmanad                             | 01/04/2020            | 01/04/2020            | Fiscalizar             | comprobante.xsig         |          |
|   | 2020/000182         | Enviada al gestor para su aprobación | 02/04/2020            | 03/04/2020            | Fiscalizar             | comprobante.xsig         | •        |
|   | 2020/000183         | Enviada al gestor para su aprobación | 02/04/2020            | 03/04/2020            | Fiscalizar             | comprobante.xsig         |          |
| C |                     |                                      |                       |                       |                        |                          |          |

Ilustración 106. Pestaña de trámites electrónicos con los envíos realizados

La situación de los documentos enviados se muestra como "Pendiente" hasta que los documentos vuelvan fiscalizados. Mientras los documentos estén pendientes no podrán ser modificados.

#### 8.3.3 Contabilización del CPJ de Presentación

Una vez fiscalizado de conformidad el Documento CPJ de Presentación, se reenvía a contabilizar.

Desde la pestaña "Trámites electrónicos" se hace el reenvío del expediente IRIS en el que solo está incluido el Documento CPJ de Presentación.

| Datos generales Dat | os económicos Pagos/Cobros Ejec      | ución Justificantes D | ocumentos Justificaci | ón Trámites electróni | cos                      |      |
|---------------------|--------------------------------------|-----------------------|-----------------------|-----------------------|--------------------------|------|
| Nº Expediente IRIS  | Situación                            | Fecha envío           | Fecha devolución      | Finalidad             | Índice / Acuse de recibo | în 🖿 |
| 2020/000180         | Anulado                              | 01/04/2020            | 01/04/2020            | Fiscalizar            | comprobante.xsig         |      |
| 2020/000181         | Anulado                              | 01/04/2020            | 01/04/2020            | Fiscalizar            | comprobante.xsig         |      |
| 2020/000182         | Enviada al gestor para su aprobación | 02/04/2020            | 03/04/2020            | Fiscalizar            | comprobante.xsig         | 6    |
| 2020/000183         | Enviada al gestor para su aprobación | 02/04/2020            | 03/04/2020            | Fiscalizar            | comprobante.xsig         |      |
|                     |                                      |                       |                       |                       |                          |      |

Ilustración 107. Botón de acciones disponibles para un determinado expediente IRIS

Seleccionaremos la opción de "Reenviar".

| Datos generales Dat | Datos generales Datos económicos Pagos/Cobros Ejecución Justificantes Documentos Justificación Trámites electrónicos |             |                  |            |                                |  |  |  |  |  |
|---------------------|----------------------------------------------------------------------------------------------------|-------------|------------------|------------|--------------------------------|--|--|--|--|--|
| N° Expediente IRIS  | Situación                                                                                                    | Fecha envío | Fecha devolución | Finalidad  | Índice / Acuse de recibo 🛛 🙀 🛅 |  |  |  |  |  |
| 2020/000180         | Anulado                                                                                                    | 01/04/2020  | 01/04/2020       | Fiscalizar | comprobante.xsig               |  |  |  |  |  |
| 2020/000181         | Anulado                                                                                                    | 01/04/2020  | 01/04/2020       | Fiscalizar | comprobante.x 2020/000183      |  |  |  |  |  |
| 2020/000182         | Enviada al gestor para su aprobación                                                                                 | 02/04/2020  | 03/04/2020       | Fiscalizar | comprobante.x Reenviar 📷       |  |  |  |  |  |
| 2020/000183         | Enviada al gestor para su aprobación                                                                                 | 02/04/2020  | 03/04/2020       | Fiscalizar | comprobante.xsig               |  |  |  |  |  |
|                     |                                                                                                    | •           |                  |            |                                |  |  |  |  |  |

Ilustración 108. Opción reenviar

Al pulsar en "Reenviar" aparece la siguiente pantalla donde se selecciona la finalidad "Contabilizar" y el documento CPJ de Presentación, y se pulsa en "Reenviar".

| Sorolla <sub>2</sub>             |                                                                          |                                                                        | Ree       | enviar Volv | ver Inicio A  | <b>?</b><br>Ayuda |
|----------------------------------|--------------------------------------------------------------------------|------------------------------------------------------------------------|-----------|-------------|---------------|-------------------|
| Intervención v contabiliz        | ación - Cuentas Iustificativas - Reenviar                                |                                                                        |           |             | (PREP         | RODUCCION)        |
| UNIDAD CENTRAL DE CAJA PARA FORM | IACIÓN                                                                   | (Versión: 8.40-GA Fecha actualización: 21/07/2020 13:40)               |           |             |               |                   |
|                                  |                                                                          |                                                                        |           |             | * indica un c | ampo obligatori   |
| Órgano gestor *                  | **** ÓRGANO GESTOR PARA CURSOS DE FORMACION CAJA Y EXPL                  | ED V                                                                   |           |             |               |                   |
| Unidad tramitadora *             | **** FORMACION 2020. CAJA 1                                              | V                                                                      |           |             |               |                   |
| Tipo *                           | Cuenta justificativa de fondos de ACF      Cuenta justificativa de fondo | os de PJ                                                               |           |             |               |                   |
| Nº expediente IRIS               | 2020/000183                                                              |                                                                        |           |             |               |                   |
| Cuenta Justificativa *           | 2020/4 - 0001-Libramiento para pruebas UCC Caja1 1T / 002-Libra          | ni 🔻                                                                   |           |             |               |                   |
| Intervención *                   | 9600000 - **** I.D. PRUEBAS MINISTERIOS V                                |                                                                        |           |             |               |                   |
| Nº expediente de contabilidad    | PJ2020-4                                                                 |                                                                        |           |             |               |                   |
| Tipo de expediente *             | 19 Ordenes de pagos a justificar y Anticipos de Caja Fija                |                                                                        |           |             |               |                   |
| Ejercicio presupuestario *       | 2020                                                                     |                                                                        |           |             |               |                   |
| Finalidad *                      | Contabilizar V                                                           |                                                                        |           |             |               |                   |
|                                  |                                                                          |                                                                        |           |             |               |                   |
| Importe                          | 50.000,00                                                                |                                                                        |           |             |               |                   |
|                                  | 0001-Libramiento para pruebas UCC Caja1 1T / 002-Libramientos pa         | ara pruebas UCC                                                        |           |             |               |                   |
| Descripción                      |                                                                          |                                                                        |           |             |               |                   |
|                                  |                                                                          | /                                                                      |           |             |               |                   |
|                                  | Nombre                                                                   | Descripción                                                            | Situación | Er          | nviar         |                   |
|                                  |                                                                          |                                                                        |           | Papel       | Electrónico   |                   |
|                                  | Cuenta.xml.xsig                                                          | Cuenta                                                                 |           |             |               |                   |
| Desumentes                       | DOC1.docx                                                                | Documento administrativo 1                                             |           |             |               |                   |
| Documentos                       | CJPJ_2020-<br>4_CPJPresentación_96000A22020000000455.tcn.xsig            | CPJ - Presentación - NID: 96000A22020000000455                         |           |             |               |                   |
|                                  | InfFiscal_20200706_121518.pdf                                            | Informe fiscalizacion (2020/07/06 12:15:18) (Sin descripción asociada) |           |             |               |                   |
|                                  | InfFiscal_20200706_121523.pdf                                            | Informe fiscalizacion (2020/07/06 12:15:23) (Sin descripción asociada) |           |             |               | 1                 |
|                                  |                                                                          | 1                                                                      |           |             |               | J                 |

Ilustración 109. Reenvío a contabilizar del CPJ de presentación

Al pulsar en el botón "Refrescar", aparecerá el mensaje de "Renvío realizado sin errores" (o con errores).

| E  | Envíos a la intervención - Situación e histórico de envíos/reenvíos  (Versión: 8.40-GA Fecha actualización: 21/07/2020 13.40)  (PREPRODUCCION) |                               |                     |                       |                               |                      |  |  |  |  |
|----|----------------------------------------------------------------------------------------------------|-------------------------------|---------------------|-----------------------|-------------------------------|----------------------|--|--|--|--|
|    | Expediente IRIS     2020/000183       Fecha de envio desde     Imata       Finalidad     Contabilizar                                          |                               |                     |                       |                               |                      |  |  |  |  |
| En | víos a la int                                                                                                    | tervención                    |                     |                       |                               | 0                    |  |  |  |  |
|    | Estado<br>del envío                                                                                                    | Nº expediente de contabilidad | Expediente IRIS     | Fecha de envío        | Mensaje                       | Finalidad            |  |  |  |  |
| 1  |                                                                                                    | PJ2020-4                      | 2020/000183         | 22/07/2020 15:20:24   | Reenvío realizado sin errores | Contabilizar         |  |  |  |  |
|    |                                                                                                    | •                             |                     | i∢ <∢ Página 1 de 1 → | > ►I 10 ▼                     | Mostrando 1 - 1 de 1 |  |  |  |  |
|    | , •,                                                                                                    | ( 110 CM - 17 - 14 //         |                     | ( <b>1</b>            |                               |                      |  |  |  |  |
| Ih | ustració                                                                                                    | ón 110. Situación e histói    | rico de envíos y re | envios realizados     |                               |                      |  |  |  |  |

## 8.4 Aprobación de la cuenta

Cuando el documento CPJ de Presentación esté contabilizado y haya sido devuelta la Cuenta Justificativa fiscalizada y lista para recabar su aprobación por la autoridad correspondiente, la UCC tiene que tramitar el documento CPJ de Aprobación.

### 8.4.1. Generación del documento contable CPJ de Aprobación

El documento contable CPJ de Aprobación, se genera desde la pantalla de detalle de la cuenta justificativa, en la pestaña "Justificación".

En primer lugar, para poder generar el CPJ de Aprobación hay que cumplimentar la "Fecha de Aprobación" y "Guardar".

| Sorolla2                                                              |                            |              |                        |                                   | Portafirmas Inf        | orme Guardar              | Volver Inicio         | Ayuda              |
|-----------------------------------------------------------------------|----------------------------|--------------|------------------------|-----------------------------------|------------------------|---------------------------|-----------------------|--------------------|
| Cuentas justificativas de fondos de pagos a just                      | ificar - Modific           | ación y      | baja                   |                                   |                        |                           | ı (PR                 | PRODUCCION)        |
| UNIDAD CENTRAL DE CAJA PARA FORMACIÓN                                 |                            |              | (Versión: 8.4          | 0-GA Fecha actualización: 21/07/2 | (020 13:40)            |                           |                       |                    |
|                                                                       |                            |              |                        |                                   |                        |                           | * indica u            | n campo obligatori |
| Unidad Tramitadora *                                                  | Δ1Δ 1                      |              |                        | T                                 |                        |                           |                       |                    |
| Año / Nº de cuenta 2020 / 4                                           |                            |              |                        |                                   |                        | Estado J                  | ustificada            |                    |
|                                                                       |                            |              |                        |                                   |                        |                           |                       |                    |
| Nº de libramiento * 20202.0.20.0.00002753                             | 0001-Libramiento           | o para prue  | bas UCC Caja1 1T / 002 | -Libramientos para pruebas U      | сс                     | I                         |                       |                    |
| Fecha límite de justificación 07/04/2020                              |                            |              |                        |                                   |                        |                           | 7 Tramitación electro | ónica              |
| Observaciones CUENTA 1                                                |                            |              |                        |                                   |                        |                           |                       |                    |
| Código Presupuestario                                                 |                            |              |                        |                                   | Unidad Adn<br>XX000292 | ninistrativa (DIR3)<br>7  |                       |                    |
| Órgano constitucional,<br>Ministerio u Organismo MINISTERIO DE CURSOS |                            |              |                        |                                   |                        |                           |                       |                    |
| Competencia de gestión * UNIDAD CENTRAL DE CAJ                        | A PARA FORMACIÓN           |              |                        | ▼                                 |                        |                           |                       |                    |
| Datos generales Datos económicos Pagos/Cobros Ejecución               | Justificantes Docu         | mentos       | lustificación Trámite  | s electrónicos                    |                        |                           |                       |                    |
| Descripción 0001-Libramiento para pruebas l                           | ICC Caia1 1T / 002-Lib     | pramientos   | para pruebas UCC       |                                   |                        | _                         |                       |                    |
|                                                                       |                            |              |                        | Fache de combertée                |                        |                           | Con                   |                    |
| Fecha de justificación * 01/04/2020 A d                               | isposicion de la UCC       |              | 01/04/2020             | Fecha de aprobación               | 06/04/202              | 20 iiii rep               | aros                  | •                  |
| Fecha envío a Tribunal de Cuentas min Nº d                            | le asiento registral envio | o a Tribunal | de Cuentas             |                                   |                        |                           |                       |                    |
|                                                                       |                            |              | Documentos             |                                   |                        |                           |                       |                    |
| Descripción                                                           | Fi                         | irma papel   | Situación              | Revisada                          |                        | Reemplazar                |                       |                    |
| Cuenta.xml.xsig                                                       |                            |              |                        | Revisado de conformidad 🔻         |                        |                           |                       | <b>1</b>           |
|                                                                       |                            | Do           | ocumentos conta        | bles                              |                        |                           |                       |                    |
| Nombre                                                                | Situación                  | S            | ituación contable      | Nº operación cor                  | ntable                 | Fecha contabilización SIC | Fecha page            |                    |
| CPJ - Presentación - NID: 96000A2202000000455                         |                            | Contabiliza  | ado                    |                                   |                        | 06/04/2020                |                       | 1                  |

Ilustración 111. Asignar fecha de aprobación y Guardar

A continuación, desde la sección de Documentos Contables, se pulsa el botón "Generar Documento contable CPJ".

| CUENTAT                                                                                      |                     |                                                |                                                                                                    |                                                                              | Unida         | ad Administrativa                                        |            |   |
|----------------------------------------------------------------------------------------------|---------------------|------------------------------------------------|----------------------------------------------------------------------------------------------------|------------------------------------------------------------------------------|---------------|----------------------------------------------------------|------------|---|
| Código Presupuestario 1511                                                                   |                     |                                                |                                                                                                    |                                                                              | (DIR3         | i)                                                       |            |   |
|                                                                                              |                     |                                                |                                                                                                    |                                                                              | XXOC          | 02927                                                    |            |   |
| Órgano constitucional,<br>Ministerio u Organismo MINISTER                                    | O DE CURSOS         |                                                |                                                                                                    |                                                                              |               |                                                          |            |   |
| Competencia de gestión *                                                                     |                     |                                                | ίόΝ                                                                                                    |                                                                              | T             |                                                          |            |   |
| ONIDAD                                                                                       | LITTAL DE CADA TAI  | UNIT OTTITACI                                  |                                                                                                    |                                                                              |               |                                                          |            |   |
|                                                                                              |                     |                                                |                                                                                                    |                                                                              |               |                                                          |            |   |
| Datos generales Datos económicos Pa                                                          | gos/Cobros Ejecuc   | ión Justifi                                    | icantes Documen                                                                                                    | tos Justificación Trámite                                                    | es electrónio | cos                                                      |            |   |
|                                                                                              |                     |                                                | 1[                                                                                                    |                                                                              |               | ]                                                        |            |   |
| Descrinción 0001-Libramionto                                                                 | para pruobac UCC C: | aia1 1T / 00                                   | 12-Libramiontos par                                                                                                    | a pruobas LICC                                                               |               |                                                          |            |   |
|                                                                                              | para pruebas OCC Ca |                                                |                                                                                                    |                                                                              |               |                                                          |            |   |
| Fecha de justificación * 01/04/2020                                                          | A disposición de    | la UCC                                         | 01/04/2020                                                                                                    | Fecha de aprobación                                                          | 06/04/2020    | reparos                                                  | No         | • |
| Fecha envío a Tribunal de                                                                    | Nº de asiento reg   | istral envío a                                 | a Tribunal de Cuentas                                                                                                    |                                                                              |               |                                                          |            |   |
| Cuentas Nº de asiento registral envio a Tribunal de Cuentas                                  |                     |                                                |                                                                                                    |                                                                              |               |                                                          |            |   |
|                                                                                              |                     |                                                |                                                                                                    |                                                                              |               |                                                          |            |   |
|                                                                                              |                     |                                                | Document                                                                                                    | tos                                                                          |               |                                                          |            |   |
|                                                                                              |                     | Firme                                          | Document                                                                                                    | tos —                                                                        |               |                                                          |            |   |
| Descripción                                                                                  |                     | Firma<br>papel                                 | <b>Documen</b><br>Situación                                                                                                    | tos                                                                          |               | Reemplazar                                               |            |   |
| Descripción<br>Cuenta.xml.xsig                                                               |                     | Firma<br>papel                                 | Document<br>Situación                                                                                                    | tos<br>Revisada<br>Revisado de conformidad V                                 |               | Reemplazar                                               |            |   |
| Descripción<br>Cuenta.xml.xsig                                                               |                     | Firma<br>papel                                 | Document<br>Situación                                                                                                    | tos<br>Revisada<br>Revisado de conformidad ▼                                 |               | Reemplazar                                               |            |   |
| Descripción<br>Cuenta.xml.xsig                                                               |                     | Firma<br>papel                                 | Document<br>Situación<br>Documentos co                                                                                                    | tos<br>Revisada<br>Revisado de conformidad ▼<br>Inntables                    | ]             | Reemplazar                                               |            |   |
| Descripción<br>Cuenta.xml.xsig                                                               |                     | Firma<br>papel                                 | Documentos co                                                                                                    | tos Revisada Revisado de conformidad  ontables                               |               | Reemplazar                                               |            |   |
| Descripción<br>Cuenta.xml.xsig<br>Nombre                                                     | Situaci             | Firma<br>papel                                 | Documentos co<br>Situación contable                                                                                                    | tos Revisada Revisado de conformidad  ontables Nº operación con              | table         | Reemplazar<br>Fecha<br>contabilización SIC               | Fecha pago |   |
| Descripción<br>Cuenta.xml.xsig<br>Nombre<br>CPJ - Presentación - NID:                        | Situaci             | 6n Cor                                         | Documentos co<br>Situación contable                                                                                                    | tos Revisada Revisado de conformidad  ontables Nº operación con              | table         | Reemplazar<br>Fecha<br>contabilización SIC<br>06/04/2020 | Fecha pago |   |
| Descripción<br>Cuenta.xml.xsig<br>Nombre<br>CPJ - Presentación - NID:<br>96000A2202000000455 | Situaci             | Ón Cor                                         | Documentos co<br>Situación contable<br>tabilizado                                                                                                    | tos Revisada Revisado de conformidad  ontables Nº operación con              | table         | Reemplazar<br>Fecha<br>contabilización SIC<br>06/04/2020 | Fecha pago |   |
| Descripción<br>Cuenta.xml.xsig<br>Nombre<br>CPJ - Presentación - NID:<br>96000A2202000000455 | Situaci             | Firma<br>papel                                 | Documentos co<br>Situación contable<br>tabilizado                                                                                                    | tos Revisada Revisado de conformidad  ontables Nº operación con inicipativos | table         | Reemplazar<br>Fecha<br>contabilización SIC<br>06/04/2020 | Fecha pago |   |
| Descripción<br>Cuenta.xml.xsig<br>Nombre<br>CPJ - Presentación - NID:<br>96000A2202000000455 | Situaci             | Firma papel      Cor      Docc                 | Documentos administrativos administrativos adm | tos Revisada Revisado de conformidad  ontables Nº operación con inistrativos | table         | Reemplazar<br>Fecha<br>contabilización SIC<br>06/04/2020 | Fecha pago |   |
| Descripción<br>Cuenta.xml.xsig<br>Nombre<br>CPJ - Presentación - NID:<br>96000A2202000000455 | Situaci             | Firma<br>papel     Cor     Cor     Docc     Fi | Documentos co<br>Situación contable<br>Itabilizado                                                                                                    | tos Revisada Revisado de conformidad  ontables Nº operación con inistrativos | table         | Reemplazar<br>Fecha<br>contabilización SIC<br>06/04/2020 | Fecha pago |   |

Ilustración 112. Generar documento de Control de Pagos a Justificar (CPJ)

Se selecciona "Aprobación" y los firmantes del documento. Se pulsa el botón "Generar".

| Soroli                                   | A2                          |                                  | Generar Limpiar Volver Ayuda                              |
|------------------------------------------|-----------------------------|----------------------------------|-----------------------------------------------------------|
| Cuentas justifica                        | ativas de fondos de pagos a | i justificar - Documento CPJ     | Ruiz Beltrán, Marta (PREPRODUCCION)                       |
| UNIDAD CENTRAL DE CAJA                   | A PARA FORMACIÓN            | (Versión: 8.40-GA Fecha actualiz | ación: 21/07/2020 13:40)<br>* indica un campo obligatorio |
| Oficina contable *                       | **** CURSOS SOROLLA2 V      |                                  |                                                           |
|                                          |                             | Firmas                           |                                                           |
| Proponente<br>Interventor<br>Autorizante |                             |                                  |                                                           |
|                                          |                             |                                  |                                                           |

Ilustración 113. Generar documento CPJ de Aprobación

### Se revisa y se valida el documento:

| DOROLLAN                                                                                                    |                                                                                                    | 4                           |
|----------------------------------------------------------------------------------------------------|----------------------------------------------------------------------------------------------------|-----------------------------|
| os específicos del documento                                                                                                    |                                                                                                    |                             |
|                                                                                                    | NID: 202000000457 NEI:                                                                                                    |                             |
| 1                                                                                                    | OFICINA CONTABLE 66000 ***** CURSOS SOROLLA2                                                                                   |                             |
| Justif./Prórroga: 2 - Aprobación 🔻                                                                                                    | CONTROL DE Operación 20202.0.20.0.0002753 Ejercicio: 2020<br>de enlace: 2020<br>PAGOS A JUSTIFICAR Nº 10<br>Aplicaciones: 2020 | CPJ Código: CPJ<br>Signo: 0 |
| Año del presupuesto: 2020                                                                                                    | Sección: 15 MINISTERIO DE HACIENDA                                                                                             |                             |
| Aplicaciones presupuestarias                                                                                                    | Seleccionar:                                                                                                    |                             |
| Orgánica         Programa         Económ           01         923M         205           01         923M         215           01         923M         216           01         923M         22000           01         923M         22001 | Importe         5.000,00           50,000         50,000           0,000         0,000           0,000         0,000           |                             |

Ilustración 114. CPJ de Aprobación en borrador

Tras validar, el documento se visualiza del siguiente modo:

|                                                      | OFICINA CONTABLE96000                                                     | 96000A2<br>202000000457         |
|------------------------------------------------------|---------------------------------------------------------------------------|---------------------------------|
| Prórroga<br>Presentación<br>Aprobación               | CONTROL DE                                                                | PROPUESTA 20202.0.20.0.0.000275 |
| AÑO DEL PRESUPUESTO                                  | 2020 SECCIÓN 15. MINISTERIO                                               | D DE HACIENDA                   |
| ORGÁNICA P                                           | ROGRAMA ECONÓMICA                                                         | IMPORTE GASTADO                 |
| 01 92                                                | 215<br>3M 216<br>3M 220 00                                                | 0,00                            |
| 01 92                                                | 3M 220 01<br>3M 221 00                                                    | 0,00                            |
| 01 92                                                | 3M         221 01           3M         225 01           3M         227 00 | 0,00                            |
| .01                                                  | 3M230                                                                     | 0,00                            |
| IMPORTE GASTADO (en let<br>CINCO MIL CINCUENTA EUROS | ra). En caso de más de 12 aplicaciones consignar el impor                 | rte total del Anexo. 5.050,00   |
| FECHA DE REINTEGRO<br>Nº DE JUSTIFICANTE             | 08/01/2020 IMPORTE REI                                                    | NTEGRADO 44.950,0               |
| IMPORTE TOTAL (en letra<br>CINCUENTA MIL EUROS       | •)                                                                        | 50.000,0                        |
| INTERESADO ESO                                       | 0010000001S FORMACION 2020. CA                                            | JA 1                            |
| FECHA DE APROBACIÓ                                   |                                                                           | PRÓRROGA                        |
| TEXTO LIBRE DE LA OP<br>0001-Libramiento para prueb  | ERACIÓN<br>as UCC Caja1 1T / 002-Libramientos para pruebas                | Lucc                            |
| Propuesto:<br>PRUEBA FIRMANTE                        | Intervenido :<br>PRUEBA FIRMANTE                                          | Autorizado:<br>PRUEBA FIRMANTE  |
| PRUEBA FIRMANTE                                      | PRUEBA FIRMANTE                                                           | PRUEBA FIRMANTE                 |

Ilustración 115. Visualización del documento CPJ de Aprobación pre-contabilizado

El documento CPJ de Aprobación queda en estado "Pre-contabilizado y figurará en la sección de "Documentos Contables":

|                                                                                                    |                                   |                   |                               |                                                                                                |                                                                                                    |                   |                                                          | ( Transite al ém |   |
|----------------------------------------------------------------------------------------------------|-----------------------------------|-------------------|-------------------------------|------------------------------------------------------------------------------------------------|----------------------------------------------------------------------------------------------------|-------------------|----------------------------------------------------------|------------------|---|
| Fecha límite de justificación                                                                                                    | 07/04/2020                        |                   |                               |                                                                                                |                                                                                                    |                   |                                                          | electrónica      |   |
| Observaciones                                                                                                    | CUENTA 1                          |                   |                               |                                                                                                |                                                                                                    |                   |                                                          |                  |   |
|                                                                                                    |                                   |                   |                               |                                                                                                |                                                                                                    | Unida             | d Administrativa                                         |                  |   |
| Código Presupuestario                                                                                                    | Código Presupuestario 1511 (DIR3) |                   |                               |                                                                                                |                                                                                                    |                   |                                                          |                  |   |
|                                                                                                    |                                   |                   |                               |                                                                                                |                                                                                                    | XX00              | 02927                                                    |                  |   |
| Órgano constitucional,<br>Ministerio u Organismo                                                                                                    | MINISTERIO DE CUR                 | SOS               |                               |                                                                                                |                                                                                                    |                   |                                                          |                  |   |
| Competencia de gestión *                                                                                                    |                                   |                   | FORMACI                       | ÓN                                                                                             |                                                                                                    |                   |                                                          |                  |   |
| Competencia de gestión                                                                                                    | UNIDAD CENTRAL D                  | JE CAJA PARA I    | FURMACI                       | UN                                                                                             |                                                                                                    | •                 |                                                          |                  |   |
|                                                                                                    |                                   |                   |                               |                                                                                                |                                                                                                    |                   |                                                          |                  |   |
|                                                                                                    | (                                 |                   |                               |                                                                                                |                                                                                                    |                   |                                                          |                  |   |
| Datos generales Datos econ                                                                                                    | Pagos/Cobro                       | Ejecución         | Justin                        | cantes Documer                                                                                 | ntos Justificación la                                                                                                    | imites electronic | os                                                       |                  |   |
|                                                                                                    |                                   |                   |                               |                                                                                                |                                                                                                    |                   |                                                          |                  |   |
| Descripción 000:                                                                                                    | 1-Libramiento para prue           | ebas UCC Caja     | 1 1T / 002                    | 2-Libramientos par                                                                             | a pruebas UCC                                                                                                    |                   |                                                          |                  |   |
| Facha da ivatificación *                                                                                                    | 1/2020 <b>0 dia</b>               |                   | ucc                           | D4/04/2020                                                                                     | Facha da annahasián                                                                                                    | 06/04/2020        | <br>Con _                                                |                  | _ |
|                                                                                                    | 14/2020 A dis                     | posición de la l  | UCC                           | 01/04/2020                                                                                     | Fecha de aprobación                                                                                                    | 00/04/2020        | renarce                                                  | NO               | • |
|                                                                                                    |                                   |                   |                               |                                                                                                |                                                                                                    | -                 |                                                          |                  |   |
| Fecha envío a Tribunal de                                                                                                    | N° de                             | e asiento registr | ral envio a                   | Tribunal de Cuenta                                                                             | s                                                                                                    | _                 |                                                          |                  |   |
| Fecha envío a Tribunal de<br>Cuentas                                                                                                    | Nº de                             | e asiento registr | ral envio a                   | Tribunal de Cuenta                                                                             | s                                                                                                    |                   |                                                          |                  |   |
| Fecha envío a Tribunal de Cuentas                                                                                                    |                                   | e asiento registr | ral envio a                   | Tribunal de Cuenta                                                                             | s tos                                                                                                    |                   |                                                          |                  |   |
| Fecha envío a Tribunal de<br>Cuentas                                                                                                    | Nº de                             | e asiento registr | ral envío a                   | Tribunal de Cuenta                                                                             | s                                                                                                    |                   |                                                          |                  |   |
| Fecha envio a Tribunal de<br>Cuentas                                                                                                    | Nº de                             | e asiento registr | ral envío a<br>Firma          | Tribunal de Cuenta Documen Situación                                                           | s                                                                                                    |                   | Reemplazar                                               |                  |   |
| Fecha envio a Tribunal de<br>Cuentas                                                                                                    | N° de                             | e asiento registr | ral envío a<br>Firma<br>papel | Tribunal de Cuenta Documen Situación                                                           | s                                                                                                    |                   | Reemplazar                                               |                  |   |
| Fecha envio a Tribunal de<br>Cuentas<br>Des<br>Cuenta.xml.xsig                                                                                                    | N° de                             | e asiento registr | ral envío a<br>Firma<br>papel | Tribunal de Cuenta Documen Situación                                                           | s                                                                                                    |                   | Reemplazar                                               |                  |   |
| Fecha envio a Tribunal de<br>Cuentas<br>Des<br>Cuenta.xml.xsig                                                                                                    | I Nº de                           | e asiento registr | ral envío a<br>Firma<br>papel | Tribunal de Cuenta Documen Situación                                                           | s                                                                                                    |                   | Reemplazar                                               |                  |   |
| Fecha envio a Tribunal de<br>Cuentas<br>Des<br>Cuenta.xml.xsig                                                                                                    | cripción N° de                    | e asiento registr | ral envío a<br>Firma<br>papel | Tribunal de Cuenta Documen Situación Cocumentos co                                             | s                                                                                                    | d V               | Reemplazar                                               |                  |   |
| Fecha envio a Tribunal de<br>Cuentas<br>Des<br>Cuenta.xml.xsig                                                                                                    | cripción                          | e asiento registr | ral envío a<br>Firma<br>papel | Tribunal de Cuenta Documen Situación Documentos co                                             | s                                                                                                    |                   | Reemplazar                                               |                  |   |
| Fecha envio a Tribunal de<br>Cuentas<br>Des<br>Cuenta.xml.xsig                                                                                                    | cripción                          | e asiento registr | Firma<br>papel                | Tribunal de Cuenta Documen Situación Situación contable                                        | s           tos         -           Revisada         -           Revisado de conformida         -           ontables         -           Nº operación         - | d                 | Reemplazar<br>Fecha<br>contabilización SIC               | Fecha pago       |   |
| Fecha envío a Tribunal de<br>Cuentas<br>Des<br>Cuenta.xml.xsig<br>Nombre<br>CP1 - Presentación - NID:                                                                | cripción                          | e asiento registr | ral envio a Firma papel D     | Tribunal de Cuenta Documen Situación Documentos co Situación contable                          | s                                                                                                    | d v               | Reemplazar<br>Fecha<br>contabilización SIC               | Fecha pago       |   |
| Fecha envio a Tribunal de<br>Cuentas<br>Des<br>Cuenta.xml.xsig<br>Nombre<br>CPJ - Presentación - NID:<br>96000A2202000000455                                         | cripción                          | e asiento regista | Firma<br>papel                | Tribunal de Cuenta Documen Situación Cocumentos co Situación contable tabilizado               | s Revisada Revisado de conformida ontables  Nº operación                                                                                                    | d <b>v</b>        | Reemplazar<br>Fecha<br>contabilización SIC<br>06/04/2020 | Fecha pago       |   |
| Fecha envio a Tribunal de<br>Cuentas                                                                                                    | cripción                          | e asiento registr | Firma<br>papel                | Tribunal de Cuenta Documen Situación Cocumentos co Situación contable tabilizado               | s tos Revisada Revisada Revisado de conformida ontables Nº operación                                                                                            | d ▼               | Reemplazar<br>Fecha<br>contabilización SIC<br>06/04/2020 | Fecha pago       |   |
| Fecha envío a Tribunal de<br>Cuentas<br>Des<br>Cuenta.xml.xsig<br>CPJ - Presentación - NID:<br>96000A2202000000455<br>CPJ - Aprobación - NID:<br>96000A2202000000455 | cripción                          | e asiento registr | Firma papel                   | Tribunal de Cuenta Documen Situación Cocumentos co Situación contable tabilizado contabilizado | s tos Revisada Revisado de conformida ontables Nº operación                                                                                                    | d v               | Reemplazar Contabilización SIC 06/04/2020                | Fecha pago       |   |

Ilustración 116. CPJ de aprobación pre-contabilizado en la sección "Documentos contables"

Este documento debe ser firmado, bien desde SOROLLA2 abriendo el propio documento, o bien realizando envíos al "Portafirmas".

### 8.4.2 Envío del documento CPJ de Aprobación a fiscalización

Desde la pestaña "Trámites electrónicos", se pulsa el botón "Enviar a IRIS".

| Sorolla                                                                      | 2                                    |                           | Portafi                      | rmas Informe Guardan          | Limpiar Volver           | Ayuda                |  |  |
|------------------------------------------------------------------------------|--------------------------------------|---------------------------|------------------------------|-------------------------------|--------------------------|----------------------|--|--|
| Cuentas justificativas de fondos de pagos a justificar - Modificación y baja |                                      |                           |                              |                               |                          |                      |  |  |
| UNIDAD CENTRAL DE CAJA P                                                     | ARAFORMACION                         |                           | (Versión: 8.40-GA Fecha actu | ialización: 21/07/2020 13:40) | * indica u               | un campo obligatorio |  |  |
| Unidad Tramitadora *                                                         | **** FORMACION 2020 CA1A             | 1                         |                              | T                             |                          |                      |  |  |
| Año / Nº de cuenta                                                           | 2020 / 4                             | *                         |                              |                               | Estado Aprobada          |                      |  |  |
| Nº de libramiento *                                                          |                                      | 01 Libramiente para prueb | 22 UCC Coint 1T / 002 Li     | bramientes para pruebas l     |                          |                      |  |  |
| Fecha límite de justificad                                                   | 20202.0.20.0.00002733 00             |                           |                              | brannencos para pruebas (     | Tramita                  | ción                 |  |  |
| Observaciones                                                                |                                      |                           |                              |                               | electrónica              | a                    |  |  |
| observaciones                                                                |                                      |                           |                              | Unidad Ad                     | ministrativa             |                      |  |  |
| Código Presupuestario                                                        | 1511                                 |                           |                              | (DIR3)<br>XX000292            | 7                        |                      |  |  |
| Órgano constitucional,<br>Ministerio u Organismo                             | MINISTERIO DE CURSOS                 |                           |                              |                               |                          |                      |  |  |
| Competencia de gestión                                                       | * UNIDAD CENTRAL DE CAJA PAI         | RA FORMACIÓN              |                              | <b>v</b>                      |                          |                      |  |  |
|                                                                              |                                      |                           |                              |                               |                          |                      |  |  |
| Datos generales Dato                                                         | s económicos Pagos/Cobros Ejecuc     | ión Justificantes Docu    | imentos Justificación        | Trámites electrónicos         |                          |                      |  |  |
| [ ]                                                                          |                                      |                           |                              |                               |                          |                      |  |  |
| Nº Expediente IRIS                                                           | Situación                            | Fecha envío               | Fecha devolución             | Finalidad                     | Índice / Acuse de recibo | în 🗖                 |  |  |
| 2020/000180                                                                  |                                      | 01/04/2020                | 01/04/2020                   | Fiscalizar                    | comprobante.xsig         |                      |  |  |
| 2020/000181                                                                  |                                      | 01/04/2020                | 01/04/2020                   | Fiscalizar                    | comprobante.xsig         | 1                    |  |  |
| 2020/000182                                                                  | Enviada al gestor para su aprobación | 02/04/2020                | 03/04/2020                   | Fiscalizar                    | comprobante.xsig         | <b>(</b>             |  |  |
| 2020/000183                                                                  | Enviado al gestor contabilizado      | 02/04/2020                | 03/04/2020                   | Fiscalizar                    | comprobante.xsig         |                      |  |  |
|                                                                              |                                      | 06/04/2020                | 06/06/2020                   | Contabilizar                  | comprobante.xsig         | 1 <u></u> 27         |  |  |
|                                                                              |                                      |                           |                              |                               |                          |                      |  |  |

Ilustración 117. Pestaña de trámites electrónicos: alta de un nuevo envío a la Intervención

Se presenta la pantalla "Nuevo envío"; Se selecciona la Intervención correspondiente, la finalidad "Fiscalizar", los documentos a enviar y se pulsa el botón de "Enviar".

| Sorolla                                                             |                                                                                                    |                                                                                                    | Envi                   | ar Volve    |                       |
|---------------------------------------------------------------------|----------------------------------------------------------------------------------------------------|----------------------------------------------------------------------------------------------------|------------------------|-------------|-----------------------|
| tervención y contabi                                                | ilización - Cuentas Justificativas - Nuevo envío                                                                                                    |                                                                                                    |                        |             | (PREPRO               |
| AD CENTRAL DE CAJA PARA FO                                          | DRMACIÓN                                                                                                    | (Versión: 8.40-GA Fecha actualización: 21/07/2020 13:40)                                                                                                    |                        |             | * indica un cam       |
|                                                                     |                                                                                                    |                                                                                                    |                        |             | marca an can          |
| Órgano gestor *                                                     | **** ÓRGANO GESTOR PARA CURSOS DE FORMACION CAJA Y EXP                                                                                                    |                                                                                                    |                        |             |                       |
| Unidad tramitadora *                                                | **** FORMACION 2020. CAJA 1                                                                                                    | T                                                                                                    |                        |             |                       |
| Tipo *                                                              | Cuenta justificativa de fondos de ACF  Cuenta justificativa de fondo                                                                                                    | os de PJ                                                                                                    |                        |             |                       |
| Quenta Justificativa *                                              | 2020/4 - 0001-Libramiento para pruebas LICC Caia1 1T / 002-Libra                                                                                                    | ni 🔻                                                                                                    |                        |             |                       |
| Intervención *                                                      | 9600000 - **** I D PRIJEBAS MINISTERIOS V                                                                                                    |                                                                                                    |                        |             |                       |
| Nº expediente de contabilidad                                       | P12020-4                                                                                                    |                                                                                                    |                        |             |                       |
| Tino do expediente t                                                | 10 Ordenes de pages a justificar y Antisipes de Cala Fila                                                                                                    |                                                                                                    |                        |             |                       |
|                                                                     | ITS INTERESTIE DATIONAL INSTITUTATIV ATTICTIONS OF LATA FUA                                                                                                    |                                                                                                    |                        |             |                       |
| Eiercicio presupuestario *                                          |                                                                                                    |                                                                                                    |                        |             |                       |
| Ejercicio presupuestario *<br>Finalidad *                           | 2020<br>Fiscalizar                                                                                                    |                                                                                                    |                        |             |                       |
| Ejercicio presupuestario *<br>Finalidad *                           | 2020<br>Fiscalizar                                                                                                    |                                                                                                    |                        |             |                       |
| Ejercicio presupuestario *<br>Finalidad *                           | Image: Second state     Image: Second state       2020     Image: Second state       Fiscalizar     Image: Second state       50.000,00                                                                                                    |                                                                                                    |                        |             |                       |
| Ejercicio presupuestario *<br>Finalidad *<br>Importe                | S0.000,00     O001-Libramiento para pruebas UCC Caja1 1T / 002-Libramientos pr                                                                                                    | ara pruebas UCC                                                                                                    |                        |             |                       |
| Ejercicio presupuestario *<br>Finalidad *<br>Importe<br>Descripción | S0.000,00      O001-Libramiento para pruebas UCC Caja1 1T / 002-Libramientos para                                                                                                    | ara pruebas UCC                                                                                                    |                        |             |                       |
| Ejercicio presupuestario *<br>Finalidad *<br>Importe<br>Descripción | S0.000,00     O001-Libramiento para pruebas UCC Caja1 1T / 002-Libramientos pr                                                                                                    | ara pruebas UCC                                                                                                    | //                     |             |                       |
| Ejercicio presupuestario *<br>Finalidad *<br>Importe<br>Descripción | So.000,00     O001-Libramiento para pruebas UCC Caja1 1T / 002-Libramientos pr     Nombre                                                                                                    | ara pruebas UCC<br>Descripción                                                                                                    | //<br>Situación        | E           | nviar                 |
| Ejercicio presupuestario *<br>Finalidad *<br>Importe<br>Descripción | So.000,00     So.000,00     OO01-Libramiento para pruebas UCC Caja1 1T / 002-Libramientos pr     Nombre     Cuenta.xml.xsig                                                                                                    | ara pruebas UCC<br>Descripción<br>Cuenta                                                                                                    | //<br>Situación -      | Ei<br>Papel | nviar<br>Electrónico  |
| Ejercicio presupuestario *<br>Finalidad *<br>Importe<br>Descripción | So.000,00     So.000,00     OO01-Libramiento para pruebas UCC Caja1 1T / 002-Libramientos pr     Cuenta.xml.xsig     DOC1.docx                                                                                                    | Descripción<br>Cuenta<br>Documento administrativo 1                                                                                                    | //<br>Situación -      | Ei<br>Papel | nviar<br>Electrónico  |
| Ejercicio presupuestario *<br>Finalidad *<br>Importe<br>Descripción | Interest of pages a justificar y Afficipus de Caja rija     2020     Fiscalizar     So.000,00     0001-Libramiento para pruebas UCC Caja1 1T / 002-Libramientos pa     Nombre     Cuenta.xml.xsig     DOC1.docx     CIPJ_2020-     4 CPJPresentación 96000A2202000000455.tcn.xsia                                                                                                    | Descripción Cuenta Documento administrativo 1 CPJ - Presentación - NID: 96000A2202000000455                                                                                                    | Situación -            | Papel       | Electrónico           |
| Ejercicio presupuestario *<br>Finalidad *<br>Importe<br>Descripción | Image: Solution of the second second seco | Descripción Cuenta Documento administrativo 1 CPJ - Presentación - NID: 96000A2202000000455 Informe fiscalizacion (2020/07/06 12:15:18) (Sin descripción asociada)                                                                             | Situación -            | Papel       | Electrónico           |
| Ejercicio presupuestario *<br>Finalidad *<br>Importe<br>Descripción | Image: Solution of the second second seco | Descripción  Cuenta  Documento administrativo 1  CPJ - Presentación - NID: 96000A2202000000455  Informe fiscalizacion (2020/07/06 12:15:18) (Sin descripción asociada)  Informe fiscalizacion (2020/07/06 12:15:23) (Sin descripción asociada) | Situación<br>Situación | Ei<br>Papel | Inviar<br>Electrónico |

Ilustración 118. Nuevo envío a Fiscalizar del CPJ de Aprobación

Pulsando el botón "Refrescar" se comprueba que el envío se ha realizado sin errores (o con errores).

| En                                                                                             | Envíos a la intervención - Situación e histórico de envíos/reenvíos                                 |                               |                 |                       |                             |                     |  |  |  |  |
|------------------------------------------------------------------------------------------------|----------------------------------------------------------------------------------------------------|-------------------------------|-----------------|-----------------------|-----------------------------|---------------------|--|--|--|--|
| UNIDAD CENTRAL DE CAJA PARA FORMACIÓN (Versión: 8.40-GA Fecha actualización: 21/07/2020 13:40) |                                                                                                    |                               |                 |                       |                             |                     |  |  |  |  |
| Env                                                                                            | Parámetros de búsqueda       Expediente IRIS       Fecha de envio desde       Imalidad   Fiscalizar |                               |                 |                       |                             |                     |  |  |  |  |
|                                                                                                | Estado<br>del<br>envío                                                                              | Nº expediente de contabilidad | Expediente IRIS | Fecha de envío        | Mensaje                     | Finalidad           |  |  |  |  |
| 1                                                                                              |                                                                                                    | PJ2020-4                      | 2020/000187     | 23/07/2020 12:43:30   | Envío realizado sin errores | Fiscalizar          |  |  |  |  |
| 2                                                                                              |                                                                                                    | PJ2020-4                      | 2020/000183     | 06/07/2020 11:25:40   | Envío realizado sin errores | Fiscalizar          |  |  |  |  |
| 3                                                                                              |                                                                                                    | PJ2020-4                      | 2020/000182     | 06/07/2020 11:25:36   | Envío realizado sin errores | Fiscalizar          |  |  |  |  |
| 4                                                                                              |                                                                                                    | PJ2020-4                      | 2020/000181     | 03/07/2020 11:03:21   | Envío realizado sin errores | Fiscalizar          |  |  |  |  |
| 5                                                                                              |                                                                                                    | PJ2020-4                      | 2020/000180     | 03/07/2020 10:57:39   | Envío realizado sin errores | Fiscalizar          |  |  |  |  |
|                                                                                                |                                                                                                    |                               |                 | 🖂 🛹 Página 1 🛛 de 1 🕠 | >> ▶ 10 ▼                   | ostrando 1 - 5 de 5 |  |  |  |  |

Ilustración 119. Botón Refrescar para actualizar situación de envíos realizados

Si el envío se ha realizado sin errores el CPJ de Aprobación quedará en situación "Pendiente" y "Enviado para fiscalizar":

|                                                   |                                                                                                    |                   |              |                      |                               |                           |                              | * indica un can    | npo obligatoi |  |
|---------------------------------------------------|----------------------------------------------------------------------------------------------------|-------------------|--------------|----------------------|-------------------------------|---------------------------|------------------------------|--------------------|---------------|--|
| Unidad Tramitadora *                              | **** FORMACION 202                                                                                                 | 0. CAJA 1         |              |                      | v                             |                           |                              |                    |               |  |
| Año / Nº de cuenta                                | 2020 / 4                                                                                                    |                   |              |                      |                               |                           | Estado A                     | probada            |               |  |
| Nº de libramiente t                               | 20202 0 20 0 0 000275                                                                                              | 2 0001 1          | hantonto     | nava prushas UCC Cat | al 1T / 002 Libraraientes par | a provehana UCC           |                              |                    |               |  |
| Fecha límite de justificación                     | 07/04/2020                                                                                                    | 53 0001-LI        | bramiento    | para pruebas UCC Caj | al 11 / 002-Libramientos para | a pruebas UCC             |                              | Tramitación electr | ónica         |  |
| Observaciones                                     | CUENTA 1                                                                                                    |                   |              |                      |                               |                           |                              |                    |               |  |
| Código Presupuestario                             | 1511                                                                                                    |                   |              |                      |                               | Unidad Admir<br>XX0002927 | nistrativa (DIR3)            |                    |               |  |
| Órgano constitucional,                            | MINISTERIO DE CURSO                                                                                                | )S                |              |                      |                               |                           |                              |                    |               |  |
| Competencia de gestión *                          | išmo primo Ekro DE GORGO                                                                                           |                   |              |                      |                               |                           |                              |                    |               |  |
|                                                   |                                                                                                    | 0.0111101110101   |              |                      |                               |                           |                              |                    |               |  |
| Deter convertes Deter conv                        | furland Brand (Caluma) Etc                                                                                         |                   |              |                      | antés Tuénsthan als shuéntas  |                           |                              |                    |               |  |
| Datos generales Datos econo                       |                                                                                                    |                   |              | ocumentos            | ación mannites electronico    | 55                        |                              |                    |               |  |
| Descripción                                       |                                                                                                    | - 1100 0-1-1 17 / | 000 116      |                      | 1100                          |                           |                              |                    |               |  |
|                                                   | 1001-Libramiento para prueba                                                                                       | s occ cajar ir /  | 002-Libra    | mientos para pruebas |                               |                           | Cor                          |                    |               |  |
| Fecha de justificación ^                          | Fecha de justificación * 01/04/2020 A disposición de la UCC 01/04/2020 Fecha de aprobación 06/04/2020 reparos No Y |                   |              |                      |                               |                           |                              |                    |               |  |
| Cuentas                                           | Nº de                                                                                                    | asiento registral | envio a Trib | unal de Cuentas      |                               | ]                         |                              |                    |               |  |
|                                                   |                                                                                                    |                   |              | Documento            | e                             |                           |                              |                    |               |  |
|                                                   |                                                                                                    |                   |              | Documento            | 3                             |                           |                              |                    |               |  |
|                                                   | Descripción                                                                                                    |                   | Firma papel  | Situación            | Revisada                      |                           | Reemplazar                   |                    | r=10.         |  |
| Cuenta.xml.xsig                                   |                                                                                                    |                   |              |                      | Revisado de conformidad 🔻     |                           |                              |                    | 1             |  |
| Documentos contables                              |                                                                                                    |                   |              |                      |                               |                           |                              |                    |               |  |
| Nomb                                              | Nombre Si                                                                                                    |                   |              | Situación contable   | Nº operación contable         |                           | Fecha contabilización<br>SIC | Fecha pago         |               |  |
| CPJ - Presentación - NID:<br>96000A22020000000455 |                                                                                                    |                   | Contal       | bilizado             |                               |                           | 06/04/2020                   |                    | 1             |  |
| CPJ - Aprobación - NID:<br>96000A22020000000457   |                                                                                                    | Pendiente         | Enviad       | do para fiscalizar   |                               |                           |                              |                    | 1             |  |

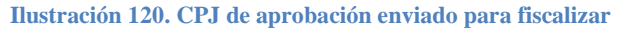

### 8.4.3 Contabilización del CPJ de Aprobación

Una vez fiscalizado el CPJ de Aprobación, desde la pestaña "Trámites electrónicos" se pulsa el botón "Reenvío" en el correspondiente expediente IRIS:

| Sorolla                                          | 2         |                          |              |                   |                |                           | Portafirma            | Informe      | <b>Guardar</b> | <b>S</b><br>Limpiar | <b>Volver</b> | A Inicio  | <b>R</b> yuda     |
|--------------------------------------------------|-----------|--------------------------|--------------|-------------------|----------------|---------------------------|-----------------------|--------------|----------------|---------------------|---------------|-----------|-------------------|
| Cuentas justificativa                            | as de f   | ondos de pag             | os a justi   | ficar - Moo       | lificación     | y baja                    |                       |              |                |                     |               | I (PRE    | PRODUCCION)       |
| UNIDAD CENTRAL DE CAJA PARA                      | A FORMAC  | IÓN                      |              |                   |                | (Versión: 8.40-GA Fecha a | actualización: 21/07/ | 2020 13:40)  |                |                     |               | indica u  | n campo obligator |
|                                                  |           |                          |              |                   |                |                           |                       |              |                |                     |               |           | , ,               |
| Unidad Tramitadora *                             |           | **** FORMACION           | 2020. CAJA 1 |                   |                |                           | Ψ                     |              |                |                     |               |           |                   |
| Año / Nº de cuenta                               |           | 2020 / 4                 |              |                   |                |                           |                       |              |                | Estado              | Aprobad       | la        |                   |
| Nº de libramiento *                              |           | 20202 0 20 0 0 000       | 12753        | 001-Libramient    | o para pruebas | UCC Cajal 1T / 002-Lib    | ramientos nara n      | ruebas UCC   |                |                     |               |           |                   |
| Fecha límite de iustificació                     | n         | 07/04/2020               | 02755        | 001-LIDIaIIIIeili | o para procoas | 000 00301 117 002-00      | rannencos para p      |              |                |                     | Tram          | itación e | electrónica       |
| Observaciones                                    |           | CUENTA 1                 |              |                   |                |                           |                       |              |                |                     | 2             |           |                   |
| O á time Deserver staria                         |           |                          |              |                   |                |                           | L                     | Jnidad Admii | nistrativa (D  | IR3)                |               |           |                   |
| Codigo Presupuestario                            |           | 1511                     |              |                   |                |                           | 2                     | (X0002927    |                |                     |               |           |                   |
| Órgano constitucional,<br>Ministerio u Organismo |           | MINISTERIO DE CU         | RSOS         |                   |                |                           |                       |              |                |                     |               |           |                   |
| Competencia de gestión *                         |           | UNIDAD CENTRAL           | DE CAIA PARA | FORMACIÓN         |                |                           | v                     |              |                |                     |               |           |                   |
|                                                  |           |                          |              |                   |                |                           |                       |              |                |                     |               |           |                   |
|                                                  |           |                          |              |                   |                |                           |                       |              |                |                     |               |           |                   |
| Datos generales Datos e                          | conómico  | os Pagos/Cobros          | Ejecución J  | lustificantes     | Documentos     | Justificación Trámit      | es electrónicos       |              |                |                     |               |           |                   |
|                                                  |           |                          |              |                   |                |                           |                       |              |                |                     |               |           |                   |
| N° Expediente IRIS                               |           | Situación                |              | Fec               | na envio       | Fecha devolución          | 1                     | Finalidad    | í              | ndice / Acu         | se de reci    | bo        | ÎN 🗀              |
| 2020/000180                                      | Anulado   |                          |              | 01/               | 04/2020        | 01/04/2020                | Fiscalizar            |              | (              | comproba            | ante.xsi      | g         | 1                 |
| 2020/000181                                      | Anulado   |                          |              | 01/               | 04/2020        | 01/04/2020                | Fiscalizar            |              | 0              | comproba            | ante.xsi      | g         |                   |
| 2020/000182                                      | Enviada a | al gestor para su aproba | ación        | 02/               | 04/2020        | 03/04/2020                | Fiscalizar            |              |                | comproba            | ante.xsi      | g 2020/   | 00187             |
|                                                  |           |                          |              | 02/               | 04/2020        | 03/04/2020                | Fiscalizar            |              | 0              | comproba            | ante.xsi      | C 2020/   |                   |
| 2020/000183                                      | Enviado a | ai gestor contabilizado  |              | 06/               | 04/2020        | 06/06/2020                | Contabiliza           | r            | 0              | comproba            | ante.xsi      | c Reenv   | viar 🚯            |
| 2020/000187                                      | Enviada a | al gestor para su aproba | ación        | 23/               | 07/2020        | 23/07/2020                | Fiscalizar            |              | 0              | comproba            | ante.xsi      |           | 1=4               |
|                                                  | · · · · · |                          |              |                   |                |                           |                       |              |                |                     |               | 1         |                   |
|                                                  |           |                          |              |                   |                |                           |                       |              |                |                     |               | 1         |                   |

Ilustración 121. Reenviar a contabilizar el CPJ de aprobación

En la ventana de Reenviar se selecciona la finalidad "Contabilizar" y el documento CPJ de Aprobación y se pulsa el botón "Reenviar".

| SOROLLA2<br>ntervención v contabi    | ización - Cuentas Iustificativas - Reenviar                                                                                                    |                                                                                                    | Reenv         | iar Volve   | r Inicio Ayu          |
|--------------------------------------|----------------------------------------------------------------------------------------------------|----------------------------------------------------------------------------------------------------|---------------|-------------|-----------------------|
| NIDAD CENTRAL DE CAJA PARA FO        | RMACIÓN                                                                                                    | (Versión: 8.40-GA Fecha actualización: 21/07/2020 13:40)                                                                                                    |               |             |                       |
|                                      |                                                                                                    |                                                                                                    |               |             | * indica un camp      |
| Órgano gestor *                      | **** ÓRGANO GESTOR PARA CURSOS DE FORMACION CAJA Y EXP                                                                                                    | ED Y                                                                                                    |               |             |                       |
| Unidad tramitadora *                 | **** FORMACION 2020. CAJA 1                                                                                                    | T                                                                                                    |               |             |                       |
| Tipo *                               | O Cuenta justificativa de fondos de ACF  O Cuenta justificativa de fond                                                                                                    | os de PJ                                                                                                    |               |             |                       |
| N° expediente IRIS                   | 2020/000187                                                                                                    |                                                                                                    |               |             |                       |
| Cuenta Justificativa *               | 2020/4 - 0001-Libramiento para pruebas UCC Caja1 1T / 002-Libra                                                                                                    | mi 🔻                                                                                                    |               |             |                       |
| Intervención *                       | 9600000 - **** I.D. PRUEBAS MINISTERIOS V                                                                                                    |                                                                                                    |               |             |                       |
| Nº expediente de contabilidad        | PJ2020-4                                                                                                    |                                                                                                    |               |             |                       |
| Tipo de expediente *                 | 19 Ordenes de pagos a justificar y Anticipos de Caja Fija                                                                                                    |                                                                                                    |               |             |                       |
| Ejercicio presupuestario *           | 2020                                                                                                    |                                                                                                    |               |             |                       |
| Finalidad *                          | Contabilizar 🔻                                                                                                    |                                                                                                    |               |             |                       |
|                                      |                                                                                                    |                                                                                                    |               |             |                       |
| Importe<br>Descripción               | 50.000,00<br>0001-Libramiento para pruebas UCC Caja1 1T / 002-Libramientos p                                                                                                    | ara pruebas UCC                                                                                                    |               |             |                       |
| Importe<br>Descripción               | 50.000,00<br>0001-Libramiento para pruebas UCC Caja1 1T / 002-Libramientos p<br>Nombre                                                                                                    | ara pruebas UCC Descripción                                                                                                    | Situación     | Papel       | nviar<br>Electrónico  |
| Importe<br>Descripción               | 50.000,00<br>0001-Libramiento para pruebas UCC Caja1 1T / 002-Libramientos p<br>Nombre<br>Cuenta.xml.xsig                                                                                                    | ara pruebas UCC<br>Descripción<br>Cuenta                                                                                                    | Situación     | Ei<br>Papel | nviar<br>Electrónico  |
| Importe<br>Descripción               | 50.000,00<br>0001-Libramiento para pruebas UCC Caja1 1T / 002-Libramientos p<br>Nombre<br>Cuenta.xml.xsig<br>DOC1.docx                                                                                                    | Descripción Cuenta Documento administrativo 1                                                                                                    | Situación     | Ei<br>Papel | nviar<br>Electrónico  |
| Importe<br>Descripción               | 50.000,00<br>0001-Libramiento para pruebas UCC Caja1 1T / 002-Libramientos p<br>Nombre<br>Cuenta.xml.xsig<br>DOC1.docx<br>CJPJ_2020-<br>4_CPJPresentación_96000A2202000000455.tcn.xsig                                                                                                    | Descripción Cuenta Documento administrativo 1 CPJ - Presentación - NID: 96000A2202000000455                                                                                                    | Situación     | Papel       | Electrónico           |
| Importe<br>Descripción<br>Documentos | 50.000,00         0001-Libramiento para pruebas UCC Caja1 1T / 002-Libramientos p         Nombre         Cuenta.xml.xsig         DOC1.docx         CJPJ_2020-         4_CPJPresentación_96000A2202000000455.tcn.xsig         InfFiscal_20200706_121518.pdf                                                                                                    | Descripción     Descripción Cuenta Documento administrativo 1 CPJ - Presentación - NID: 96000A2202000000455 Informe fiscalizacion (2020/07/06 12:15:18) (Sin descripción asociada)                                                                                 | Situación     | Papel       | Electrónico           |
| Importe<br>Descripción<br>Documentos | 50.000,00         0001-Libramiento para pruebas UCC Caja1 1T / 002-Libramientos p         Nombre         Cuenta.xml.xsig         DOC1.docx         CJPJ_2020-         4_CPJPresentación_96000A2202000000455.tcn.xsig         InfFiscal_20200706_121518.pdf         InfFiscal_20200706_121523.pdf                                                                                              | Descripción      Ouenta      Documento administrativo 1      CPJ - Presentación - NID: 96000A2202000000455      Informe fiscalizacion (2020/07/06 12:15:18) (Sin descripción asociada)      Informe fiscalizacion (2020/07/06 12:15:23) (Sin descripción asociada) | Situación     | Papel       | eviar<br>Electrónico  |
| Importe<br>Descripción<br>Documentos | S0.000,00           0001-Libramiento para pruebas UCC Caja1 1T / 002-Libramientos p           Nombre           Cuenta.xml.xsig           DOC1.docx           CJPJ_2020-           4_CPJPresentación_96000A22020000000455.tcn.xsig           InfFiscal_20200706_121518.pdf           InfFiscal_20200706_121523.pdf           CJPJ_2020-           4_CPJAprobación_96000A2202000000457.tcn.xsig | Descripción  Cuenta  Documento administrativo 1  CPJ - Presentación - NID: 96000A2202000000455  Informe fiscalizacion (2020/07/06 12:15:18) (Sin descripción asociada)  CPJ - Aprobación - NID: 96000A22020000000457                                               | Situación<br> | Papel       | Inviar<br>Electrónico |

Ilustración 122. Realizar reenvío a contabilizar del CPJ de Aprobación

En la pantalla de situación de envíos/reenvíos se pulsa el botón "Refrescar" y se comprueba si ha habido o no errores:
|     | So                                                                                                    | ROLLA2            |                   |                       |                     |                                        | Refrescar   | Listado | Listado | <b>S</b><br>Limpiar | Volver | <b>3</b><br>Ayuda |
|-----|----------------------------------------------------------------------------------------------------|-------------------|-------------------|-----------------------|---------------------|----------------------------------------|-------------|---------|---------|---------------------|--------|-------------------|
| Er  | ivíos a l                                                                                                    | la intervenci     | ón - Situación    | e histórico de envíos | s/reenvíos          |                                        |             |         |         |                     |        | PRODUCCION)       |
| UNI | DAD CENTR                                                                                                    | AL DE CAJA PARA F | ORMACIÓN          |                       | (Versiór            | n: 8.40-GA Fecha actualización: 21/07/ | 2020 13:40) |         |         |                     |        |                   |
|     | Parámetros de búsqueda       Expediente IRIS     2020/000187       Fecha de envío desde     Imasta       Finalidad     Contabilizar |                   |                   |                       |                     |                                        |             |         |         |                     |        |                   |
| Env | íos a la in                                                                                                    | tervención        |                   |                       |                     |                                        |             |         |         |                     |        | 0                 |
|     | Estado<br>del<br>envío                                                                                                    | N° expedient      | e de contabilidad | Expediente IRIS       | Fecha de envío      |                                        | Mensaje     |         |         |                     |        | Finalidad         |
| 1   |                                                                                                    | PJ                | J2020-4           | 2020/000187           | 23/07/2020 14:09:49 | Reenvío realizado sin errores          |             |         |         |                     |        | Contabilizar      |
|     |                                                                                                    |                   |                   |                       | ra < Página 1 de 1  | ▶ ▶ 10 ▼                               |             |         |         |                     | Mostr  | ando 1 - 1 de 1   |
|     |                                                                                                    |                   |                   |                       |                     |                                        |             |         |         |                     |        |                   |

Ilustración 123. Reenvío del CPJ de Aprobación realizado sin errores

Una vez devuelto a SOROLLA2, si no ha habido reparos en contabilidad, el CPJ de Aprobación tendrá el estado "Contabilizado":

| Datos generales Datos                                                                                                    | económicos Pagos/Cobro                                                                                                    | s Ejecución | Justific | antes Documer | ntos Justificación Trámite | s electrónicos | •          |  |   |  |  |
|----------------------------------------------------------------------------------------------------|----------------------------------------------------------------------------------------------------|-------------|----------|---------------|----------------------------|----------------|------------|--|---|--|--|
| Descripción          D001-Libramiento para pruebas UCC Caja1 1T / 002-Libramientos para pruebas UCC          Fecha de justificación*          D1/04/2020          Fecha de justificación*          D1/04/2020          Fecha envío a Tribunal de Cuentas           Nº de asiento registral envío a Tribunal de Cuentas |                                                                                                    |             |          |               |                            |                |            |  |   |  |  |
| Documentos                                                                                                    |                                                                                                    |             |          |               |                            |                |            |  |   |  |  |
| Descripción Firma papel Situación Revisada Reemplazar                                                                                                    |                                                                                                    |             |          |               |                            |                |            |  |   |  |  |
| Cuenta.xml.xsig                                                                                                    | Cuenta.xml.xsig     Revisado de conformidad ▼                                                                                                    |             |          |               |                            |                |            |  |   |  |  |
| Documentos contables                                                                                                    |                                                                                                    |             |          |               |                            |                |            |  |   |  |  |
| Nombre         Situación         Situación contable         Nº operación contable         Fecha<br>contabilización SIC         Fecha pago                                                                                                    |                                                                                                    |             |          |               |                            |                |            |  |   |  |  |
| CPJ - Presentación -<br>96000A2202000000                                                                                                    | CPJ - Presentación - NID:         Contabilizado         06/04/2020           96000A22020000000455         06/04/2020         100/04/2020         100/04/2020 |             |          |               |                            |                |            |  |   |  |  |
| CPJ - Aprobación - N<br>96000A2202000000                                                                                                    | ID:<br>457                                                                                                    |             | Cont     | abilizado     | 20202020000004             | 457            | 08/04/2020 |  | 1 |  |  |
|                                                                                                    |                                                                                                    |             | Doci     | umentos adm   | inistrativos               |                |            |  |   |  |  |

Ilustración 124. CPJ de aprobación contabilizado

## 8.5 Remisión del certificado al Tribunal de cuentas

Cuando la cuenta justificativa del libramiento está aprobada, se debe generar y remitir desde SOROLLA2 el Certificado para el Tribunal de Cuentas.

Es importante destacar que los certificados que se generan en SOROLLA2 solo podrán enviarse al Tribunal de Cuentas desde SOROLLA2, es decir, no son válidos para poder remitirse directamente a través de la página web del Tribunal.

#### 8.5.1. Configuración inicial

Al pulsar en la opción de menú "Censo de cajas y cajeros":

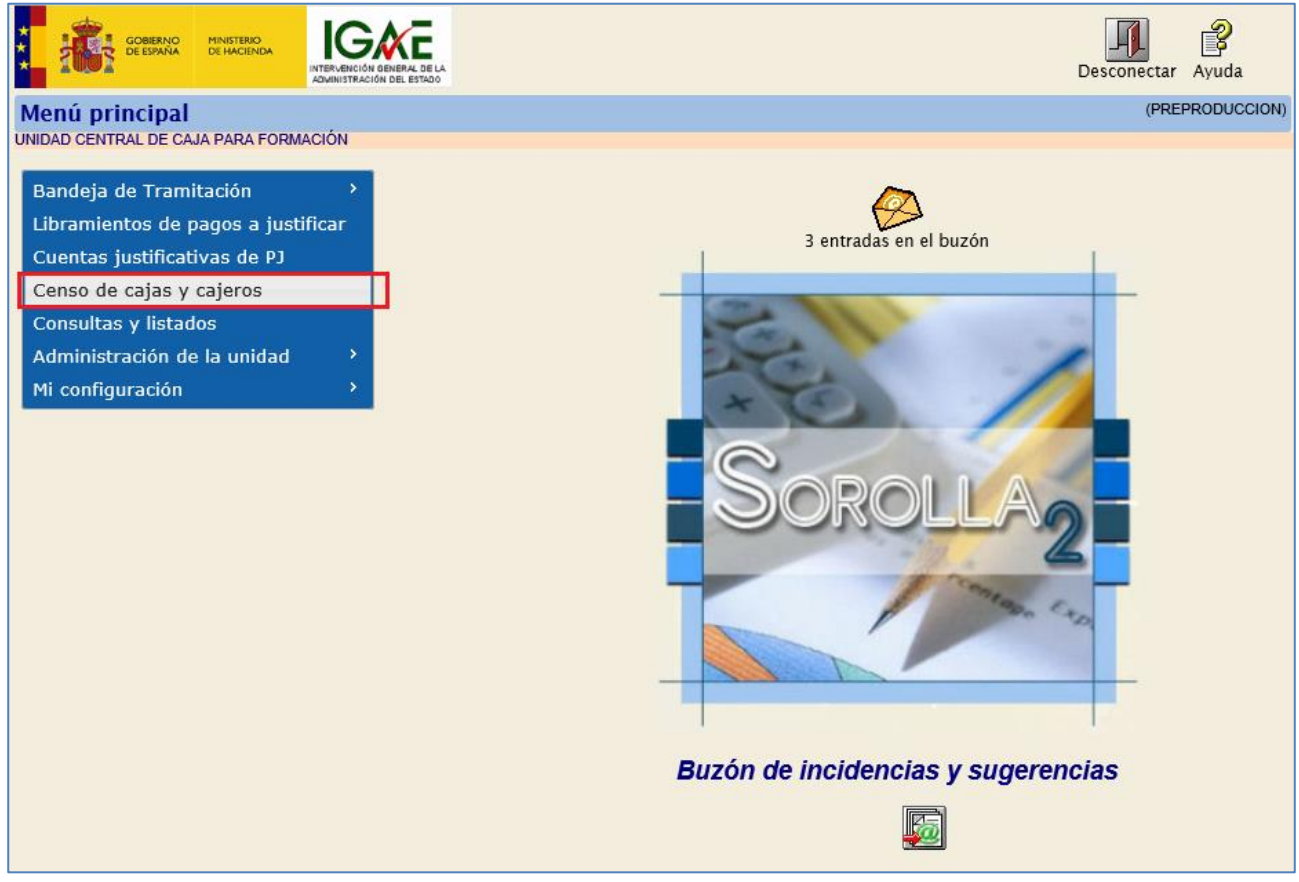

Ilustración 125. Opción de menú Censo de cajas y cajeros

Se visualiza a la siguiente pantalla donde la columna NIF contiene enlaces para acceder a la consulta de las Cajas asociadas a la UCC:

|   | Sorolla                   | 2    |                             |                                       | Alta          | Inicio Ayuda    |
|---|---------------------------|------|-----------------------------|---------------------------------------|---------------|-----------------|
| ι | <b>Unidades</b> Centrales | d    | e Caja - Resultado de la co | onsulta                               |               | (PREPRODUCCION) |
| U | NIDAD CENTRAL DE CAJA PAR | RA F | ORMACIÓN                    |                                       |               |                 |
|   |                           |      |                             |                                       |               |                 |
|   |                           |      | 5 r                         | registros recuperados.                |               |                 |
|   | NIE                       |      | Caia nagadora               | Código de unidad tramitadora SOPOLLA2 | Fecha de alta | Fecha de baia   |
|   | NIF                       | -    | Caja pagauora               |                                       | recha de alta | recha de baja   |
|   | ES0001000001S             |      | **** FORMACION 2020. CAJA 1 | Y002927                               |               |                 |
|   | ES0002000002F             |      | **** FORMACION 2020. CAJA 2 | Y002928                               |               |                 |
|   | ES0003000003E             |      | **** FORMACION 2020. CAJA 3 | Y002929                               |               |                 |
|   | ES0004000004Z             |      | **** FORMACION 2020. CAJA 4 | Y002931                               |               |                 |

Ilustración 126. Enlaces para consulta de cajas asociadas a la UCC

Si se selecciona una unidad tramitadora de Caja que trabaja con SOROLLA2, en la pestaña de "Datos generales" podrán actualizarse los datos necesarios en la sección "Información para certificados de cuentas justificativas de ACF y PJ para el Tribunal de Cuentas".

| SOROLLA2                                                                                                    |                                                                                                    |                   |                                            | [                | Guardar Limpia | Volver | Inicio     | <b>B</b><br>Ayuda |
|----------------------------------------------------------------------------------------------------|----------------------------------------------------------------------------------------------------|-------------------|--------------------------------------------|------------------|----------------|--------|------------|-------------------|
| Censo de cajas y cajero                                                                                                    | s - Modificación y baja                                                                                                    |                   |                                            |                  |                |        | (PRE       | PRODUCCION)       |
| UNIDAD CENTRAL DE CAJA PARA FOR                                                                                                    | RMACIÓN                                                                                                    | (                 | Versión: 8.36.1-GA Fecha actualización: 24 | 4/06/2020 10:12) |                | - 10   | ndica un i | campo obligatori  |
| NIF "<br>Caja pagadora "<br>Unidad tramitadora<br>Divisa de situación "<br>Fecha de alta<br>Datos generales Cajeros Cur                                                                         | ES D0010000001S<br>CAJA 1<br>Y002927 **** FORMACION 2020. C<br>EUR - Euro<br>Fecha de baja<br>entas Documentos                                         | AJA 1             |                                            |                  |                |        |            | cango obigator    |
|                                                                                                    |                                                                                                    |                   |                                            |                  |                |        |            |                   |
| Pais *                                                                                                    | España 🗸                                                                                                    |                   |                                            |                  |                |        |            |                   |
| Provincia                                                                                                    | MADRID                                                                                                    | Municipio         | Madrid                                     | Código postal    |                |        |            |                   |
| Localidad / Ciudad                                                                                                    |                                                                                                    |                   |                                            |                  |                |        |            |                   |
| Tipo de via                                                                                                    | ×                                                                                                    |                   |                                            | -                |                |        |            |                   |
| Nombre de la via                                                                                                    |                                                                                                    | Numero            |                                            | Escalera         | Piso           |        | Puerta     |                   |
| Corres electrónico                                                                                                    | COPOLI AD @igna hasianda gab as                                                                                                    | FAA               |                                            |                  |                |        |            |                   |
| Unidad Administrativa (DIR3)<br>Correo Electrónico<br>Código Presupuestario<br>Organo constitucional,<br>Ministerio u Organismo<br>Lugar de depósito y custodia de<br>documentos justificativos | INFOLIDAZ@ijage.hacienda.gob.es Información para certificados d XX0002927 SOROLLA2@ijage.hacienda.gob.es 1511 MINISTERIO DE CURSOS ARCHIVO ELECTRÓNICO | e cuentas justifi | cativas de ACF y PJ para el                | Tribunal de      | Cuentas        |        |            |                   |

Ilustración 127. Actualización de la información necesaria para generar los certificados para el Tribunal de Cuentas

Estos datos también podrán actualizarse desde el perfil de Unidad Tramitadora de caja, por un usuario con permisos de administrador, a través de la opción de menú Gestión de tablas  $\rightarrow$ Datos generales de la caja.

Por otro lado, también desde el perfil de Unidad Tramitadora de Caja, desde la opción de menú **Gestión de tablas →Firmantes**, para el tipo de documento "Certificado para Tribunal de Cuentas" deberá existir al menos un firmante con el Rol de firma "Firmante" y otro con el Rol de firma "Remitente".

| Sorolla.                                                                                                    |                                       |                                  | L<br>A                 | Ita Tipos de Documento Informe           | Inicio Ayuda              |  |
|----------------------------------------------------------------------------------------------------|---------------------------------------|----------------------------------|------------------------|------------------------------------------|---------------------------|--|
| **** FORMACION 2020. CAJA 1                                                                                                    |                                       | (Versión: 8.41-GA Fec            | ha actualización: 27/0 | 7/2020 18:21)                            | ,                         |  |
|                                                                                                    | -                                     | · ·                              |                        | Ejercio                                  | io presupuestario: 2020 🤅 |  |
| Órgano gestor                                                                                                    | **** ÓRGANO GESTOR PARA CURSOS DE FOR | MACION CAJA Y EXPEDIENTES 2020 V |                        |                                          |                           |  |
|                                                                                                    | Nombre                                | Cargo                            | Portafirmas            | Tipo de Documento                        | Rol de firma              |  |
|                                                                                                    |                                       |                                  |                        | Aprobación del gasto                     | Conforme<br>Interventor   |  |
|                                                                                                    |                                       |                                  |                        |                                          | Proponente                |  |
|                                                                                                    |                                       |                                  |                        | Arqueo de caja                           | Cajero                    |  |
|                                                                                                    |                                       |                                  |                        | Certificado de conformidad de<br>factura | Firmante                  |  |
|                                                                                                    |                                       |                                  |                        | Certificado para Tribunal de             | Firmante                  |  |
|                                                                                                    |                                       |                                  |                        | Cuentas                                  | Remitente                 |  |
|                                                                                                    |                                       | Con                              |                        | Conciliación bancaria                    | Cajero                    |  |
|                                                                                                    |                                       |                                  |                        |                                          | Cajero                    |  |
|                                                                                                    |                                       |                                  |                        | Cuenta justificativa Pl                  | Conforme                  |  |
|                                                                                                    | _                                     |                                  |                        |                                          | Interventor               |  |
| r and a second second s |                                       | FIRMANTE PRUEBAS                 | Firma en papel         |                                          | Proponente                |  |
|                                                                                                    |                                       |                                  |                        |                                          | Autorizante               |  |
|                                                                                                    |                                       |                                  |                        | Documento administrativo                 | Interventor               |  |
|                                                                                                    |                                       |                                  |                        |                                          | Proponente                |  |
|                                                                                                    |                                       |                                  |                        | Desumente contable                       | Autorizante               |  |
|                                                                                                    |                                       |                                  |                        |                                          | Bropopente                |  |
|                                                                                                    |                                       |                                  |                        | Decumente externe                        | Autorizante               |  |
|                                                                                                    |                                       |                                  |                        | Documento externo                        | Calero                    |  |
|                                                                                                    |                                       |                                  |                        | Estado de situación de<br>tesorería      | Unidad<br>Administrativa  |  |
|                                                                                                    |                                       |                                  |                        |                                          | Visto bueno               |  |
|                                                                                                    |                                       |                                  |                        | Deleción de transferencias               | Conforme                  |  |
|                                                                                                    |                                       |                                  |                        |                                          | Firmante                  |  |

Ilustración 128. Ejemplo de firmante con los roles de firma necesarios para la generación y envío de certificados al Tribunal

### 8.5.2 Generación, firma y envío del certificado en Cuentas Justificativas de PJ

### Desde el punto de menú "Cuentas justificativas de PJ".

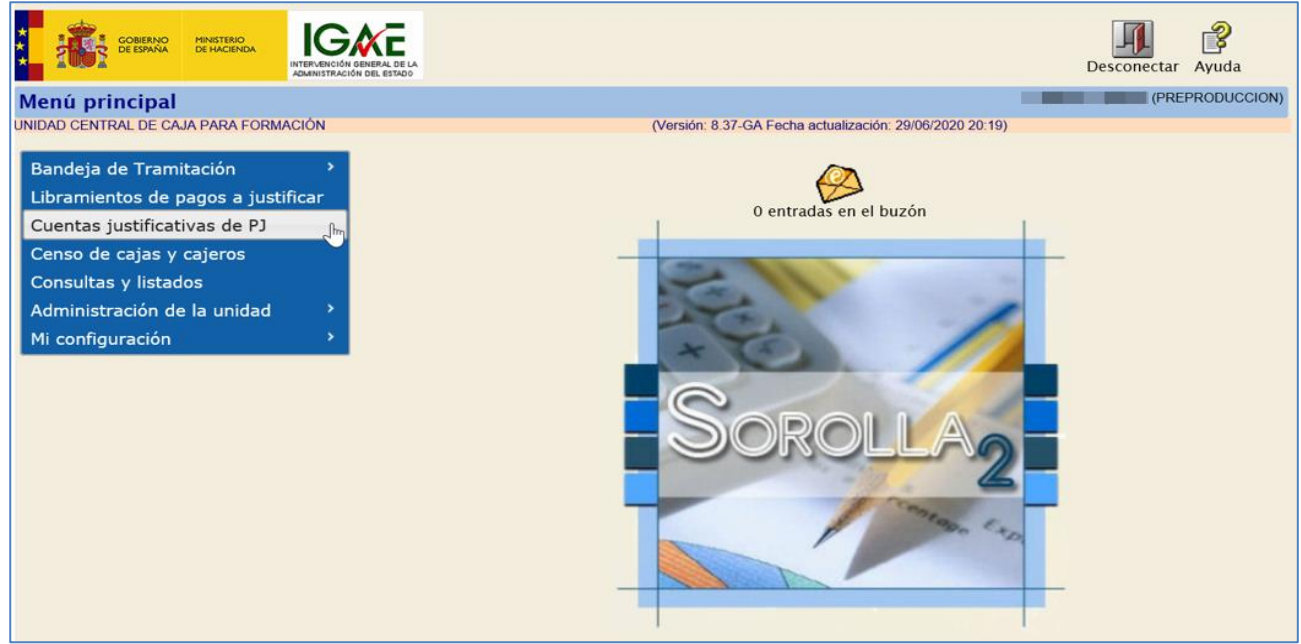

Ilustración 129. Opción de menú para la gestión de cuentas justificativas de pagos a justificar

Se llega a la pantalla paramétrica de "Cuentas justificativas" para buscar aquella para la que se va a generar el certificado, filtrando por ejemplo por el estado de la misma y pulsando en el botón Buscar:

| Sc                  | ROLLA2                                           |                                  | Buscar Limpiar Inicio Ayuda   |
|---------------------|--------------------------------------------------|----------------------------------|-------------------------------|
| Cuentas<br>selecció | s justificativas de fondos de pa<br>on           | gos a justificar - Parámetros de | (PREPRODUCCION)               |
| UNIDAD CEN          | TRAL DE CAJA PARA FORMACIÓN                      |                                  | * indica un campo obligatorio |
| D                   | Unidad tramitadora                               |                                  |                               |
| •                   | Órgano gestor                                    |                                  |                               |
| •                   | Año                                              | 2020                             |                               |
| •                   | Nº de cuenta desde                               | hasta                            |                               |
|                     | Descripción de la cuenta                         |                                  |                               |
| •                   | Fecha de justificación desde                     | hasta iiii                       |                               |
| á                   | Fecha de aprobación de la cuenta desde           | hasta                            |                               |
| 4                   | Con reparos                                      | ▼                                |                               |
|                     | Fecha de envío al Tribunal de Cuentas desde      | hasta                            |                               |
| 101                 | Nº de libramiento                                |                                  |                               |
| -                   | Descripción del libramiento                      |                                  |                               |
| e                   | Estado                                           | Aprobada 🗸                       |                               |
|                     | Tramitadas electrónicamente                      | $\checkmark$                     |                               |
| 1                   | Observaciones                                    |                                  |                               |
|                     | Fecha de puesta a disposición de la UCC<br>desde | hasta 📰                          |                               |
|                     | Cuenta revisada                                  |                                  | ~                             |
| ~                   | Situación del envío de la cuenta a fiscalizar    |                                  | ~                             |
| 0                   |                                                  |                                  |                               |
| _                   |                                                  |                                  |                               |
| S                   |                                                  |                                  |                               |
|                     |                                                  |                                  |                               |

Ilustración 130. Búsqueda de cuentas justificativas de pagos a justificar en estado Aprobada en todas las UTs asociadas

Entre las cuentas justificativas encontradas en la búsqueda, se selecciona por ejemplo la nº 2020/4 y se pulsa en el enlace al detalle:

| So                           | SOROLLAZ                                                                                                    |            |                                                                                                    |          |            |                        |           |           |           |        |           |  |  |  |
|------------------------------|----------------------------------------------------------------------------------------------------|------------|----------------------------------------------------------------------------------------------------|----------|------------|------------------------|-----------|-----------|-----------|--------|-----------|--|--|--|
| Cuentas j<br>consulta        | uentas justificativas de fondos de pagos a justificar - Resultado de la (PREPRODUCCION)<br>onsulta                                                                                                    |            |                                                                                                    |          |            |                        |           |           |           |        |           |  |  |  |
| UNIDAD CENTR                 | DAD CENTRAL DE CAJA PARA FORMACION                                                                                                    |            |                                                                                                    |          |            |                        |           |           |           |        |           |  |  |  |
| Unidad tramita               | Inidad tramitadora                                                                                                    |            |                                                                                                    |          |            |                        |           |           |           |        |           |  |  |  |
|                              | 4 registros recuperados.                                                                                                    |            |                                                                                                    |          |            |                        |           |           |           |        |           |  |  |  |
| <u>Unidad</u><br>tramitadora | Unidad<br>tramitadora Año / Nº Fecha de<br>justificación 2004 libramiento 2004 libramiento 2004 l |            |                                                                                                    |          |            |                        |           |           |           |        |           |  |  |  |
| Y002927                      | 2020 / 4                                                                                                    | 01/04/2020 | 0001-Libramiento<br>para pruebas UCC<br>Caja1 1T / 002-<br>Libramientos para<br>pruebas UCC             | CUENTA 1 | 06/04/2020 | 20202.0.20.0.0.0002753 | 50.000,00 | 5.050,00  | 44.950,00 | 0,00   | 44.950,00 |  |  |  |
| Y002929                      | 2020 / 1                                                                                                    | 31/03/2020 | 0001-Libramiento<br>para pruebas UCC<br>Caja3 1T / 001-<br>Libramiento para<br>pruebas UCC Caja3<br>1T  |          | 19/06/2020 | 20202.0.20.0.0.0002749 | 50.000,00 | 11.808,00 | 38.072,00 | 120,00 | 38.072,00 |  |  |  |
| Y002931                      | 2020 / 2                                                                                                    | 19/06/2020 | 0002-Libramiento<br>para pruebas UCC<br>Caja4 1T / 003-<br>Libramientos para<br>pruebas UCC Caja4<br>1T | PRUEBA 1 | 19/06/2020 | 20202.0.20.0.0.0002750 | 50.000,00 | 1.100,00  | 48.900,00 | 0,00   | 48.900,00 |  |  |  |
| Y002931                      | 2020 / 3                                                                                                    | 23/06/2020 | 0001-2 Libramiento<br>para pruebas UCC<br>Caja 4 1T / 007-<br>Libramientos para<br>pruebas UCC          | PRUEBA 2 | 25/06/2020 | 20202.0.20.0.0.0002758 | 50.000,00 | 5.000,00  | 45.000,00 | 0,00   | 45.000,00 |  |  |  |
|                              |                                                                                                    |            |                                                                                                    |          |            |                        |           |           |           |        |           |  |  |  |

Ilustración 131. Enlace para acceder al detalle de la cuenta justificativa

Ya en el detalle, se consultará la pestaña de Justificación.

Para poder generar el certificado de esa cuenta primero debe revisarse la información volcada en "Código Presupuestario", "Unidad Administrativa (DIR3)" y "Órgano constitucional, Ministerio u Organismo", por si, debido a una reorganización administrativa, el certificado para el Tribunal de Cuentas debiera generarse con otros valores.

Posteriormente, habrá que comprobar que esté actualizada la marca que indica si ha habido o no reparos en fiscalización (o si la cuenta no está sujeta a fiscalización previa).

|                                       |                                                                                                    |                        |               | (Marrién)              | 40 CA Facha actualizzatión 21/03   | (2020 42-40) |                              |                      |                |
|---------------------------------------|----------------------------------------------------------------------------------------------------|------------------------|---------------|------------------------|------------------------------------|--------------|------------------------------|----------------------|----------------|
| UNIDAD CENTRAL DE CAJA PARA FORMACIÓN | N Contraction of the second second seco |                        |               | (Version, c            | 5.40-GA Fecha actualización. 21/07 | /2020 13.40) |                              | * indica un ca       | mpo obligator  |
| Unidad Tramitadora *                  | **** FORMACION 2020.                                                                                                    | CAIA 1                 |               |                        | •                                  |              |                              |                      |                |
| Año / Nº de cuenta                    | 2020 / 4                                                                                                    |                        |               |                        |                                    |              | Estado A                     | probada              |                |
|                                       |                                                                                                    |                        |               |                        |                                    |              |                              |                      |                |
| Nº de libramiento *                   | 20202.0.20.0.0.0002753                                                                                                    | 0001-Libram            | niento para p | oruebas UCC Caja1 1T , | / 002-Libramientos para prueb      | as UCC       |                              |                      |                |
| Fecha límite de justificación         | 07/04/2020                                                                                                    |                        |               |                        |                                    |              | 6                            | Tramitación electrón | lica           |
| Observaciones                         | CUENTA 1                                                                                                    |                        |               |                        |                                    |              |                              |                      |                |
| Código Presupuestario                 | 1511                                                                                                    |                        |               |                        |                                    | Unidad Admi  | inistrativa (DIR3)           |                      |                |
| Órgano constitucional,                | MINISTERIO DE CURCOS                                                                                                    |                        |               |                        |                                    |              |                              |                      |                |
| Ministerio u Organismo                | MINISTERIO DE CORSOS                                                                                                    |                        | ,             |                        |                                    |              |                              |                      |                |
| Competencia de gestión *              | UNIDAD CENTRAL DE CA                                                                                                    | JA PARA FORMACIO       | ON            |                        | <b>v</b>                           |              |                              |                      |                |
|                                       |                                                                                                    |                        |               |                        |                                    |              |                              |                      |                |
| Datos generales Datos económicos      | Pagos/Cobros Ejecuci                                                                                                    | on Justificantes       | Document      | os Justificación Tr    | ámites electrónicos                |              |                              |                      |                |
|                                       |                                                                                                    |                        |               |                        |                                    |              |                              |                      |                |
| Descripción 0001                      | -Libramiento para pruebas                                                                                                    | LICC Calat 1T / 00     | 2-Libramien   | tos para pruebas UCC   |                                    |              |                              |                      |                |
| Feebe de justificación *              |                                                                                                    | ianosisión de la UCC   |               |                        | Feebo de enreheeión                | 05/04/202    |                              | Con Inte             | -              |
| Fecha de Justificación "              | 4/2020 Ad                                                                                                    | isposición de la UCC   |               | 01/04/2020             | Fecha de aprobación                | 06/04/202    | repar                        | ros                  | •              |
| Fecha envío a Tribunal de Cuentas     | N°                                                                                                    | de asiento registral e | nvio a Tribur | al de Cuentas          |                                    |              |                              |                      |                |
|                                       |                                                                                                    |                        |               | Documentos             |                                    |              |                              |                      |                |
|                                       |                                                                                                    |                        |               |                        |                                    |              |                              |                      |                |
| Des                                   | cripción                                                                                                    |                        | Firma papel   | Situación              | Revisada                           |              | Reemplazar                   |                      | 20 <b>-</b> 21 |
| Cuenta.xml.xsig                       |                                                                                                    |                        |               |                        | Revisado de conformidad 🔻          |              |                              |                      | 63             |
|                                       |                                                                                                    |                        | n             | ocumentos cont         | ables                              |              |                              |                      |                |
|                                       |                                                                                                    |                        |               |                        |                                    |              |                              |                      |                |
| Nombre                                |                                                                                                    | Situación              | 1             | Situación contable     | Nº operación co                    | ntable       | Fecha contabilización<br>SIC | Fecha pago           |                |
| CPJ - Presentación - NID: 96000       | A22020000000455                                                                                                    |                        | Contabili     | zado                   |                                    |              | 06/04/2020                   |                      |                |
| CP1 - Aprobación - NID: 96000A        | 2202000000457                                                                                                    |                        | Contabili     | zado                   | 2020202000000                      | 0457         | 08/04/2020                   |                      |                |
|                                       | 2202000000457                                                                                                    |                        | Contabil      |                        | 2020202000000                      |              | 11.142020                    |                      | •              |
|                                       |                                                                                                    |                        | Doce          | umentos adminis        | strativos                          |              |                              |                      |                |
|                                       |                                                                                                    |                        | Eirmo         |                        |                                    |              |                              |                      |                |
| De                                    | escripción                                                                                                    |                        | papel         | Situación              |                                    | Reempl       | azar                         |                      |                |
|                                       |                                                                                                    |                        |               | Ficharos avtorno       | c (i)                              |              |                              |                      |                |
|                                       |                                                                                                    |                        |               | icheros externo        | s 🔶                                |              |                              |                      |                |

Ilustración 132. Datos a comprobar en la pestaña Justificación

Una vez revisada esta información, en la sección de Documentos Administrativos, se pulsará el botón de "Generar documentos administrativos".

|                                                                                                    |             |                | Docume            | ntos          |                         |               |                              |            |   |
|----------------------------------------------------------------------------------------------------|-------------|----------------|-------------------|---------------|-------------------------|---------------|------------------------------|------------|---|
| Descripción                                                                                          |             | Firma<br>papel | Situación         |               | Revisada                |               | Reemplazar                   |            |   |
| Cuenta.xml.xsig                                                                                      |             |                |                   | Revisado      | o de conformidad 🔻      |               |                              |            | 1 |
|                                                                                                    |             | Ľ              | ocumentos (       | contabl       | es —                    |               |                              |            |   |
| Nombre                                                                                               | Situació    | n              | Situación contabl | e             | Nº operación cont       | able          | Fecha<br>contabilización SIC | Fecha pago |   |
| CPJ - Presentación - NID:<br>96000A22020000000455                                                    |             | Cor            | ntabilizado       |               |                         |               | 06/04/2020                   |            | 1 |
| CPJ - Aprobación - NID:<br>96000A22020000000457                                                      | ntabilizado |                | 2020202000000     | 457           | 08/04/2020              |               | 1                            |            |   |
|                                                                                                    | umentos adn | ninistra       | tivos             |               |                         |               |                              |            |   |
| Descripción                                                                                          |             | Fi             | rma Situació      | òn            |                         | Reemp         | lazar                        |            | • |
| Ficheros externos 🤃                                                                                  |             |                |                   |               |                         |               |                              |            |   |
| Nombre Situación Descripción 🗋                                                                       |             |                |                   |               |                         |               |                              |            |   |
| DOC1.docx                                                                                            | Documento   | administra     | tivo 1            |               |                         |               | ×                            |            |   |
| InfFiscal_20200706_121518.pdf Informe fiscalizacion (2020/07/06 12:15:18) (Sin descripción asociada) |             |                |                   |               |                         |               | ón asociada)                 |            | × |
| InfFiscal_20200706_121523.pdf Informe fiscalizacion (2020/07/06 12:15:23) (Sin descripción asociada) |             |                |                   |               |                         | ×             |                              |            |   |
| InfFiscal_20200723_125428.pdf.xsig                                                                   |             |                | Informe fise      | calizacion (2 | 2020/07/23 12:54:28) (5 | in descripcio | ón asociada)                 |            | × |

Ilustración 133. Generar certificado para el Tribunal de Cuentas

Tras pinchar en el botón "Generar documentos administrativos" se mostrará la siguiente pantalla donde habrá que indicar, si es necesario, que faltan documentos (y en su caso el motivo), completar la sección de Firmas (los firmantes que aparecen son los que tienen el rol de Firmante para el tipo de documento de Certificado del Tribunal de Cuentas) y, por último, "Generar".

| Sorolla <sub>2</sub>                         |                                                   | Generar Volver                                           |
|----------------------------------------------|---------------------------------------------------|----------------------------------------------------------|
| Cuentas justificativas de<br>administrativos | e fondos de pagos a                               | a justificar - Documentos                                |
| UNIDAD CENTRAL DE CAJA PARA FORM             | IACIÓN                                            | (Versión: 8.40-GA Fecha actualización: 21/07/2020 13:40) |
| Certificado para el Tribunal de Cu           | uentas                                            |                                                          |
|                                              | Código Presupuestario*                            | 1511                                                     |
|                                              | Órgano constitucional,<br>Ministerio u Organismo* | MINISTERIO DE CURSOS                                     |
|                                              | DIR3 de unidad tramitadora *                      | XX0002927                                                |
|                                              |                                                   | Mostrar                                                  |
|                                              | Faltan documentos                                 |                                                          |
|                                              |                                                   |                                                          |
|                                              | Motivo                                            |                                                          |
|                                              |                                                   |                                                          |
| ·                                            |                                                   | Firmas                                                   |
| País *                                       | España                                            | T                                                        |
| Provincia *                                  | MADRID                                            | Municipio* Madrid V                                      |
| Fecha de expedición                          |                                                   |                                                          |
| Firmante                                     |                                                   |                                                          |
|                                              |                                                   |                                                          |
|                                              |                                                   |                                                          |
|                                              |                                                   |                                                          |

Ilustración 134. Otros datos para la generación del certificado para el Tribunal de Cuentas

El certificado se generará en formato XML y antes de realizar el envío al Tribunal será obligatorio firmarlo electrónicamente, aunque la cuenta justificativa se haya tramitado en papel.

La firma del certificado podrá realizarse en SOROLLA2, pinchando en el enlace para abrir y visualizar el documento, o bien mediante un envío a la firma mediante el botón Portafirmas.

| Datos generales Datos económicos Pagos/Cobros Ejecució                                                                                                    | ón Justificantes                                                       | Documento                           | s Justificación Trá                                     | mites electrónicos        |           |                              |            |   |  |  |
|----------------------------------------------------------------------------------------------------|------------------------------------------------------------------------|-------------------------------------|---------------------------------------------------------|---------------------------|-----------|------------------------------|------------|---|--|--|
| Descripción         0001-Libramiento para prueba           Fecha de justificación *         01/04/2020         A           Fecha envio a Tribunal de Cuentas         Nª | s UCC Caja1 1T / 00<br>disposición de la UCC<br>de asiento registral e | )2-Libramien<br>C<br>envio a Tribur | tos para pruebas UCC<br>01/04/2020 mm<br>nal de Cuentas | Fecha de aprobación       | 06/04/202 | D (                          | ton No     | Ŧ |  |  |
| Descrinción                                                                                                    |                                                                        | Firma nanel                         | Situación                                               | Revisada                  |           | Reemplazar                   |            |   |  |  |
| Cuenta.xml.xsig                                                                                                    |                                                                        | r mina papor                        | onducion                                                | Revisado de conformidad 🔻 |           | Reenplaca                    |            | 1 |  |  |
| Documentos contables                                                                                                    |                                                                        |                                     |                                                         |                           |           |                              |            |   |  |  |
| Nombre                                                                                                    | Situación                                                              | S                                   | ituación contable                                       | Nº operación co           | ntable    | Fecha contabilización<br>SIC | Fecha pago |   |  |  |
| CPJ - Presentación - NID: 96000A2202000000455                                                                                                    |                                                                        | Contabiliz                          | ado                                                     |                           |           | 06/04/2020                   |            | 1 |  |  |
| CPJ - Aprobación - NID: 96000A2202000000457                                                                                                    |                                                                        | Contabiliz                          | ado                                                     | 2020202000000             | 0457      | 08/04/2020                   |            | 1 |  |  |
|                                                                                                    |                                                                        | Docu                                | mentos adminis                                          | trativos                  |           |                              |            |   |  |  |
| Descripción                                                                                                    |                                                                        | Firma<br>papel                      | Situación                                               |                           | Reempla   | zar                          |            |   |  |  |
| Cortifica da nava al Tribunal da Cuentas yml                                                                                                    |                                                                        |                                     |                                                         |                           |           |                              |            |   |  |  |

Ilustración 135. Certificado para el Tribunal de Cuentas en formato xml.

Una vez firmado, el certificado tendrá extensión. xsig y se podrá preparar el envío, pinchando en el botón **"Tribunal de Cuentas".** 

| SOROLLA2                                                                                                    |                                        |                          |                                        | Tribunal de Cuentas | firmas Informe Guardar Li | Marian Volver Inicio     | <b>P</b><br>Ayuda   |
|----------------------------------------------------------------------------------------------------|----------------------------------------|--------------------------|----------------------------------------|---------------------|---------------------------|--------------------------|---------------------|
| Cuentas justificativas de fondos de pagos a justificar - M                                                                                                    | odificación v baia                     |                          |                                        |                     |                           | (Pi                      | REPRODUCCION)       |
| UNIDAD CENTRAL DE CA LA PARA FORMACIÓN                                                                                                    | sumeación y suja                       | (Ver                     | ión: 8.40-GA Facha actualización: 21/0 | 7/2020 13:40)       |                           |                          |                     |
|                                                                                                    |                                        | (11.                     |                                        |                     |                           | * indica                 | a un campo obligato |
|                                                                                                    |                                        |                          |                                        |                     |                           |                          |                     |
| Unidad Tramitadora *                                                                                                    | 1                                      |                          | Y                                      |                     |                           |                          |                     |
| Año / Nº de cuenta 2020 / 4                                                                                                    |                                        |                          |                                        |                     | Estado Ap                 | probada                  |                     |
| Wide Physician Control of the Control of the Contro | ooos tiltereningte over andere til     | 00 Color 4T / 000 1/h    | antes anno annolas tree                |                     |                           |                          |                     |
| N° de libramiento 20202.0.20.0.0002753                                                                                                    | UUU1-Libramiento para pruebas U        | CC Cajar II / UUZ-Libram | entos para pruebas UCC                 |                     |                           | Tramitación electrónico  |                     |
| Pecha limite de justificación 0//04/2020                                                                                                    |                                        |                          |                                        |                     | 2                         | 1 ramitación electronica |                     |
| Observaciones CUENTA 1                                                                                                    |                                        |                          |                                        | Unided Adv          | inistration (DID2)        |                          |                     |
| Código Presupuestario 1511                                                                                                    |                                        |                          |                                        | XX0002927           |                           |                          |                     |
| Órgano constitucional,                                                                                                    |                                        |                          | _                                      |                     |                           |                          |                     |
| Ministerio u Organismo                                                                                                    |                                        |                          |                                        |                     |                           |                          |                     |
| Competencia de gestion * UNIDAD CENTRAL DE CAJA PA                                                                                                    | RA FORMACION                           |                          | V                                      |                     |                           |                          |                     |
|                                                                                                    |                                        |                          |                                        |                     |                           |                          |                     |
| Datos generales Datos económicos Pagos/Cobros Elecución Justificantes                                                                                                    | Documentos Justificación T             | Trámites electrónicos    |                                        |                     |                           |                          |                     |
| Paras generales (Paras continues) (ragos) costos (ejecación) sustineantes                                                                                                    | Bocamentos Sustineación 1              |                          |                                        |                     |                           |                          |                     |
|                                                                                                    |                                        |                          |                                        |                     |                           |                          |                     |
| Descripción 0001-Libramiento para pruebas UCO                                                                                                    | Caja1 1T / 002-Libramientos para       | pruebas UCC              |                                        |                     |                           |                          |                     |
| Fecha de justificación * 01/04/2020                                                                                                    | A disposición de la UCC                | 01/04/2020               | Fecha de apr                           | obación 06/04/      | 2020                      | Con reparos No           | Ŧ                   |
| Fecha envio a Tribunal de Cuentas                                                                                                    | Nº de asiento registral envío a Tribun | nal de Cuentas           |                                        |                     |                           |                          |                     |
|                                                                                                    |                                        | Decumo                   | toc                                    |                     |                           |                          |                     |
|                                                                                                    |                                        | Documen                  | itos                                   |                     |                           |                          |                     |
| Descripción                                                                                                    | Firm                                   | a papel Situaci          | in Revisada                            |                     | Reemplazar                |                          |                     |
| Cuenta.xml.xsig                                                                                                    |                                        |                          | Revisado de conformio                  | iad 🔻               |                           |                          |                     |
|                                                                                                    |                                        |                          |                                        |                     |                           |                          | <u> </u>            |
|                                                                                                    |                                        | Documentos o             | ontables                               |                     |                           |                          |                     |
|                                                                                                    |                                        |                          |                                        |                     |                           |                          |                     |
| Nombre                                                                                                    | Situación                              | Situación contable       | Nº ope                                 | ración contable     | Fecha contabilización SIC | Fecha pago               |                     |
| CPJ - Presentación - NID: 96000A2202000000455                                                                                                    | Conta                                  | abilizado                |                                        |                     | 06/04/2020                |                          | 🔞                   |
| CPJ - Aprobación - NID: 96000A2202000000457                                                                                                    | Conta                                  | abilizado                | 2020                                   | 202000000457        | 08/04/2020                |                          |                     |
|                                                                                                    |                                        |                          |                                        |                     |                           |                          |                     |
|                                                                                                    |                                        | Documentos adn           | inistrativos                           |                     |                           |                          |                     |
|                                                                                                    |                                        |                          |                                        |                     |                           |                          |                     |
| Develoption                                                                                                    |                                        |                          |                                        |                     |                           |                          |                     |
| Descripción                                                                                                    | Firm                                   | a papel Situació         | 1                                      | Reemp               | azar                      |                          |                     |

Ilustración 136. Certificado para el Tribunal de Cuentas firmado electrónicamente y botón de envío

Tras pinchar en el botón **"Tribunal de Cuentas"** se mostrará una pantalla de envío donde habrá que completar la información del remitente, correo electrónico y teléfono de contacto. Además, habrá que marcar los documentos a enviar, que como máximo serán estos tres:

1. El de tipo "CERTIFICADO", que será siempre obligatorio.

2. El de tipo "INFORME": se asociará al informe sobre la cuenta recibido de la Intervención y solo será obligatorio enviar cuando la fiscalización haya sido no favorable.

3. El de tipo "OBSERVACIONES": es siempre opcional y se asociará al documento de alegaciones u observaciones realizadas por el gestor sobre los reparos del informe anterior.

Y, por último, pulsar el botón "Enviar":

| DOROLLA2                                                                                                    |                                                                                                    |                                                                                                    |                   | Envi                                                                                                    | Nolver Ay       |
|----------------------------------------------------------------------------------------------------|----------------------------------------------------------------------------------------------------|----------------------------------------------------------------------------------------------------|-------------------|----------------------------------------------------------------------------------------------------|-----------------|
| ntas Justificativas - En                                                                                        | vío al Tribunal de Cuentas                                                                                                    |                                                                                                    |                   |                                                                                                    | I (PREPR        |
| D CENTRAL DE CAJA PARA FORMAC                                                                                   | CIÓN                                                                                                    | (Versión: 8.40-GA Fecha actualización: 21/07/2020 13:40)                                                                                                    |                   |                                                                                                    | * indica un car |
| Órgano gestor *                                                                                                 | **** ÓRGANO GESTOR PARA CURSOS DE FORMACION CAJA Y EXP                                                                                                    | EC V                                                                                                    |                   |                                                                                                    |                 |
| Unidad tramitadora *                                                                                            | **** FORMACION 2020. CAJA 1                                                                                                    | <b>T</b>                                                                                                    |                   |                                                                                                    |                 |
| Tipo *                                                                                                    | O Cuenta justificativa de fondos de ACF <ul> <li>Cuenta justificativa de fondos</li> </ul>                                                                                                    | os de PJ                                                                                                    |                   |                                                                                                    |                 |
| Cuenta Justificativa *                                                                                          | 2020/4 - 0001-Libramiento para pruebas UCC Caja1 1T / 002-Libra                                                                                                    | mi 🔻                                                                                                    |                   |                                                                                                    |                 |
| DIR3 de la Unidad Tramitadora *                                                                                 | XX0002927                                                                                                    |                                                                                                    |                   |                                                                                                    |                 |
| Remitente *                                                                                                    | (FIRMANTE PRUEBAS)                                                                                                    |                                                                                                    |                   |                                                                                                    |                 |
|                                                                                                    |                                                                                                    |                                                                                                    |                   |                                                                                                    |                 |
| Correo electrónico *                                                                                            | SOROLLA2@igae.hacienda.gob.es                                                                                                    | Teléfono 9188888888                                                                                                    |                   |                                                                                                    |                 |
| Correo electrónico *<br>Código Presupuestario                                                                   | SOROLLA2@igae.hacienda.gob.es                                                                                                    | Teléfono 918888888                                                                                                    |                   |                                                                                                    |                 |
| Correo electrónico *<br>Código Presupuestario<br>Órgano constitucional,<br>Ministerio u Organismo               | SOROLLA2@igae.hacienda.gob.es 1511 MINISTERIO DE CURSOS                                                                                                    | Teléfono 918888888                                                                                                    |                   |                                                                                                    |                 |
| Correo electrónico *<br>Código Presupuestario<br>Órgano constitucional,<br>Ministerio u Organismo               | SOROLLA2@igae.hacienda.gob.es                                                                                                    | Telefono 91888888                                                                                                    |                   |                                                                                                    |                 |
| Correo electrónico *<br>Código Presupuestario<br>Órgano constitucional,<br>Ministerio u Organismo               | SOROLLA2@igae.hacienda.gob.es                                                                                                    | Teléfono 918888888                                                                                                    | Tipo de documento | Situación                                                                                                 | Enviar          |
| Correo electrónico *<br>Código Presupuestario<br>Órgano constitucional,<br>Ministerio u Organismo               | SOROLLA2@igae.hacienda.gob.es                                                                                                    | Teléfono 918888888<br>Descripción<br>Cuenta                                                                                                    | Tipo de documento | Situación<br>No pendiente                                                                                 | Enviar          |
| Zorreo electrónico *<br>Zódigo Presupuestario<br>Ygano constitucional,<br>Alinisterio u Organismo               | SOROLLA2@igae.hacienda.gob.es                                                                                                    | Teléfono 918888888<br>Descripción Cuenta Documento administrativo 1                                                                                                    | Tipo de documento | Situación<br>No pendiente<br>No pendiente                                                                 | Enviar          |
| Corres electrónico -<br>Código Presupuestario<br>Prgano constitucional,<br>Alinisterio u Organismo              | SOROLLA2@ugae.hacienda.gob.es  ISII MINISTERIO DE CURSOS                                                                                                    | Teléfono 918888888<br>Descripción<br>Cuenta<br>Documento administrativo 1<br>CPJ - Presentación - NID: 96000A2202000000455                                                                                                    | Tipo de documento | Situación<br>No pendiente<br>No pendiente                                                                 | Enviar          |
| Correo electrónico *<br>Sódigo Presupuestano<br>Trgano constitucional,<br>Insisterio u Organismo<br>Documentos  | SOROLLA2@ugae.haclenda.gob.es           1511           MINISTERIO DE CURSOS           Cuenta.xml.xsig           DOC1.docx           CJPJ_2020-           4_CP3Presentación_96000A2202000000455.tcn.xsig           InfFiscal_20200706_121518.pdf                                                                                                    | Teléfono 918888888<br>Descripción<br>Cuenta<br>Documento administrativo 1<br>CPJ - Presentación - NID: 96000A2202000000455<br>Informe fiscalización (2020/07/06 12.15.18) (Sin descripción asociada)                                                                                                    | Tipo de documento | Situación<br>No pendiente<br>No pendiente<br>No pendiente                                                 | Enviar          |
| Correo electrónico -<br>Código Presupuestario<br>Código Tresupuestario<br>Ministerio u Organismo                | SOROLLA2@igae.hacienda.gob.es  ISII MINISTERIO DE CURSOS  Cuenta.xml.xsig DOC1.docx CJPJ_2020- 4_CPJPresentación_96000A22020000000455.tcn.xsig Inffiscal_2020706_121518.pdf Inffiscal_2020706_121523.pdf                                                                                                    | Telefono 91888888<br>Descripción Cuenta Documento administrativo 1 CPJ - Presentación - NID: 96000A2202000000455 Informe fiscalizacion (202007/06 12:15:18) (Sin descripción asociada) Informe fiscalizacion (202007/06 12:15:23) (Sin descripción asociada)                                                                                                    | Tipo de documento | Situación<br>No pendiente<br>No pendiente<br>No pendiente<br>No pendiente                                 | Enviar<br>      |
| Correo electrónico "<br>Código Presupuestario<br>Organo constitucional,<br>Ministerio u Organismo<br>Documentos | SOROLLA2@ugae.hacienda.gob.es           1511           MINISTERIO DE CURSOS           Cuenta.xml.xsig           DOC1.docx           CJP1_2020-           4_CPJPresentación_96000A22020000000455.tcn.xsig           InfFiscal_20200706_121518.pdf           InfFiscal_20200706_121523.pdf           CJP1_2020-           4_CPJAprobación_96000A2202000000455.tcn.xsig                                                    | Teléfono 918888888<br>Descripción<br>Cuenta<br>Documento administrativo 1<br>CPJ - Presentación - NID: 96000A22020000000455<br>Informe fiscalizacion (2020/07/06 12:15/23) (Sin descripción asociada)<br>Informe fiscalizacion (2020/07/06 12:15/23) (Sin descripción asociada)<br>CPJ - Aprobación - NID: 96000A22020000000457                                                   | Tipo de documento | Situación<br>No pendiente<br>No pendiente<br>No pendiente<br>No pendiente<br>No pendiente                 | Enviar<br>      |
| Correo electrónico -<br>Código Presupuestario<br>Organo constitucional,<br>Ministerio u Organismo               | SOROLLA2@igae.hacienda.gob.es           1511           MINISTERIO DE CURSOS           DOC1.docx           CUenta.xml.xsig           DOC1.docx           CJP1_2020-<br>4_CP3Presentación_96000A22020000000455.tcn.xsig           Inffiscal_20200706_121513.pdf           Inffiscal_20200706_121523.pdf           CJP3_2020-<br>4_CP3Aprobación_96000A2202000000457.tcn.xsig           Inffiscal_20200723_125428.pdf.xsig | Teléfono 91888888<br>Descripción Cuenta Documento administrativo 1 CPJ - Presentación - NID: 96000A2202000000455 Informe fiscalización (2020/07/06 12 15 18) (Sin descripción asociada) Informe fiscalización (2020/07/06 12 15 23) (Sin descripción asociada) CPJ - Aprobación - NID: 96000A2202000000457 Informe fiscalización (2020/07/23 12 54 28) (Sin descripción asociada) | Tipo de documento | Situación<br>No pendiente<br>No pendiente<br>No pendiente<br>No pendiente<br>No pendiente<br>No pendiente | Enviar          |

Ilustración 137. Envío al Tribunal de Cuentas

Si el envío se realiza sin errores se mostrará el siguiente aviso:

|                                                  | -                           |                                  |                                   |                |                        |                       |                    |             |             |                            |
|--------------------------------------------------|-----------------------------|----------------------------------|-----------------------------------|----------------|------------------------|-----------------------|--------------------|-------------|-------------|----------------------------|
| Sorolla <sub>2</sub>                             |                             |                                  |                                   | Tr             | ibunal de Cuentas      | Portafirmas           | Informe            | Guardar Lim | piar Volver | Inicio Ayuda               |
| Cuentas iustificativas de                        | fondos de pagos a justi     | ficar - Modificación v l         | paia                              |                |                        |                       |                    |             |             | a (PREPRODUCCION)          |
| UNIDAD CENTRAL DE CAJA PARA FORMA                | ACIÓN                       | , , ,                            | (Versión: 8.40-G                  | A Fecha actual | ización: 21/07/2020 13 | (40)                  |                    |             |             |                            |
|                                                  |                             |                                  |                                   |                |                        |                       |                    |             |             | * indica un campo obligato |
|                                                  |                             |                                  |                                   |                |                        |                       |                    |             |             |                            |
| Unidad Tramitadora *                             | **** FORMACION 2020         | . CAJA 1                         |                                   | Ψ              |                        |                       |                    |             |             |                            |
| Año / Nº de cuenta                               | 2020 / 4                    |                                  |                                   |                |                        |                       |                    | Estado      | Aprobada    |                            |
|                                                  |                             |                                  |                                   |                |                        |                       |                    |             |             |                            |
| Nº de libramiento *                              | 20202.0.20.0.0.0002753      | 0001-Libramiento para pri        | uebas UCC Caja1 1T / 002-Libramie | entos para pr  | uebas UCC              |                       | <u></u>            |             |             |                            |
| Fecha límite de justificación                    | 07/04/2020                  |                                  |                                   |                |                        |                       |                    |             | Tramitació  | on electrónica             |
| Observaciones                                    | CUENTA 1                    |                                  |                                   |                |                        |                       |                    |             |             |                            |
| Código Presupuestario                            | 1511                        |                                  |                                   |                |                        | Unidad Ad<br>XX000292 | ministrativa<br>27 | (DIR3)      |             |                            |
| Órgano constitucional,<br>Ministerio u Organismo | MINISTERIO DE CURSOS        |                                  |                                   |                |                        |                       |                    |             |             |                            |
| Competencia de gestión *                         |                             | A BARA FORMACIÓN                 |                                   |                |                        |                       |                    |             |             |                            |
| competencia de gesuon                            | UNIDAD CENTRAL DE C         | AJA PARA FORMACIÓN               |                                   |                |                        |                       |                    |             |             |                            |
|                                                  |                             |                                  |                                   |                |                        |                       |                    |             |             |                            |
| Datas gaparalas Datas asanámi                    | icos Dagos/Cobros Figgueión | lustificantes Decumentes         | stificación Trámitas alastrónis   |                |                        |                       |                    |             |             |                            |
| Datos generales Datos economi                    | Pagos/Cobros Ejecución      | Justificantes Documentos Ju      | Indiffices electronic             | 5              |                        |                       |                    |             |             |                            |
|                                                  |                             |                                  |                                   |                |                        |                       |                    |             |             |                            |
| Año                                              | 2020 Res                    | ultado de la operación           |                                   |                |                        | ×                     |                    |             |             |                            |
| Libramiento asociado                             |                             |                                  |                                   |                |                        |                       |                    |             |             |                            |
| Tipo de pago                                     | TITULAR C/C P/G El e        | nvío al Tribunal de Cuentas se l | ha realizado correctamente.       |                |                        |                       |                    |             |             |                            |
| Documento contable                               | 96000A1202000               |                                  |                                   |                |                        |                       |                    |             |             |                            |
| Fecha de contabilización                         | 01/01/2020                  |                                  |                                   |                |                        |                       |                    |             |             |                            |
| Fecha límite de justificación                    | 07/04/2020                  |                                  |                                   |                |                        |                       |                    |             |             |                            |
|                                                  |                             |                                  |                                   |                |                        |                       |                    |             |             |                            |
|                                                  |                             |                                  |                                   |                | Cerrar v               | entana                |                    |             |             |                            |
|                                                  | Ejercicio                   |                                  |                                   |                |                        |                       | Importe            |             |             |                            |
|                                                  | 2020                        | 1501                             | 923M                              |                | 205                    |                       |                    | 5.000,00    |             |                            |
|                                                  | 2020                        | 1501                             | 923M                              |                | 215                    |                       |                    | 5.000,00    | -           |                            |
|                                                  | 0000                        | 1501                             | 00011                             |                | 24.6                   |                       |                    | E 000 00    |             |                            |

Ilustración 138. Mensaje de envío al Tribunal de Cuentas realizado correctamente

Además, se actualizará automáticamente la Fecha de envío al Tribunal de Cuentas y el Nº de asiento registral:

|                                                  |                                 |                            |                 |                           |                                         |                          |                           | interior e            | /r campo oongaa |
|--------------------------------------------------|---------------------------------|----------------------------|-----------------|---------------------------|-----------------------------------------|--------------------------|---------------------------|-----------------------|-----------------|
| Unidad Tramitadora *                             | **** FORMACION 2020. CA         | JA 1                       |                 |                           | T                                       |                          |                           |                       |                 |
| Año / Nº de cuenta                               | 2020 / 4                        |                            |                 |                           |                                         |                          | Estado Ap                 | robada                |                 |
|                                                  |                                 |                            |                 |                           |                                         |                          |                           |                       |                 |
| N° de libramiento *                              | 20202.0.20.0.0.0002753          | 0001-Libramiento pa        | ara pruebas U   | ICC Caja1 1T / 002-Libran | nientos para pruebas UCC                | <b></b> (                | 7                         |                       |                 |
| Fecha límite de justificación                    | 07/04/2020                      |                            |                 |                           |                                         |                          |                           | Tramitación electróni | ca              |
| Observaciones                                    | CUENTA 1                        |                            |                 |                           |                                         |                          |                           |                       |                 |
| Código Presupuestario                            | 1511                            |                            |                 |                           |                                         | Unidad Admi<br>XX0002927 | nistrativa (DIR3)         |                       |                 |
| Órgano constitucional,<br>Ministerio u Organismo | MINISTERIO DE CURSOS            |                            |                 |                           |                                         |                          |                           |                       |                 |
| Competencia de gestión *                         | UNIDAD CENTRAL DE CAJA          | PARA FORMACIÓN             |                 |                           | Y                                       |                          |                           |                       |                 |
|                                                  |                                 |                            |                 |                           |                                         |                          |                           |                       |                 |
|                                                  |                                 |                            |                 |                           |                                         |                          |                           |                       |                 |
| Datos generales Datos económicos P               | Pagos/Cobros Ejecución Jus      | ificantes Documento        | Justificad      | ción Trámites electrón    | cos                                     |                          |                           |                       |                 |
|                                                  |                                 |                            |                 |                           |                                         |                          |                           |                       |                 |
| Descripción                                      | 0001-Libramiento para pruebas U | CC Caja1 1T / 002-Libra    | mientos para    | pruebas UCC               |                                         |                          |                           |                       |                 |
| Fecha de justificación *                         | 01/04/2020 A                    | disposición de la UCC      |                 | 01/04/2020                | Fecha de aprobación                     | 06/04/202                | 0 Con r                   | eparos No             | <b>T</b>        |
| Fecha envio a Tribunal de Cuentas 2              | 24/07/2020 N                    | de asiento registral envio | o a Tribunal de | e Cuentas                 | 202099900000821                         |                          |                           |                       |                 |
|                                                  |                                 |                            |                 |                           |                                         |                          |                           |                       |                 |
|                                                  |                                 |                            |                 | Documentos                |                                         |                          |                           |                       |                 |
|                                                  | Descripción                     |                            | Firma papel     | Situación                 | Revisada                                |                          | Reemplazar                |                       |                 |
| Cuenta yml ysig                                  |                                 |                            |                 |                           | Revisado de conformidad                 |                          |                           |                       |                 |
| Cuental Anni Asig                                |                                 |                            |                 |                           | Kevisado de comornidad                  |                          |                           |                       | 10              |
|                                                  |                                 |                            | Do              | ocumentos contab          | les                                     |                          |                           |                       |                 |
|                                                  |                                 |                            |                 |                           |                                         |                          |                           |                       |                 |
| Nombre                                           |                                 | Situación                  | Sit             | tuación contable          | Nº operación co                         | ntable                   | Fecha contabilización SIC | Fecha pago            |                 |
| CP1 - Presentación - NID: 960004                 | 2202000000455                   |                            | Contabilizado   | 0                         |                                         |                          | 06/04/2020                |                       |                 |
|                                                  | 202000000457                    |                            | Contrabilized   | -                         | 000000000000000000000000000000000000000 | 20457                    | 00/04/0000                |                       |                 |
| CPJ - Aprobación - N1D: 96000A2                  | 202000000457                    |                            | Contabilizado   | U                         | 202020200000                            | J0407                    | 06/04/2020                |                       | 19              |
|                                                  |                                 |                            | Docu            | mentos administra         | ativos                                  |                          |                           |                       |                 |
|                                                  |                                 |                            | Docu            | mentos aunimistre         | 11105                                   |                          |                           |                       |                 |
|                                                  | Descripción                     |                            | Firma papel     | Situación                 |                                         | Reemplaz                 | ar                        |                       |                 |
| Certificado para el Tribupal de Cur              | entas yml ysig                  |                            |                 |                           |                                         |                          |                           |                       |                 |
| Certificado para el mounal de Cu                 | entas.xiiii.xsiy                |                            |                 |                           |                                         |                          |                           |                       | <b>1</b>        |
|                                                  |                                 |                            |                 |                           |                                         |                          |                           |                       |                 |

Ilustración 139. Actualización automática de Fecha envío a Tribunal de cuentas y número de asiento registral

## 9 Consultas y Listados

Toda la información oficial que debe rendir un cajero puede consultarse en el punto de menú "Consultas y listados".

Se debe seleccionar la Unidad Tramitadora y el Órgano Gestor a consultar. Para acceder a cada documento se debe pulsar sobre el nombre del mismo.

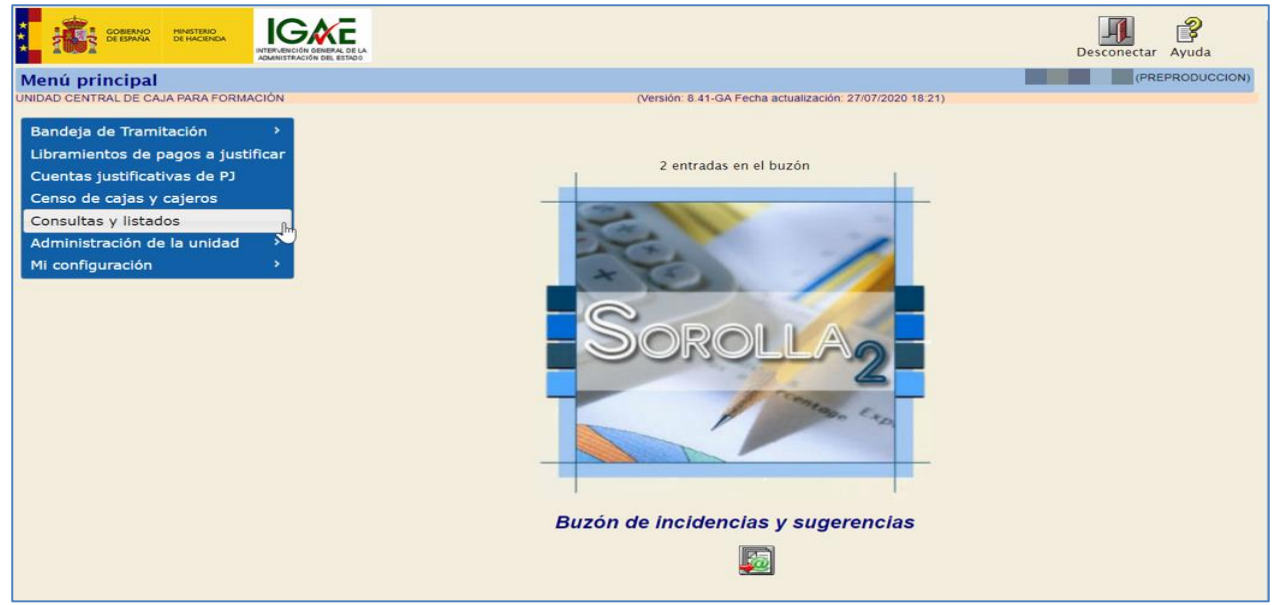

Ilustración 140. Opción de menú Consultas y listados

| Sorolla <sub>2</sub>                  |                                                                     | Inicio Ayuda                  |
|---------------------------------------|---------------------------------------------------------------------|-------------------------------|
| Consultas v listados - Tesorerí       | a                                                                   | (PREPRODUCCION)               |
| UNIDAD CENTRAL DE CAJA PARA FORMACIÓN | <br>(Versión: 8.41-GA Fecha actualización: 27/07/2020 18:21)        |                               |
|                                       |                                                                     | * indica un campo obligatorio |
| Unidad Tramitadora *                  | **** FORMACION 2020. CAJA 1                                         |                               |
| Órgano gestor *                       | **** ÓRGANO GESTOR PARA CURSOS DE FORMACION CAJA Y EXPEDIENTES 2020 |                               |
|                                       | Modelos oficiales                                                   |                               |
|                                       |                                                                     |                               |
| T01 -                                 | - Estado de situación de tesorería                                  |                               |
| T02 -                                 | - Conciliación bancaria                                             |                               |
| T03 -                                 | - Arqueo de caja                                                    |                               |
| T04 ·                                 | - Ficha control de libramientos de ACF                              |                               |
| T05 ·                                 | - Ficha control de libramientos de pagos a justificar               |                               |
| T06 ·                                 | - Registro general de libramientos                                  |                               |
| <u>T07</u> -                          | - Libro de entidades de crédito                                     |                               |
| <u></u>                               | - Registro de caja                                                  |                               |
|                                       |                                                                     |                               |
|                                       | Consultas y listados                                                |                               |
| T09 ·                                 | Tesorería                                                           |                               |
| T10 -                                 | - Relación de movimientos sobre la cuenta                           |                               |
| T11 -                                 | - Situación de la cuenta a una fecha                                |                               |
| T12 -                                 | - Situación de cierres sobre una cuenta                             |                               |
| T13 -                                 | - Consulta de pago material                                         |                               |
|                                       |                                                                     |                               |
|                                       |                                                                     |                               |
|                                       |                                                                     |                               |
|                                       |                                                                     |                               |
|                                       |                                                                     |                               |

Ilustración 141. Listado de Modelos oficiales y consultas

**Nota:** Solo para las Unidades Tramitadoras con marca del exterior, aparece la consulta "CG01 - Relación de movimientos en la cuenta de gestión", que permite realizar consultas sobre los movimientos de la cuenta de gestión.

| Sorolla <sub>2</sub>                      |                                                                     | Inicio      | <b>P</b><br>Ayuda |
|-------------------------------------------|---------------------------------------------------------------------|-------------|-------------------|
| Consultas y listados - Tesorer            | ía                                                                  | (PRE        | EPRODUCCION)      |
| UNIDAD CENTRAL DE CAJAS EN EL EXTERIOR (I | FORMACIÓN) (Versión: 8.48-GA Fecha actualización: 18/09/2020 18:20) |             |                   |
|                                           |                                                                     | * indica un | campo obligatorio |
| Unidad Tramitadora *                      | OFICINA COMERCIAL DE ESPAÑA EN ATENAS                               |             |                   |
| Órgano gestor *                           | EJEMPLO ÓRGANO GESTOR DE UNIDADES DEL EXTERIOR                      |             |                   |
|                                           | Modelos oficiales                                                   |             |                   |
| Т01                                       | - Estado de situación de tesorería                                  | ]           |                   |
| T02                                       | - Conciliación bancaria                                             |             |                   |
| ТОЗ                                       | - Arqueo de caja                                                    |             |                   |
| Т04                                       | - Ficha control de libramientos de ACF                              |             |                   |
| ТО5                                       | - Ficha control de libramientos de pagos a justificar               |             |                   |
| ТОб                                       | - Registro general de libramientos                                  |             |                   |
| Т07                                       | - Libro de entidades de crédito                                     |             |                   |
| <u>T08</u>                                | - Registro de caja                                                  |             |                   |
|                                           | Conservities of Vieterlan                                           |             |                   |
|                                           | Consultas y listados                                                |             |                   |
| Тоэ                                       | - Tesorería                                                         |             |                   |
| T10                                       | - Relación de movimientos sobre la cuenta                           |             |                   |
| T11                                       | - Situación de la cuenta a una fecha                                |             |                   |
| T12                                       | - Situación de cierres sobre una cuenta                             |             |                   |
| T13                                       | - Consulta de pago material                                         |             |                   |
| CGO                                       | 01 - Relación de movimientos en la cuenta de gestión                |             |                   |
|                                           |                                                                     |             |                   |

Ilustración 142. Consulta del listado de relación de movimientos en la cuenta de gestión.

# **10 Cierres Trimestrales**

### 10.1 Consulta de documentos de cierres trimestrales

Para consultar estos documentos se accederá a la opción de menú, "Consultas y Listados".

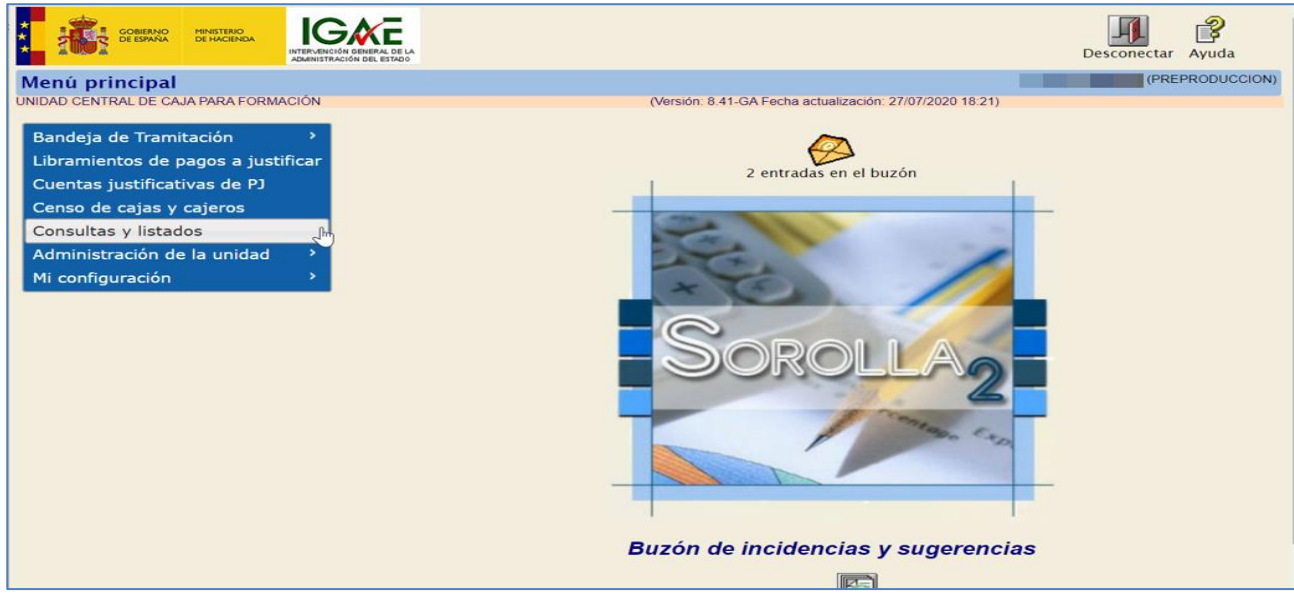

#### Ilustración 143. Opción de menú Consultas y listados

Los modelos oficiales que suelen presentar las cajas trimestralmente son el modelo T01 Estado de Situación de Tesorería, modelo T02 Conciliación Bancaria, y modelo T03 Arqueo de Caja.

Previamente, se debe seleccionar la Unidad tramitadora de Caja de la que queremos consultar los modelos y, en su caso, el Órgano Gestor:

| Sorolla <sub>2</sub>               |                                                                     |   | Inicio Ayuda                                    |
|------------------------------------|---------------------------------------------------------------------|---|-------------------------------------------------|
| Consultas y listados - Tese        | orería                                                              |   | (PREPRODUCCION)                                 |
| UNIDAD CENTRAL DE CAJA PARA FORMAC | CIÓN (Versión: 8.41-GA Fecha actualización: 27/07/2020 18:21)       |   |                                                 |
|                                    |                                                                     |   | <ul> <li>Indica un campo obligatorio</li> </ul> |
| Unidad Tramitadora *               | **** FORMACION 2020. CAJA 1                                         | T |                                                 |
| Órgano gestor *                    | **** ÓRGANO GESTOR PARA CURSOS DE FORMACION CAJA Y EXPEDIENTES 2020 | • |                                                 |
| _                                  | Modelos oficiales                                                   |   |                                                 |
|                                    |                                                                     | 1 |                                                 |
| 10                                 | 1 - Estado de situacion de tesoreria                                | 4 |                                                 |
| 10.                                | 2 - Conciliacion bancaria                                           | - |                                                 |
| TO:                                | 3 - Arqueo de caja                                                  | - |                                                 |
|                                    | 4 - Ficha control de libramientos de ACF                            | - |                                                 |
|                                    | 5 - Ficha control de libramientos de pagos a justificar             | - |                                                 |
| 10                                 | 6 - Registro general de libramientos                                | - |                                                 |
| 10                                 | / - Libro de entidades de credito                                   | - |                                                 |
| 101                                | 8 - Registro de caja                                                | - |                                                 |
|                                    | Consultas y listados                                                | - |                                                 |
|                                    |                                                                     | 1 |                                                 |
| ТО                                 | 9 - Tesorería                                                       | ] |                                                 |
| T1                                 | 0 - Relación de movimientos sobre la cuenta                         | 1 |                                                 |
| T1                                 | 1 - Situación de la cuenta a una fecha                              | 1 |                                                 |
| T1                                 | 2 - Situación de cierres sobre una cuenta                           | 1 |                                                 |
| T1:                                | 3 - Consulta de pago material                                       | 1 |                                                 |

Ilustración 144. Modelos oficiales

### A) T01- Estado de situación de tesorería

Se elige la Unidad Tramitadora y se selecciona el trimestre del que se quiere consultar el modelo.

| Sorolla                                                                      |                                                                                                |        | Listado | S<br>Limpiar | Volver Inicio | <b>P</b><br>Ayuda |  |  |  |
|------------------------------------------------------------------------------|------------------------------------------------------------------------------------------------|--------|---------|--------------|---------------|-------------------|--|--|--|
| Listados Oficiales - Estado situación de tesorería                           |                                                                                                |        |         |              |               |                   |  |  |  |
| UNIDAD CENTRAL DE CAJA PARA FORMACIÓN                                        | INIDAD CENTRAL DE CAJA PARA FORMACIÓN (Versión: 8.41-GA Fecha actualización: 27/07/2020 18.21) |        |         |              |               |                   |  |  |  |
| * indica un campo obligator Unidad Tramitadora * **** FORMACION 2020. CAJA 1 |                                                                                                |        |         |              |               |                   |  |  |  |
| Año 2020 V                                                                   |                                                                                                |        |         |              |               |                   |  |  |  |
| Trimestre Primero (Cerrado) 🔻                                                |                                                                                                |        |         |              |               |                   |  |  |  |
| Fecha desde * 01/01/2020 hasta * 31/0                                        | 03/2020                                                                                        |        |         |              |               |                   |  |  |  |
| Modelos oficiales                                                            |                                                                                                |        |         |              |               |                   |  |  |  |
| Descripción Estado                                                           |                                                                                                |        |         |              |               |                   |  |  |  |
| Estado de situación de tesorería.pdf                                         |                                                                                                |        |         |              |               |                   |  |  |  |
| Ficheros externos 🔱                                                          |                                                                                                |        |         |              |               |                   |  |  |  |
| Nombre                                                                       | Nombre Estado Descripción                                                                      |        |         |              |               |                   |  |  |  |
| DOC1.docx                                                                    |                                                                                                | CIERRE |         |              |               |                   |  |  |  |
|                                                                              |                                                                                                |        |         |              |               |                   |  |  |  |

Ilustración 145. Estado de situación de tesorería

Para consultar el informe de Estado de situación de Tesorería, se pulsará en el título del documento. En el caso de que haya un fichero externo añadido, pulsando sobre el mismo también se podrá consultar.

| Sorolla <sub>2</sub>                                      |                                                                                                    |             |                                                    | Listado         | Jimpiar V | /olver Inici | o Ayuda              |
|-----------------------------------------------------------|----------------------------------------------------------------------------------------------------|-------------|----------------------------------------------------|-----------------|-----------|--------------|----------------------|
| Listados Oficiales - Esta                                 | ado situación de tesorería                                                                                                    |             |                                                    |                 |           | (Pl          | REPRODUCCION)        |
| UNIDAD CENTRAL DE CAJA PARA FOR                           | RMACIÓN                                                                                                    |             | (Versión: 8.41-GA Fecha actualización: 27          | /07/2020 18:21) |           | * indica i   | un campo obligatorio |
| Unidad Tramitadora *<br>Año<br>Trimestre<br>Fecha desde * | ****         FORMACION 2020. CAJA 1           2020 ▼            Primero (Cerrado) ▼            01/01/2020         hasta*         31/0 | 3/2020      | <b>v</b>                                           |                 |           |              |                      |
|                                                           |                                                                                                    | Mod         | elos oficiales                                     |                 |           |              |                      |
|                                                           |                                                                                                    | Descripción |                                                    |                 |           | Estado       |                      |
|                                                           |                                                                                                    | Ficher      | ros externos 🧼 ——————————————————————————————————— |                 |           |              |                      |
|                                                           | Nombre                                                                                                    | Estado      |                                                    | Descripción     |           |              |                      |
| DOC1.docx                                                 |                                                                                                    |             | CIERRE                                             |                 |           |              |                      |
|                                                           |                                                                                                    |             |                                                    |                 |           |              |                      |

Ilustración 146. Estado de situación de tesorería, selección de documentos a visualizar

| MINISTERIO DE HACIENDA                                       |                       | ESTADO              | DE LA SITUACIÓN       | N DE TESORERÍA     |      |
|--------------------------------------------------------------|-----------------------|---------------------|-----------------------|--------------------|------|
| <b>S</b>                                                     |                       | CAJA PAGADORA       | 4 Y002927 - **** FORM | ACION 2020. CAJA 1 |      |
|                                                              |                       | CÓDIGO              | ES00010000001S        |                    |      |
|                                                              |                       | LOCALIDAD           | Madrid                |                    |      |
| AÑO: 2020 NÚMERO: 1                                          |                       |                     |                       |                    |      |
| 201000                                                       | Banco de España       | Banco de España     |                       |                    |      |
| BANCUS                                                       |                       |                     |                       |                    |      |
|                                                              | IBAN ES33 9000 0063   | IBAN ES33 9000 0063 |                       |                    |      |
| CUENTA CORRIENTE Nº                                          | 5102 3000 0801        | 5102 3000 0801      |                       |                    |      |
| TIPO CUENTA                                                  | Anticipo de caja fija | Pagos a justificar  | CAJA                  | TOTAL              |      |
| EXISTENCIAS A 1 DE 01/01/2020                                | 100.000,00            | 0,00                | 100,00                | 100.100,00         |      |
| COBROS                                                       |                       |                     |                       |                    |      |
| - COBROS POR CONCESIÓN O AUMENTO DE ACF                      | 0.00                  | 0,00                | 0.00                  | 0,00               |      |
| - TRASPASO DE FONDOS DE OTRA C/C DE ACF                      | 0,00                  | 0,00                | 0.00                  | 0,00               |      |
| - TRASPASO DE FONDOS ENTRE LA CAJA<br>CENTRAL Y LAS SUBCAJAS | 0,00                  | 0,00                | 0,00                  | 0,00               |      |
|                                                              |                       | 50.005.55           |                       | 50.000             |      |
| - PARA PAGOS DE HABERES                                      | 0,00                  | 50.000,00           | 0,00                  | 50.000,00          |      |
| - RECAUDACIÓN DE INGRESOS                                    | 0,00                  | 0,00                | 0,00                  | 0,00               |      |
| I INTERESES C/C                                              | 0,00                  | 0,00                | 0,00                  | 0,00               |      |
| TOTAL COBROS                                                 | 0,00                  | 0,00                | 0,00                  | 0,00               |      |
|                                                              | 0,00                  | 50.000,00           | 0,00                  | 50.000,00          |      |
| - PAGOS A ACREEDORES POR ACE                                 | 0.00                  | 0.00                | 0.00                  | 0.00               |      |
| - PAGOS POR CANCELACIÓN O DISMINUCIÓN ACF                    | 0,00                  | 0,00                | 0,00                  | 0,00               |      |
| - TRASPASO DE FONDOS A OTRA C/C DE ACF                       | 0,00                  | 0,00                | 0,00                  | 0,00               |      |
| CENTRAL Y LAS SUBCAJAS                                       | 0,00                  | 0,00                | 0,00                  | 0,00               |      |
| - PAGOS A LA CAJA DE EFECTIVOS PARA ACF                      | 0.00                  | 0.00                | 0.00                  | 0.00               |      |
| - PAGOS POR CUENTA DE PAGOS A JUSTIFICAR                     | 0,00                  | 5.050,00            | 0,00                  | 5.050,00           |      |
| - PAGOS HABERES                                              | 0,00                  | 0,00                | 0,00                  | 0,00               |      |
| POR ABONO DE INTERESES AL TESORO O                           | 0,00                  | 0,00                | 0,00                  | 0,00               |      |
| CUENTA OPERATIVA                                             |                       |                     |                       |                    |      |
| 0 OTROS PAGOS                                                | 0,00                  | 44.950,00           | 0,00                  | 44.950,00          |      |
|                                                              | 0,00                  | 50.000,00           | 0,00                  | 50.000,00          |      |
| ENGINGIAS A FIN DE 31/03/2020                                | 100.000,00            | 0,00                | 100,00                | 100.100,00         |      |
| V°.B°.                                                       |                       | En Madrid,          | a 28 de Julio de 202  | 0                  |      |
| PRUEBA FIRMANTE                                              | PRUEBA FIRM           | ANTE                |                       | PRUEBA FIRMAN      | re . |
|                                                              |                       |                     |                       |                    |      |

#### Apariencia del Informe de Estado de la situación de tesorería:

Ilustración 147. Visualización del Informe de Estado de la situación de tesorería

#### B) T02 Conciliación bancaria

Para consultar el informe de Conciliación bancaria, se pulsará en el título del documento y, en el caso de que haya un fichero externo añadido, si se pulsa sobre el mismo, también podrá visualizarse:

| Listado Oficiales - Estado de Conciliación (Versión: 8.41-GA Fecha actualización: 27/07/2020 18:21)<br>Listado Central De CAJA PARA FORMACIÓN (Versión: 8.41-GA Fecha actualización: 27/07/2020 18:21)<br>Cuenta bancaria Banco de España<br>Modelos oficiales<br><u>Modelos oficiales</u><br><u>Fecha de conciliación</u> <u>Estado</u><br><u>Structures</u>                                                                                                    |                                 |                                |                           |
|----------------------------------------------------------------------------------------------------|---------------------------------|--------------------------------|---------------------------|
| Listados Oficiales - Estado de Conciliación UNIDAD CENTRAL DE CAJA PARA FORMACIÓN UNIDAD CENTRAL DE CAJA PARA FORMACIÓN Cuenta bancaria Banco de España Modelos oficiales Econciliación Estado Structure Structure Struc | SOROLLA2                        | Listado Limpiar                | Volver Inicio Ayuda       |
| UNIDAD CENTRAL DE CAJA PARA FORMACIÓN (Versión: 8.41-GA Fecha actualización: 27/07/2020 18:21) *indica un campo Cuenta bancaria Modelos oficiales Fecha de conciliación Estado Conciliación bancaria 31/03/2020                                                                                                    | Listados Oficiales - Esta       |                                | (PREPRODUCCIO             |
| * indica un campo<br>Cuenta bancaria Banco de España ▼<br>Modelos oficiales<br>Nombre Fecha de conciliación Estado<br>Conciliación bancaria 31/03/2020                                                                                                    | UNIDAD CENTRAL DE CAJA PARA FOR | tualización: 27/07/2020 18:21) |                           |
| Cuenta bancaria     Banco de España     Modelos oficiales       Modelos oficiales     Fecha de conciliación     Estado       Conciliación bancaria     31/03/2020     31/03/2020                                                                                                    |                                 |                                | * indica un campo obligat |
| Modelos oficiales           Nombre         Fecha de conciliación         Estado           Conciliación bancaria         31/03/2020         31/03/2020                                                                                                    | Cuenta bancaria                 |                                |                           |
| Nombre         Fecha de conciliación         Estado           Conciliación bancaria         31/03/2020         31/03/2020                                                                                                    |                                 |                                |                           |
| Conciliación bancaria 31/03/2020                                                                                                    |                                 | Fecha de conciliación          | Estado                    |
|                                                                                                    | Conciliación bancaria           | 31/03/2020                     |                           |
| Ficheros externos 🔱                                                                                                    |                                 |                                |                           |
| Nombre Fecha de conciliación Descripción Estado                                                                                                    | Nombr                           | Descripción                    | Estado                    |
| DOC1.docx.xsig 28/07/2020 CIERRE 1                                                                                                    | DOC1.docx.xsig                  |                                |                           |
|                                                                                                    |                                 |                                |                           |
|                                                                                                    |                                 |                                |                           |

Ilustración 148. Conciliación bancaria, selección de documentos a visualizar

Apariencia del informe de Conciliación Bancaria:

|                                                                    |                   |                                                                 |                                                                                         | CONCI<br>FECH                                                           | ILIACIÓN BANCARIA<br>A 31/03/2020 |               |
|--------------------------------------------------------------------|-------------------|-----------------------------------------------------------------|-----------------------------------------------------------------------------------------|-------------------------------------------------------------------------|-----------------------------------|---------------|
|                                                                    | CAJA              | PAGADORA                                                        |                                                                                         | BANCO: Banco de                                                         | España                            |               |
| CÓDIGO                                                             |                   | LOCALIDAD                                                       |                                                                                         | NÚMERO DE CUEN                                                          | TAJBAN ES33 9000 0063 5           | 102 3000 0801 |
| ES00010000015                                                      | 5                 | Madrid                                                          |                                                                                         | TIPO DE CUENTA:                                                         | Banco de España                   |               |
| Saldos s/Banco al                                                  | 31                | 03 2020                                                         |                                                                                         |                                                                         |                                   | 100.000,00    |
| COBROS EFECTU                                                      | ADOS POR          | LA CAJA PAGAD                                                   | ORA NO REGISTRAD                                                                        | OS POR EL BANCO                                                         |                                   |               |
| Fecha s/Libros                                                     | Nº Talór          | /Transferencia                                                  | Con                                                                                     | cepto                                                                   | Importe                           |               |
| AGOS EFECTUA                                                       | DOS POR E         | L BANCO NO RE                                                   | GISTRADOS POR LA                                                                        | CAJA PAGADORA                                                           |                                   | _             |
| Fecha s/Libros                                                     | Fed               | ha s/Bancos                                                     | Con                                                                                     | cepto                                                                   | Importe                           |               |
|                                                                    |                   |                                                                 |                                                                                         |                                                                         |                                   | 0,00          |
| COBROS EFECTU<br>Fecha s/Libros                                    | JADOS POR<br>Fech | EL BANCO NO R<br>a s/Bancos                                     | EGISTRADOS POR LA                                                                       | A CAJA PAGADORA                                                         | Importe                           | 0,00          |
| COBROS EFECTU<br>Fecha s/Libros                                    | JADOS POR<br>Fech | EL BANCO NO R<br>a s/Bancos                                     | EGISTRADOS POR LA                                                                       | A CAJA PAGADORA                                                         | Importe                           | 0,00          |
| PAGOS EFECTUA                                                      | JADOS POR         | EL BANCO NO R<br>a s/Bancos<br>A CAJA PAGADO                    | EGISTRADOS POR LI                                                                       | A CAJA PAGADORA                                                         | Importe                           | 0,00          |
| Fecha s/Libros                                                     | ADOS POR<br>Fect  | EL BANCO NO R<br>a s/Bancos                                     | EGISTRADOS POR LA<br>Coni<br>IRA NO REGISTRADO                                          | A CAJA PAGADORA                                                         | Importe                           | 0,00          |
| COBROS EFECTU<br>Fecha s/Libros                                    | JADOS POR<br>Fech | EL BANCO NO R<br>a s/Bancos                                     | EGISTRADOS POR L<br>Coni<br>RA NO REGISTRADO<br>Coni                                    | S POR EL BANCO                                                          | Importe                           | 0,00          |
| COBROS EFECTU<br>Fecha s/Libros<br>Fecha s/Libros                  | JADOS POR<br>Fect | EL BANCO NO R<br>a s/Bancos<br>A CAJA PAGADO<br>//Transferencia | EGISTRADOS POR L<br>Coni<br>RA NO REGISTRADO                                            | S POR EL BANCO                                                          | Importe                           | 0.00          |
| COBROS EFECTU<br>Fecha s/Libros<br>PAGOS EFECTUA<br>Fecha s/Libros | JADOS POR<br>Fect | EL BANCO NO R<br>a s/Bancos<br>A CAJA PAGADO<br>//Transferencia | EGISTRADOS POR L<br>Coni<br>RA NO REGISTRADO<br>Coni<br>En Madrid a 31 di<br>PRUEBA FIF | A CAJA PAGADORA<br>septo S POR EL BANCO septo septo Marzo de 2020 MANTE | Importe                           | 0.00          |

Ilustración 149. Visualización del informe de conciliación bancaria

#### C) T03 Arqueo de Caja

Al indicar la fecha del Arqueo a consultar aparecerá el documento Arqueo de Caja generado. Al pulsar sobre el nombre del documento en azul éste se abrirá para visualizarse. Si existe un documento externo adjunto, pulsando sobre el nombre del mismo también podrá visualizarse.

| Sorolla <sub>2</sub>            |                             |        |                                                          | <b>I</b> impiar | Volver Inici          | o Ayuda              |  |  |  |
|---------------------------------|-----------------------------|--------|----------------------------------------------------------|-----------------|-----------------------|----------------------|--|--|--|
| Listados Oficiales - Arq        | ueo de caja                 |        |                                                          | <b>.</b>        | <b>1991 - 1993</b> (P | REPRODUCCION)        |  |  |  |
| UNIDAD CENTRAL DE CAJA PARA FOR | MACIÓN                      |        | (Versión: 8.41-GA Fecha actualización: 27/07/2020 18:21) |                 |                       |                      |  |  |  |
|                                 |                             |        |                                                          |                 | * indica              | un campo obligatorio |  |  |  |
| Unidad Tramitadora *            | **** FORMACION 2020, CAJA 1 |        | <b>T</b>                                                 |                 |                       |                      |  |  |  |
| Fecha del arqueo *              | 31/03/2020                  |        |                                                          |                 |                       |                      |  |  |  |
|                                 |                             | м      | odelos oficiales                                         |                 |                       |                      |  |  |  |
|                                 | Descripción Estado          |        |                                                          |                 |                       |                      |  |  |  |
| Arqueo de caja.pdf.xsig         |                             |        |                                                          |                 |                       |                      |  |  |  |
|                                 | Ficheros externos 🥡         |        |                                                          |                 |                       |                      |  |  |  |
| N                               | ombre                       | Estado | Descripción                                              |                 |                       |                      |  |  |  |
| DOC1.docx                       |                             |        | INFORME                                                  |                 |                       |                      |  |  |  |
|                                 |                             |        |                                                          |                 |                       |                      |  |  |  |

Ilustración 150. Arqueo de caja

### 10.2 Envío al portafirmas de documentos de cierres trimestrales

Desde la opción de menú **Bandeja de Tramitación**  $\rightarrow$  **Gestión** se podrán, entre otras acciones, realizar envíos al portafirmas de los documentos asociados a los cierres trimestrales:

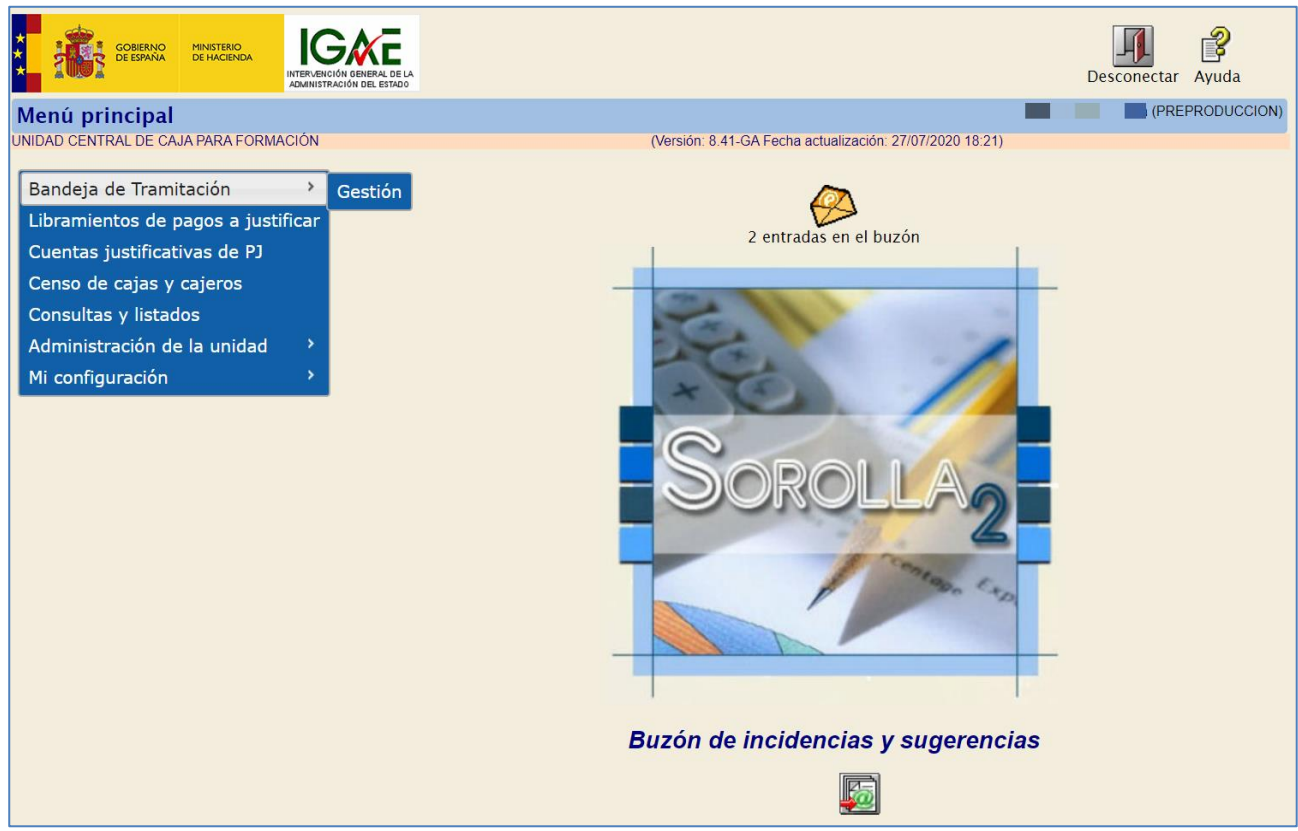

Ilustración 151. Opción de menú Bandeja de tramitación, gestión.

En la sección "Datos de búsqueda" primero se seleccionará la Unidad tramitadora de caja donde se han generado los documentos a enviar y, a continuación, para afinar la búsqueda, se marcarán los distintos tipos de documentos del cierre trimestral, manteniendo pulsada en el teclado la tecla "Control" (o "Ctrl") y marcando con el ratón alguno de estos tipos:

- Arqueo de caja y Ficheros externos asociados a arqueos de caja.
- **Estado de situación de Tesorería**, para incluir el Estado de situación de tesorería y, en su caso, los ficheros externos asociados.
- **Conciliación bancaria**, para incorporar la conciliación bancaria y, si procede, los ficheros externos asociados.

Una vez seleccionados los filtros, se pulsará en el botón de los prismáticos para Buscar:

| Sorolla <sub>2</sub>         |                                                                                                    | 🗟 🧟 🔐 🚺 🖉 🖄 |
|------------------------------|----------------------------------------------------------------------------------------------------|-------------|
| Bandeia de Tramitaci         | én                                                                                                    | PREPRODUCCI |
| NIDAD CENTRAL DE CAJA PARA F | ORMACIÓN (Versión: 8.51-GA Fecha actualización: 13/10/2020 15:03)                                                                                                    |             |
|                              |                                                                                                    |             |
| Otros Trámites               |                                                                                                    |             |
|                              |                                                                                                    |             |
|                              |                                                                                                    |             |
| Datos de búsqu               | eda                                                                                                    |             |
|                              |                                                                                                    |             |
| Unidad Tramitadora           | Y002927 - **** FORMACION 2020. CAJA 1 🗸                                                                                                    |             |
| Órgano gestor                | 02019029 - **** ÓRGANO GESTOR PARA CURSOS DE FO                                                                                                    |             |
| organo gostor                |                                                                                                    |             |
| Ejercicio presup.            | hasta                                                                                                    |             |
| desde                        |                                                                                                    |             |
| NFI                          |                                                                                                    |             |
|                              |                                                                                                    |             |
| Fecha desde                  | hasta in the second second sec |             |
|                              | Facturas descargadas del RCF                                                                                                    |             |
| Tipos de documento           | Ficheros externos asociados a arqueos de caja                                                                                                    |             |
|                              | Ficheros externos asociados a conciliación bancana<br>Ficheros externos asociados a Estado de situación de tesorería                                                                                                    |             |
| Clave Fase                   | ✓ Tipo de operación ✓                                                                                                    |             |
|                              |                                                                                                    |             |
| NID                          |                                                                                                    |             |
| Estados Documento            | ✓                                                                                                    |             |
| Importo dosdo                | hacta                                                                                                    |             |
| importe desde                |                                                                                                    |             |
| Firmado 🅠                    | ×                                                                                                    |             |
| Oficina contable             | ✓ N° de operación contable                                                                                                    |             |
|                              |                                                                                                    |             |

Ilustración 152. Parámetros de búsqueda de documentos asociados a los cierres trimestrales

A continuación, en la sección "Documentos no asociados a expedientes" se mostrará el resultado de la búsqueda, se marcarán los documentos necesarios y se pulsará el botón de "Envío a la firma":

| SOROLLA2                     |                                                                                                    |                            |                |        |         |                |                        |                           |  | R 🕼 | 🖥 🕅 🜌 🚵  |
|------------------------------|----------------------------------------------------------------------------------------------------|----------------------------|----------------|--------|---------|----------------|------------------------|---------------------------|--|-----|----------|
| andeia de Tramitación        |                                                                                                    |                            |                |        |         |                |                        |                           |  |     | (PREPROD |
| DAD CENTRAL DE CAJA PARA FOR | MACIÓN                                                                                                    |                            |                |        |         | (Versión:      | 8.51-GA Fecha actualia | ración: 13/10/2020 15:03) |  |     |          |
|                              |                                                                                                    |                            |                |        |         |                |                        |                           |  |     |          |
| Otros Trámites               |                                                                                                    |                            |                |        |         |                |                        |                           |  |     |          |
|                              |                                                                                                    |                            |                |        |         |                |                        |                           |  |     |          |
| Datos de búsqu               | ieda                                                                                                    |                            |                |        |         |                |                        |                           |  |     |          |
|                              |                                                                                                    |                            |                |        |         |                |                        |                           |  |     |          |
| Unidad Tramitadora           | Y002927 - **** FORMACION 2020. CAJA 1                                                                                | 1                          |                |        |         |                |                        |                           |  |     |          |
|                              |                                                                                                    | -                          |                |        |         |                |                        |                           |  |     |          |
| Organo gestor                | 02019029 - **** ORGANO GESTOR PARA CURSOS DE I                                                                       |                            |                |        |         |                |                        |                           |  |     |          |
| Ejercicio presup.            |                                                                                                    |                            |                |        |         |                |                        |                           |  |     |          |
| desde                        | nasta                                                                                                    |                            |                |        |         |                |                        |                           |  |     |          |
|                              |                                                                                                    |                            |                |        |         |                |                        |                           |  |     |          |
|                              |                                                                                                    |                            |                |        |         |                |                        |                           |  |     |          |
| Fecha desde                  | hasta 🔛                                                                                                    |                            |                |        |         |                |                        |                           |  |     |          |
|                              | Facturas descargadas del RCF                                                                                         |                            |                |        |         |                |                        |                           |  |     |          |
| Tipos de documento           | Fichero de NIDs obtenido de SIC para inventario<br>Ficheros externos asociados a arqueos de caja                     |                            |                |        |         |                |                        | -                         |  |     |          |
|                              | Ficheros externos asociados a conciliación bancaria<br>Ficheros externos asociados a Estado de situación de tesoreri |                            |                |        |         |                | *                      | · _                       |  |     |          |
| Clave Fase                   | V Tipo de operación                                                                                                  | -                          |                |        |         |                |                        |                           |  |     |          |
|                              |                                                                                                    |                            |                |        |         |                |                        |                           |  |     |          |
| NID                          |                                                                                                    |                            |                |        |         |                |                        |                           |  |     |          |
| Estados Documento            | ×                                                                                                    |                            |                |        |         |                |                        |                           |  |     |          |
| Importe desde                | hacta                                                                                                    |                            | _              |        |         |                |                        |                           |  |     |          |
| importe desde                |                                                                                                    |                            |                |        |         |                |                        |                           |  |     |          |
| Firmado 🔱                    | ~                                                                                                    |                            |                |        |         |                |                        |                           |  |     |          |
| Oficina contable             | · · · · · · · · · · · · · · · · · · ·                                                                                | Nº de op                   | eración contal | ble    |         |                |                        |                           |  |     |          |
|                              |                                                                                                    | -                          |                |        |         |                |                        |                           |  |     |          |
| Etiquetas                    | ×                                                                                                    |                            |                |        |         |                |                        |                           |  |     |          |
| Excluir índices de envi      | o 🗹                                                                                                    |                            |                |        |         |                |                        |                           |  |     |          |
|                              |                                                                                                    |                            |                |        |         |                |                        |                           |  |     |          |
| Documentos n                 | asociados a expedientes                                                                                              |                            |                |        |         |                |                        |                           |  |     |          |
|                              |                                                                                                    |                            |                |        |         |                |                        |                           |  |     |          |
| <b>F</b> 9                   |                                                                                                    |                            |                |        |         |                |                        |                           |  |     |          |
|                              | Nombre documento                                                                                                    | UT                         | Ejercicio      | Estado | Importe | Fecha          | Firmado 🤢              | NEI                       |  |     |          |
|                              |                                                                                                    |                            | presup.        |        |         | modificación 🖕 | -                      |                           |  |     |          |
| ejemploAdjuntoC              | onciliacion2T.pdf                                                                                                    | Y002927                    |                |        |         | 03/09/2020     | EIRIS                  | 2020/000198               |  |     |          |
| ejemploAdjuntoA              | rqueo2T.pdf                                                                                                    | Y002927                    |                |        |         | 03/09/2020     | EIRIS                  | 2020/000198               |  |     |          |
| ejemploAdjuntoE              | stadeSituacion2T.pdf                                                                                                 | Y002927                    |                |        |         | 03/09/2020     | EIRIS                  | 2020/000198               |  |     |          |
| DOC1.docx                    |                                                                                                    | Y002927                    |                |        |         | 30/07/2020     | N                      |                           |  |     |          |
| DOC1.docx                    |                                                                                                    | Y002927                    |                |        |         | 28/07/2020     | N                      | Manhanda 1. E da E        |  |     |          |
|                              |                                                                                                    | <ul> <li>Página</li> </ul> | 1 de 1 =>      | 10 🗸   |         |                |                        | muscranud 1 - 5 de 5      |  |     |          |

Ilustración 153. Selección y preparación de envío de documentos al portafirmas

Tras pulsar en el botón de envío, se mostrará la siguiente pantalla desde la que hay que indicar una descripción para la solicitud de firma, seleccionar el firmante al que enviar, la prioridad (alta o normal), notas con información adicional si fuera necesario, los documentos que requieren firma y los que solo van como adjuntos y, opcionalmente, agregar otros documentos. Una vez revisado lo anterior, se pulsará en el botón "Enviar a la firma":

|                                                                     |                                        |                        |                   | Г                   | -            |              | 1        |                                |  |  |  |
|---------------------------------------------------------------------|----------------------------------------|------------------------|-------------------|---------------------|--------------|--------------|----------|--------------------------------|--|--|--|
| Sorolla                                                             | 2                                      |                        |                   | 4º Enviar           | Enviar a l   | d<br>a firma | Volve    | er Ayuda                       |  |  |  |
| Enviar a la firma -                                                 | Parámetros de selec                    | ción                   |                   | <b>L</b>            |              |              | (Pi      | REPRODUCCION)                  |  |  |  |
| INIDAD CENTRAL DE CAJA PARA FORMACIÓN * indica un campo obligatorio |                                        |                        |                   |                     |              |              |          |                                |  |  |  |
|                                                                     | 1º Indicar descripción                 | Datos generales del e  | nvío              |                     |              |              |          |                                |  |  |  |
| Descripción de la                                                   | Eiemplo envío al portafirmas           |                        |                   |                     |              |              |          |                                |  |  |  |
| solicitud *                                                         | Portafirmas                            | Nombre 📤               |                   | Cargo               |              |              |          |                                |  |  |  |
| 2º Elegir                                                           |                                        |                        |                   |                     | curgo        |              |          |                                |  |  |  |
| Firmante                                                            | DOCELWEB                               | Bwlgw ZsgzeglvsJ Zsjes | D                 | opxewqp cl lewqltpw |              |              |          |                                |  |  |  |
| -                                                                   | Página 1 de 1 🛼 🛌 Mostrando 1 - 1 de 1 |                        |                   |                     |              |              |          |                                |  |  |  |
| Prioridad                                                           | 🔿 Alta 💿 Normal                        |                        |                   |                     |              |              |          |                                |  |  |  |
|                                                                     |                                        |                        |                   |                     |              |              |          |                                |  |  |  |
| Notas                                                               |                                        |                        |                   |                     |              |              |          |                                |  |  |  |
|                                                                     |                                        | - Documentos adi       | Marcar (<br>untos | qué documentos requ | uieren firma | y cuale      | s van so | lo como                        |  |  |  |
|                                                                     |                                        | Documentos             |                   |                     |              |              |          |                                |  |  |  |
|                                                                     |                                        | Nombre                 |                   | Importe             | Electrónico  | Enviar       | Firmar   | $\bigcirc$                     |  |  |  |
|                                                                     | ejemploAdjuntoConciliad                | ion2T.pdf              |                   |                     |              | ✓            | ✓        | Opcionalmente,<br>añadir otros |  |  |  |
|                                                                     | CB_2020-06-30_Concilia                 | acBancaria.pdf.xsig    |                   |                     | ~            | ✓            |          | documentos<br>nuevos al envío  |  |  |  |
| Documentos                                                          | ejemploAdjuntoArqueo2                  | T.pdf                  |                   |                     |              | ✓            | •        |                                |  |  |  |
|                                                                     | AC_2020-06-30_Arqueo                   |                        | ~                 | ✓                   |              |              |          |                                |  |  |  |
|                                                                     | ejemploAdjuntoEstadoSi                 |                        |                   | ✓                   | •            |              |          |                                |  |  |  |
|                                                                     | EST_2020-2T_EstSituac                  | Tesoreria.pdf.xsig     |                   |                     | ~            | ✓            |          |                                |  |  |  |

Ilustración 154. Selección de firmante y envío de documentos al portafirmas

### Si no ha habido ningún problema en el envío, se mostrará el siguiente mensaje:

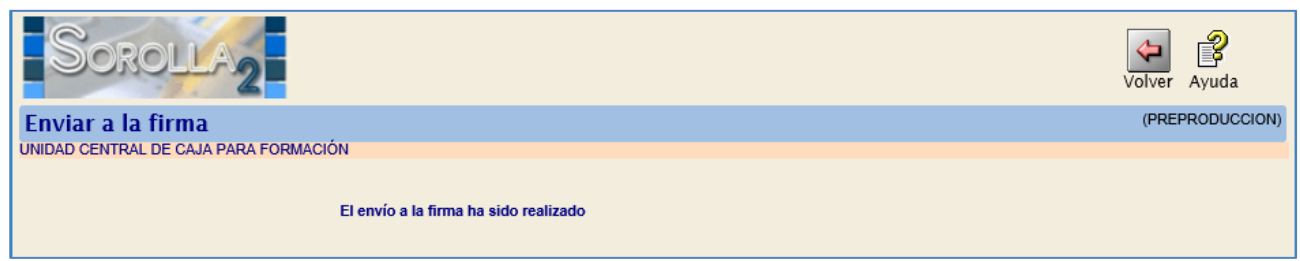

Ilustración 155. Mensaje de envío a la firma

### **10.3 Envío a la Intervención de documentos de cierres trimestrales**

Desde la opción de menú **Bandeja de Tramitación**  $\rightarrow$  **Gestión** se podrán, entre otras acciones, realizar los envíos a la Intervención de los documentos asociados a los cierres trimestrales para la fiscalización:

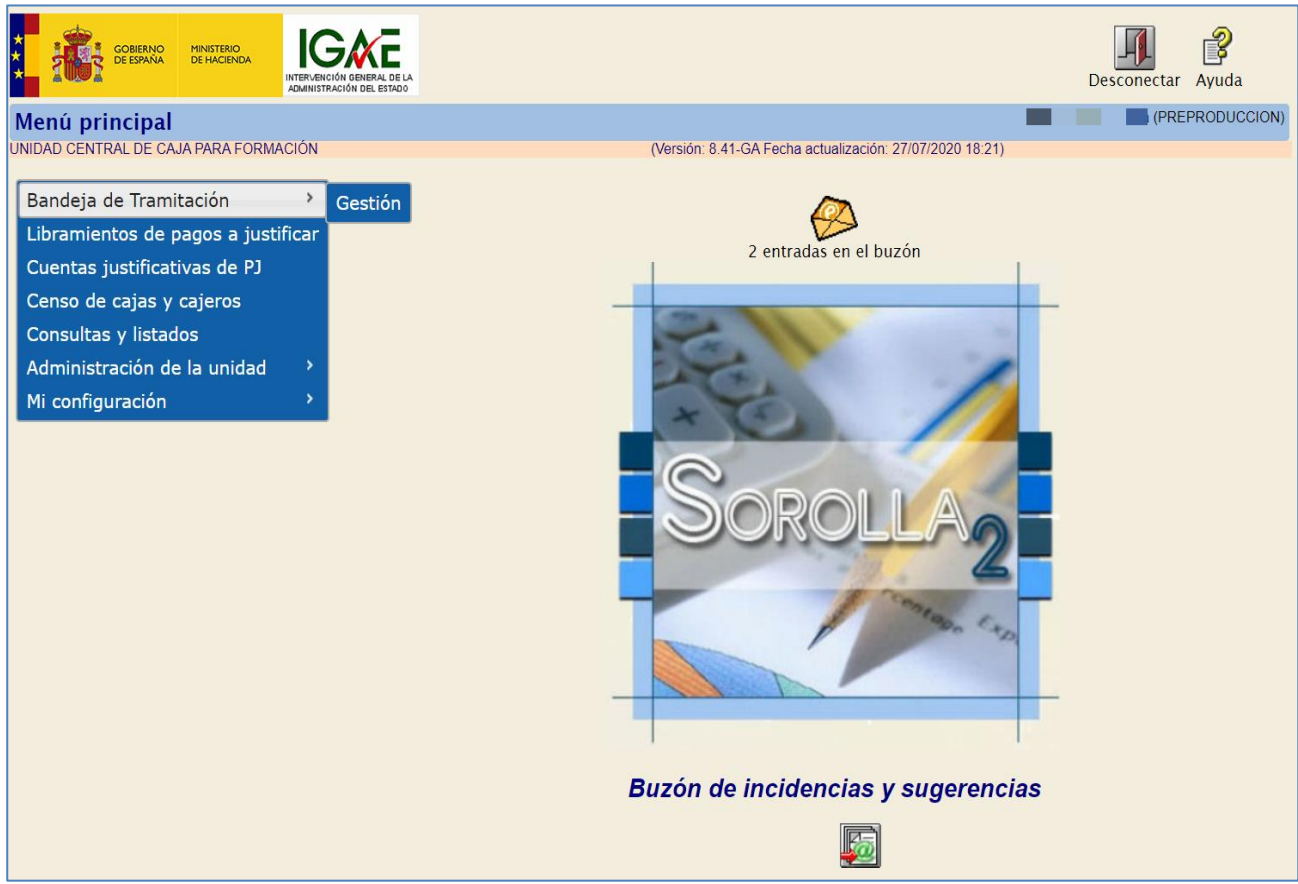

Ilustración 156. Opción de menú Bandeja de tramitación, gestión

En la sección "Datos de búsqueda" primero se seleccionará la Unidad tramitadora de caja donde se han generado los documentos a enviar y, a continuación, para afinar la búsqueda, se marcarán los distintos tipos de documentos del cierre trimestral, manteniendo pulsada en el teclado la tecla "Control" (o "Ctrl") y marcando con el ratón estos tipos:

- Arqueo de caja y Ficheros externos asociados a arqueos de caja.
- **Estado de situación de tesorería**, para incluir el Estado de situación de tesorería y, en su caso, los ficheros externos asociados.
- **Conciliación bancaria**, para incorporar la conciliación bancaria y, si procede, los ficheros externos asociados.

Una vez seleccionados los filtros, se pulsará en el botón de los prismáticos para Buscar:

| Sorolla                     |                                                                                                    | Docel<br>Web | îris 🕅 |                 |
|-----------------------------|----------------------------------------------------------------------------------------------------|--------------|--------|-----------------|
| Bandeja de Tramitac         | ión                                                                                                    |              |        | (PREPRODUCCION) |
| JNIDAD CENTRAL DE CAJA PARA | FORMACIÓN (Versión: 8.51-GA Fecha actualización: 13/10/2020 15:03)                                                                                                    |              |        |                 |
| Otros Trámites              |                                                                                                    |              |        |                 |
|                             |                                                                                                    |              |        |                 |
| Datos de búsq               | ueda                                                                                                    |              |        |                 |
|                             |                                                                                                    |              |        |                 |
| Unidad Tramitadora          | Y002927 - **** FORMACION 2020. CAJA 1                                                                                                    |              |        |                 |
| Órgano gestor               | 02019029 - ***** ÓRGANO GESTOR PARA CURSOS DE FOI 💙                                                                                                    |              |        |                 |
| Ejercicio presup.<br>desde  | hasta                                                                                                    |              |        |                 |
| NEI                         |                                                                                                    |              |        |                 |
| Fecha desde                 | in hasta                                                                                                    |              |        |                 |
| Tipos de documento          | Fichero de NIDs obtenido de SIC para inventario<br>Ficheros externos asociados a concliación bancaria<br>Ficheros externos asociados a concliación bancaria<br>Ficheros externos asociados a constitución bancaria<br>Ficheros externos asociados a testado de estuadón de tesoreria<br>Gastos electorales: documento anexo a la solicitud |              |        |                 |
| Clave Fase                  | ✓ Tipo de operación ✓                                                                                                    |              |        |                 |
| NID                         |                                                                                                    |              |        |                 |
| Estados Documento           | ·                                                                                                    |              |        |                 |
| Importe desde               | hasta                                                                                                    |              |        |                 |

Ilustración 157. Parámetros de búsqueda de documentos asociados a los cierres trimestrales

A continuación, en la sección "Documentos no asociados a expedientes" se mostrará el resultado de la búsqueda, se marcarán los documentos necesarios y se pulsará el botón de "Envío a Intervención":

|                                                                                                    | DOROLLA2                  |                                                                                                    |                    |                      |          |         |                         |                        |                     |                | 🗟 🧟 🗟 🕅 🖉 🖄 |
|----------------------------------------------------------------------------------------------------|---------------------------|----------------------------------------------------------------------------------------------------|--------------------|----------------------|----------|---------|-------------------------|------------------------|---------------------|----------------|-------------|
|                                                                                                    | deja de Tramitación       |                                                                                                    |                    |                      |          |         |                         |                        |                     |                | (PREPRODU   |
|                                                                                                    | CENTRAL DE CAJA PARA FORM | ICIÓN                                                                                                |                    |                      |          |         |                         | (Vensión: 8.51-GA Fech | a actualización: 13 | 10/2020 15:03) |             |
|                                                                                                    | er Trámiter               |                                                                                                    |                    |                      |          |         |                         |                        |                     |                |             |
|                                                                                                    | a manifes                 |                                                                                                    |                    |                      |          |         |                         |                        |                     |                |             |
| Dato do búsqueda           Unida Tramisda (1000000000000000000000000000000000000                                                                                                    |                           |                                                                                                    |                    |                      |          |         |                         |                        |                     |                |             |
|                                                                                                    | Datos de búsque           | da                                                                                                   |                    |                      |          |         |                         |                        |                     |                |             |
| United Translation       TODALCON SOLUCION SOLUCION SOLUCION OF SOLUCION SOLUCION SOLUCIO                                         |                           |                                                                                                    |                    |                      |          |         |                         |                        |                     |                |             |
| <b>G</b> 100 getter <b>G</b> 100 getter                                                                                                    | Unidad Tramitadora        | Y002927 - **** FORMACION 2020. CAJA 1                                                                | $\sim$             |                      |          |         |                         |                        |                     |                |             |
| Guido proping                                                                                                    | Órgano gestor             | 02019029 - **** ÓRGANO GESTOR PARA CURSOS DE I                                                       | $\sim$             |                      |          |         |                         |                        |                     |                |             |
| dsd                                                                                                    | Ejercicio presup.         |                                                                                                    |                    |                      |          |         |                         |                        |                     |                |             |
| NI         Fick ded         In the I         Top de docume         Internet Mathematica area docume and and and and and and and and and and                                                                                                    | desde                     | hasta                                                                                                |                    |                      |          |         |                         |                        |                     |                |             |
| x3         Fack dek         Topo de chinado de SC (par hondra<br>mente devine)         Topo de chinado de SC (par hondra<br>mente devine)         Clave fair         Clave fair         Topo de operación         Clave fair         Topo de operación         Topo de operación         Clave fair         Topo de operación         Topo de operación contable         Claveta         Claveta         Claveta         Claveta         Claveta         Claveta         Claveta         Claveta         Claveta         Claveta         Claveta     <                                                                                                    |                           |                                                                                                    |                    |                      |          |         |                         |                        |                     |                |             |
| Fed dead       Image NUSS defendes of the Second of the Second of the Seco                                         | NEI                       |                                                                                                    |                    |                      |          |         |                         |                        |                     |                |             |
| Tipos de documento       Inivienza instalanta di astalanta di astalan                                         | Fecha desde               | hasta 📰                                                                                              |                    |                      |          |         |                         |                        |                     |                |             |
| Tipo & de ocumento       Tipo de operación estructura sequencia de de la manufacia de la manufacia de                                          |                           | Fichero de NIDs obtenido de SIC para inventario                                                      |                    |                      |          |         |                         |                        |                     |                |             |
| Times documents       V         Times documents       V         V       V         V       V                                                                                                    | Tipos de documento        | Ficheros externos asociados a arqueos de caja<br>Ficheros externos asociados a conciliación bancaria |                    |                      |          |         |                         |                        | -                   |                |             |
| clave Fase       v       Top de operadin       v         ND       v       v         Etado Documento       v       v         Importe desde       nata       v         Inder desde       nata       v         Inder desde       v       v         Inder desde       v       v         Inder desde       v       v         Inder desde       v       v         Inder desde       v       v         Inder desde       v       v         Inder desde       v       v         Edutindices de row       v       v         Edutindices de row       v       v         Inder de comento       v       v         Inder de comento       V       V         Inder de comento       V       V         Inder de comento       V       V         Inder de comento       V       V         Inder de comento       V       V         Inder de comento       V       V         Inder de comento       V       V         Inder de comento       V       V         Inder de comento       V       V <t< td=""><td></td><td>Ficheros externos asociados a Estado de situación de tes</td><td>orería</td><td></td><td></td><td></td><td></td><td></td><td></td><td></td><td></td></t<>                                                                                                    |                           | Ficheros externos asociados a Estado de situación de tes                                             | orería             |                      |          |         |                         |                        |                     |                |             |
| ND                                                                                                    | Clave Fase                | V Tipo de operación                                                                                  | $\sim$             |                      |          |         |                         |                        |                     |                |             |
| Estado Documento       Nota         Importe desde       Nata         Firmado Ju       V         Oficina contable       Not de operación contable         Estado Documento       Not de operación contable         Concurrentos no asociados a expedientes         V       Oficina contable         V       Nota         V       Nota         V       Nota         V       Nota         V       Nota         V       Nota         V       Nota         V       Nota         V       Service Antonio Nota         V       Service Antonio                                                                                                    | NID                       |                                                                                                    |                    |                      |          |         |                         |                        |                     |                |             |
| Extense outcomments importe desde importe desde importe de | Sector December 1         |                                                                                                    |                    |                      |          |         |                         |                        |                     |                |             |
| Importe éssée     Nata       Firma do <ul> <li>N° é de operación contable</li> <li>Importe éssée</li> </ul> Oficina contable <ul> <li>N° é de operación contable</li> <li>Importe éssée</li> </ul> Edupatas <ul> <li>N° é de operación contable</li> <li>Importe éssée</li> </ul> Contaminas en envi <ul> <li>Importe éssée</li> </ul> Documentos no sociados a expedientes         Importe éssée <ul> <li>Importe éssée</li> </ul> Importe éssée <ul> <li>Importe éssée</li> <li>Importe éssée</li> </ul> Importe éssée <ul> <li>Importe éssée</li> <li>Importe éssée</li> </ul> Importe éssée <ul> <li>Importe éssée</li> <li>Importe éssée</li> <li>Importe éssée</li> <li>Importe éssée</li> <li>Importe éssée</li> <li>Importe éssée</li> <li>Importe éssée</li> <li>Importe éssée</li> <li>Importe éssée</li> <li>Importe éssée</li> <li>Importe éssée</li> <li>Importe éssée</li> </ul> Importe éssée <ul> <li>Importe éssée</li> <li>Importe éssée</li> <li>Importe éssée</li> <li>Importe éssée</li> <li>Importe éssée</li> <li>Importe éssée</li> <li>Importe éssée</li> <li>Importe éssée</li> <li>Importe éssée</li> <li></li></ul>                                                                                                    | Estados Documento         | ~                                                                                                    |                    |                      |          |         |                         |                        |                     |                |             |
| Finale ij     V       Oficina contable     V       Oficina contable     V       Etityetas     V       Etityetas     V       Occumentos no asociados a expedientes         V                                                                                                    | Importe desde             | hasta                                                                                                |                    |                      |          |         |                         |                        |                     |                |             |
| Oficina contable       Nº 46 operadón contable         Etiquetas                                                                                                    | Firmado 🧼                 | ~                                                                                                    |                    |                      |          |         |                         |                        |                     |                |             |
| Columenta     V     V       Exclair indices & envio     2       Documentos no asociados a expedientes       V     V       V     V <td>Oficina contable</td> <td></td> <td>Nº.</td> <td>le oneración</td> <td>contable</td> <td></td> <td></td> <td></td> <td></td> <td></td> <td></td>                                                                                                    | Oficina contable          |                                                                                                    | Nº.                | le oneración         | contable |         |                         |                        |                     |                |             |
| Etiquetas                                                                                                    | Onchia Concable           |                                                                                                    | ~                  | re operación         |          |         |                         |                        |                     |                |             |
| Exteriminations on asociados a expedientes           Occumentos no asociados a expedientes           Importante documento         Importante documento         Importante documento         NEL           Importante documento         Importante documento         Importante documento         NEL           Importante documento         Importante documento         Importante documento         Importante documento         NEL           Importante documento         Importante documento         Importante documento         Importante documento         NEL           Importante documento         Importante documento         Importante documento         Importante documento         Importante documento         NEL           Importante documento         Importante documento <t< td=""><td>Etiquetas</td><td></td><td>~ *</td><td></td><td></td><td></td><td></td><td></td><td></td><td></td><td></td></t<>                                                                                                    | Etiquetas                 |                                                                                                    | ~ *                |                      |          |         |                         |                        |                     |                |             |
| Occurrentos no asociados a expedientes           Image: Strategic Strategic S                                                  | Excluir índices de envío  |                                                                                                    |                    |                      |          |         |                         |                        |                     |                |             |
| Documentos no asociados a expedientes           O         Francia (La Construcción de la Construcción de la                                                           |                           |                                                                                                    |                    |                      |          |         |                         |                        |                     |                |             |
| Image: Constraint of the second of the second of                         | Documentos no             | asociados a expedientes                                                                              |                    |                      |          |         |                         |                        |                     |                |             |
| Nombre écoursento         UT         Spertodo         Estado         Importe         opficados         Firmado         NE           Impol AdjuntoConclisconZT.pdf         V0087         Importe         00809200         CFB         2000000           Impol AdjuntoConclisconZT.pdf         V0087         Importe         00809200         CFB         2000000           Importe AdjuntoConclisconZT.pdf         V0087         Importe         00809200         CFB         2000000           Importe AdjuntoConclisconZT.pdf         V0087         Importe         00809200         EFB         2000000           Importe AdjuntoConclisconZT.pdf         V0087         Importe         00809200         EFB         2000000           Importe AdjuntoConclisconZT.pdf         V0087         Importe         00809200         EFB         2000000           Importe AdjuntoConclisconZT.pdf         V0087         Importe         00809200         EFB         2000000           Importe AdjuntoConclisconZT.pdf         V0087         Importe         00809200         EFB         2000000           Importe AdjuntoConclisconZT.pdf         V0087         Importe         00809200         Importe         2000000           Importe AdjuntoConclisconZT.pdf         V00807         Importe         00809200 <td></td> <td></td> <td></td> <td></td> <td></td> <td></td> <td></td> <td></td> <td></td> <td>1</td> <td></td>                                                                                                    |                           |                                                                                                    |                    |                      |          |         |                         |                        |                     | 1              |             |
| Image:         Image:         Image:<                                                                                                    | <u> s</u>                 |                                                                                                    |                    |                      |          |         |                         |                        |                     |                |             |
| Image: space of the space of the s                        |                           | Nombre documento                                                                                     | UT                 | Ejercicio<br>presup. | Estado   | Importe | Fecha<br>modificación o | Firmado 🤢              | NEI                 |                |             |
| C         jesnipi AdjuntoEnnitiacion3T.pdf         Y00007         0.0090200         EFM         200000           C         jesnipi AdjuntoEntarue07.3         0.009020         EFM         200000           C         jesnipi AdjuntoEntarue07.3         0.009020         EFM         200000           C         jesnipi AdjuntoEntarue07.3         Y00007         0.009020         EFM         200000           D         polici Addo         Y00007         0.009020         EFM         200000           D         DOCL.decx         Y00007         0.0090700         N                                                                                                    |                           |                                                                                                    |                    |                      |          |         |                         |                        |                     |                |             |
| Last         generals Adjustand (stacks)         Factor         Constraint         Advance           2         generals Adjustand (stacks)         Tools (stacks)         Constraint         Constraint         Advance           2         policy (advance)         Noner         Constraint         Constraint         Advance           2         policy (advance)         Noner         Constraint         Noner         Constraint           2         policy (advance)         Noner         Statistics (statistics)         Noner         Constraint                                                                                                    | ejemploAdjuntoCo          | nciliacion2T.pdf                                                                                     | Y002927            |                      |          |         | 03/09/2020              | EIRIS                  | 2020/0001           |                |             |
| Ø DOCL door         V00307         Ø 0070200         N           Ø DOCL door         V00327         Ø 28070200         N                                                                                                    | ejemploAdjuntoArd         | queo2T.pdf<br>radoSituacion2T.ndf                                                                    | Y002927<br>Y002927 |                      |          |         | 03/09/2020              | EIRIS                  | 2020/0001           |                |             |
| C DOC1.docx Y00397 28677020 N                                                                                                    | DOC1.docx                 |                                                                                                    | Y002927            |                      |          |         | 30/07/2020              | N                      |                     |                |             |
|                                                                                                    | DOC1.docx                 |                                                                                                    | Y002927            |                      |          |         | 28/07/2020              | N                      |                     |                |             |

Ilustración 158. Selección y envío de documentos a la Intervención.

En este momento se ponen en marcha dos árboles de decisión en la aplicación, a saber: finalidad y envío/reenvío.

En cuanto a la finalidad:

- Contabilizar: necesariamente en reenvíos de expedientes IRIS fiscalizados favorablemente
- Fiscalizar: necesariamente cuando los documentos seleccionados no contengan documentos contabilizables.
- Ambas: en los restantes casos.

En cuanto al envío/reenvío:

- Si los documentos seleccionados no pertenecen a ningún número de expediente IRIS previo, nos sugerirá directamente un envío.
- Si todos los documentos seleccionados pertenecen al mismo envío previo y éste está en situación que admite reentrada, nos conducirá directamente a un reenvío.

En caso de que algún documento sí pertenezca a un envío previo, pero otros no, nos dará la opción de elegir entre nuevo envío o reenviar alguno de los anteriores.

| Documentos no asociados a expedientes |            |                      |          |         |                         |           |                       |
|---------------------------------------|------------|----------------------|----------|---------|-------------------------|-----------|-----------------------|
|                                       |            |                      |          |         |                         |           |                       |
| 8                                     |            |                      |          |         |                         |           |                       |
| Nombre documento                      | UT         | Ejercicio<br>presup. | Estado   | Importe | Fecha<br>modificación ≏ | Firmado 🤃 | NEI                   |
|                                       |            |                      |          |         |                         |           |                       |
| DOC1.docx                             | Y002927    |                      |          |         | 23/11/2020              | N         | 2020/000422           |
| InfFiscal_20200903_150256.pdf         | Y002927    |                      |          |         | 03/09/2020              | N         | 2020/000198           |
| 2.00.021.0.tcn                        | Y002927    | 2020                 | Borrador |         | 05/08/2020              | N         |                       |
| DOC1.docx                             | Y002927    |                      |          |         | 30/07/2020              | N         |                       |
| InfFiscal_20200720_133215.pdf         | Y002927    |                      |          |         | 21/07/2020              | N         | 2020/000186           |
| 2020-6_Certificado_de_conformidad.pdf | Y002927    |                      |          |         | 08/07/2020              | N         |                       |
| 2020-6 - DOC1.docx                    | Y002927    |                      |          |         | 08/07/2020              | N         |                       |
| InfFiscal_20200706_121523.pdf         | Y002927    |                      |          |         | 06/07/2020              | N         | 2020/000183           |
| InfFiscal_20200706_121518.pdf         | Y002927    |                      |          |         | 06/07/2020              | N         | 2020/000182           |
| DOC1.docx                             | Y002927    |                      |          |         | 06/07/2020              | N         | 2020/000182           |
|                                       | 🗔 🤜 Página | 1 de 3               | ► ► 10 ¥ |         |                         | M         | ostrando 1 - 10 de 23 |

Ilustración 159. Documentos no asociados a expedientes seleccionados.

Así, para ilustrar el ejemplo, se ha elegido una colección de documentos, dos con NEI asociado y uno sin él. Al pulsar "Enviar" obtenemos:

| E | Expediente IRIS Usuario guía (PREPRODUCCIO |                  |         |  |  |  |  |  |
|---|--------------------------------------------|------------------|---------|--|--|--|--|--|
|   |                                            | Expedientes IRIS |         |  |  |  |  |  |
|   | Expediente                                 | Descripción      | Importe |  |  |  |  |  |
|   | 2020/000422                                |                  | 0,00    |  |  |  |  |  |
|   | Nuevo envío a IRIS                         |                  |         |  |  |  |  |  |

Ilustración 160. Descripción de Expedientes IRIS.

- Nuevo envío.
- Reenviar el 2020/000422 en situación "Enviado al gestor solicitando documentación".
- No nos sugiere el reenvío del 2020/000183 por encontrarse "Tramitado en su totalidad".

Si optamos por el reenvío, nos mostrará incluidos los documentos seleccionados. Para cada documento, podremos seleccionar entre Principal o Anexo para darle a la Intervención una idea de los documentos que, a nuestro juicio, son más importantes y cuáles son de apoyo.

| 2                             |                  |                                                              |                                                                   |             |           |       | Reenviar | Volver     | Ayuda      |
|-------------------------------|------------------|--------------------------------------------------------------|-------------------------------------------------------------------|-------------|-----------|-------|----------|------------|------------|
| pediente IRIS                 |                  |                                                              |                                                                   |             |           |       |          | (PR        | PRODUCC    |
| AD CENTRAL DE CAJA PARA FORM  | ACIÓN            | 0                                                            | lersión: 8.57-GA Fecha actualización: 23/11/2                     | 2020 18:21) |           |       |          | * indica u | n campo ob |
|                               |                  | Datos genera                                                 | les del envío —                                                   |             |           |       |          |            |            |
| Órgano gestor                 | 02019029 - ****  | ORGANO GESTOR PARA CURSOS DE FORMACION CAJA Y EXT            | 2                                                                 |             |           |       |          |            |            |
| Unidad Tramitadora            | Y002927 - ****   | FORMACION 2020, CAJA 1                                       | 2                                                                 |             |           |       |          |            |            |
| Envio                         | 2020/000422      |                                                              |                                                                   |             |           |       |          |            |            |
| Contabilidad *                | 9600000 - ****   | I.D. PRUEBAS MINISTERIOS 🛩                                   |                                                                   |             |           |       |          |            |            |
| Nº expediente de contabilidad | N/A              |                                                              |                                                                   |             |           |       |          |            |            |
| Tipo de expediente *          | S/T Expedient    | e sin tipificar                                              |                                                                   |             |           |       |          |            |            |
| Ejercicio presupuestario *    | 2020             |                                                              |                                                                   |             |           |       |          |            |            |
| Finalidad *                   | Fiscalizar 🛩     |                                                              |                                                                   |             |           |       |          |            |            |
| Situación                     | Enviado al gesto | r solicitando documentación                                  | ×                                                                 |             |           |       |          |            |            |
| Importe *                     |                  | 0,00                                                         |                                                                   |             |           |       |          |            |            |
| Descripción                   |                  |                                                              |                                                                   |             |           |       |          |            |            |
|                               | Description      |                                                              |                                                                   |             |           |       |          |            |            |
|                               | Documento        | os preseleccionados                                          | E1                                                                |             |           |       |          |            |            |
|                               |                  |                                                              |                                                                   | 1           | -         | einr. |          |            |            |
|                               |                  | Nombre                                                       | Descripción                                                       | Importe     | Principal | Anexo |          |            |            |
|                               |                  | Nombre<br>DOC1.docx                                          | Descripción<br>DOC1.deex                                          | Importe     | Principal | Anexo |          |            |            |
|                               | Documento 🏺      | Nombre<br>DOC1.docx<br>2020-6_Certificado_de_conformidad.pdf | Descripción<br>DOC1.docx<br>2020-6_Certificado_de_conformidad.pdf | Importe     | Principal | Anexo |          |            |            |

Ilustración 161. Datos generales del envío.

También nos sugerirá aquellos documentos que pertenecieron a anteriores envíos del mismo expediente IRIS que se pretende reenviar. Vienen preseleccionados, por lo que si queremos excluirlos basta con seleccionarlos uno a uno o pulsar el botón eliminar. Ambas son secciones desplegables.

|                              | Datos gener                                                       | ales del envío          |         |                               |
|------------------------------|-------------------------------------------------------------------|-------------------------|---------|-------------------------------|
| organo gestor                | 02019029 - **** ÓRGANO GESTOR PARA CURSOS DE FORMACION CAJA Y EXI | ×                       |         |                               |
| Jnidad Tramitadora           | Y002927 - **** FORMACION 2020. CAJA 1                             | ×                       |         |                               |
| Invío                        | 2020/000422                                                       |                         |         |                               |
| Contabilidad *               | 9600000 - **** I.D. PRUEBAS MINISTERIOS V                         |                         |         |                               |
| P expediente de contabilidad | N/A                                                               |                         |         |                               |
| lipo de expediente *         | S/T Expediente sin tipificar                                      |                         |         |                               |
| jercicio presupuestario *    | 2020                                                              |                         |         |                               |
| inalidad *                   | Fiscalizar 🗸                                                      |                         |         |                               |
| lituación                    | Enviado al gestor solicitando documentación                       | ~                       |         |                               |
| mporte *                     | 0,00                                                              |                         |         |                               |
|                              |                                                                   |                         |         |                               |
| tescripción                  |                                                                   |                         |         |                               |
|                              |                                                                   |                         |         |                               |
|                              |                                                                   |                         |         |                               |
|                              | Documentos preseleccionados                                       | [+]                     |         |                               |
|                              |                                                                   |                         |         |                               |
|                              |                                                                   |                         |         |                               |
|                              | Documentos último envio                                           | [-]                     |         |                               |
|                              |                                                                   |                         |         |                               |
|                              |                                                                   |                         |         |                               |
|                              | Nombre                                                            | Descripción             | Importe | Enviar 🔀                      |
|                              |                                                                   |                         |         | Principal A Ouitar documentos |
|                              | 2020-1 - DOC1 deex vela                                           | 2020-1 - DOC1.docx.xsig |         |                               |
|                              | 2020-1 - DOC1.00CX.XSIg                                           |                         |         |                               |

Ilustración 162. Datos generales del envío con documentos preseleccionados.

Como se ha comentado en lugar de envío se puede optar por un nuevo envío, cuya configuración a continuación se explica.

Tras pulsar en el botón de envío, se mostrará la siguiente pantalla desde la que seleccionar la Intervención a la que enviar, comprobar la finalidad (Fiscalizar) y los documentos elegidos y, por último, enviar:

| Soroll                           | 2                                            | 4 <sup>9</sup> Re                            | alizar envío | Env         | iar Volv   | er Ayuda    | a          |
|----------------------------------|----------------------------------------------|----------------------------------------------|--------------|-------------|------------|-------------|------------|
| Envío a la Interve               | nción                                        |                                              |              |             | (P         | REPRODUC    | CCION)     |
| NIDAD CENTRAL DE CAJA F          | PARA FORMACIÓN                               |                                              |              |             | * indica ( | un campo ob | bligatorio |
|                                  | Datos gene                                   | rales del envío                              |              |             |            |             |            |
| Órgano gestor                    | 02019029 - **** ÓRGANO GESTOR PARA CURSO     | S DE FORMACION CAJA Y EXI                    |              |             |            |             |            |
| Unidad Tramitadora               | Y002927 - **** FORMACION 2020, CAJA 1        | $\checkmark$                                 |              |             |            |             |            |
| Envío                            |                                              |                                              |              |             |            |             |            |
| Contabilidad *                   | 9600000 - **** I.D. PRUEBAS MINISTERIOS      | 1º Seleccionar la Intervenció                | n a la que e | nviar       |            |             |            |
| Nº expediente de<br>contabilidad |                                              |                                              |              |             |            |             |            |
| Tipo de expediente *             | S/T Expediente sin tipificar                 |                                              |              |             |            |             |            |
| Ejercicio presupuestario         | 2020                                         |                                              |              |             |            |             |            |
| Finalidad *                      | Fiscalizar 2º Ya aparece Fiscalizar porque   | e en la selección de documentos a er         | nviar no hav | ningún d    | ocument    | o contable  |            |
| Importe *                        | 0.00                                         |                                              |              |             |            |             |            |
| Descripción                      |                                              |                                              |              |             |            |             |            |
|                                  | Doct                                         |                                              |              |             | Env        | iar         |            |
|                                  | Nombre                                       | Descripción                                  | Importe      | Situación   | Principal  | Anexo       |            |
|                                  | ejemploAdjuntoConciliacion2T.pdf             | ejemploAdjuntoConciliacion2T.pdf             |              |             |            |             |            |
|                                  | CB_2020-06-<br>30_ConciliacBancaria.pdf.xsig | CB_2020-06-<br>30_ConciliacBancaria.pdf.xsig |              |             | ✓          |             |            |
| Documento 🛖                      | ejemploAdjuntoArqueo2T.pdf                   | ejemploAdjuntoArqueo2T.pdf                   |              |             | ✓          |             |            |
|                                  | AC_2020-06-30_ArqueoCaja.pdf.xsig            | AC_2020-06-30_ArqueoCaja.pdf.xsig            |              |             | ✓          |             |            |
|                                  | ejemploAdjuntoEstadoSituacion2T.pdf          | ejemploAdjuntoEstadoSituacion2T.pdf          |              |             | •          |             |            |
|                                  | EST_2020-<br>2T_EstSituacTesoreria.pdf.xsig  | EST_2020-<br>2T_EstSituacTesoreria.pdf.xsig  |              |             | •          |             |            |
|                                  |                                              |                                              | 3º Revisa    | r selecciór | de docu    | mentos      |            |

Ilustración 163. Envío de documentos a la Intervención para fiscalizar

Pulsando el icono "+" situado junto a la palabra "Documento", podemos añadir documentos externos. Se permiten documentos TELCON, PAGMAS, PAGDIV y otros documentos sin tipificar. A partir de que se añaden quedan adscritos a la UT y se verán en posteriores búsquedas. En caso de seleccionar un TELCON, éste debe cumplir con las restricciones respecto al NEI que la propia aplicación señala

| Sorolla                                                                                                    | Agregar Volver                                           |
|----------------------------------------------------------------------------------------------------|----------------------------------------------------------|
| Bandeja de Tramitación - Ficheros                                                                                                    | Usuario guía (PREPRODUCCION)                             |
| UNIDAD CENTRAL DE CAJA PARA FORMACIÓN                                                                                                    | (Versión: 8.57-GA Fecha actualización: 20/11/2020 18:20) |
| Nuevo documento Seleccionar archivo Ningún archivo seleccionado<br>Tipo documento V<br>PAG_DIV - Externo pago divisas<br>PAG_MAS - Externo pagos masivos<br>S/T - Externo<br>TELCON - Contable |                                                          |

Ilustración 164. Bandeja de tramitación, selección de ficheros.

Los documentos contables externos a añadir deben necesariamente generarse con un NID formado por los caracteres "XX" + 11 posiciones alfanuméricas adicionales

En el caso de añadir al envío un documento TCN que no se tipifique como TELCON, la aplicación nos avisará.

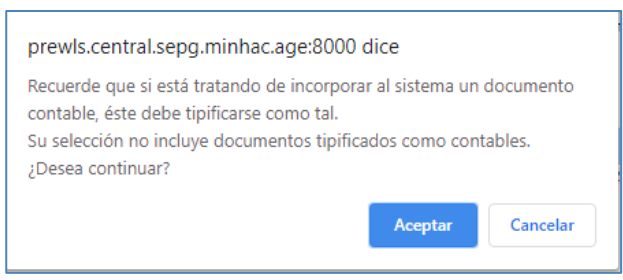

Ilustración 165. Mensaje de aviso de documentos no contables.

Antes de completar el envío/reenvío, se solicita al usuario una última confirmación mediante el siguiente mensaje:

| Mensaje de página web                                     | × |
|-----------------------------------------------------------|---|
| ¿Está seguro que desea realizar el envío para Fiscalizar? |   |
| Aceptar Cancelar                                          |   |

Ilustración 166. Solicitud de confirmación de envío a fiscalizar

Si se pulsa en "Cancelar" se vuelve a la pantalla anterior; si por el contrario se pulsa en "Aceptar" aparece este otro aviso:

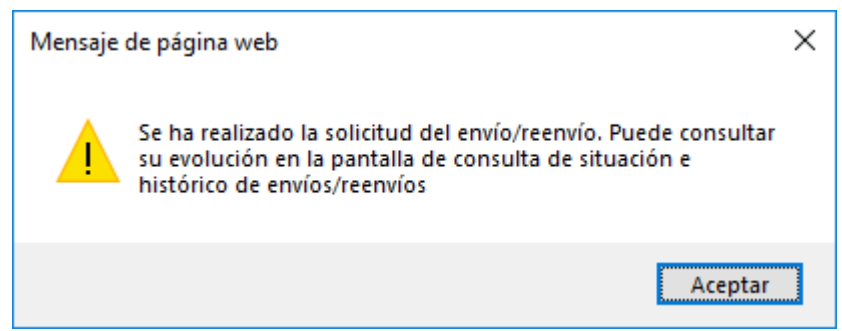

Ilustración 167. Mensaje informativo sobre la solicitud del envío a fiscalizar

Para acceder a la pantalla de consulta de situación e histórico de envíos/reenvíos que se indica en ese mensaje, bastará con pulsar el botón 🗟 desde la opción inicial de la bandeja:

| Sorolla,                    |                                                  | el IRIS | <b>M</b> |                 |
|-----------------------------|--------------------------------------------------|---------|----------|-----------------|
| Bandeja de Tramitac         | ión                                              |         |          | (PREPRODUCCION) |
| UNIDAD CENTRAL DE CAJA PARA | FORMACIÓN                                        |         |          |                 |
| Otros Trámites              |                                                  |         |          |                 |
| Datas de húseur             | ada                                              |         |          |                 |
| Datos de busque             | -ua                                              |         |          |                 |
| Unidad Tramitadora          | Y002927 - **** FORMACION 2020. CAJA 1            |         |          |                 |
| Órgano gestor               | 02019029 - **** ÓRGANO GESTOR PARA CURSOS DE FOI |         |          |                 |
| Ejercicio presup.<br>desde  | hasta                                            |         |          |                 |
| NEI                         |                                                  |         |          |                 |
| Fecha desde                 | hasta 📰                                          |         |          |                 |

Ilustración 168. Botón de consulta de situación e histórico de envíos/reenvío.

Ya en la pantalla de consulta, se seleccionará el Tipo de envío (en este caso, IRIS) y otros datos de búsqueda como por ejemplo la fecha del envío y se pulsará en el botón de actualizar **S**.

Si para cada documento seleccionado aparece el mensaje "Envío realizado sin errores" es que el expediente se ha dado de alta correctamente en la Intervención:

| Sorolla                                                                                                    |                                           |                          |                                 | 2º Actualizar                      | ⇐ 🖄                      |
|----------------------------------------------------------------------------------------------------|-------------------------------------------|--------------------------|---------------------------------|------------------------------------|--------------------------|
| Histórico Bandeja de                                                                                                    | Documentos                                |                          |                                 |                                    | (PREPRODUCCION)          |
| Datos de búsque                                                                                                    | eda 1º Seleccionar pa                     | rámetros para la búsqued | a de envíos                     |                                    |                          |
| Tipo de envío                                                                                                    | IRIS 🔽                                    | Fecha desde 03/          | 09/2020 <b>masta</b>            |                                    |                          |
| Unidad Tramitadora                                                                                                    | Y002927 - **** FORMACIO                   | ON 2020. CAJA 1          |                                 | ~                                  |                          |
| Órgano gestor                                                                                                    | 02019029 - **** ÓRGANO                    | GESTOR PARA CURSOS E     | DE FORMACION CAJA Y EXPEDI      | ENTES 2020 🔽                       |                          |
|                                                                                                    | í                                         |                          |                                 | 3º Comprobar s<br>ha realizado sin | i el envío se<br>errores |
| Historico de env                                                                                                    | los                                       |                          |                                 |                                    |                          |
| Envíc Nº Exp. IRIS Fin                                                                                                    | nalid Órgano Unidad<br>Gestor Tramitadora | Exp.<br>Contab.          | Nombre Documento                | Descripcion                        | Fecha de envío           |
|                                                                                                    |                                           |                          |                                 |                                    |                          |
| 2020/000198     2020/000198                                                                                                    | 02019029 Y002927                          | N/A 9600000              | ejemploAdjuntoEstadoSituacion2  | Envío realizado sin errores        | 03/09/2020 12:38:25      |
| 2020/000198     2020/000198                                                                                                    | 02019029 Y002927                          | N/A 9600000              | EST_2020-2T_EstSituacTesoreri   | Envío realizado sin errores        | 03/09/2020 12:38:25      |
| Q 2020/000198     Q                                                                                                    | 02019029 Y002927                          | N/A 9600000              | AC_2020-06-30_ArqueoCaja.pdf    | Envío realizado sin errores        | 03/09/2020 12:38:25      |
| 2020/000198     2020/000198                                                                                                    | 02019029 Y002927                          | N/A 9600000              | ejemploAdjuntoArqueo2T.pdf      | Envío realizado sin errores        | 03/09/2020 12:38:25      |
| Q 2020/000198     Q                                                                                                    | 02019029 Y002927                          | N/A 9600000              | CB_2020-06-30_ConciliacBanca    | Envío realizado sin errores        | 03/09/2020 12:38:25      |
| Q 2020/000198     Q     Q | 02019029 Y002927                          | N/A 9600000              | ejemploAdjuntoConciliacion2T.pd | Envío realizado sin errores        | 03/09/2020 12:38:25      |
| -                                                                                                    |                                           |                          |                                 |                                    |                          |

Ilustración 169. Pantalla de consulta de situación e histórico de envíos/reenvíos

Además, se puede visualizar el comprobante del envío pulsando en el icono 😟 y después en el enlace existente en la ventana de detalle, tal y como se muestra en la siguiente imagen:

|                       |                             | , J                |                                 | 0 (                           |                          |
|-----------------------|-----------------------------|--------------------|---------------------------------|-------------------------------|--------------------------|
| Sorolla               | 2                           |                    |                                 | G                             | • 🗢 🙆                    |
| Histórico Bandeia de  | Documentos                  |                    |                                 |                               | (PREPRODUCCION)          |
|                       |                             |                    |                                 |                               |                          |
|                       |                             |                    |                                 |                               |                          |
|                       |                             |                    |                                 |                               |                          |
| Datos de búsque       | eda                         |                    |                                 |                               |                          |
|                       |                             |                    |                                 |                               |                          |
| Tipo de envío         | IRIS V                      | Fecha desde        | /09/2020 <b>hasta</b>           |                               |                          |
|                       |                             |                    |                                 |                               |                          |
| Unidad Tramitadora    | Y002927 - **** FORMACIO     | ON 2020. CAJA 1    |                                 | ✓                             |                          |
| Órgano gostor         | 02010020 8888 00 000        | CESTOR RADA CURSOS |                                 |                               |                          |
| organo gestor         | 02019029 - *** ORGANO       | GESTOR PARA CORSOS | DE FORMACIÓN CAJA Y EXPEDI      | ENTES 2020                    |                          |
|                       |                             |                    |                                 |                               |                          |
|                       |                             |                    |                                 |                               |                          |
| Histórico de env      | ios                         |                    |                                 |                               |                          |
| 1º Pulsar par         | ra abrir ventana de detalle |                    | :                               | 2º Pulsar en el enlace para a | abrir el comprobante     |
| Envío N Exp. IRIS Fir | nalid Órgano Unidad         | Exp. Intervent     | ic Nombre Documento             | Descripcion                   | Fecha de envío           |
|                       |                             |                    | 7                               |                               |                          |
| 1 2020/000198         |                             | 100                | +                               |                               | ×                        |
| (i) 2020/000198       | Expediente ikis: 2020/000   | 198                | Eacha                           | Facha                         | Posta                    |
| (1) 2020/000100       | Descripcio                  | ón                 | Situación envío                 | devolución Finalidad India    | ce/ Acuse de recibo Doc. |
| 2020/000198           |                             | F                  | egistrado 03/09/20              | 20 Fiscalizar con             | nprobante.xsig 🥥         |
| 2020/000198           | 02019029 Y002927            | N/A 960000         | ejemploAdjuntoArqueo21.pdf      | Envio realizado sin errores   | 03/09/2020 12:38:25      |
| 2020/000198           | 02019029 Y002927            | N/A 9600000        | CB_2020-06-30_ConciliacBanca    | Envío realizado sin errores   | 03/09/2020 12:38:25      |
| 2020/000198           | 02019029 Y002927            | N/A 9600000        | ejemploAdjuntoConciliacion2T.po | Envío realizado sin errores   | 03/09/2020 12:38:25      |
|                       |                             | Página 1           | de 1 🔛 🖂 🔽                      |                               | Mostrando 1 - 6 de 6     |
|                       |                             |                    |                                 |                               |                          |

Ilustración 170. Acceso al comprobante de un envío a la Intervención

Por último, los documentos enviados se visualizarán en la bandeja de tramitación con la marca "EIRIS", es decir, "Enviados a la Intervención", y no podrán ser modificados ni añadidos a otro envío hasta que el expediente IRIS al que pertenecen sea devuelto a SOROLLA2:

| Tipos de documento       | Arqueos de caja<br>Bandeja de tramitación<br>Bandeja de tramitación pago divisas |          |                      |                   |         |                       |           |                    |
|--------------------------|----------------------------------------------------------------------------------|----------|----------------------|-------------------|---------|-----------------------|-----------|--------------------|
| Clave Fase               | Tipo de operación                                                                | ~        |                      |                   |         |                       |           |                    |
| NID                      |                                                                                  |          |                      |                   |         |                       |           |                    |
| Estados Documento        |                                                                                  |          |                      |                   |         |                       |           |                    |
| Importe desde            | hasta                                                                            |          |                      |                   |         |                       |           |                    |
| Firmado 🕡                |                                                                                  |          |                      |                   |         |                       |           |                    |
|                          |                                                                                  |          | 1 NO 4               |                   |         |                       |           |                    |
| Oficina contable         |                                                                                  | ~        |                      | peración contable |         |                       |           |                    |
| Etiquetas                |                                                                                  | ~        | ] 🕈                  |                   |         |                       |           |                    |
| Excluir índices de envío |                                                                                  |          |                      |                   |         |                       |           |                    |
|                          |                                                                                  |          |                      |                   |         |                       |           |                    |
|                          |                                                                                  |          |                      |                   |         |                       |           |                    |
| Documentos no            | asociados a expedientes                                                          |          |                      |                   |         |                       |           |                    |
|                          |                                                                                  |          |                      |                   |         |                       |           |                    |
| <b>T</b>                 |                                                                                  |          |                      |                   |         |                       |           |                    |
|                          | Nombre documento                                                                 | UT       | Ejercicio<br>presup. | Estado            | Importe | Fecha<br>modificación | Firmado 🤃 | NEI                |
|                          |                                                                                  |          |                      |                   |         |                       |           |                    |
| ejemploAdjuntoCo         | nciliacion2T.pdf                                                                 | Y002927  |                      |                   |         | 03/09/2020            | EIRIS     | 2020/000198        |
| CB_2020-06-30_C          | onciliacBancaria.pdf.xsig                                                        | Y002927  |                      |                   |         | 03/09/2020            | EIRIS     | 2020/000198        |
| ejemploAdjuntoArd        | queo2T.pdf                                                                       | Y002927  |                      |                   |         | 03/09/2020            | EIRIS     | 2020/000198        |
| AC_2020-06-30_A          | rqueoCaja.pdf.xsig                                                               | Y002927  |                      |                   |         | 03/09/2020            | EIRIS     | 2020/000198        |
| ejemploAdjuntoEs         | tadoSituacion2T.pdf                                                              | Y002927  |                      |                   |         | 03/09/2020            | EIRIS     | 2020/000198        |
| EST_2020-2T_Est          | SituacTesoreria.pdf.xsig                                                         | Y002927  |                      |                   |         | 03/09/2020            | EIRIS     | 2020/000198        |
|                          | 14                                                                               | - Página | 1 de 1               | >> > 10 💌         |         |                       | Mo        | strando 1 - 6 de 6 |

Ilustración 171. Ejemplo de documentos enviados a la Intervención

### 10.4 Solicitud de devolución o anulación de un envío a la Intervención

Si tras realizar un envío a la Intervención se detecta cualquier error en el mismo (por ejemplo, falta o sobra algún documento, o alguna firma electrónica en ellos) es posible solicitar su devolución o bien su anulación.

La solicitud de devolución o anulación se realiza desde la opción de menú **Bandeja de Tramitación**  $\rightarrow$  **Gestión**, pulsando después en el botón ara acceder a la pantalla de consulta de situación e histórico de envíos/reenvíos:

| Sorolla                     |                                                  | el IRIS | <b>S</b>        |
|-----------------------------|--------------------------------------------------|---------|-----------------|
| Bandeja de Tramitaci        | ión                                              |         | (PREPRODUCCION) |
| UNIDAD CENTRAL DE CAJA PARA | FORMACIÓN                                        |         |                 |
| Otros Trámites              |                                                  |         |                 |
|                             |                                                  |         |                 |
| Datos de búsque             | eda                                              |         |                 |
|                             |                                                  |         |                 |
| Unidad Tramitadora          | Y002927 - **** FORMACION 2020. CAJA 1            |         |                 |
| Órgano gestor               | 02019029 - **** ÓRGANO GESTOR PARA CURSOS DE FOI |         |                 |
| Ejercicio presup.<br>desde  | hasta                                            |         |                 |
| NEI                         |                                                  |         |                 |
| Fecha desde                 | hasta 📖                                          |         |                 |

Ilustración 172. Botón de consulta de situación e histórico de envíos/reenvíos

Ya en la pantalla de consulta, se seleccionará el Tipo de envío (en este caso, IRIS) y otros datos

de búsqueda como por ejemplo la fecha del envío, se pulsará en el botón de actualizar 🖄 y, una vez localizado el envío, se pulsará en el número de expediente IRIS para ver el detalle:

| Sorolla <sub>2</sub>                                                                                                    |            |             |                    |                |                 |                                          | 2º Actualizar               | •                    |
|----------------------------------------------------------------------------------------------------|------------|-------------|--------------------|----------------|-----------------|------------------------------------------|-----------------------------|----------------------|
| Histórico Bandeja de                                                                                                    | Documei    | itos        |                    |                |                 |                                          |                             | (PREPRODUCCION)      |
|                                                                                                    |            |             |                    |                |                 |                                          |                             |                      |
|                                                                                                    |            |             |                    |                |                 |                                          |                             |                      |
| Datos de búsque                                                                                                    | da 1º      | seleccionar | parámetros para    | la búsqueda de | el envío        |                                          |                             |                      |
|                                                                                                    |            | _           |                    |                |                 |                                          |                             |                      |
| Tipo de envío                                                                                                    | IRIS 🔽     |             | Fecha des          | de 03/09/202   | 0 m hast        | a                                        |                             |                      |
| Unidad Tramitadora                                                                                                    | V002927 -  | **** FORMA  | TON 2020 CA1A 1    |                |                 |                                          |                             |                      |
| Unidad Haimadura                                                                                                    | 1002327    | PORMA       | 2020. CADA 1       |                |                 |                                          |                             |                      |
| Órgano gestor                                                                                                    | 02019029 - | **** ÓRGAI  | NO GESTOR PARA     | CURSOS DE FORI | MACION CAJA Y E | EXPEDIENTES 2020                         |                             |                      |
|                                                                                                    |            |             |                    |                |                 |                                          |                             |                      |
| Listéries de env                                                                                                    |            | -0          |                    |                | _               |                                          |                             |                      |
| Historico de env                                                                                                    | 05         | 3º Accec    | ler al detalle del | expediente IRI | 5               |                                          |                             |                      |
| Envíos Nº Evo IPIS                                                                                                    | Finaliday  | Órgano      | Unidad             | Exp. Contab    | Intervención    | Nombre Documento                         | Descripcion                 | Facha da anvío       |
|                                                                                                    |            | Gestor      | Tramitadora        | Exp. contab.   |                 |                                          |                             | Pecha de envio       |
| i) 2020/000198                                                                                                    |            | 02019029    | Y002927            | N/A            | 9600000         | eiemploAdiuntoEstadoSituacion2T.pdf      | Envío realizado sin errores | 03/09/2020 12:38:25  |
| <u> </u>                                                                                                    |            | 02019029    | Y002927            | N/A            | 9600000         | EST_2020-2T_EstSituacTesoreria.pdf.xsig  | Envío realizado sin errores | 03/09/2020 12:38:25  |
| 10 2020/000198     10 2020/000198     10 2020/000198     10 2020/000198     10 2020/000198     10 2020/000198     10 2020/000198     10 2020/000198     10 2020/000198     10 2020/000198     10 2020/000198     10 2020/000198     10 2020/000198     10 2020/000198     10 2020/000198     10 2020/000198     10 2020/000198     10 2020/000198     10 2020/000198     10 2020/000198     10 2020/000198     10 2020/000198     10 2020/000198     10 2020/000198     10 2020/000198     10 2020/000198     10 2020     10 2020     10 2020     10 2020     10 2020     10 2020     10 2020     10     10     10     10     10     10     10     10     10     10     10     10     10     10     10     10     10     10     10     10     10     10     10     10     10     10     10     10     10     10     10     10     10     10     10     10     10     10     10     10     10     10     10     10     10     10     10     10     10     10     10     10     10     10     10     10     10     10     10     10     10     10     10     10     10     10     10     10     10     10     10     10     10     10     10     10     10     10     10     10     10     10     10     10     10     10     10     10     10     10     10     10     10     10     10     10     10     10     10     10     10     10     10     10     10     10     10     10     10     10     10     10     10     10     10     10     10     10     10     10     10     10     10     10     10     10     10     10     10     10     10     10     10     10     10     10     10     10     10     10     10     10     10     10     10     10     10     10     10     10     10     10     10     10     10     10     10     10     10     10     10     10     10     10     10     10     10     10     10     10     10     10     10     10     10     10     10     10     10     10     10     10     10     10     10     10     10     10     10     10     10     10     10     10     10     10     10     10     10     10     10     10     10     10     10     10     10     10     10 |            | 02019029    | Y002927            | N/A            | 9600000         | AC_2020-06-30_ArqueoCaja.pdf.xsig        | Envío realizado sin errores | 03/09/2020 12:38:25  |
| 1 2020/000198                                                                                                    |            | 02019029    | Y002927            | N/A            | 9600000         | ejemploAdjuntoArqueo2T.pdf               | Envío realizado sin errores | 03/09/2020 12:38:25  |
| 1 2020/000198                                                                                                    |            | 02019029    | Y002927            | N/A            | 9600000         | CB_2020-06-30_ConciliacBancaria.pdf.xsig | Envío realizado sin errores | 03/09/2020 12:38:25  |
| \$\overline{\phi}\$ 2020/000198                                                                                                    |            | 02019029    | Y002927            | N/A            | 9600000         | ejemploAdjuntoConciliacion2T.pdf         | Envío realizado sin errores | 03/09/2020 12:38:25  |
|                                                                                                    |            |             |                    | 14 (4          | Página 1 de     | a1 → → 20 💌                              |                             | Mostrando 1 - 6 de 6 |

Ilustración 173. Pantalla de consulta de situación e histórico de envíos/reenvíos: acceso al detalle de un expediente

Se solicitará la **devolución** del expediente IRIS si posteriormente se quiere realizar un **reenvío** manteniendo el **mismo número** de expediente.

Por el contrario, se solicitará la **anulación** si se quiere realizar un **nuevo envío** con un nuevo número de expediente.

| DOROLL                | 2                |                                                    | Solicitar anulación | Solicitar devolución Vo | lver Ayuda    |
|-----------------------|------------------|----------------------------------------------------|---------------------|-------------------------|---------------|
| ío a la Interve       | ención           |                                                    |                     |                         | (PREPRODUC    |
| D CENTRAL DE CAJA     | PARA FORMACIÓN   |                                                    |                     | * indi                  | a un campo ob |
|                       |                  |                                                    |                     |                         |               |
|                       | 02010020 *       | Datos generales del envío                          |                     |                         |               |
| rgano gestor          | 02019029 - "     | ORGANO GESTOR PARA CORSOS DE FORMACIÓN CAJA Y EXIV |                     |                         |               |
| nidad Tramitadora     | Y002927 - **     | ** FORMACION 2020, CAJA 1                          |                     |                         |               |
| nvío                  | 2020/000198      |                                                    |                     |                         |               |
| ontabilidad *         | 9600000 - **     | ** I.D. PRUEBAS MINISTERIOS 🗸                      |                     |                         |               |
| expediente de conta   | bilidad N/A      |                                                    |                     |                         |               |
| ipo de expediente*    | S/T Expedi       | ente sin tipificar                                 |                     |                         |               |
| jercicio presupuestar | io* 2020         |                                                    |                     |                         |               |
| inalidad *            |                  | $\checkmark$                                       |                     |                         |               |
| nporte *              |                  | 0.00                                               |                     |                         |               |
|                       |                  |                                                    |                     |                         |               |
| escrinción            |                  |                                                    |                     |                         |               |
|                       |                  |                                                    |                     |                         |               |
|                       | L                |                                                    |                     |                         |               |
|                       |                  | <b>F</b> (                                         |                     |                         |               |
| Fecha envío           | Fecha devolución | Envios realizados                                  | Tipo                | Estad                   | 0             |
|                       |                  | ejemploAdjuntoConciliacion2T.pdf                   | Principal           |                         | -             |
|                       |                  | ejemploAdjuntoEstadoSituacion2T.pdf                | Principal           |                         |               |
|                       |                  | CB_2020-06-30_ConciliacBancaria.pdf.xsig           | Principal           |                         |               |
| 00/00/0000            |                  |                                                    | Principal           |                         |               |
| 03/09/2020            |                  | AC_2020-06-30_ArqueoCaja.pdf.xsig                  |                     |                         |               |
| 03/09/2020            |                  | EST_2020-06-30_ArqueoCaja.pdf.xsig                 | Principal           |                         |               |

Ilustración 174. Detalle de un expediente: botones para solicitar anulación o devolución

En ambos casos, a pesar de la solicitud recibida, será la Intervención quien decida en última instancia si lo devuelve, lo anula o continúa la tramitación.

#### 10.5 Etiquetado y "cesta de la compra"

La bandeja permite hacer etiquetado simple y múltiple de documentos, de forma que una misma colección quede relacionada por una misma etiqueta. Para ello pulsando con el botón derecho sobre una selección de documentos, podemos seleccionar la opción "Gestionar etiqueta".

| _ | Documentos no asociados a expedientes           |         |           |        |         |                         |           |             |
|---|-------------------------------------------------|---------|-----------|--------|---------|-------------------------|-----------|-------------|
|   |                                                 |         |           |        |         |                         |           |             |
|   | 0                                               |         |           |        |         |                         |           |             |
|   | Nombre documento                                | UT      | Ejercicio | Estado | Importe | Fecha<br>modificación 🚖 | Firmado 🤃 | NEI         |
|   |                                                 |         |           |        |         |                         |           |             |
|   | CJPJ_2020-4_CertificadoTribunalCuentas.xml.xsig | Y002927 |           |        |         | 23/11/2020              | s         | 2020/000422 |
|   | DOC1.docx                                       | Y002927 |           |        |         | 23/11/2020              | N         | 2020/000422 |
|   | 2020-1 - DC Gestionar etiqueta                  | Y002927 |           |        |         | 23/11/2020              | s         | 2020/000422 |
|   | ejemploAdju pdf                                 | Y002927 |           |        |         | 03/09/2020              | EPF       | 2020/000198 |
|   | ejemploAdjuntoArqueo2T.pdf                      | Y002927 |           |        |         | 03/09/2020              | EPF       | 2020/000198 |
|   | ejemploAdjuntoEstadoSituacion2T.pdf             | Y002927 |           |        |         | 03/09/2020              | EPF       | 2020/000198 |
|   | AC_2020-06-30_ArqueoCaja.pdf.xsig               | Y002927 |           |        |         | 03/09/2020              | s         | 2020/000198 |
|   | InfFiscal_20200903_150256.pdf                   | Y002927 |           |        |         | 03/09/2020              | N         | 2020/000198 |
|   | CB_2020-06-30_ConciliacBancaria.pdf.xsig        | Y002927 |           |        |         | 03/09/2020              | s         | 2020/000198 |
|   | EST_2020-2T_EstSituacTesoreria.pdf.xsig         | Y002927 |           |        |         | 03/09/2020              | s         | 2020/000198 |

Ilustración 175. Documentos no asociados a expedientes, opción de gestionar etiqueta.

El cuadro nos mostrará una línea de texto donde podemos introducir la cadena de caracteres que compone nuestra etiqueta, sugiriéndonos al tiempo las etiquetas ya existentes, por si estuviera dada de alta la que queremos asignar, que cumplen con la cadena introducida hasta ese momento. Si la etiqueta fuera existente, simplemente la asigna a los documentos. Si no existiese, la crea y luego la da de alta.

| NID                                             |                                                                                                    |        |             |             |
|-------------------------------------------------|----------------------------------------------------------------------------------------------------|--------|-------------|-------------|
| Estados Documento 🗸                             |                                                                                                    |        |             |             |
| Importe desde hasta                             |                                                                                                    |        |             |             |
| Firmado (j)                                     |                                                                                                    |        |             |             |
| Oficina contable                                | ✓ N <sup>o</sup> de operación contable                                                                                                    |        |             |             |
| Etiquetas                                       |                                                                                                    |        |             |             |
| Excluir índices de envío                        | etas                                                                                                    |        |             |             |
| Etique                                          | as prueb                                                                                                    |        |             |             |
| Documentos no asociados a expedientes           | as Expediente de prueba IG-SOROLLA2-NCIS-EXPEDIENTE-001 31/08/2020 19:07:30                                                                          |        |             |             |
|                                                 | Expediente de prueba IG-SOROLLA2-NCIS-EXPEDIENTE-001 31/08/2020 19:16:56                                                                             |        |             |             |
| g O                                             | Expediente de prueba IG-SOROLLA2-NCIS-EXPEDIENTE-001 01/09/2020 7:35:51                                                                              |        |             |             |
| Etique                                          | AS Expediente de prueba IG-EXP-SUB-001 03/09/2020 14:38:29                                                                                           |        | Eirmado (i) | NEL         |
|                                                 | Expediente de prueba IG-EXP-SUB-003 11/09/2020 19:10:56                                                                                              | ción ≑ |             | NEI         |
|                                                 | Expediente de prueba IC-SOROLLA2-NCIS-EXPEDIENTE-001-11/09/2020-19:08:04<br>Expediente de prueba IC-SOROLLA2-NCIS-EXPEDIENTE-001-11/09/2020-19:17:10 |        |             |             |
| CJPJ_2020-4_CertificadoTribunalCuentas.xml.xsig | Curso Prueba masiya                                                                                                    | 20     | S           | 2020/000422 |
| DOC1.docx                                       | PRUEBA CURSO                                                                                                    | 20     | N           | 2020/000422 |
| 2020-1 - DOC1.docx.xsig                         | Prueba Patricia propuesta                                                                                                    | 20     | S           | 2020/000422 |
| ejemploAdjuntoConciliacion2T.pdf                | prueba                                                                                                    | 20     | EPF         | 2020/000198 |
| ejemploAdjuntoArqueo2T.pdf                      | Expediente de prueba IG-EXP-BASICO 03/09/2020 13:30:05                                                                                               | 20     | EPF         | 2020/000198 |
| ejemploAdjuntoEstadoSituacion2T.pdf             | Expediente de prueba IG-SOROLLA2-NCIS-EXPEDIENTE-001 04/09/2020 19:08:00                                                                             | 20     | EPF         | 2020/000198 |
| AC_2020-06-30_ArqueoCaja.pdf.xsig               | Expediente de prueba IG-CAJA-PJ-001 07/09/2020 13:09:31                                                                                              | 20     | s           | 2020/000198 |
| InfFiscal_20200903_150256.pdf                   | Expediente de prueba IG-EXP-002 11/09/2020                                                                                                    | 20     | N           | 2020/000198 |
| CB_2020-06-30_ConciliacBancaria.pdf.xsig        | Expediente de prueba IC-SOROLLA2-NCIS-EXPEDIENTE-001 31/08/2020 11:19:03                                                                             | 20     | s           | 2020/000198 |
| EST_2020-2T_EstSituacTesoreria.pdf.xsig         | Expediente de prueba IG-CAJA-PJ-001 07/09/2020 13:23:30                                                                                              | 20     | S           | 2020/000198 |

Ilustración 176. Línea de texto para añadir etiqueta. Listado de ejemplos creados.

En el ejemplo se ha asignado la etiqueta "prueba etiqueta UCC", que no existía y por tanto se ha creado asignándose a los tres documentos seleccionados.

Si filtramos por etiquetas y seleccionamos la creada, al pulsar "Buscar" nos mostrará los documentos con esa etiqueta. El filtro nos mostrará únicamente las etiquetas dadas de alta por nuestra UT y desde nuestro usuario.

Pulsando los botones "+" o "-", se pueden añadir o eliminar etiquetas al filtrado, hasta un máximo de tres.

| Etiquetas prueba etiqueta UCC         | ✓ 👻          |                          |           |                         |           |                      |
|---------------------------------------|--------------|--------------------------|-----------|-------------------------|-----------|----------------------|
| Etiquetas                             | ~ <b>=</b>   |                          |           |                         |           |                      |
| Excluir índices de envío 🗹            |              |                          |           |                         |           |                      |
| Documentos no asociados a expedientes |              |                          |           |                         |           |                      |
|                                       |              |                          |           |                         |           |                      |
| <b>T O</b>                            |              |                          |           |                         |           |                      |
| Nombre documento                      | UT           | Ejercicio Estado presup. | Importe n | Fecha<br>nodificación 🖨 | Firmado 🌵 | NEI                  |
|                                       |              |                          |           |                         |           |                      |
| DOC1.docx                             | Y002927      |                          |           | 23/11/2020              | N         | 2020/000422          |
| 2020-1 - DOC1.docx.xsig               | Y002927      |                          |           | 23/11/2020              | s         | 2020/000422          |
| ejemploAdjuntoConciliacion2T.pdf      | Y002927      |                          |           | 03/09/2020              | EPF       | 2020/000198          |
|                                       | re ce Página |                          |           |                         |           | Mostrando 1 - 3 de 3 |

Ilustración 177. Opciones de añadir etiquetas.

Si queremos desasignar una etiqueta de un documento, pulsaremos igualmente el botón derecho sobre el documento seleccionado, marcando a continuación la opción "Gestionar etiqueta". La ventana nos muestra las etiquetas que tiene previamente asignadas el documento, bastando para desasignarlas con pulsar el botón "X".

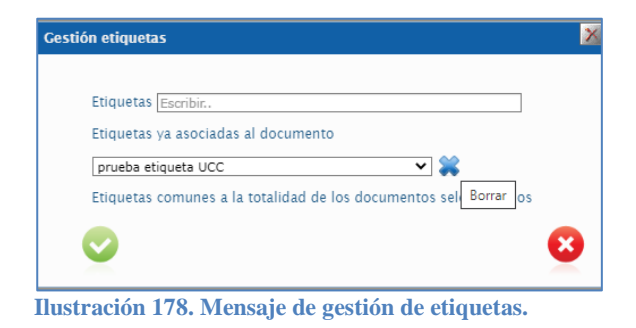

En el caso de seleccionar varios documentos, nos mostrará como opciones a eliminar únicamente aquellas etiquetas que sean comunes a toda la colección.

En paralelo a nuestros trámites en la bandeja, el contenido de la "cesta de la compra" se va auto gestionando de forma que siempre contenga los documentos de nuestra selección actual. El contenido se mantendrá, aunque se realicen nuevas búsquedas, con cambio de parámetros incluidas, incluyendo

la aplicación un contador de documentos contenidos en la cesta.

El contenido de la cesta se vaciará únicamente al finalizar un trámite – envío a la firma o a la Intervención – o al modificar el órgano gestor o unidad tramitadora de búsqueda.

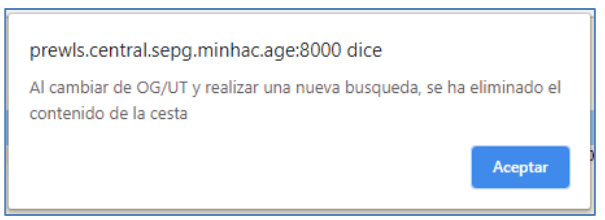

Ilustración 179. Mensaje informativo de cesta.

Pulsando el icono de la propia cesta podremos eliminar documentos, limpiar su contenido y, crear listas de documentos mediante etiquetas pulsando el botón "Guardar lista".

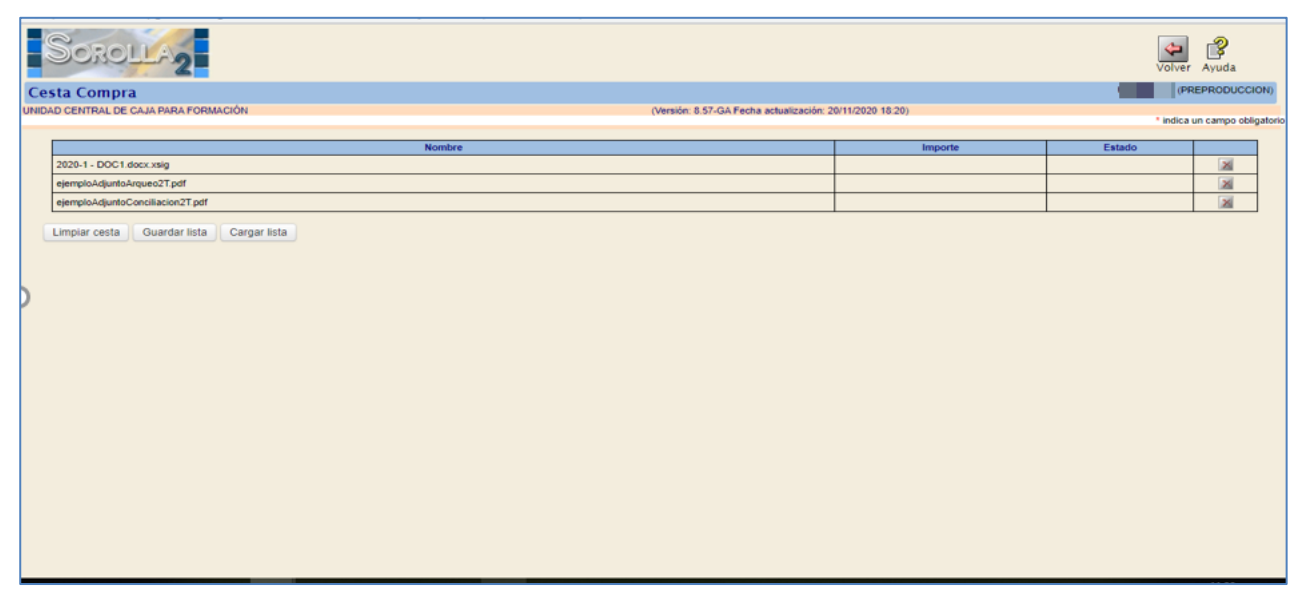

Ilustración 180. Cesta de compra.

En este caso, como en las etiquetas de los documentos, nos mostrará una línea de texto donde podemos introducir la cadena de caracteres que compone nuestra etiqueta, sugiriéndonos al tiempo las etiquetas ya existentes, por si estuviera dada de alta la que queremos asignar, que cumplen con la cadena introducida hasta ese momento. Si la etiqueta fuera existente, simplemente la asigna a los documentos. Si no existiese, la crea y luego la da de alta.

En el caso especial de las listas de la cesta, seleccionaremos una validez de un día, una semana, un mes o un año. Dependiendo del tiempo que preveamos que se va a utilizar la lista.

| Sorolla                                  |                                                                                                    |                  | Volver   | <b>R</b> yuda    |
|------------------------------------------|----------------------------------------------------------------------------------------------------|------------------|----------|------------------|
| Cesta Compra                             |                                                                                                    |                  | (PF      | EPRODUCCION      |
| NIDAD CENTRAL DE CAJA PARA FORMACIÓN     | (Versión: 8.57-GA Fecha actualización: 2)                                                                                                    | 0/11/2020 18:20) | * indica | un campo obligat |
|                                          |                                                                                                    |                  |          | an compo congo   |
|                                          | Nombre                                                                                                    | Importe          | Estado   |                  |
| 2020-1 - DOC1.docx.xsig                  |                                                                                                    |                  |          | ×                |
| ejemploAdjuntoArqueo2T.pdf               |                                                                                                    |                  |          | ×                |
| ejemploAdjuntoConciliacion2T.pdf         |                                                                                                    |                  |          | ×                |
| Limpiar cesta Guardar lista Caroar lista | Gestión etiquetas                                                                                                    | X                |          |                  |
|                                          | Etiquetas (prueba listas UCC<br>Seleccione la vida útil de la lista<br>Un mes<br>Un dia<br>Una semana<br>Una semana<br>Una senana<br>Una senana |                  |          |                  |

Ilustración 181. Gestión de etiquetas, vida útil de la lista.

Esto nos permite crear colecciones de documentación básica a incluir en sucesivos envíos relacionados con un mismo expediente SOROLLA. Con acceder a la cesta de la compra y pulsar "Cargar lista" podremos añadir en nuestro envío automáticamente esa colección guardada con hasta un año de anterioridad

Vencido el período de validez la etiqueta se borra y desasigna de los documentos.

En los envíos a la firma y a la intervención siempre se vuelca, como selección inicial, el contenido de la cesta de documentos.

### 10.6 Consulta de informes de fiscalización

La Intervención, como resultado de las comprobaciones realizadas sobre la documentación enviada relativa a la información trimestral, emitirá el correspondiente informe y devolverá el expediente IRIS a SOROLLA2. Esa devolución se notificará mediante un **aviso** en el buzón de la UCC, en la categoría "IRIS intervención / SIC3":

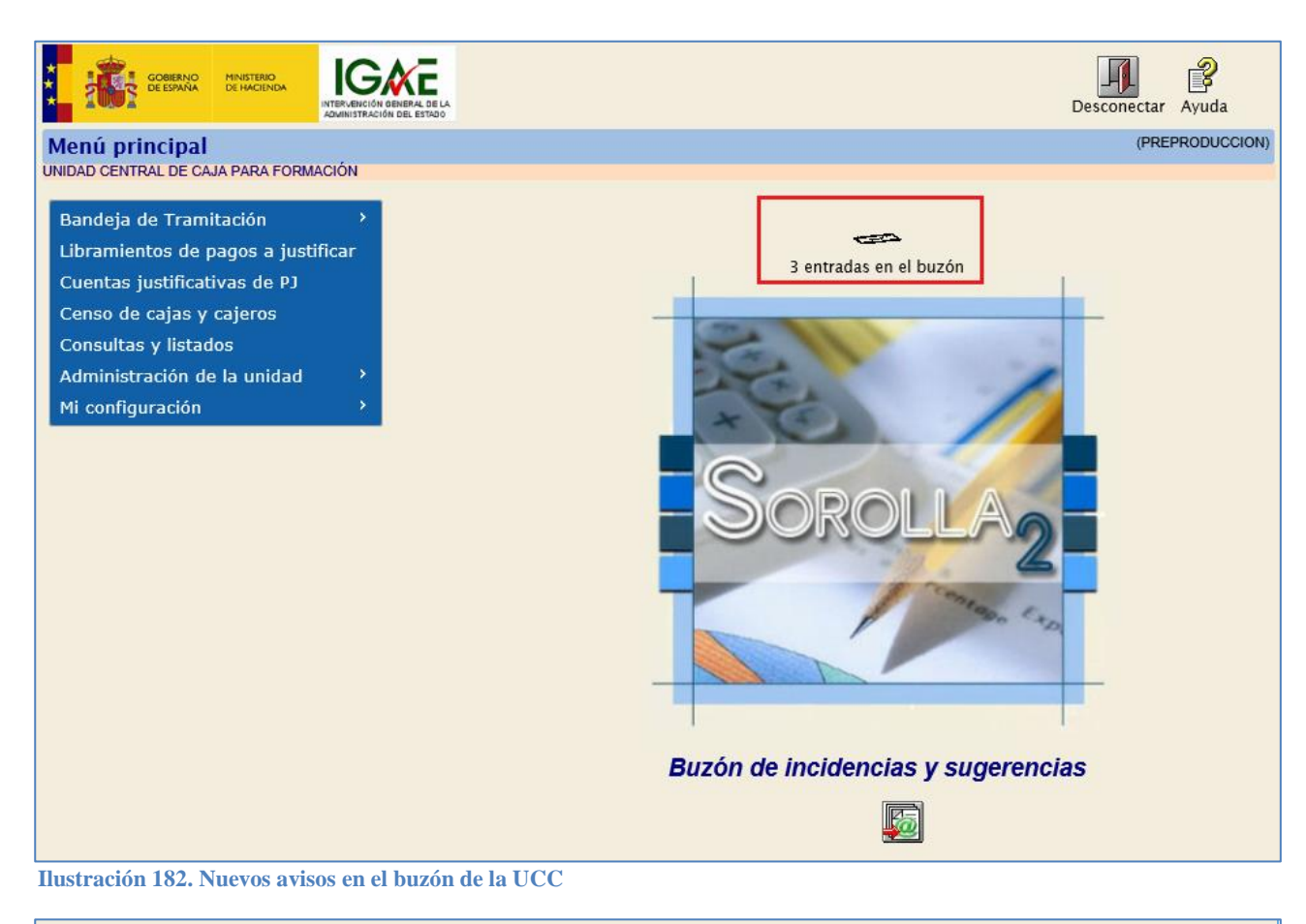

| Sorolla <sub>2</sub>                                              | Inicio Ayuda    |
|-------------------------------------------------------------------|-----------------|
| Buzón                                                             | (PREPRODUCCION) |
| UNIDAD CENTRAL DE CAJA PARA FORMACIÓN                             |                 |
| Consulta de buzones Gestión de buzones                            |                 |
| Descripción                                                       |                 |
| Avisos de cajas asociadas (1)                                     |                 |
| IRIS intervención / SIC3 (1)                                      |                 |
| Plazos de justificación de libramientos de pagos a justificar (1) |                 |
| Portafirmas electrónico                                           |                 |

Ilustración 183. Si se recibe un expediente devuelto por la Intervención se notifica en la categoría "IRIS intervención/SIC3"

| So                                        | ROLLA2                                                                                                    | Buscar | Guardar Volver | Inicio A | <b>?</b><br>yuda |  |  |  |
|-------------------------------------------|----------------------------------------------------------------------------------------------------|--------|----------------|----------|------------------|--|--|--|
| Buzón - IRIS intervención / SIC3 (PREPROT |                                                                                                    |        |                |          |                  |  |  |  |
| UNIDAD CENTRAL DE CAJA PARA FORMACIÓN     |                                                                                                    |        |                |          |                  |  |  |  |
| Fecha des<br>Descripcie                   | de <b>masta masta Lei</b>                                                                                                    | ido 🔽  |                |          |                  |  |  |  |
| 🐼 Página 🔟 de 1 📄 📸 Tamaño de página      |                                                                                                    |        |                |          |                  |  |  |  |
| <u>Fecha</u>                              | <u>Descripción</u>                                                                                                    |        |                |          | Leído            |  |  |  |
| 03/09/2020                                | Se ha recibido comunicación de IRIS referente a:       En el aviso aparece el número de expediente IRIS que consultar         20 Expediente IRIS (Fiscalizar): 2020/000198.       En el aviso aparece el número de expediente IRIS que consultar         Consulte la bandeja de tramitación para más información.       desde la bandeja de tramitación |        |                |          |                  |  |  |  |

Ilustración 184. Ejemplo de aviso de expediente devuelto por la Intervención del que consultaremos su informe

Para consultar el expediente devuelto que contiene el informe se accederá a la opción de menú Bandeja de Tramitación  $\rightarrow$  Gestión.

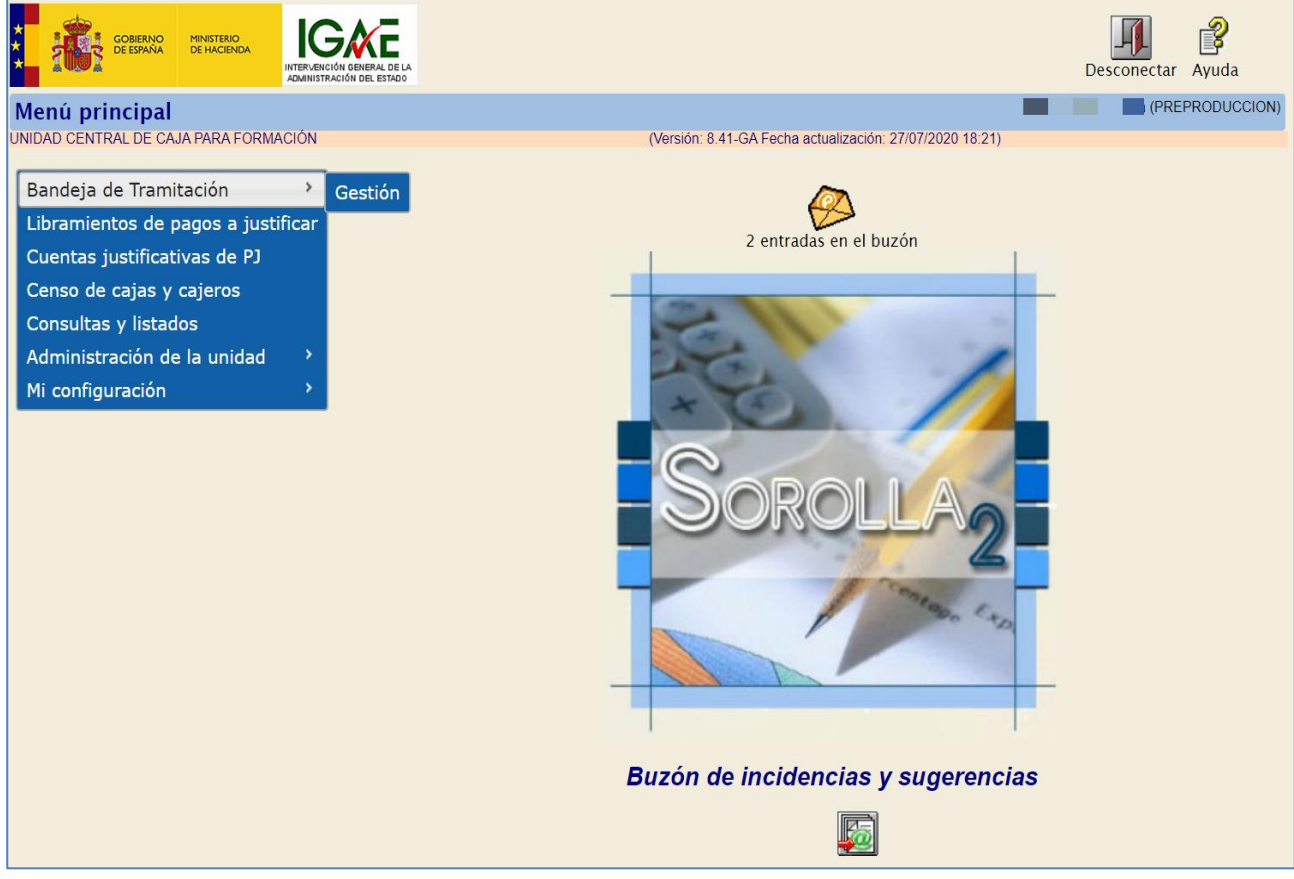

Ilustración 185. Opción de menú Bandeja de tramitación, gestión

En la sección "Datos de búsqueda" primero se seleccionará la Unidad Tramitadora de caja, a continuación, en el NEI se escribirá el número de expediente IRIS y se pulsará en el botón de los prismáticos para buscar. Finalmente, entre los documentos encontrados se localizará el informe y se podrá visualizar pulsando en el enlace disponible, tal y como se observa en la siguiente imagen:

| SOROLLA2<br>Bandeja de Tramitació                                                 |                                                                                  |          |           |                  | 3°          | RIS Buscar   | (PREPRODUCCION) |             |  |  |  |  |  |
|-----------------------------------------------------------------------------------|----------------------------------------------------------------------------------|----------|-----------|------------------|-------------|--------------|-----------------|-------------|--|--|--|--|--|
| Otros Trámites                                                                    |                                                                                  |          |           |                  |             |              |                 |             |  |  |  |  |  |
| Datos de búsqued                                                                  | la                                                                               |          |           |                  |             |              |                 |             |  |  |  |  |  |
| Unidad Tramitadora                                                                | Y002927 - **** FORMACION 2020.                                                   | ĆAJA 1   |           | ✓ 1 <sup>2</sup> | Indicar la  | unidad       |                 |             |  |  |  |  |  |
| Órgano gestor                                                                     |                                                                                  |          |           |                  |             |              |                 |             |  |  |  |  |  |
|                                                                                   | 02019029 UKGANO GESTOK                                                           | PARA COR | 303 06 70 |                  |             |              |                 |             |  |  |  |  |  |
| Ejercicio presup.<br>desde                                                        | Ejercicio presup.<br>desde                                                       |          |           |                  |             |              |                 |             |  |  |  |  |  |
| NEI                                                                               | 2020/000198 2º Es                                                                | cribir e | l nº de   | expediente I     | RIS devu    | elto con e   | l informe       |             |  |  |  |  |  |
| Fecha desde                                                                       | Fecha desde                                                                      |          |           |                  |             |              |                 |             |  |  |  |  |  |
| Tipos de documento                                                                | Arqueos de caja<br>Bandeja de tramitación<br>Bandeja de tramitación pago divisas |          |           |                  | Ç           |              |                 |             |  |  |  |  |  |
| Clave Fase                                                                        | Tipo de operad                                                                   | ión      | [         | <b>~</b>         |             |              |                 |             |  |  |  |  |  |
| NID                                                                               |                                                                                  |          |           |                  |             |              |                 |             |  |  |  |  |  |
| Estados Documento                                                                 |                                                                                  |          |           |                  |             |              |                 |             |  |  |  |  |  |
| Importe desde                                                                     | hasta                                                                            |          |           |                  |             |              |                 |             |  |  |  |  |  |
| Firmado 🤃                                                                         |                                                                                  |          |           |                  |             |              |                 |             |  |  |  |  |  |
| Oficina contable                                                                  |                                                                                  |          |           | ✓ Nº de op       | eración cor | table        |                 |             |  |  |  |  |  |
| Etiquetas                                                                         |                                                                                  |          |           |                  |             |              |                 |             |  |  |  |  |  |
| Excluir índices de envío                                                          | <b>v</b>                                                                         |          |           |                  |             |              |                 |             |  |  |  |  |  |
|                                                                                   |                                                                                  |          |           |                  |             |              |                 |             |  |  |  |  |  |
| Desurrentes con                                                                   | enciedas o overationtes                                                          |          |           |                  |             |              |                 |             |  |  |  |  |  |
| Documentos no as                                                                  | sociados a expedientes                                                           |          |           |                  |             |              |                 |             |  |  |  |  |  |
| -0                                                                                |                                                                                  |          | 4º Pulsa  | r en el enlac    | e para vis  | sualizar el  | informe         |             |  |  |  |  |  |
| <b>H</b>                                                                          |                                                                                  | /        | Eine int  |                  |             | Facha        | Firmado         |             |  |  |  |  |  |
| Nom                                                                               | bre documento                                                                    | UT       | presup.   | Estado           | Importe     | modificación | n 🐠             | NEI         |  |  |  |  |  |
|                                                                                   |                                                                                  |          |           |                  |             |              |                 |             |  |  |  |  |  |
| AC_2020-06-30_ArqueoCaja.pdf.xsig                                                 |                                                                                  | Y002927  |           |                  |             | 03/09/2020   | s               | 2020/000198 |  |  |  |  |  |
| L InfFiscal_20200903_150256.pdf                                                   |                                                                                  |          |           |                  |             | 03/09/2020   | N               | 2020/000198 |  |  |  |  |  |
| ejemploAdjuntoConciliacion2T.pdf                                                  |                                                                                  |          |           |                  |             | 03/09/2020   | N               | 2020/000198 |  |  |  |  |  |
| CB_2020-06-30_ConciliacBancaria.pdf.xsig                                          |                                                                                  |          |           |                  |             | 03/09/2020   | s               | 2020/000198 |  |  |  |  |  |
| ejemploAdjuntoArqueo2T.pdf                                                        |                                                                                  |          |           |                  |             | 03/09/2020   | N               | 2020/000198 |  |  |  |  |  |
| ejemploAdjuntoEstadoSituacion2T.pdf      EST_2020-2T_EstSituacTosperatio adfuscio |                                                                                  |          |           |                  |             | 03/09/2020   | N               | 2020/000198 |  |  |  |  |  |
| EST_2020-21_EstSit                                                                | tuaci esorena.pdf.xsig                                                           | 7002927  |           |                  |             | 03/09/2020   | 8               | 2020/000198 |  |  |  |  |  |

Ilustración 186. Consulta de un informe de fiscalización.
## 10.7 Documentos de la Cuenta de Gestión

En el caso de que la UCC tenga que tramitar los documentos asociados a la Cuenta de Gestión deberá hacerlo a través del menú de la bandeja de tramitación.

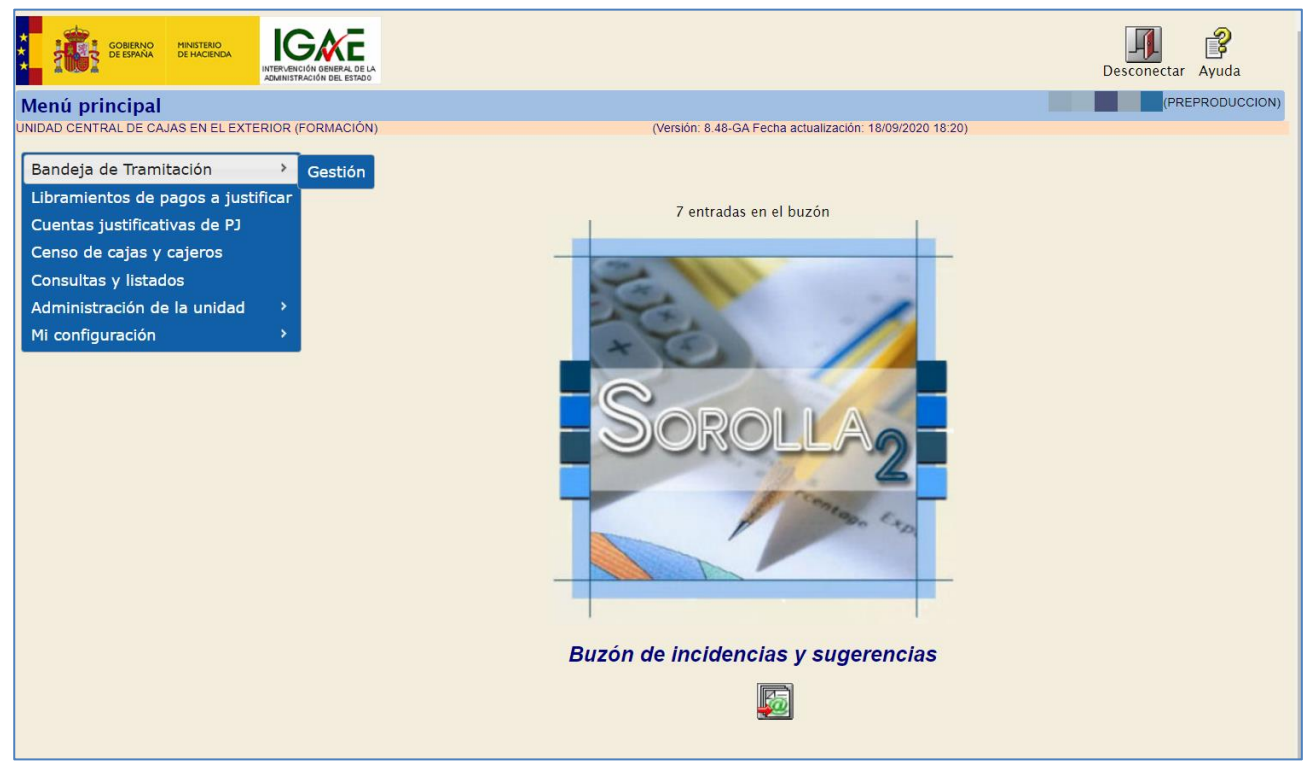

Ilustración 187. Punto de menú de bandeja tramitación.

En la paramétrica de búsqueda se indicará la Unidad Tramitadora desde donde se han generado los documentos de la Cuenta de Gestión y en el apartado de búsqueda de "Tipos de documentos", se seleccionará "Documentos de la Cuenta de Gestión.", y en su caso, para consultar si se han adjuntado documentos externos, se marca "Documentos externos de la Cuenta de Gestión". A continuación, pulsar "Buscar".

|   | Sorolla <sub>2</sub>         |                                                                                                    |            | Docel<br>Web | /al<br>IRIS | <b>/</b>      |
|---|------------------------------|----------------------------------------------------------------------------------------------------|------------|--------------|-------------|---------------|
|   | Bandeja de Tramitaci         | ión                                                                                                    |            |              |             | (PREPRODUCCIO |
| Η | UNIDAD CENTRAL DE CAJAS EN E | L EXTERIOR (FORMACIÓN) (Versión: 8.48-GA Fecha actualización: 18/09/20                                                                                                    | 020 18:20) |              |             |               |
|   | Otros Trámites               |                                                                                                    |            |              |             |               |
|   | Datos de búsqu               | eda                                                                                                    |            |              |             |               |
|   |                              |                                                                                                    |            |              |             |               |
|   | Unidad Tramitadora           | 1161003 - EJEMPLO DE UNIDAD EN EL EXTERIOR                                                                                                    |            |              |             |               |
|   | Órgano gestor                | 10000161 - EJEMPLO ÓRGANO GESTOR DE UNIDADES DEL 🔻                                                                                                    |            |              |             |               |
|   | Ejercicio presup.<br>desde   | hasta                                                                                                    |            |              |             |               |
|   | NEI                          |                                                                                                    |            |              |             |               |
|   | Fecha desde                  | hasta 🔤                                                                                                    |            |              |             |               |
|   | Tipos de documento           | Documentos de expedientes de Pago directo<br>Documentos de justificantes<br>Documentos de la cuenta de gestión<br>Documentos de libramientos                                                                                                    |            |              |             |               |
|   | Clave Fase                   | Tipo de operación Tipo de operación Tipo de oper |            |              |             |               |
|   | NID                          |                                                                                                    |            |              |             |               |
|   | Estados Documento            | <b>v</b>                                                                                                    |            |              |             |               |
|   | Importe desde                | hasta                                                                                                    |            |              |             |               |

Ilustración 188. Seleccionar los datos de búsqueda correspondientes.

| Datos de búsque          | eda                                                                                                    |           |                      |                    |         |                       |           |                     |   |  |
|--------------------------|----------------------------------------------------------------------------------------------------|-----------|----------------------|--------------------|---------|-----------------------|-----------|---------------------|---|--|
|                          |                                                                                                    |           |                      |                    |         |                       |           |                     |   |  |
| Unidad Tramitadora       | 1161003 - EJEMPLO DE UNIDAD EN EL EXTERI                                                                                                    | DR        | •                    |                    |         |                       |           |                     |   |  |
| Órgano gestor            | 10000161 - EJEMPLO ÓRGANO GESTOR DE UN                                                                                                    | IDADES DI | •                    |                    |         |                       |           |                     |   |  |
| Ejercicio presup.        |                                                                                                    |           |                      |                    |         |                       |           |                     |   |  |
| desde                    | hasta                                                                                                    |           |                      |                    |         |                       |           |                     |   |  |
| NEI                      |                                                                                                    |           |                      |                    |         |                       |           |                     |   |  |
| Fecha desde              | hasta                                                                                                    |           |                      |                    |         |                       |           |                     |   |  |
| Tipos de documento       | Documentos de expedientes de ACF<br>Documentos de expedientes de Pago directo<br>Documentos de justificantes<br>Documentos de la cuenta de gestión<br>Documentos de la ibramientos |           |                      |                    |         |                       | •         |                     |   |  |
| Clave Fase               | Tipo de operación                                                                                                    |           | <b>'</b>             |                    |         |                       |           |                     |   |  |
| NID                      |                                                                                                    |           |                      |                    |         |                       |           |                     |   |  |
| Estados Documento        | <b>•</b>                                                                                                    |           |                      |                    |         |                       |           |                     |   |  |
| Importe desde            | hasta                                                                                                    |           |                      |                    |         |                       |           |                     |   |  |
| Firmado 🥡                | <b>T</b>                                                                                                    |           |                      |                    |         |                       |           |                     |   |  |
| Oficina contable         |                                                                                                    |           | ▼ Nº d               | e operación contab | le      |                       |           |                     |   |  |
| Etiquetas                |                                                                                                    |           | -                    |                    |         |                       |           |                     |   |  |
| Excluir índices de envío |                                                                                                    |           |                      |                    |         |                       |           |                     |   |  |
|                          |                                                                                                    |           |                      |                    |         |                       |           |                     | 1 |  |
| Documentos no            | asociados a expedientes                                                                                                    |           |                      |                    |         |                       |           |                     |   |  |
| <b>g</b> 0               |                                                                                                    |           |                      |                    |         |                       |           |                     |   |  |
|                          | Nombre documento                                                                                                    | UT        | Ejercicio<br>presup. | Estado             | Importe | Fecha<br>modificación | Firmado 🤢 | NEI                 |   |  |
|                          |                                                                                                    |           |                      |                    |         |                       |           |                     |   |  |
| CG_2020-1T_I_Re          | manentes.pdf                                                                                                    | 1161003   |                      |                    |         | 17/04/2020            | N         |                     |   |  |
| CG_2020-1T_I_Cu          | enta.xml                                                                                                    | 1161003   |                      |                    |         | 17/04/2020            | N         |                     |   |  |
|                          | 14 - <                                                                                                    | Página :  | de 1                 | ▶ ▶ 10 ▼           |         |                       | Mo        | ostrando 1 - 2 de 2 |   |  |

En la parte inferior de la pantalla se muestra el resultado de la consulta.

Ilustración 189. Documentos encontrados de la búsqueda.

SOROLLA2

Para visualizar los documentos se pulsará sobre el nombre del documento.

| Documentos no   | asociados a expedientes |         |                      |        |         |                         |           |     |
|-----------------|-------------------------|---------|----------------------|--------|---------|-------------------------|-----------|-----|
|                 |                         |         |                      |        |         |                         |           |     |
| 0               |                         |         |                      |        |         |                         |           |     |
|                 | Nombre documento        | UT      | Ejercicio<br>presup. | Estado | Importe | Fecha<br>modificación 🖨 | Firmado 🥠 | NEI |
|                 |                         |         |                      |        |         |                         |           |     |
| CG_2020-1T_I_Re | emanentes.pdf           | 1161003 |                      |        |         | 17/04/2020              | N         |     |
| CG_2020-1T_I_C  | ienta.xml               | 1161003 |                      |        |         | 17/04/2020              | N         |     |
| -               |                         |         |                      |        |         |                         |           |     |

Ilustración 190. Selección del documento de Estado de remanentes e ingresos pendientes de compensar.

1. Estado de remanentes e ingresos pendientes de compensar:

| MINISTERIO DE INDOSTRIA, CO                                          | MERCIO Y TURISMO                    |           |                 |            |
|----------------------------------------------------------------------|-------------------------------------|-----------|-----------------|------------|
| SERVICIO DEL EXTERIOR: OFICINA COMERC<br>PERIODO: TRIMESTRE: PRIMERO | CIAL DE ESPANA EN BRAT<br>AÑO: 2020 | ISLAVA    |                 | CIÓN: EURO |
|                                                                      |                                     | 111202750 |                 |            |
| OPERACIONES                                                          |                                     | INICIALES | RECTIFICACIONES | TRIMESTRE  |
| Ingresos por tasas consulares:                                       |                                     | 0,00      | 0,00            | 0,00       |
| Remanentes de libramientos por operaciones                           | corrientes:                         | 5.137,02  | 0,00            | 5.137,02   |
| Libramiento nº 00165219310007858                                     |                                     | 5.112,02  | 0,00            | 5.112,02   |
| Libramiento nº 1111111111111122                                      |                                     | 25,00     | 0,00            | 25,00      |
| Remanentes de libramientos por operaciones                           | de capital:                         | 0,00      | 0,00            | 0,00       |
| Devolución de fianzas constituidas:                                  |                                     | 0,00      | 0,00            | 0,00       |
| Venta de edificios y otras construcciones:                           |                                     | 0,00      | 0,00            | 0,00       |
| Otros ingresos:                                                      |                                     | 0,00      | 0,00            | 0,00       |
| IMPORTE TOTAL A COMPENSAR:                                           |                                     | 5.137,02  | 0,00            | 5.137,02   |

ADMINISTRATIVA

ADMINISTRATIVA

Ilustración 191. Documento de cuenta de gestión de los fondos disponibles en los servicios en el exterior. Estado de remanentes e ingresos pendientes de compensar.

2. Estado de movimientos y situación de los fondos.

| MINISTERIO: MINISTERIO DE INDUSTRIA, COMERO<br>TURISMO                                                                                                    | CIO Y SERVICIO DEL EXT<br>BRATISLAVA                                                                                                    | ERIOR: OFICINA COMER                                                                                                    | RCIAL DE ESPAÑA EN                                                                                                    |
|----------------------------------------------------------------------------------------------------|----------------------------------------------------------------------------------------------------|----------------------------------------------------------------------------------------------------|----------------------------------------------------------------------------------------------------|
| PERIODO: TRIMESTRE: 1 AÑO: 2020                                                                                                    | DIVISA DE SITUACI                                                                                                    | IÓN: Euro                                                                                                    |                                                                                                    |
| SALDO DE TESORERÍA AL INICIO DEL TRIMESTR                                                                                                    | E                                                                                                    |                                                                                                    | 6.136,39                                                                                                    |
| COBROS:                                                                                                    |                                                                                                    |                                                                                                    | 3.100,00                                                                                                    |
| De los Presupuestos Generales del Estado                                                                                                    | 0                                                                                                    | 3.100,0                                                                                                    | 0                                                                                                    |
| Ingresos obtenidos                                                                                                    |                                                                                                    | 0,0                                                                                                    | 0                                                                                                    |
| Anticipos del apartado 2 de la disposición a<br>47/2003, de 26 noviembre, General Presu                                                                                                    | adicional quinta de la Ley<br>puestaria                                                                                                    | 0,0                                                                                                    | 0                                                                                                    |
| PAGOS:                                                                                                    |                                                                                                    |                                                                                                    | 975,00                                                                                                    |
| Con cargo a los Presupuestos Generales                                                                                                    | del Estado                                                                                                    | 975,0                                                                                                    | 0                                                                                                    |
| Reintegros                                                                                                    |                                                                                                    | 0,0                                                                                                    | 0                                                                                                    |
| AJUSTE POR DIFERENCIA DE CAMBIO                                                                                                    |                                                                                                    |                                                                                                    | 0,00                                                                                                    |
| SALDO DE TESORERÍA AL FINAL DEL TRIMESTR                                                                                                    | E                                                                                                    |                                                                                                    | 8.261,39                                                                                                    |
| KIŻUHXK KIUHTXHTLUUXG (BVV                                                                                                    | 1/2                                                                                                    | HXK KIUHTXHTLUUXG (E                                                                                                    | 3VWMBMCDGBDMEB)                                                                                                    |
| KIŻUHXK KIUHTXHTLUUXG (BW<br>ESTADO DE REMANENTES<br>MINISTERIO: MINISTERIO DE INDUSTRIA, COMERC                                                                                                    | 1/2<br>5 E INGRESOS PENDIO<br>CIO Y SERVICIO DEL EXT                                                                                                    | HXK KIUHTXHTLUUXG (E<br>ENTES DE COMPENS<br>FERIOR: OFICINA COMEF                                                                                            | AVWMBMCDGBDMEB)                                                                                                    |
| KIŻUHXK KIUHTXHTLUUXG (BW<br>ESTADO DE REMANENTES<br>MINISTERIO: MINISTERIO DE INDUSTRIA, COMERC<br>TURISMO<br>PERIODO: TRIMESTRE: 1 400: 2020                                                                                                    | 1/2<br>5 E INGRESOS PENDIO<br>CIO Y SERVICIO DEL EXT<br>BRATISLAVA<br>DIVISA DE SITUACI                                                                                                    | ENTES DE COMPENS                                                                                                    | WWMBMCDGBDMEB)                                                                                                    |
| KIŻUHXK KIUHTXHTLUUXG (BW<br>ESTADO DE REMANENTES<br>MINISTERIO: MINISTERIO DE INDUSTRIA, COMERC<br>TURISMO<br>PERIODO: TRIMESTRE: 1 AÑO: 2020<br>OPERACIONES                                                                                                    | 1/2<br>5 E INGRESOS PENDIO<br>CIO Y SERVICIO DEL EXT<br>BRATISLAVA<br>DIVISA DE SITUACI<br>IMPORTES INICIALES                                                                                                    | ENTES DE COMPENS<br>ERIOR: OFICINA COMEF<br>IÓN: Euro<br>RECTIFICACIONES                                                                                     | AR<br>RCIAL DE ESPAÑA EN                                                                                                    |
| KIŻUHXK KIUHTXHTLUUXG (BW<br>ESTADO DE REMANENTES<br>MINISTERIO: MINISTERIO DE INDUSTRIA, COMERC<br>TURISMO<br>PERIODO: TRIMESTRE: 1 AÑO: 2020<br>OPERACIONES<br>Ingresos por tasas consulares                                                                                                    | IVBMCDGBDMEB) KIŻU<br>I/2<br>S E INGRESOS PENDIE<br>CIO Y SERVICIO DEL EXT<br>BRATISLAVA<br>DIVISA DE SITUACI<br>IMPORTES INICIALES<br>0,00                                                                            | ENTES DE COMPENS<br>ENTES DE COMPENS<br>ERIOR: OFICINA COMEF<br>IÓN: Euro<br>RECTIFICACIONES<br>0,00                                                         | AR<br>AR<br>CIAL DE ESPAÑA EN<br>TOTAL TRIMESTRI<br>0,00                                                                                                    |
| KIŻUHXK KIUHTXHTLUUXG (BW<br>ESTADO DE REMANENTES<br>MINISTERIO: MINISTERIO DE INDUSTRIA, COMERC<br>TURISMO<br>PERIODO: TRIMESTRE: 1 AÑO: 2020<br>OPERACIONES<br>Ingresos por tasas consulares<br>Remanentes de libramientos por operaciones                                                                                                    | I/2<br>E INGRESOS PENDIE<br>CIO Y SERVICIO DEL EXT<br>BRATISLAVA<br>DIVISA DE SITUACI<br>IMPORTES INICIALES<br>0,00<br>5,137,02                                                                                        | ENTES DE COMPENS<br>ENTES DE COMPENS<br>ERIOR: OFICINA COMEF<br>IÓN: Euro<br>RECTIFICACIONES<br>0,00<br>0,00                                                 | AR<br>AR<br>CIAL DE ESPAÑA EN<br>TOTAL TRIMESTRI<br>0,00<br>5.137,02                                                                                                    |
| KIŻUHXK KIUHTXHTLUUXG (BW<br>ESTADO DE REMANENTES<br>MINISTERIO: MINISTERIO DE INDUSTRIA, COMERC<br>TURISMO<br>PERIODO: TRIMESTRE: 1 AÑO: 2020<br>OPERACIONES<br>Ingresos por tasas consulares<br>Remanentes de libramientos por operaciones<br>corrientes                                                                                                    | II2<br>E INGRESOS PENDIO<br>CIO Y SERVICIO DEL EXT<br>BRATISLAVA<br>DIVISA DE SITUACI<br>IMPORTES INICIALES<br>0,00<br>5,1137,02<br>5,112,02                                                                           | ENTES DE COMPENS<br>ENTES DE COMPENS<br>ERIOR: OFICINA COMEP<br>IÓN: Euro<br>RECTIFICACIONES<br>0,00<br>0,00                                                 | AR<br>AR<br>TOTAL TRIMESTRI<br>5.137,02                                                                                                    |
| KIŻUHXK KIUHTXHTLUUXG (BW<br>ESTADO DE REMANENTES<br>MINISTERIO: MINISTERIO DE INDUSTRIA, COMERC<br>TURISMO<br>PERIODO: TRIMESTRE: 1 AÑO: 2020<br>OPERACIONES<br>Ingresos por tasas consulares<br>Remanentes de libramientos por operaciones<br>corrientes<br>Libramiento nº 165219310007858<br>Libramiento nº 165219310007858                                                                                                    | IVBMCDGBDMEB) KIŻU<br>I/2<br>S E INGRESOS PENDIS<br>CIO Y SERVICIO DEL EXT<br>BRATISLAVA<br>DIVISA DE SITUAC<br>IMPORTES INICIALES<br>0,00<br>5.137,02<br>5.112,02<br>95.00                                            | ENTES DE COMPENS<br>ENTES DE COMPENS<br>IERIOR: OFICINA COMER<br>IÓN: Euro<br>RECTIFICACIONES<br>0,00<br>0,00<br>0,00                                        | AR<br>CIAL DE ESPAÑA EN<br>TOTAL TRIMESTRE<br>0,00<br>5,112,02<br>5,112,02<br>5,112,02                                                                                                    |
| KIŻUHXK KIUHTXHTLUUXG (BW<br>ESTADO DE REMANENTES<br>MINISTERIO: MINISTERIO DE INDUSTRIA, COMERC<br>TURISMO<br>PERIODO: TRIMESTRE: 1 AÑO: 2020<br>OPERACIONES<br>Ingresos por tasas consulares<br>Remanentes de libramientos por operaciones<br>Libramiento nº 165219310007858<br>Libramiento nº 111111111111122<br>Remanentes de libramientos por operaciones de                                                                                                    | I/2<br>E INGRESOS PENDIE<br>CIO Y SERVICIO DEL EXT<br>BRATISLAVA<br>DIVISA DE SITUACI<br>IMPORTES INICIALES<br>0.00<br>5.117,02<br>25.00<br>0.00                                                                       | ENTES DE COMPENS<br>ENTES DE COMPENS<br>ERIOR: OFICINA COMEF<br>IÓN: Euro<br>RECTIFICACIONES<br>0,00<br>0,00<br>0,00<br>0,00                                 | AR<br>CIAL DE ESPAÑA EN<br>TOTAL TRIMESTRI<br>5.137,02<br>5.112,02<br>25.00<br>0.00<br>0.00                                                                                                    |
| KIŻUHXK KIUHTXHTLUUXG (BW<br>ESTADO DE REMANENTES<br>MINISTERIO: MINISTERIO DE INDUSTRIA, COMERC<br>TURISMO<br>PERIODO: TRIMESTRE: 1 AÑO: 2020<br>OPERACIONES<br>Ingresos por tasas consulares<br>Remanentes de libramientos por operaciones<br>corrientes<br>Libramiento nº 165219310007858<br>Libramiento nº 111111111111122<br>Remanentes de libramientos por operaciones de<br>capital                                                                                                    | I/2<br>E INGRESOS PENDIE<br>EINGRESOS PENDIE<br>EINGRESOS PENDIE<br>DIVISA DE SITUACI<br>IMPORTES INICIALES<br>0,00<br>5.137,02<br>5.112,02<br>25,00<br>0,00<br>0,00                                                   | ENTES DE COMPENS<br>ERIOR: OFICINA COMER<br>IÓN: Euro<br>RECTIFICACIONES<br>0,00<br>0,00<br>0,00<br>0,00                                                     | AR<br>TOTAL TRIMESTRI<br>5.137,02<br>5.112,02<br>25.00<br>0,00<br>0,00 |
| KIŻUHXK KIUHTXHTLUUXG (BW<br>ESTADO DE REMANENTES<br>MINISTERIO: MINISTERIO DE INDUSTRIA, COMERC<br>TURISMO<br>PERIODO: TRIMESTRE: 1 AÑO: 2020<br>OPERACIONES<br>Ingresos por tasas consulares<br>Remanentes de libramientos por operaciones<br>corrientes<br>Libramiento nº 165219310007858<br>Libramiento nº 165219310007858<br>Libramiento nº 165219310007858<br>Libramiento nº 11111111111122<br>Remanentes de libramientos por operaciones de<br>capital<br>Devolución de fianzas constituídas | IVERVICIO DEL EXT<br>BRATISLAVA<br>DIVISA DE SITUACI<br>IMPORTES INICIALES<br>0,00<br>5.137,02<br>5.112,02<br>25,00<br>0,00<br>0,00                                                                                    | ENTES DE COMPENS<br>ERIOR: OFICINA COMEP<br>IÓN: Euro<br>RECTIFICACIONES<br>0,00<br>0,00<br>0,00<br>0,00<br>0,00<br>0,00<br>0,00                             | AR<br>TOTAL TRIMESTRA<br>TOTAL TRIMESTRA<br>0,00<br>5,112,02<br>25,00<br>0,00<br>0,00<br>0,00                                                                                                    |
| KIŽUHXK KIUHTXHTLUUXG (BW<br>ESTADO DE REMANENTES<br>MINISTERIO: MINISTERIO DE INDUSTRIA, COMERI<br>TURISMO<br>PERIODO: TRIMESTRE: 1 AÑO: 2020<br>OPERACIONES<br>Ingresos por tasas consulares<br>Remanentes de libramientos por operaciones<br>corrientes<br>Libramiento nº 165219310007858<br>Libramiento nº 111111111111122<br>Remanentes de libramientos por operaciones de<br>capital<br>Devolución de fianzas constituidas<br>Venta de edifícios y otras construcciones                       | INBMCDGBDMEB) KIŻU<br>I/2<br>B E INGRESOS PENDIO<br>CIO Y SERVICIO DEL EXT<br>BRATISLAVA<br>DIVISA DE SITUAC<br>IMPORTES INICIALES<br>0,00<br>5.112,02<br>5.112,02<br>5.112,02<br>0,00<br>0,00<br>0,00<br>0,00<br>0,00 | ENTES DE COMPENS<br>ENTES DE COMPENS<br>ERIOR: OFICINA COMEF<br>IÓN: Euro<br>RECTIFICACIONES<br>0,00<br>0,00<br>0,00<br>0,00<br>0,00<br>0,00<br>0,00<br>0,00 | AR<br>CIAL DE ESPAÑA EN<br>TOTAL TRIMESTRI<br>0,00<br>5.137,02<br>5.112,02<br>25,00<br>0,00<br>0,000<br>0,00<br>0,00   |

Ilustración 192. Estado de movimientos y situación de los fondos.

## Búsqueda de documentos externos de la cuenta de gestión:

| Sorolla <sub>2</sub>                               |                                                                                                    |      | s 🕅 |                |
|----------------------------------------------------|----------------------------------------------------------------------------------------------------|------|-----|----------------|
| andeja de Tramitaci<br>IDAD CENTRAL DE CAJAS EN EL | Ón<br>EXTERIOR (FORMACIÓN) (Versión: 8.48-GA Fecha actualización: 18/09/2020 18.20)                                                                                                    |      |     | (PREPRODUCCION |
| Otros Trámites                                     |                                                                                                    | <br> |     |                |
| Datos de búsqu                                     | eda                                                                                                    |      |     |                |
| Unidad Tramitadora                                 | 1161003 - EJEMPLO DE UNIDAD EN EL EXTERIOR                                                                                                    |      |     |                |
| Órgano gestor                                      | 10000161 - EJEMPLO ÓRGANO GESTOR DE UNIDADES DE 🔻                                                                                                    |      |     |                |
| Ejercicio presup.<br>desde                         | hasta                                                                                                    |      |     |                |
| NEI                                                |                                                                                                    |      |     |                |
| Fecha desde<br>Tipos de documento                  | Documentos de terceros Imit   Documentos de terceros Imit   Documentos externos de la cuenta de gestión Imit   Documentos externos de la cuenta de gestión Imit   Documentos XML de exortación a CANOA Imit |      |     |                |
| Clave Fase                                         | Tipo de operación V                                                                                                    |      |     |                |
| NID                                                |                                                                                                    |      |     |                |
| Estados Documento                                  | <b>v</b>                                                                                                    |      |     |                |
| Importe desde                                      | hasta                                                                                                    |      |     |                |
| Firmado 🔱                                          | T                                                                                                    |      |     |                |
| Oficina contable                                   | ▼ N <sup>o</sup> de operación contable                                                                                                    |      |     |                |

Ilustración 193. Nueva búsqueda de documentos externos asociados a la cuenta de gestión.

**Nota:** Como se muestra en los apartados anteriores de esta guía para el resto de documentos del cierre trimestral, los documentos asociados a la Cuenta de Gestión podrán firmarse y enviarse a fiscalización a través de la bandeja de tramitación.